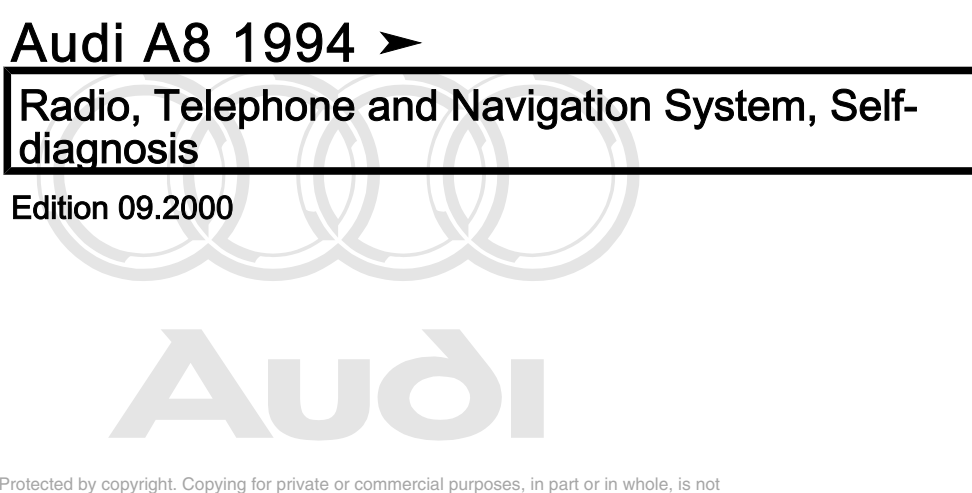

Protected by copyright. Copying for private or commercial purposes, in part or in whole, is not permitted unless authorised by AUDI AG. AUDI AG does not guarantee or accept any liability with respect to the correctness of information in this document. Copyright by AUDI AG.

# List of Workshop Manual Repair GroupsList of Workshop Manual Repair GroupsList of Workshop Manual Repair Groups Audi A8 1994 ➤

Radio, Telephone and Navigation System, Self-diagnosis

**Repair Group** 01 - Self-diagnosis

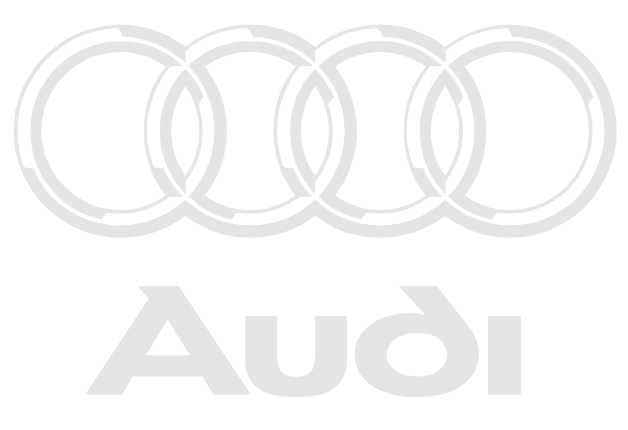

Protected by copyright. Copying for private or commercial purposes, in part or in whole, is not permitted unless authorised by AUDI AG. AUDI AG does not guarantee or accept any liability with respect to the correctness of information in this document. Copyright by AUDI AG.

Technical information should always be available to the foremen and mechanics, because their careful and constant adherence to the instructions is essential to ensure vehicle road-worthiness and safety. In addition, the normal basic safety precautions for working on motor vehicles must, as a matter of course, be observed.

#### All rights reserved. No reproduction without prior agreement from publisher.

## Copyright © 2010 Audi AG, Ingolstadt

## Contents

| 01 - | Self-d          | liagnosis                                                                                                    | .1          |
|------|-----------------|----------------------------------------------------------------------------------------------------|-------------|
|      | 1               | Self-diagnosis of radio systems                                                                                                    | .1          |
|      | 1.1             | Self-diagnosis of radio systems                                                                                                    | .1          |
|      | 1.2             | General                                                                                                    | .1          |
|      | 1.3             | Starting self-diagnosis of radio systems                                                                                                    | .1          |
|      | 1.4             | Safety precautions                                                                                                    | .1          |
|      | 1.5             | Interrogating control unit version                                                                                                    | .3          |
|      | 1.6             | Interrogating fault memory                                                                                                    | .4          |
|      | 1.7             | Fault table for radio systems                                                                                                    | .5          |
|      | 1.8             | Final control diagnosis                                                                                                    | .10         |
|      | 1.9             | Erasing fault memory                                                                                                    | .11         |
|      | 1.10            | Ending output                                                                                                    | .12         |
|      | 1.11            | Encoding control unit                                                                                                    | .12         |
|      | 1.12            | Reading measured value block                                                                                                    | .16         |
|      | 1.13            | Adaption                                                                                                    | .20         |
|      | 2               | Self-diagnosis of navigation system II (Navigation System Plus) (up to Wk 47/99)                                                                                                    | 24          |
|      | 21              | Self-diagnosis of navigation system II (Navigation System Plus) (up to Wk 47/99)                                                                                                    | 24          |
|      | 2.2             | General                                                                                                    | .24         |
|      | 2.3             | Starting self-diagnosis of navigation system II                                                                                                    | .24         |
|      | 2.4             | Safety precautions                                                                                                    | .25         |
|      | 2.5             | Interrogating control unit version                                                                                                    | .26         |
|      | 2.6             | Interrogating fault memory                                                                                                    | .27         |
|      | 2.7             | Fault table for navigation system II                                                                                                    | .28         |
|      | 2.8             | Final control diagnosis                                                                                                    | .30         |
|      | 2.9             | Erasing fault memory                                                                                                    | .31         |
|      | 2.10            | Ending output                                                                                                    | .31         |
|      | 2.11            | Encoding control unit                                                                                                    | .32         |
|      | 2.12            | Reading measured value block                                                                                                    | .32         |
|      | 2.13            | Adaption                                                                                                    | .35         |
|      | 3               | Self-diagnosis of navigation system II-D (Navigation System Plus RNS 4.1) (from Wk 48/99                                                                                                    | 9           |
|      | • •             | onwards)                                                                                                    | .38         |
|      | 3.1             | Self-diagnosis of navigation system II-D (Navigation System Plus RNS 4.1) (from Wk 48/99                                                                                                    | )<br>20     |
|      | 2.2             | Onwards)                                                                                                    | .38         |
|      | ა.∠<br>აა       | General                                                                                                    | .30<br>20   |
|      | 21              | Starting solf diagnosis of pavigation system U.D.                                                                                                    | .30         |
|      | 3.4             | Safety precautions                                                                                                    | .40         |
|      | 3.5<br>3.6      | disterred at induced trade and the second second seco | .40         |
|      | 3 Primitte      | ed unless authorised by AUDI AG does not guarantee or accept any liability                                                                                                    | <u>۲</u> ۲. |
|      | 3.7 with        | respect to year the solid Mitchildory in this document. Copyright by AUDI AG.                                                                                                    | .43<br>43   |
|      | 3.9             | Final control diagnosis                                                                                                    | 46          |
|      | 3 10            | Frasing fault memory                                                                                                    | .40<br>47   |
|      | 3 11            | Ending output                                                                                                    | 48          |
|      | 3.12            | Reading measured value block                                                                                                    | 48          |
|      | 3 13            | Function status register                                                                                                    | 51          |
|      | 3 14            | Adaption                                                                                                    | 52          |
|      | 1               | Self-diagnosis of pavigation system III (route pavigation) (from Wk 27/00 onwards)                                                                                                    | 6/          |
|      | <b>-</b><br>/ 1 | General                                                                                                    | -0-         |
|      | 4.2             | Starting self-diagnosis of navigation system III                                                                                                    | 64          |
|      | 4.3             | Safety precautions                                                                                                    | 65          |
|      | 4.0             | Interrogating control unit version                                                                                                    | 66          |
|      | 4.5             | Interrogating fault memory                                                                                                    | 67          |
|      | 4.6             | Fault table for navigation system III                                                                                                    | .68         |
|      | 4.7             | Final control diagnosis                                                                                                    | .70         |
|      |                 | <b>.</b>                                                                                                    | -           |

| 4.8<br>4.9<br>4.10<br>4.11<br>5.1<br>5.2<br>5.3<br>5.4<br>5.5<br>5.6<br>5.7<br>5.8<br>5.9<br>5.10<br>5.11 | Erasing fault memory       .7         Ending output       .7         Reading measured value block       .7         Function status register       .7         Adaption       .7         Self-diagnosis of navigation system Nav IV (BNS 4.0) (from Wk 04/01 onwards)       .8         Self-diagnosis of navigation system Nav IV (BNS 4.0) (from Wk 04/01 onwards)       .8         Self-diagnosis of navigation system Nav IV (BNS 4.0) (from Wk 04/01 onwards)       .8         Self-diagnosis of navigation system Nav IV (BNS 4.0) (from Wk 04/01 onwards)       .8         Starting self-diagnosis of navigation system BNS 4.0 (Nav IV)       .8         Starting control unit version       .8         Interrogating fault memory       .8         Fault table for navigation system       .8         Final control diagnosis       .8         Erasing fault memory       .9         Ending output       .9         Reading measured value block       .9 | 12267 <b>2</b> 22335569011 |
|----------------------------------------------------------------------------------------------------|----------------------------------------------------------------------------------------------------|----------------------------|
| 5.12<br>5.13                                                                                              | Function status register       9         Adaption       9                                                                                                    | 5<br>5                     |
| 5.13<br><b>6</b>                                                                                          | Adaption                                                                                                    | 5<br>03                    |
| 6.1<br>6.2                                                                                                | Self-diagnosis of multi-function steering wheel                                                                                                    | 03                         |
| 6.3                                                                                                    | Starting self-diagnosis of multi-function steering wheel                                                                                                    | 03                         |
| 6.4                                                                                                    | Safety precautions                                                                                                    | 04                         |
| 6.5<br>6.6                                                                                                | Interrogating control unit version                                                                                                    | 05                         |
| 0.0<br>6.7                                                                                                | Fault table for multi-function steering wheel                                                                                                    | 00                         |
| 6.8                                                                                                    | Final control diagnosis                                                                                                    | 08                         |
| 6.9                                                                                                    | Erasing fault memory                                                                                                    | 10                         |
| 6.10                                                                                                    | Ending output                                                                                                    | 10                         |
| 6.11                                                                                                    | Encoding control unit                                                                                                    | 11<br>12                   |
| 0.1Z                                                                                                    |                                                                                                    | 13                         |
| <i>I</i><br>71                                                                                            | Self-diagnosis of telematics system                                                                                                    | 15<br>15                   |
| 7.2                                                                                                    | General                                                                                                    | 15                         |
| 7.3                                                                                                    | Notes on enabling system                                                                                                    | 15                         |
| 7.4                                                                                                    | Starting self-diagnosis of telematics system                                                                                                    | 15                         |
| 7.5                                                                                                    | Safety precautions                                                                                                    | 16                         |
| 7.6<br>7.7                                                                                                | Interrogating control unit version                                                                                                    | 17<br>18                   |
| 7.8                                                                                                    | Fault table for telematics system                                                                                                    | 19                         |
| 7.9                                                                                                    | Final control diagnosis                                                                                                    | 24                         |
| 7.10                                                                                                    | Erasing fault memory                                                                                                    | 25                         |
| 7.11                                                                                                    | Ending output                                                                                                    | 26                         |
| 7.12                                                                                                    | Encoding control unit                                                                                                    | 26                         |
| 7.13                                                                                                    | Adaption                                                                                                    | 20<br>32                   |
| 8                                                                                                    | Self-diagnosis of voice control system                                                                                                    | 20<br>20                   |
| 8.1                                                                                                    | Self-diagnosis of voice control system                                                                                                    | 39                         |
| 8.2                                                                                                    | General                                                                                                    | 39                         |
| 8.3                                                                                                    | Starting self-diagnosis of voice control system                                                                                                    | 40                         |
| 8.4                                                                                                    | Safety precautions by Albit AG. AUDI AG does not guarantee or accept any liability                                                                                                    | 40                         |
| 8.5<br>0 c                                                                                                | Interrogating control anti version this document. Copyright by AUDI AG.                                                                                                    | 42<br>42                   |
| 0.0<br>8 7                                                                                                | Fault table for voice control system                                                                                                    | 43                         |
| 8.8                                                                                                    | Final control diagnosis                                                                                                    | 45                         |
| 8.9                                                                                                    | Erasing fault memory                                                                                                    | 47                         |

| 8.10<br>8.11<br>8.12<br><b>9</b><br>9.1<br>9.2<br>9.3<br>9.4<br>9.5<br>9.6<br>9.7                                         | Ending output<br>Encoding control unit<br>Reading measured value block<br>Self-diagnosis of telephone<br>Self-diagnosis of telephone<br>General<br>Starting self-diagnosis of telephone<br>Starting self-diagnosis of telephone<br>Safety precautions<br>Interrogating control unit version<br>Interrogating fault memory<br>Frault table for telephone tvate or commercial purposee, in part er in whele, is not         | 147<br>148<br>149<br><b>151</b><br>151<br>151<br>151<br>151<br>153<br>154<br>154                                                                                                   |
|----------------------------------------------------------------------------------------------------|----------------------------------------------------------------------------------------------------|----------------------------------------------------------------------------------------------------|
| 9.8<br>9.9<br>9.10<br>9.11<br>9.12                                                                                        | Final control diagnosis UD AG. AUDI AG does not guarantee or accept any liability<br>with respect to the contections of information in this document. Copyright by AUDI AG.<br>Erasing fault memory<br>Ending output<br>Encoding control unit<br>Reading measured value block                                                                                                    | 158<br>158<br>159<br>159<br>161                                                                                                    |
| <b>10</b><br>10.1<br>10.2<br>10.3<br>10.4<br>10.5<br>10.6<br>10.7<br>10.8<br>10.9<br>10.10<br>10.11<br>10.12<br><b>11</b> | Self-diagnosis of TV tuner         Self-diagnosis of TV tuner         General         Starting self-diagnosis of TV tuner         Safety precautions         Interrogating control unit version         Interrogating fault memory         Fault table for TV tuner         Final control diagnosis         Erasing fault memory         Ending output         Encoding control unit         Reading measured value block | <b>164</b><br><b>166</b><br><b>166</b><br><b>166</b><br><b>168</b><br><b>168</b><br><b>168</b><br><b>169</b><br><b>171</b><br><b>172</b><br><b>173</b><br><b>173</b><br><b>175</b> |
| 11.1                                                                                                    | V.A.G 1551, and selecting functions                                                                                                    | <b>177</b><br>177                                                                                                    |

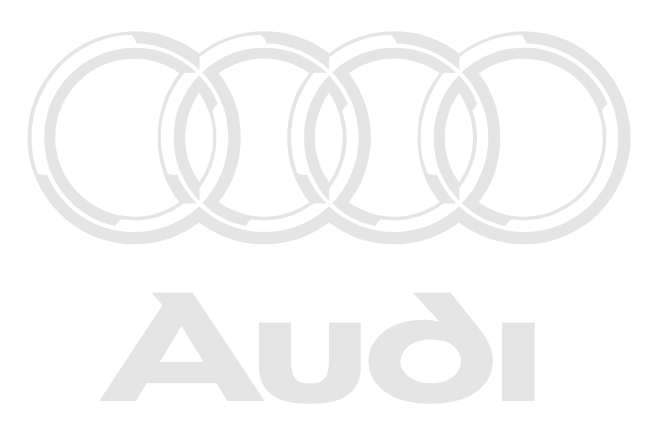

Protected by copyright. Copying for private or commercial purposes, in part or in whole, is not permitted unless authorised by AUDI AG. AUDI AG does not guarantee or accept any liability with respect to the correctness of information in this document. Copyright by AUDI AG.

## 01 - Self-diagnosis

## 1 - Self-diagnosis of radio systems

1.1 - Self-diagnosis of radio systems

## 1.2 - General

## Technical features of radio systems

The new generation of AUDI radio systems (including the radio element of the radio/navigation system) has extensive self-diagnosis capability.

The radio units have a fault memory. Faults occurring in monitored components/wiring are stored in the fault memory together with an indication of the type of fault.

## 1.3 - Starting self-diagnosis of radio systems

Protected by copyright. Copying for private or commercial purposes, in part or in whole, is not **Additional information material**/**required**UDI AG does not guarantee or accept any liability with respect to the correctness of information in this document. Copyright by AUDI AG.

- Binder: "Current Flow Diagrams, Electrical Fault-finding and Fitting Locations"
- Technical Service Handbook
- Parts List

## 1.4 - Safety precautions

## Pay attention to the following if testers and measuring instruments have to be used in the course of a test drive:

#### Attention:

- Proceed as follows during measurement and test drives so as to avoid the risk of accident:
- Exclusive use is to be made of VAS 5051 or V.A.G 1551 for reading the measured value blocks. The devices
  must be attached to the rear seat and operated from there by a second person.

#### Heed the following so as to avoid possible injury and/or the destruction of electrical and electronic components:

- Switch off ignition before disconnecting and connecting measuring instruments and testers.
- Certain tests may lead to a fault being detected by the control unit and stored. The fault memory is therefore
  to be interrogated and if necessary erased on completion of all tests and repair work.
- Always switch off ignition before disconnecting and connecting vehicle battery so as not to damage control units.
- Always switch telematics control unit to service mode before disconnecting vehicle battery.

#### Test requirements:

- Use current flow diagram to check that fuse is OK.
- Connect up vehicle diagnostic, testing and information system VAS 5051/fault reader V.A.G 1551 => Page 177.

Switch on ignition.

#### Notes:

- If no display appears, use current flow diagram to check power supply for V.A.G 1551.
- Additional operating instructions can be called up by pressing the fault reader HELP key.
- Next step in program sequence can be selected by pressing  $\Rightarrow$  key. ٠
- ٠
- Incorrect entries can be aborted by pressing the C key. Function 00 "Automatic test sequence" can be implemented in mode 1 "Rapid data transfer". This involves ٠ automatic interrogation of all vehicle control units.
- Switch on ignition.
- Switch on printer by pressing PRINT key (lamp in key lights).
- Press key 1 for "Rapid data transfer" mode.

| -> Ind | -> Indicated on display: |      |  |  |
|--------|--------------------------|------|--|--|
| Rapid  | data transfer            | HELP |  |  |
| Enter  | address word XX          |      |  |  |

## Address word for radio: 56

Press keys 5 and 6.

-> Indicated on display:

| Rapid data transfer<br>56 - Radio | Q |  |
|-----------------------------------|---|--|
|-----------------------------------|---|--|

Confirm entry with Q key.

#### Note:

While the self-diagnosis is running the letters "DIAG" will appear on the radio unit display.

#### Up to MY 01:

| 4D0035192E<br>Code 00117 | Radio<br>WSC XXXXX | D0002 |   |   |  |
|--------------------------|--------------------|-------|---|---|--|
| A 11                     |                    |       | ~ | _ |  |

-> Adjacent display appears after approx. 5 s:

#### From MY 02 onwards:

|            | Protected by copyright. Copying for priv                                                   | ate or commercial purposes, in part or in whole, is not                                                |
|------------|--------------------------------------------------------------------------------------------|----------------------------------------------------------------------------------------------------|
| 8E0035195B | symphony II NP2 authorised by AUDI A<br>WP2 0004<br>With respect to the correctness of inf | G. AUDI AG does not guarantee or accept any liability prmation in this document. Copyright by AUDI AG. |
| Code 00737 | WSC XXXXX                                                                                  |                                                                                                    |

-> Adjacent display appears after approx. 5 s:

#### All vehicles:

- 4D0035192E: Part number of radio 8E0035195B: Part number of radio
- Radio: Component designation
- symphony II NP 2: Component designation and manufacturer
- D0002: Software version of radio
- 0004: Software version of radio
- Code 00117: Code for radio Code 00737: Code for radio
- \_ WSC XXXXX: Workshop code

## Note:

Check code against encoding table =>Page 13.

Press  $\Rightarrow$  key.

-> If one of the adjacent messages appears on the display, perform fault-finding in line with fault-finding program for diagnostic wire.

| Rapid data | transfer    | HELP |
|------------|-------------|------|
| No control | unit respon | se   |

=> Current Flow Diagrams, Electrical Fault-finding and Fitting Locations binder

Rapid data transfer HELP Fault in communication link

| Rapid data | transfer | HELP     |
|------------|----------|----------|
| K-wire not | switched | to earth |

Rapid data transfer HELP K-wire not switched to positive

-> Indicated on display:

| Rapid data trans | fer | HELP |
|------------------|-----|------|
| Select function  | XX  |      |

- Pressing HELP key prints out a list of possible functions.
- Press  $\Rightarrow$  key to select next step in program sequence.

#### Self-diagnosis functions

Possible functions:

- 01 Interrogate control unit version => Page 3
- 02 Interrogate fault memory => Page 4
- 03 Final control diagnosis=> Page 10
- 05 Erase fault memory => Page 11
- 06 End output => Page 12
- 07 Encode control unit=> Page 12
- 08 Read measured value block => Page 16
- 10 Adaption=> Page 20
- 1.5 Interrogating control junit yersion te or commercial purposes, in part or in whole, is not permitted unless authorised by AUDI AG. AUDI AG does not guarantee or accept any liability with respect to the correctness of information in this document. Copyright by AUDI AG.

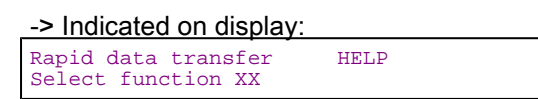

- Press keys 0 and 1 to select "Interrogate control unit version" function.

| -> Indicated on display:                        |           |         |  |  |
|-------------------------------------------------|-----------|---------|--|--|
| Rapid data transfer<br>01 - Interrogate control | Q<br>unit | version |  |  |

Up to MY 01:

| 4D0035192E | Radio     | D0002 |
|------------|-----------|-------|
| Code 00117 | WSC XXXXX |       |

-> Adjacent display appears after approx. 5 s:

#### From MY 02 onwards:

| 8E0035195B     | symphony II | NP2 | 0004 |  |
|----------------|-------------|-----|------|--|
| <br>Code 00737 | WSC XXXXX   |     |      |  |

-> Adjacent display appears after approx. 5 s:

#### All vehicles:

- 4D0035192E: Part number of radio \_
- 8E0035195B: Part number of radio
- Radio: Component designation
- symphony II NP 2: Component designation and manufacturer
- D0002: Software version of radio
- 0004: Software version of radio \_
- \_
- Code 00117: Code for radio Code 00737: Code for radio
- WSC XXXXX: Workshop code

Press  $\Rightarrow$  key.

## 1.6 - Interrogating fault memory

#### Note:

Fault information displayed is not updated constantly, but rather only on starting self-diagnosis/implementing function 05 "Erase fault memory".

Protected by copyright. Copying for private or commercial purposes, in part or in whole, is not Switch on printer by pressing PRINT key (lamp in key dights) authorised by AUDI AG. AUDI AG does not guarantee or accept any liability with respect to the correctness of information in this document. Copyright by AUDI AG. -

#### -> Indicated on display:

| Rapid data transfer | HELP |
|---------------------|------|
| Select function XX  |      |

Press keys 0 and 2 to select "Interrogate fault memory" function.

-> Indicated on display:

Rapid data transfer 0 02 - Interrogate fault memory

- Confirm entry with Q key.
- -> The number of stored faults appears on the display.

```
X faults detected
```

The stored faults are consecutively displayed and printed out.

Consult fault table with fault printed out and eliminate fault => Page 5.

HELP

-> In the case of "No faults detected", program returns to start when

⇒ key is pressed. No faults detected

-> Indicated on display:

Rapid data transfer Select function XX

If any other display appears:

=> Fault reader operating instructions

- End output (function 06) => Page 12
- Switch off ignition and unplug diagnostic connector.

## 1.7 - Fault table for radio systems

#### Notes:

- The following table lists all the faults which can be recognised by the radio system and printed out by the ٠ V.A.G 1551. The faults are listed in order according to their 5-figure code numbers.
- The fault code only appears on the printout. Before replacing components found to be defective, use current flow diagram to check wiring and connectors to these components as well as earth connections.
- After completing repair work and checking that system is functioning correctly, always interrogate fault memory again with fault reader V.A.G 1551 and erase it.
- All static and sporadic faults are stored in the fault memory: A fault is recognised as being static if it is present for at least 2 seconds. If a fault is then no longer present, it is stored as being sporadic and "/SP" appears on the right of the display.
- After switching on ignition, all faults present are set to sporadic and only stored as being static if they are still present after checking.
- Sporadic faults are erased if they do not re-occur after radio has been switched on/off 40 times (ignition on for at least 5 minutes, vehicle speed > 30 km/h).

| Output on printer of<br>V.A.G 1551                                                                                                    | Possible cause of trouble                                                                                                    | Fault remedy                                                                                                    |
|----------------------------------------------------------------------------------------------------|----------------------------------------------------------------------------------------------------|----------------------------------------------------------------------------------------------------|
| 00668<br>Vehicle voltage terminal 30<br>- Signal too low*<br>*This fault may also be stored if starter has been<br>operated for more than 10 seconds. | - Battery discharged/defec-<br>tive<br>- Short circuit in vehicle<br>electrical system<br>- Battery voltage lower than<br>9.5 V<br>- Alternator defective | <ul> <li>Charge/replace battery</li> <li>&gt; Electrical System; Repair<br/>Group 27; Battery; Charging<br/>battery Battery; Charging bat-<br/>tery</li> <li>Check alternator</li> <li>&gt; Electrical System; Repair<br/>Group 27; Removing and in-<br/>stalling alternator Removing<br/>and installing alternator</li> <li>Repair short circuit in vehicle<br/>electrical system</li> </ul>                      |
| 00849<br>S-contact on<br>ignition/starter switch -D<br>- Open circuit                                                                                 | - Ignition/starter switch -D<br>defective<br>- Open circuit in wiring                                                                                     | <ul> <li>Use current flow diagram to<br/>perform fault-finding</li> <li>Current Flow Diagrams,<br/>Electrical Fault-finding and<br/>Fitting Locations binder</li> <li>Replace ignition/starter</li> <li>switch -D</li> <li>Electrical system; Repair</li> <li>Group 94; Repairing lock cyl-<br/>inder and ignition/starter</li> <li>switch Repairing lock cylinder</li> <li>and ignition/starter switch</li> </ul> |

| Output on printer of<br>V.A.G 1551 | Possible cause of trouble | Fault remedy |
|------------------------------------|---------------------------|--------------|
| 00850                              |                           |              |

| Active amplifier control output on radio<br>- Short to earth | - Wiring damage<br>- Open circuit in wiring<br>- Active amplifier defective  | <ul> <li>Use current flow diagram to perform<br/>fault-finding</li> <li>Current Flow Diagrams, Electrical<br/>Fault-finding and Fitting Locations<br/>binder</li> <li>Eliminate open circuit in wiring<br/>Replace active amplifier</li> <li>Radio, Telephone and Navigation<br/>System; Repair Group 91; Radio sys-<br/>tems; Removing and installing BOSE<br/>power amplifier Radio systems; Re-<br/>moving and installing BOSE power am-<br/>plifier</li> </ul> |
|--------------------------------------------------------------|------------------------------------------------------------------------------|----------------------------------------------------------------------------------------------------|
| 00852<br>Loudspeaker f<br>- Short circuit<br>- Open circuit  | - Wiring damage<br>- Front loudspeaker defective<br>- Open circuit in wiring | <ul> <li>Use current flow diagram to perform<br/>fault-finding</li> <li>Current Flow Diagrams, Electrical<br/>Fault-finding and Fitting Locations<br/>binder</li> <li>Eliminate open circuit in wiring<br/>Replace defective loudspeaker</li> <li>Radio, Telephone and Navigation<br/>System; Repair Group 91; Radio sys-<br/>tems; Removing and installing loud-<br/>speakers Radio systems; Removing<br/>and installing loudspeakers</li> </ul>                  |

| Output on printer of<br>V.A.G 1551                 | Possible cause of trouble                                                   | Fault remedy                                                                                                    |
|----------------------------------------------------|-----------------------------------------------------------------------------|----------------------------------------------------------------------------------------------------|
| 00853                                              |                                                                             |                                                                                                    |
| Loudspeaker r<br>- Short circuit<br>- Open circuit | - Wiring damage<br>- Rear loudspeaker defective<br>- Open circuit in wiring | <ul> <li>Use current flow diagram to perform fault-finding</li> <li>Current Flow Diagrams, Electrical Fault-finding and Fitting Locations binder</li> <li>Eliminate open circuit in wiring</li> <li>Replace defective loudspeaker</li> <li>Radio, Telephone and Navigation System; Repair</li> <li>Group 91; Radio systems; Removing and installing loud-speakers</li> </ul> |

| Output on printer of<br>V.A.G 1551ed by copyright. Copying for private or co | Possible cause of trouble<br>mmercial purposes, in part or in whole, is not<br>AG does not quarantee or accent any liability | Fault remedy                                                                                                    |
|------------------------------------------------------------------------------|----------------------------------------------------------------------------------------------------|----------------------------------------------------------------------------------------------------|
| 00854 with respect to the correctness of information                         | in this document. Copyright by AUDI AG.                                                                                      |                                                                                                    |
| Output radio display dash panel insert<br>- No communication 1)              | - Open circuit in wiring<br>- Dash panel insert defective<br>- Radio defective                                               | <ul> <li>Use current flow diagram to perform<br/>fault-finding</li> <li>Current Flow Diagrams, Electrical<br/>Fault-finding and Fitting Locations bind-<br/>er</li> <li>Eliminate open circuit in wiring<br/>Replace dash panel insert</li> <li>Electrical System; Repair Group 90;<br/>Dash panel insert; Removing and instal-<br/>ling dash panel insert Radio systems;<br/>Removing and installing radio</li> </ul> |

1) Whether or not any faults are still present following fault elimination is not detected during self-diagnosis.

Therefore, whenever a fault has been eliminated and the fault memory erased, it is essential to check that the secondary display is functioning correctly, and then interrogate the fault memory again.

| Output on printer of<br>V.A.G 1551                      | Possible cause of trouble                                                                                                    | Fault remedy                                                                                                    |
|---------------------------------------------------------|----------------------------------------------------------------------------------------------------|----------------------------------------------------------------------------------------------------|
| 00855<br>Connection to CD changer<br>- No communication | - Open circuit in wiring<br>- Voltage supply to CD changer inter-<br>rupted<br>- CD changer -R41 defective<br>- Radio defective | - Use current flow diagram to perform<br>fault-finding<br>=> Current Flow Diagrams, Electrical<br>Fault-finding and Fitting Locations binder<br>Eliminate open circuit in wiring<br>Check voltage supply to CD changer us- |
|                                                         |                                                                                                    | Ing current flow diagram<br>Replace CD changer<br>=> Radio, Telephone and Navigation<br>System; Repair Group 91; Radio sys-<br>tems; Removing and installing CD<br>changer Radio systems; Removing and<br>installing radio |
|                                                         |                                                                                                    |                                                                                                    |

| Output on printer of V.A.G 1551                      | Possible cause of trouble                                                                                                    | Fault remedy                                                                                                    |
|------------------------------------------------------|----------------------------------------------------------------------------------------------------|----------------------------------------------------------------------------------------------------|
| 00856                                                |                                                                                                    |                                                                                                    |
| Aerial on radio<br>- Short circuit<br>- Open circuit | <ul> <li>Open circuit in wiring</li> <li>Short circuit in aerial wire</li> <li>Aerial wire not plugged in</li> </ul>                                                                     | <ul> <li>Use current flow diagram to perform fault-<br/>finding</li> <li>&gt; Current Flow Diagrams, Electrical Fault-<br/>finding and Fitting Locations binder</li> <li>Eliminate open circuit in wiring</li> <li>Check aerial wire</li> <li>Check aerial</li> </ul>                                                                                                    |
| 00857                                                | Protected by copyright. Copying for priv                                                                                                    | ate or commercial purposes, in part or in whole, is not                                                                                                    |
| CD changer -R41<br>- No communication<br>- Defective | <ul> <li>Open circuit in wiringespect to the correctness of inf</li> <li>Voltage supply to CD changer interrupted</li> <li>CD changer -R41 defective</li> <li>Radio defective</li> </ul> | <ul> <li>All About AG does not quartered of accept any labeling</li> <li>Use current flow diagram to perform fault-finding</li> <li>Current Flow Diagrams, Electrical Fault-finding and Fitting Locations binder</li> <li>Eliminate open circuit in wiring</li> <li>Check voltage supply to CD changer using</li> <li>current flow diagram</li> <li>Replace CD changer</li> <li>Radio, Telephone and Navigation System; Repair Group 91; Radio systems; Removing and installing CD changer Radio</li> </ul> |

| Output on printer of<br>V.A.G 1551                                          | Possible cause of trouble                   | Fault remedy                                                                                                    |
|-----------------------------------------------------------------------------|---------------------------------------------|----------------------------------------------------------------------------------------------------|
| 00858                                                                       |                                             |                                                                                                    |
| Connect. radio IF outp. to aerial amp.<br>- Short circuit<br>- Open circuit | - Wiring damage<br>- Open circuit in wiring | <ul> <li>Use current flow diagram to perform fault-finding</li> <li>Current Flow Diagrams, Electrical Fault-finding and Fitting Locations binder</li> <li>Eliminate open circuit in wiring or short circuit</li> </ul> |
| 00878                                                                       |                                             |                                                                                                    |

| - Short circuit<br>- Open circuit | - Open circuit in wiring<br>- Front left loudspeaker defective | form fault-finding<br>=> Current Flow Diagrams, Electri-<br>cal Fault-finding and Fitting Loca-<br>tions binder<br>Eliminate open circuit in wiring<br>Replace front left loudspeaker<br>=> Radio, Telephone and Navigation<br>System; Repair Group 91; Radio<br>systems; Removing and installing<br>loudspeakers Radio systems; Re-<br>moving and installing loudspeakers |
|-----------------------------------|----------------------------------------------------------------|----------------------------------------------------------------------------------------------------|
|                                   |                                                                |                                                                                                    |

| Output on printer of<br>V.A.G 1551                                                                                                    | Possible cause of trouble                                                                                                    | Fault remedy                                                                                                    |
|----------------------------------------------------------------------------------------------------|----------------------------------------------------------------------------------------------------|----------------------------------------------------------------------------------------------------|
| 00879<br>Connections to loudspeakers fr<br>- Short circuit<br>- Open circuit<br>Protected by copyright. Copying for private<br>permitted unless authorised by AUDI AG.<br>with respect to the correctness of inform | - Wiring damage<br>- Open circuit in wiring<br>- Front right loudspeaker defec-<br>tive<br>or commercial purposes, in part or in whole, is n<br>UDI AG does not guarantee or accept any liabili<br>ation in this document. Copyright by AUDI AG. | <ul> <li>Use current flow diagram to perform fault-finding</li> <li>&gt; Current Flow Diagrams, Electrical Fault-finding and Fitting Locations binder</li> <li>Eliminate open circuit in wiring</li> <li>Replace front right loudspeaker</li> <li>&gt; Radio, Telephone and Navigation System; Repair Group 91; Radio systems; Removing and installing loudspeakers Radio</li> <li>systems; Removing and installing loudspeakers</li> </ul> |
| 01044                                                                                                    |                                                                                                    |                                                                                                    |
| Control unit<br>- Incorrectly encoded                                                                                                    | - Radio not encoded to match configuration in vehicle                                                                                                    | - Encode radio accordingly=>Page 12                                                                                                    |

| Output on printer of<br>V.A.G 1551                                               | Possible cause of trouble                                                                                                    | Fault remedy                                                                                                    |
|----------------------------------------------------------------------------------|----------------------------------------------------------------------------------------------------|----------------------------------------------------------------------------------------------------|
| 01300                                                                            |                                                                                                    |                                                                                                    |
| Control unit for navigation system with CD drive -<br>J401<br>- No communication | - CAN bus fault<br>- Open circuit in wiring<br>- Wiring damage<br>- Control unit for navigation<br>system with CD drive -J401<br>defective | <ul> <li>Use current flow diagram to<br/>perform fault-finding</li> <li>Current Flow Diagrams,<br/>Electrical Fault-finding and<br/>Fitting Locations binder<br/>Eliminate open circuit in wir-<br/>ing<br/>Replace navigation system<br/>control unit</li> <li>Radio, Telephone and<br/>Navigation System; Repair<br/>Group 91; Navigation system<br/>III; Removing and installing<br/>control unit for navigation<br/>system with CD drive -J401<br/>Navigation system III; Re-<br/>moving and installing control<br/>unit for navigation system</li> </ul> |
| 01303                                                                            |                                                                                                    |                                                                                                    |

| Telephone transmitter/receiver unit<br>- No communication | CAN bus fault     Open circuit in wiring     Telephone transmitter/receiver unit defective | <ul> <li>Use current flow diagram to<br/>perform fault-finding</li> <li>Current Flow Diagrams,<br/>Electrical Fault-finding and<br/>Fitting Locations binder<br/>Eliminate open circuit in wir-<br/>ing<br/>Replace transmitter/receiver<br/>unit</li> <li>Radio, Telephone and<br/>Navigation System; Repair<br/>Group 91; Telephone sys-<br/>tem, Removing and installing<br/>transmitter/receiver unit Tel-<br/>ephone system; Removing<br/>and installing transmitter/re-<br/>ceiver unit</li> </ul> |
|-----------------------------------------------------------|--------------------------------------------------------------------------------------------|----------------------------------------------------------------------------------------------------|

| Output on printer of<br>V.A.G 1551                                         | Possible cause of trouble                                                         | Fault remedy                                                                                                    |
|----------------------------------------------------------------------------|-----------------------------------------------------------------------------------|----------------------------------------------------------------------------------------------------|
| 01305                                                                      |                                                                                   |                                                                                                    |
| Data bus display<br>- Defective                                            | - CAN bus fault<br>- Open circuit in wiring                                       | <ul> <li>Use current flow diagram to<br/>perform fault-finding</li> <li>Current Flow Diagrams,<br/>Electrical Fault-finding and<br/>Fitting Locations binder</li> <li>Eliminate open circuit in wiring</li> </ul>                                                                                                    |
| 01317                                                                      |                                                                                   |                                                                                                    |
| Control unit with display in dash panel insert -J285<br>- No communication | - CAN bus fault<br>- Open circuit in wiring<br>- Dash panel insert defec-<br>tive | <ul> <li>Use current flow diagram to<br/>perform fault-finding</li> <li>Current Flow Diagrams,<br/>Electrical Fault-finding and<br/>Fitting Locations binder</li> <li>Eliminate open circuit in wiring<br/>Replace dash panel insert</li> <li>Electrical System; Repair</li> <li>Group 90; Dash panel insert;<br/>Removing and installing dash<br/>panel insert Dash panel in-<br/>sert; Removing and installing<br/>dash panel insert</li> </ul> |

| Output on printer of<br>V.A.G 1551                                     | Possible cause of trouble                                                                                | Fault remedy                                                                                                    |
|------------------------------------------------------------------------|----------------------------------------------------------------------------------------------------|----------------------------------------------------------------------------------------------------|
| 01326                                                                  |                                                                                                    |                                                                                                    |
| Multi-function steering wheel control unit -J453<br>- No communication | - CAN bus fault<br>- Open circuit in wiring<br>- Multi-function steering<br>wheel control unit defective | <ul> <li>Use current flow diagram to<br/>perform fault-finding</li> <li>Current Flow Diagrams,<br/>Electrical Fault-finding and Fit-<br/>ting Locations binder</li> <li>Eliminate open circuit in wiring<br/>Replace multi-function steering<br/>wheel control unit</li> <li>Radio, Telephone and Nav-<br/>igation System; Repair Group</li> <li>Multi-function steering<br/>wheel; Removing and installing<br/>multi-function steering wheel<br/>control unit -J453 Multi-function<br/>steering wheel; Removing and<br/>installing multi-function steer-<br/>ing wheel control unit -J453</li> </ul> |

| 65535                       |                   |                                                                                                    |
|-----------------------------|-------------------|----------------------------------------------------------------------------------------------------|
| Control unit<br>- Defective | - Radio defective | <ul> <li>Replace radio</li> <li>Radio, Telephone and Nav-<br/>igation System; Repair Group</li> <li>91; Radio systems; Removing<br/>and installing radio Radio sys-<br/>tems; Removing and installing<br/>radio</li> </ul> |

## 1.8 - Final control diagnosis

## Notes:

- Final control diagnosis can only be performed with vehicle stationary and engine stopped.
- If final control diagnosis detects a fault, locate and eliminate cause of problem if necessary.

## The "Final control diagnosis" function tests the loudspeaker wiring and the secondary display.

## Performing final control diagnosis:

- Press keys 0 and 3 to select "Final control diagnosis" function.

| -> Indicated on display:                              | Protected by copyright. Copying for private or commercial purposes, in part or in whole, is not |
|-------------------------------------------------------|-------------------------------------------------------------------------------------------------|
| Rapid data transfer Q<br>03 - Final control diagnosis | with respect to the correctness of information in this document. Copyright by AUDI AG.          |

- Confirm entry with Q key.

| -> Indicated or               | n display: |
|-------------------------------|------------|
| Final control<br>Loudspeakers | diagnosis  |

All loudspeakers are briefly energised (barely audible).

## Note:

Any faults (e.g. short circuits) that occur will be recorded in the fault memory.

- Press ⇒key.

## Up to MY 01:

-> Indicated on display: "DISPLAY" "TEST" will appear on the secondary display on the dash panel insert. Final control diagnosis Output radio display/dash panel insert

## Note:

In vehicles with radio/navigation system, the display changes between normal and inverse every 4 seconds.

- Press ⇒key.

## From MY 02 onwards:

-> Indicated on display:

```
Final control diagnosis
Segment test
```

All pixels light up on radio display.

- Press ⇒key.

-> Indicated on display:

| Final control | diagnosis |  |
|---------------|-----------|--|
| Segment test  |           |  |

An area measuring 4x4 pixels lights up in the centre of the radio display. "Diagnosis" disappears on display.

Note:

Pixel faults are not stored in fault memory.

- Press ⇒key.

#### All vehicles:

-> Indicated on display:

- Press ⇒key.
- Tester returns to basic function.

-> Indicated on display:

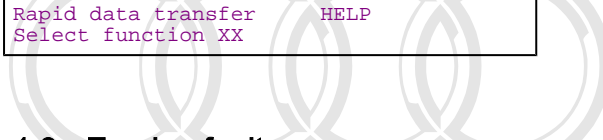

## 1.9 - Erasing fault memory

Note:

If fault memory cannot be erased, interrogate fault memory again and eliminate fault.

**Requirements:** 

Protected by copyright. Copying for private or commercial purposes, in part or in whole, is not permitted unless authorised by AUDI AG. AUDI AG does not guarantee or accept any liability

- with respault memory interrogated im>Ragent 4 opyright by AUDI AG.
  - All faults eliminated

After fault memory interrogation:

-> Indicated on display:

| Rapid data transfer | HELP |
|---------------------|------|
| Select function XX  |      |

- Press keys 0 and 5 to select "Erase fault memory" function.

-> Indicated on display:

| Rapid data | transfer     | Q |
|------------|--------------|---|
| 05 - Erase | fault memory |   |

- Confirm entry with Q key.

-> Indicated on display:

```
Rapid data transfer
Fault memory erased
```

Fault memory has now been erased.

- Press  $\Rightarrow$  key.

| -> Indicated on display:                  |      |
|-------------------------------------------|------|
| Rapid data transfer<br>Select function XX | HELP |

Notes:

| Attent | cion:  |     |              |  |
|--------|--------|-----|--------------|--|
| Fault  | memory | not | interrogated |  |

-> Test sequence has not been correctly implemented if adjacent display appears.

| Rapid | data transfer           |  |
|-------|-------------------------|--|
| Fault | memory not interrogated |  |

-> Test sequence has not been correctly implemented if adjacent display appears.

Keep exactly to test sequence: Interrogate fault memory first, eliminate any faults and then erase fault memory.

## 1.10 - Ending output

- Press keys 0 and 6 to select "End output" function.

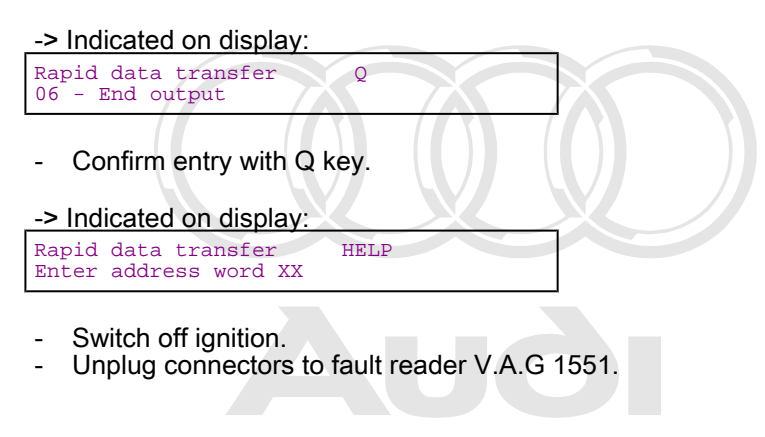

**1.11** - Percent de la manufaciona de la comparación de la comparación de la compara

This function is used to encode the radio as follows:

- Radio configuration
- Sound system
- Number of passive loudspeakers
- Country identification

#### Notes:

- The encoding procedure is used to set the various radio configuration options (radio/navigation system).
- The encoding table only lists the possible combinations applying to the Audi A8.

The term "aerial with remote power supply" refers to active aerials, i.e. the aerial amplifier receives its voltage supply via the centre conductor of the high-frequency cable.

#### Encoding procedure

-> Indicated on display: Rapid data transfer HELP Select function XX

Press keys 0 and 7 to select "Encode control unit" function.

-> Indicated on display:

| Rapid  | data tra | ansfer  | Q    |  |
|--------|----------|---------|------|--|
| 07 - E | Incoding | control | unit |  |

Confirm entry with Q key.

-> Indicated on display: Encode control unit Enter code number XXXXX (0 - 32000)

Enter code number as per encoding table: up to MY 01=>Page 14.

#### Coding up to MY 01: 00117

- Country identification: 0 = Standard
- Sound balancing: 0 = Standard
- Number of passive loudspeakers: 1 = 1 passive loudspeaker at front left (Bose with telephone)
- Sound system: 1 = Bose sound system
- ٠ Radio configuration: 7 = Radio with CD changer and secondary display

#### Coding from MY 02 onwards: 00637

- Radio configuration 5: 0 = Standard
- Radio configuration 4: 0 = A8
- Radio configuration 3: 6 = With Bose and active amplifier deactivation when using telephone Radio configuration 2: 3 = With navigation system and telephone ٠
- Radio configuration 1: 7 = With diversity, CD changer and multi-function steering wheel ٠

4D0035192E Radio D0002 Code 00117 WSC XXXXX

-> The display will show the control unit identification and the coding that was entered (00117).

Press  $\Rightarrow$  key to terminate encoding procedure.

| -> Indicated on display:<br>Rapid data transfer HELP<br>Select function XX |                                                                                                    |
|----------------------------------------------------------------------------|----------------------------------------------------------------------------------------------------|
| - Press keys 0 and 6.                                                      |                                                                                                    |
| -> Indicated on display:                                                   |                                                                                                    |
| Rapid data transfer Q<br>06 -End output                                    |                                                                                                    |
| - Confirm entry with Q key.                                                | Protected by copyright. Copying for private or commercial purposes, in part or in whole, is not<br>permitted unless authorised by AUDI AG. AUDI AG does not guarantee or accept any liability<br>with respect to the correctness of information in this document. Copyright by AUDI AG. |
| Encoding table up to MY 01:                                                |                                                                                                    |

5 4 3 2 Decimal places of byte coding on tester display 1

## مس Audi A8 1994 ≻ مس Radio, Telephone and Navigation System, Self-diagnosis - Edition 09.2000

| 5 | 4                    | 3 | 2 | 1 | l← C | Decimal places of byte coding on tester display |                |                   |  |  |
|---|----------------------|---|---|---|------|-------------------------------------------------|----------------|-------------------|--|--|
|   |                      |   |   | 7 |      | Radio confi                                     | guration       |                   |  |  |
|   |                      |   |   |   |      | Aerial with remote power supply                 | CD changer     | Secondary display |  |  |
| 1 |                      |   |   | 1 | Х    | -                                               | -              |                   |  |  |
|   |                      |   |   |   | 3    | Х                                               | Х              | -                 |  |  |
|   |                      |   |   |   | 5    | Х                                               | -              | Х                 |  |  |
|   | 7                    |   |   |   | 7    | Х                                               | Х              | Х                 |  |  |
|   | X = Component fitted |   |   |   |      | - Component fitted                              | - = Not fitted |                   |  |  |

| 5 | 4 | 3 | 2 | 1 | ← Decimal pla | aces of byte coding on tester display                               |
|---|---|---|---|---|---------------|---------------------------------------------------------------------|
|   |   |   |   |   |               |                                                                     |
|   |   |   | 1 |   |               | Sound system adjustment                                             |
|   |   |   |   |   |               | Type of adjustment                                                  |
|   |   |   |   |   | 0             | Standard (not Bose sound system)                                    |
|   |   |   |   |   | 1             | Bose sound system                                                   |
|   |   |   |   |   |               |                                                                     |
|   |   | 1 |   |   |               | Number of passive loudspeakers                                      |
|   |   |   |   |   |               | Number and locations                                                |
|   |   |   |   |   | 0             | No passive loudspeakers (Bose sound system)                         |
|   |   |   |   |   | 1             | 1 passive loudspeaker (front left) (Bose with telephone)            |
|   |   |   |   |   | 2             | 2 passive loudspeakers (front) and 2 active loudspeakers (rear)     |
|   |   |   |   |   | 5             | 2 passive loudspeakers (front)<br>and no active loudspeakers (rear) |

| 5 | 4 | 3 | 2 | 1 | ← Decimal places of byte coding on tester display                                        |  |  |  |  |
|---|---|---|---|---|------------------------------------------------------------------------------------------|--|--|--|--|
|   |   |   |   |   |                                                                                          |  |  |  |  |
|   | 0 |   |   |   | Sound balancing                                                                          |  |  |  |  |
|   |   |   |   |   | 0 Standard                                                                               |  |  |  |  |
|   |   |   |   |   |                                                                                          |  |  |  |  |
| 0 |   |   |   |   | Country identification                                                                   |  |  |  |  |
|   | _ |   |   |   | permitted unless authorised by AUDI Country G does not guarantee or accept any liability |  |  |  |  |
|   |   |   |   |   | with respect to the correctness of information in this document. Copyright by AUDI AG.   |  |  |  |  |

Encoding table from MY 02 onwards:

| 5 | 4 | 3 | 2 | 1 | ← Deci | - Decimal places of byte coding on tester display |                |                               |  |  |  |
|---|---|---|---|---|--------|---------------------------------------------------|----------------|-------------------------------|--|--|--|
|   |   |   |   |   | -      |                                                   |                |                               |  |  |  |
|   |   |   |   | 7 |        |                                                   | Radio configur | ation 1                       |  |  |  |
|   |   |   |   |   |        | Diversity box                                     | CD changer     | Multi-function steering wheel |  |  |  |
|   |   |   |   |   | 0      | -                                                 | -              | -                             |  |  |  |
|   |   |   |   |   | 1      | Х                                                 | -              | -                             |  |  |  |
|   |   |   |   |   | 2      | -                                                 | Х              | -                             |  |  |  |
|   |   |   |   |   | 3      | Х                                                 | Х              | -                             |  |  |  |
|   |   |   |   |   | 4      | -                                                 | -              | Х                             |  |  |  |
|   |   |   |   |   | 5      | Х                                                 | -              | Х                             |  |  |  |
|   |   |   |   |   | 6      | -                                                 | X              | Х                             |  |  |  |
|   |   |   |   |   | 7      | Х                                                 | Х              | Х                             |  |  |  |

| 5 | 4 | 3 | 2 | 1 | ← Decimal places of byte codin | g on tester display |
|---|---|---|---|---|--------------------------------|---------------------|
|   |   |   |   |   | X = Component fitted           | - = Not fitted      |

| 5 | 4 | 3 | 2 | 1 | ← Decimal p | - Decimal places of byte coding on tester display |                |     |  |
|---|---|---|---|---|-------------|---------------------------------------------------|----------------|-----|--|
|   |   |   |   |   |             |                                                   |                |     |  |
|   |   |   | 3 |   |             | Radio c                                           | onfiguration 2 |     |  |
|   |   |   |   |   |             | Navigation                                        | Telephone      | VCS |  |
|   |   |   |   |   | 0           | -                                                 | -              | -   |  |
|   |   |   |   |   | 1           | Х                                                 | -              | -   |  |
|   |   |   |   |   | 2           | -                                                 | Х              | -   |  |
|   |   |   |   |   | 3           | Х                                                 | Х              | -   |  |
|   |   |   |   |   | 4           | -                                                 | -              | X   |  |
|   |   |   |   |   | 5           | Х                                                 | -              | X   |  |
|   |   |   |   |   | 6           | -                                                 | Х              | Х   |  |
|   |   |   |   |   | 7           | X                                                 | X              | X   |  |
|   |   |   |   |   | X = Compon  | ent fitted                                        | - = Not fitted |     |  |

| 5 | 4 | 3 2 | 1                                                                                             | ← Dec | Decimal places of byte coding on tester display |                                |                                                                                 |  |  |  |
|---|---|-----|-----------------------------------------------------------------------------------------------|-------|-------------------------------------------------|--------------------------------|---------------------------------------------------------------------------------|--|--|--|
|   |   |     |                                                                                               |       |                                                 |                                |                                                                                 |  |  |  |
|   |   | 6   |                                                                                               |       |                                                 | Radio                          | o configuration 3                                                               |  |  |  |
|   |   |     |                                                                                               |       | Fader OFF                                       | BOSE display ON                | Active amplifier deactivation when using telephone                              |  |  |  |
|   |   |     |                                                                                               | 0     | _                                               | -                              |                                                                                 |  |  |  |
|   |   |     |                                                                                               | 1     | X                                               |                                | -                                                                               |  |  |  |
|   |   |     |                                                                                               | 2     | -                                               | Х                              | _                                                                               |  |  |  |
|   |   |     |                                                                                               | 3     | Х                                               | Х                              | -                                                                               |  |  |  |
|   |   |     |                                                                                               | 4     | -                                               |                                | X                                                                               |  |  |  |
|   |   |     |                                                                                               | 5     | Х                                               |                                | Х                                                                               |  |  |  |
|   |   |     |                                                                                               | 6     | -                                               | X                              | X                                                                               |  |  |  |
|   |   |     | 7 Protecte to copyright. Copying for part or commercial purposes, in part or in whole, is not |       |                                                 |                                |                                                                                 |  |  |  |
|   |   |     |                                                                                               | X = C | omponent fitted                                 | correctNot fitted mation in th | poes not guarantee or accept any hability<br>is document. Copyright by AUDI AG. |  |  |  |

| 5 | 4 | 3 | 2 | 1 | ← Decimal places of by | ← Decimal places of byte coding on tester display |  |  |
|---|---|---|---|---|------------------------|---------------------------------------------------|--|--|
|   |   |   |   |   |                        |                                                   |  |  |
|   | 0 |   |   |   |                        | Radio configuration 4                             |  |  |
|   |   |   |   |   | 0                      | A8                                                |  |  |
|   |   |   |   |   | 1                      | A4 (B6)                                           |  |  |
|   |   |   |   |   | 2                      | A6                                                |  |  |
|   |   |   |   |   | 3                      | A4 (B6) Cabrio                                    |  |  |
|   |   |   |   |   | 4                      | TT                                                |  |  |
|   |   |   | - |   | 5                      | A2                                                |  |  |
| 0 |   |   |   |   |                        | 5th decimal place = 0                             |  |  |

1.12 - Reading measured value block

| Performing "Read m | neasured value | block" function |
|--------------------|----------------|-----------------|
|--------------------|----------------|-----------------|

-> Indicated on display:

Rapid data transfer HELP Select function XX

- Press keys 0 and 8 to select "Read measured value block" function.

| -> Indicated on display: |       |  |  |  |
|--------------------------|-------|--|--|--|
| Rapid data transfer      | Q     |  |  |  |
| 08 - Read measured value | block |  |  |  |

- Confirm entry with Q key.

Protected by copyright. Copying for private or commercial purposes, in part or in whole, is not permitted unless authorised by AUDI AG. AUDI AG does not guarantee or accept any liability with respect to the correctness of information in this document. Copyright by AUDI AG.

| -> Indicated on display: |          |       |        |     |  |
|--------------------------|----------|-------|--------|-----|--|
| Read                     | measured | value | block  |     |  |
| Enter                    | display  | group | number | XXX |  |

- Enter display group number (from table => Page 16 from MY 02 onwards) and confirm with Q key.

The measured value block selected is then displayed in standardised form.

#### List of display groups up to MY 01:

| Display group<br>number | Indicated on display                                                                                                    |
|-------------------------|----------------------------------------------------------------------------------------------------|
| 001                     | 1 = Vehicle-speed signal (GALA<br>level)<br>2 = Voltage term. 30<br>3 = Radio illumination dimming in<br>%<br>4 = Status of S-contact |
| 002                     | 1 = Front loudspeakers<br>2 = Status of front loudspeakers<br>3 = Rear loudspeakers<br>4 = Status of rear loudspeakers                |
| 003                     | 1 = Type of aerial<br>2 = Aerial<br>3 = Status of aerial                                                                              |
| 004                     | 1 = Control output for active am-<br>plifier<br>3 = Telephone<br>4 = Status of input/telephone mute                                   |
| 005                     | 1 = CD connection<br>2 = Status of CD connection                                                                                      |
| 006                     | 1 = External display (dash panel<br>insert)<br>2 = Status of external display                                                         |
| 007                     | 1 = Reception status of remote<br>control                                                                                             |

#### List of display groups from MY 02 onwards:

| Display group<br>number | Indicated on display |
|-------------------------|----------------------|
|-------------------------|----------------------|

| 001 | 1 = Voltage term. 30<br>2 = Control output for active am-<br>plifier<br>3 = Telephone<br>4 = Status of telephone mute input |
|-----|----------------------------------------------------------------------------------------------------|
| 002 | 1 = Front loudspeakers<br>2 = Status of front loudspeakers                                                                  |
| 003 | 1 = Type of aerial<br>2 = Aerial<br>3 = Status of aerial                                                                    |
| 004 | 1 = CD connection<br>2 = Status of CD connection                                                                            |
| 005 | 1 = IF output<br>2 = Status of IF output                                                                                    |

## Measured value block 001 up to MY 01

| Read n | neasured val                              | ue block 1                   | ⇒                    | <ul> <li>Indicated on display</li> </ul>                                                                                                    |
|--------|-------------------------------------------|------------------------------|----------------------|----------------------------------------------------------------------------------------------------|
| 0      | 12.3 V                                    | 60 %                         | ON                   |                                                                                                    |
|        |                                           |                              | Dimming  <br>• 0 99% | Status of input/S-contact<br>• Can be checked during output of measured values<br>• Remove ignition key =display "off"<br>• Ignition key re-inserted in ignition lock = display "on"<br>evel of radio illumination in percent (only when lights are ON) |
|        |                                           | Voltage term                 | า. 30                | Protected by copyright. Copying for private or commercial purposes, in part or in whole, is n                                                                                                    |
|        | Vehicle-spe<br>• 0 = Level<br>• 1 = Level | ed signal (GA<br>low<br>high | LA level)            | permitted unless authorised by AUDI AG. AUDI AG does not guarantee or accept any flabil<br>with respect to the correctness of information in this document. Copyright by AUDI AG                                                                        |

## Measured value block 001 from MY 02 onwards

| Read measured value block 1 |    |                                                                      | ⇒       | Indicated on display                                                                                               |
|-----------------------------|----|----------------------------------------------------------------------|---------|----------------------------------------------------------------------------------------------------|
| 12.3 V                      | OK | Telephone                                                            | OFF     |                                                                                                    |
|                             |    |                                                                      |         | Status of input/telephone mute <ul> <li>Telephone in use = "ON"</li> <li>Telephone switched off = "OFF"</li> </ul> |
|                             |    |                                                                      | Telepho | one                                                                                                    |
|                             |    | Status of control output for active amplifier<br>• "OK"<br>• "Short" |         |                                                                                                    |
| Voltage term. 30            |    |                                                                      |         |                                                                                                    |
|                             |    |                                                                      |         |                                                                                                    |

## Measured value block 002 up to MY 01

Г

| Read measured val | ue block 2 |           | ⇒  | <ul> <li>Indicated on display</li> </ul> |
|-------------------|------------|-----------|----|------------------------------------------|
| Lsp. front        | OK         | Lsp. rear | OK |                                          |

| Status of rear loudspeaker<br>• OK<br>• Short circuit<br>• Open circuit   |
|---------------------------------------------------------------------------|
| Rear loudspeaker                                                          |
| Status of front loudspeakers<br>• OK<br>• Short circuit<br>• Open circuit |
| Front loudspeakers                                                        |
| I Toni Toudspeakers                                                       |

## Measured value block 002 from MY 02 onwards

| Read measured value                                                                                            | block 2 | l sp. rear                                                                                          | → Indicated on display |  |  |
|----------------------------------------------------------------------------------------------------|---------|----------------------------------------------------------------------------------------------------|------------------------|--|--|
|                                                                                                    |         |                                                                                                    |                        |  |  |
|                                                                                                    |         |                                                                                                    |                        |  |  |
|                                                                                                    |         |                                                                                                    |                        |  |  |
|                                                                                                    |         | Status of front loudspeakers 1) <ul> <li>OK</li> <li>Short circuit</li> <li>Open circuit</li> </ul> |                        |  |  |
| Front loudspeak Breedted by copyright. Copying for private or commercial purposes, in part or in whole, is not |         |                                                                                                    |                        |  |  |
| permitted unless authorised by AUDI AQ. AUDI AQ does not guarantee or accept any liability                     |         |                                                                                                    |                        |  |  |
| with respect to the correctness of information in this document. Copyright by AUDI AG.                         |         |                                                                                                    |                        |  |  |

1) No display for BOSE sound system

## Measured value block 003

| Read measured value block 3 |                                     |        | ⇒ Indicated on display                                        |
|-----------------------------|-------------------------------------|--------|---------------------------------------------------------------|
| Active                      | Aerial                              | OK     |                                                               |
|                             |                                     |        | Status of aerial<br>• OK<br>• Short circuit<br>• Open circuit |
|                             |                                     | Aerial |                                                               |
|                             | Type of aerial<br>Passive<br>Active |        |                                                               |
|                             |                                     |        |                                                               |

## Measured value block 004 up to MY 01

| Read meas<br>0 | ured value block 4<br>Telephone | ⇒ Indicated on display                                                                                             |
|----------------|---------------------------------|----------------------------------------------------------------------------------------------------|
|                |                                 | Status of input/telephone mute <ul> <li>Telephone in use = "ON"</li> <li>Telephone switched off = "OFF"</li> </ul> |
|                |                                 | Telephone                                                                                                    |

Status of control output for active amplifier • 0 = Status OK • 1 = Short to earth

## Measured value block 004 from MY 02 onwards

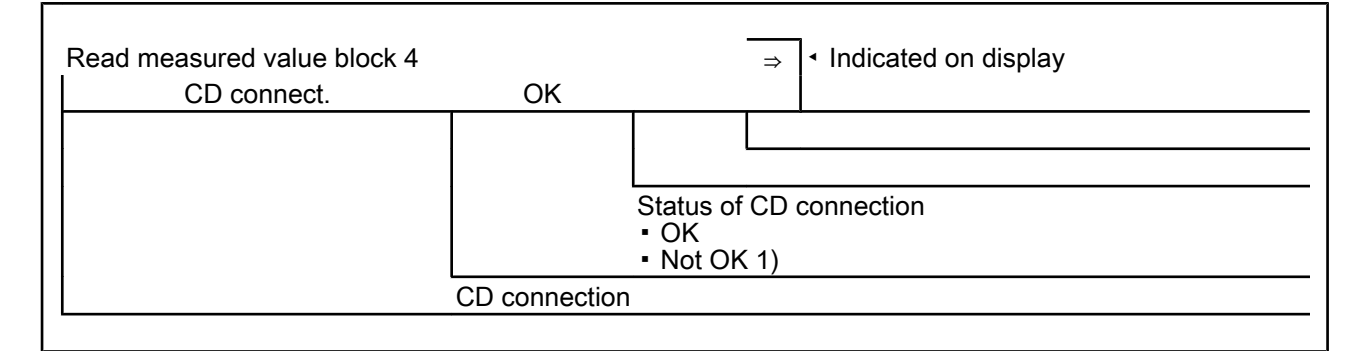

1) Displayed even if there is no CD changer fitted

## Measured value block 005 up to MY 01

| Read measured value block 5<br>CD connect. | → Indicated on display                                                                        |
|--------------------------------------------|-----------------------------------------------------------------------------------------------|
|                                            |                                                                                               |
|                                            | Status of CD connection <ul> <li>OK</li> <li>Not OK</li> </ul>                                |
|                                            | D connection                                                                                  |
|                                            | Protected by copyright. Copying for private or commercial purposes, in part or in whole, is n |

Measured value block 005 from MY 02 onwards

with respect to the correctness of information in this document. Copyright by AUDI AG.

| Read measured value blo | ck 5    | $\Rightarrow$ Indicated on display |
|-------------------------|---------|------------------------------------|
| IF output               | OK      |                                    |
|                         |         |                                    |
|                         |         |                                    |
|                         |         | Status of IF output                |
|                         |         | • OK<br>• Short                    |
|                         |         | - Short                            |
|                         | ποαιραί |                                    |

## Measured value block 006 up to MY 01

| Read measured value block 6 | → Indicated on display |
|-----------------------------|------------------------|
|                             |                        |
|                             |                        |

| Ext. disp | I. OK            |                            |              |
|-----------|------------------|----------------------------|--------------|
|           |                  |                            |              |
|           |                  |                            |              |
|           |                  | Status of exte             | rnal display |
|           |                  | <ul> <li>Not OK</li> </ul> |              |
|           | External display | (dash panel in             | sert)        |

## Measured value block 007

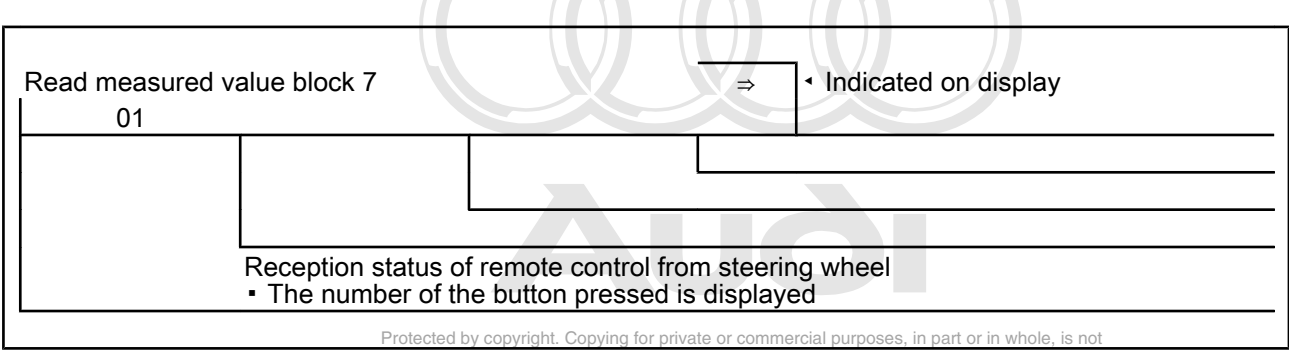

permitted unless authorised by AUDI AG. AUDI AG does not guarantee or accept any liability with respect to the correctness of information in this document. Copyright by AUDI AG.

## 1.13 - Adaption

The "Adaption" function from MY 02 onwards can be used to make and store the following changes:

• Deactivation and activation of vehicle-speed display

In the case of driving school vehicles, this channel can be used to activate the vehicle-speed display in the radio display.

• Deactivation and activation of transport mode

If the transport mode is activated, the radio can no longer be switched on manually.

Activation and deactivation of long-wave reception

For certain countries or if requested by the customer, long-wave reception can be activated using this channel.

The individual functions are called up by way of the appropriate adaption channel number (refer to adaption table => Page 52).

## Adaption table:

| Adaption channel | Adaption function                              |
|------------------|------------------------------------------------|
| 77               | Activation of vehicle-speed display => Page 21 |
| 88               | Activation of long-wave reception => Page 22   |
| 99               | Activation of transport mode => Page 23        |

## Performing function "10 - Adaption"

-> Indicated on display:

Rapid data transfer HELP Select function XX

- Press keys 1 and 0 to select "Adaption" function.

| -> Indicated on display:             |   |  |
|--------------------------------------|---|--|
| Rapid data transfer<br>10 - Adaption | Q |  |

- Confirm entry with Q key.

| -> Ind | icated or | n display | /: |  |
|--------|-----------|-----------|----|--|
| Adapti | lon       |           |    |  |
| Enter  | channel   | number    | XX |  |

- Enter desired adaption channel (adaption table => Page 20).
- Confirm entry with Q key.

#### Note:

After changing adaption value/following termination of an adaption channel, function "10 - Adaption" must be performed again to select a different adaption channel.

#### Activating and deactivating vehicle-speed display

-> Indicated on display:

| Adapti | lon     |        |    |  |
|--------|---------|--------|----|--|
| Enter  | channel | number | XX |  |

- Press keys 7 and 7 to select "Channel 77".

## Note:

Wrong entries can be corrected by pressing C key.

0

- Confirm entry with Q key.

-> Indicated on display: Channel 77 Adaption

Top line shows selected channel and respective system configuration (0 = vehicle-speed display deactivated, 1 = vehicle-speed display activated).

- Press  $\Rightarrow$  key.

-> Indicated on display: ted by copyright. Copying for private or commercial purposes, in part or in whole, is not Channel 77 Adaption AG. AUDI AG. AUDI AG does not guarantee or accept any liability Enter adaption value XXXXX in formation in this document. Copyright by AUDI AG.

- Enter new adaption value (e.g. 00001); 00001 = vehicle-speed display ON, 00000 = vehicle-speed display OFF.
- Confirm entry with Q key.

-> Indicated on display:

| Channel | 77 | Adaption | 1 |
|---------|----|----------|---|
|         |    |          |   |

- Confirm entry with Q key.
- -> Indicated on display:

## مس Audi A8 1994 ≻ مىن Radio, Telephone and Navigation System, Self-diagnosis - Edition 09.2000

| Channel 77    | Adaption | 1 | Q |  |
|---------------|----------|---|---|--|
| Store altered | value?   |   |   |  |

- Confirm entry with Q key.

-> Indicated on display:

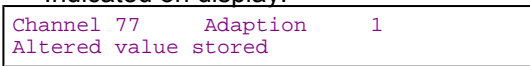

- Press  $\Rightarrow$  key.

-> Indicated on display:

Rapid data transfer HELP Select function XX

Press keys 0 and 6 to select "End output" function.
Press ⇒ key.

#### Activating and deactivating long-wave reception

| maloatoa on alopiay. |
|----------------------|
|----------------------|

Adaption Enter channel number XX

- Press keys 8 and 8 to select "Channel 88".

#### Note:

Wrong entries can be corrected by pressing C key.

- Confirm entry with Q key.

Protected by copyright. Copying for private or commercial purposes, in part or in whole, is not permitted unless authorised by AUDI AG. AUDI AG does not guarantee or accept any liability with respect to the correctness of information in this document. Copyright by AUDI AG.

-> Indicated on display:

| Channel | 88 | Adaption | 0 |
|---------|----|----------|---|
|         |    |          |   |

Top line shows selected channel and respective system configuration (0 = long-wave reception activated, 1 = long-wave reception deactivated).

- Press ⇒ key.

| -> Indicated on display:   |   |  |  |
|----------------------------|---|--|--|
| Channel 7 Adaption         | 0 |  |  |
| Encer adaption value AAAAA |   |  |  |

- Enter new adaption value (e.g. 00001); 00001 = long-wave reception deactivated, 00000 = long-wave reception activated.
- Confirm entry with Q key.

### -> Indicated on display:

| Channel | 88 | Adaption | 1 |
|---------|----|----------|---|
|         |    |          |   |

- Confirm entry with Q key.

-> Indicated on display:

| Channel 88    | Adaption | 1 | Q |  |
|---------------|----------|---|---|--|
| Store altered | value?   |   |   |  |

- Confirm entry with Q key.

-> Indicated on display:

Channel 88 Adaption 1 Altered value stored

- Press ⇒ key.

-> Indicated on display: Rapid data transfer HELP Select function XX

- Press keys 0 and 6 to select "End output" function.
- Press ⇒ key.

## Activating and deactivating transport mode

-> Indicated on display: Adaption Enter channel number XX

- Press keys 9 and 9 to select "Channel 99",

## Note:

Wrong entries can be corrected by pressing of key pying for private or commercial purposes, in part or in whole, is not permitted unless authorised by AUDI AG. AUDI AG does not guarantee or accept any liability

- Confirm entry with Q key.

with respect to the correctness of information in this document. Copyright by AUDI AG.

-> Indicated on display:

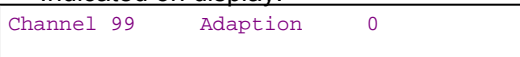

Top line shows selected channel and respective system configuration (0 = transport mode deactivated, 1 = transport mode activated).

- Press  $\Rightarrow$  key.

-> Indicated on display: Channel 99 Adaption 0 Enter adaption value XXXXX

- Enter new adaption value (e.g. 00001); 00001 = transport mode ON, 00000 = transport mode OFF.
- Confirm entry with Q key.

-> Indicated on display:

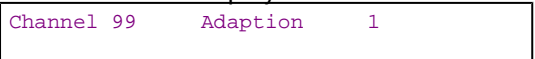

- Confirm entry with Q key.

-> Indicated on display:

|  | Channel 99 Adaption 1<br>Store altered value? | Q |
|--|-----------------------------------------------|---|
|--|-----------------------------------------------|---|

- Confirm entry with Q key.

-> Indicated on display:

| Channel 99 Adaption<br>Altered value stored | 1 |  |
|---------------------------------------------|---|--|
|---------------------------------------------|---|--|

- Press  $\Rightarrow$  key.

| -> Indicated on display:                  |      |
|-------------------------------------------|------|
| Rapid data transfer<br>Select function XX | HELP |

- Press keys 0 and 6 to select "End output" function.
- Press ⇒ key.

# 2 - Self-diagnosis of navigation system II (Navigation System Plus) (up to Wk 47/99)

## 2.1 - Self-diagnosis of navigation system II (Navigation System Plus) (up to Wk 47/99)

## 2.2 - General

Navigation system II combines the functions of a navigation system with those of a high-quality RDS car radio and also permits reception of television programs and video text.

Driver instructions are not only given in voice form, but also as visual recommendations (arrows, turn-off directions) on the dash panel insert centre display. The 5" colour monitor in the centre console offers a choice between a visual recommendation and a map illustration.

Navigation system II has a fault memory. Faults occurring in monitored components/wiring are stored in the fault memory together with an indication of the type of fault.

The radio unit is integrated in the new navigation system II; during self-diagnosis the navigation system is addressed with the address word 37 and the radio system with the address word 56.

This combination unit has only one K-wire, which allows access to both the radio and navigation system.

Encoding of the radio unit is carried out during self-diagnosis of the radio system.

Measures for eliminating current, model-specific faults

=> Technical Service Handbook

Performing self-diagnosis of radio unit => Self-diagnosis of radio system uthorised by AUDI AG. AUDI AG does not guarantee or accept any liability (address word 56) as of Page: to the correctness of information in this document. Copyright by AUDI AG.

Performing self-diagnosis of navigation unit => Self-diagnosis of navigation system (address word 37) as of Page 24

## 2.3 - Starting self-diagnosis of navigation system II

Measures for eliminating current, model-specific faults

=> Technical Service Handbook

## Additional information material required

- Binder: "Current Flow Diagrams, Electrical Fault-finding and Fitting Locations"
- Technical Service Handbook

Parts List

## 2.4 - Safety precautions

Pay attention to the following if testers and measuring instruments have to be used in the course of a test drive:

Attention:

- · Proceed as follows during measurement and test drives so as to avoid the risk of accident:
- Exclusive use is to be made of VAS 5051 or V.A.G 1551 for reading the measured value blocks. The devices
  must be attached to the rear seat and operated from there by a second person.

#### Heed the following so as to avoid possible injury and/or the destruction of electrical and electronic components:

- Switch off ignition before disconnecting and connecting measuring instruments and testers.
- Certain tests may lead to a fault being detected by the control unit and stored. The fault memory is therefore
  to be interrogated and if necessary erased on completion of all tests and repair work.
- Always switch off ignition before disconnecting and connecting battery so as not to damage control units.

#### Test requirements:

- Use current flow diagram to check that fuse is OK.
- Connect up vehicle diagnostic, testing and information system VAS 5051/fault reader V.A.G 1551 => Page 177.
- Switch on ignition.

#### Notes:

- If no display appears, use current flow diagram to check power supply for V.A.G 1551.
- Additional operating instructions can be called up by pressing the fault reader HELP key.
- Next step in program sequence can be selected by pressing  $\Rightarrow$  key.
- Incorrect entries can be aborted by pressing the C key.
- Function 00 "Automatic test sequence" can be implemented in mode 1 "Rapid data transfer". This involves
  automatic interrogation of all vehicle control units.
- Switch on ignition.
- Switch on printer by pressing PRINT key (lamp in key lights).
- Press key 1 for "Rapid data transfer" mode.

-> Indicated on display:

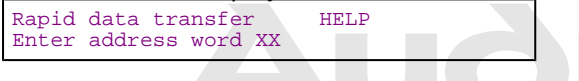

#### Address word for navigation system: 37

- Press keys 3, and 7 pying for private or commercial purposes, in part or in whole, is not

permitted unless authorised by AUDI AG. AUDI AG does not guarantee or accept any liability -> Indicated on display: these of information in this document. Copyright by AUDI AG.

- Confirm entry with Q key.

4D0035192E Navigation 0004 Code 00000 WSC XXXXX

- -> Adjacent display appears after approx. 5 s:
- 4D0035192E: Part number of radio/navigation system
- Navigation: Component designation
- 0004: Software version
- Code 00000: Code not used
- WSC XXXXX: Workshop code

- Press  $\Rightarrow$  key.

Indicated on display of radio/navigation system:

| DIAG                                    |  |
|-----------------------------------------|--|
| Indicated on dash panel insert display: |  |
| DIAG                                    |  |

- Press  $\Rightarrow$  key.

-> If one of the adjacent messages appears on the display, perform fault-finding in line with fault-finding program for diagnostic wire.

| Rapid data transfer HELP<br>No control unit response |                                                                    |
|------------------------------------------------------|--------------------------------------------------------------------|
| Protected by copyright. Copyir                       | ig for private or commercial purposes, in part or in whole, is not |
| _=> Current Flow Diagrams, Electrical Fault-         | AUDI AG AUDI AG does not guarantee or accept any liability         |
| Rapid data transfer HELP                             | coordination in the section. Oppingin by AODI Ad.                  |

| Fault in co              | ommunicatio            | n link          |  |
|--------------------------|------------------------|-----------------|--|
|                          |                        |                 |  |
| Rapid data<br>K-wire not | transfer<br>switched t | HELP<br>o earth |  |
|                          |                        |                 |  |
| Rapid data               | transfer               | HELP            |  |

K-wire not switched to positive

-> Indicated on display:

| Rapid data trans | sfer | HELP |
|------------------|------|------|
| Select function  | XX   |      |

- Pressing HELP key prints out a list of possible functions.
- Press ⇒ key to select next step in program sequence.

#### Self-diagnosis functions

Possible functions:

- 01 Interrogate control unit version => Page 26
- 02 Interrogate fault memory => Page 27
- 03 Final control diagnosis=> Page 30
- 05 Erase fault memory => Page 31
- 06 End output => Page 31
- 07 Encode control unit=> Page 32
- 08 Read measured value block => Page 32
- 10 Adaption=> Page 35

## 2.5 - Interrogating control unit version

-> Indicated on display:

Rapid data transfer HELP Select function XX

- Press keys 0 and 1 to select "Interrogate control unit version" function.

-> Indicated on display:

Rapid data transfer Q 01 - Interrogate control unit version

- Confirm entry with Q key.

-> Adjacent display appears after approx. 5 s:

- 4D0035192E: Part number of radio/navigation system
- Navigation: Component designation
- 0004: Software version
- Code 00000: Code not used
- WSC XXXXX: Workshop code
- Press ⇒ key.

## 2.6 - Interrogating fault memory

Note:

Fault information displayed is not updated constantly, but rather only on starting self-diagnosis/implementing function 05 "Erase fault memory".

- Switch on printer by pressing PRINT key (lamp in key lights).

-> Indicated on display: Protected by copyright. Copying for private or commercial purposes, in part or in whole, is not permitted unless authorised by AUDI AG. AUDI AG does not guarantee or accept any liability HEMPespect to the correct ress of information in this document. Copyright by AUDI AG.

- Press keys 0 and 2 to select "Interrogate fault memory" function.

-> Indicated on display:

| Rapid data tran | fer Q          |  |
|-----------------|----------------|--|
| 02 - Interrogat | e fault memory |  |

- Confirm entry with Q key.
- -> The number of stored faults appears on the display.

X faults detected

The stored faults are consecutively displayed and printed out.

 Consult fault table with fault printed out and eliminate fault => Page 28.

-> In the case of "No faults detected", program returns to start when  $\Rightarrow$  key is pressed.

| No | faults | detected |  |
|----|--------|----------|--|
|    |        |          |  |

| -> Indicated on display:                  |      |  |
|-------------------------------------------|------|--|
| Rapid data transfer<br>Select function XX | HELP |  |

If any other display appears:

=> Fault reader operating instructions

- End output (function 06) => Page 31.
- Switch off ignition and unplug diagnostic connector.

## 2.7 - Fault table for navigation system II

#### Notes:

- The following table lists all the faults which can be recognised by the navigation system and printed out by the V.A.G 1551. The faults are listed in order according to their 5-figure code numbers.
- The fault code only appears on the printout.
- Before replacing components found to be defective, use current flow diagram to check wiring and connectors to these components as well as earth connections.
- After completing repair work and checking that system is functioning correctly, always interrogate fault memory again with fault reader V.A.G 1551 and erase it.
- All static and sporadic faults are stored in the fault memory: A fault is recognised as being static if it is present for at least 2 seconds. If a fault is then no longer present, it is stored as being sporadic and "/SP" appears on the right of the display.
- After switching on ignition, all faults present are set to sporadic and only stored as being static if they are still present after checking.
- Sporadic faults are erased if they do not re-occur after navigation system has been switched on/off 40 times (ignition on for at least 5 minutes, vehicle speed > 30 km/h).

| Output on printer of<br>V.A.G 1551                                                                                                    | Possible cause of trouble                                                                                                    | Fault remedy                                                                                                    |
|----------------------------------------------------------------------------------------------------|----------------------------------------------------------------------------------------------------|----------------------------------------------------------------------------------------------------|
| 00668                                                                                                    |                                                                                                    |                                                                                                    |
| Vehicle voltage terminal 30<br>- Signal too low*<br>*This fault may also be stored if starter has been<br>operated for more than 10 seconds. | <ul> <li>Battery discharged/defective</li> <li>Short circuit in vehicle electrical system</li> <li>Battery voltage lower than 9.5 V</li> <li>Alternator defective</li> </ul> | <ul> <li>Charge/replace battery</li> <li>=&gt; Electrical System; Repair<br/>Group 27; Battery; Charging<br/>battery Battery; Charging bat-<br/>tery</li> <li>Repair short circuit in vehicle<br/>electrical system</li> <li>Check alternator</li> <li>=&gt; Electrical System; Repair</li> <li>Group 27; Removing and in-<br/>stalling alternator</li> </ul> |

| Output on printer of<br>V.A.G 1551 | Possible cause of trouble | Fault remedy |
|------------------------------------|---------------------------|--------------|
| 00854                              |                           |              |

Protected by copyright. Copying for private or commercial purposes, in part or in whole, is not permitted unless authorised by AUDI AG. AUDI AG does not guarantee or accept any liability with respect to the correctness of information in this document. Copyright by AUDI AG.

| Output radio display dash panel insert<br>- No communication 1) | - Open circuit in wiring<br>- Dash panel insert defective<br>- Radio/navigation system defec-<br>tive | <ul> <li>Use current flow diagram to perform fault-finding</li> <li>Current Flow Diagrams, Electrical Fault-finding and Fitting Locations binder</li> <li>Eliminate open circuit in wiring</li> <li>Replace dash panel insert</li> <li>Electrical System; Repair Group</li> <li>90; Dash panel insert; Removing and installing dash panel insert</li> <li>Navigation system II (Navigation System Plus); Removing and installing operating electronics control unit for navigation system -J402</li> </ul> |
|-----------------------------------------------------------------|----------------------------------------------------------------------------------------------------|----------------------------------------------------------------------------------------------------|
|-----------------------------------------------------------------|----------------------------------------------------------------------------------------------------|----------------------------------------------------------------------------------------------------|

1) Whether or not any faults are still present following fault elimination is not detected during self-diagnosis.

Therefore, whenever a fault has been eliminated and the fault memory erased, it is essential to check that the secondary display is functioning correctly, and then interrogate the fault memory again.

| Output on printer of<br>V.A.G 1551                                                                           | Possible cause of trouble                                                                                                    | Fault remedy                                                                                                    |
|----------------------------------------------------------------------------------------------------|----------------------------------------------------------------------------------------------------|----------------------------------------------------------------------------------------------------|
| 00862                                                                                                    |                                                                                                    |                                                                                                    |
| Navigation aerial<br>(GPS) - R50/R52<br>- Open circuit/short circuit<br>- to positive<br>- Short to positive | - Navigation aerial<br>- (GPS) defective<br>- Open circuit in wiring                                                                       | <ul> <li>Use current flow diagram to perform fault-finding</li> <li>Current Flow Diagrams, Electrical Fault-finding and Fitting Locations binder</li> <li>Eliminate open circuit in wiring</li> <li>Replace navigation aerial</li> <li>Radio, Telephone and Navigation System;</li> <li>Repair Group 91; Navigation system I (route navigation); Removing and installing navigation aerial (-R50) Navigation system I (route navigation); Removing and installing navigation aerial (-R50)</li> </ul> |
| 00867                                                                                                    |                                                                                                    |                                                                                                    |
| Connection to ABS control unit<br>- No signal                                                                | <ul> <li>Wiring damage</li> <li>Open circuit in wiring</li> <li>ABS wheel sensors defective</li> <li>ABS control unit defective</li> </ul> | <ul> <li>Use current flow diagram to perform fault-finding</li> <li>&gt; Current Flow Diagrams, Electrical Fault-finding and Fitting Locations binder</li> <li>Eliminate open circuit in wiring</li> <li>Perform ABS self-diagnosis</li> <li>=&gt; Running gear self-diagnosis for ABS, ESP;</li> <li>Repair Group 01</li> </ul>                                                                                                    |
|                                                                                                    |                                                                                                    |                                                                                                    |

| Output on printer of V.A.G 1551            | Possible cause of trouble                                                                                                    | Fault remedy                                                                                                    |
|--------------------------------------------|----------------------------------------------------------------------------------------------------|----------------------------------------------------------------------------------------------------|
| 01311                                      |                                                                                                    |                                                                                                    |
| Data bus information<br>- No communication | Data transfer between navigation system<br>control unit and radio control unit takes<br>place via CAN bus<br>- The radio/navigation system is not con-<br>nected<br>- Open circuit in bus wire between control<br>units in radio/navigation system<br>otected by copyright. Copying for private or commercial purpose<br>ermitted unless authorised by AUDI AG. AUDI AG does not guar<br>with respect to the correctness of information in this document. | <ul> <li>Use current flow diagram to perform fault-finding</li> <li>Current Flow Diagrams, Electrical Fault-finding and Fitting Locations binder</li> <li>Eliminate open circuit in wiring</li> <li>Replace radio/navigation system</li> <li>Radio, Telephone and Navigation System; Repair Group 91; Navigation system II</li> <li>(Navigation System Plus); Removing and installing operating electronics control unit for navigation System Plus); Removing and installing operating electronics control unit for navigation System Plus); Removing and installing operating electronics control unit for navigation system -J402</li> </ul> |

| 65535                       |                                     |                                                                                                    |
|-----------------------------|-------------------------------------|----------------------------------------------------------------------------------------------------|
| Control unit<br>- Defective | - Radio/navigation system defective | - Replace radio/navigation system<br>=> Radio, Telephone and Navigation Sys-<br>tem; Repair Group 91; Navigation system II<br>(Navigation System Plus); Removing and in-<br>stalling operating electronics control unit for<br>navigation system -J402 Navigation system<br>II (Navigation System Plus); Removing and<br>installing operating electronics control unit<br>for navigation system -J402 |

## 2.8 - Final control diagnosis

#### Notes:

- · Final control diagnosis can only be performed with vehicle stationary and engine stopped.
- The navigation system must be switched on.
- If final control diagnosis detects a fault, locate and eliminate cause of problem if necessary.

#### The "Final control diagnosis" function tests the secondary display in the dash panel insert.

#### Performing final control diagnosis:

- Press keys 0 and 3 to select "Final control diagnosis" function.

| -> Indicated             | l on display:                   |  |
|--------------------------|---------------------------------|--|
| Rapid data<br>03 - Final | transfer Q<br>control diagnosis |  |

Protected by copyright. Copying for private or commercial purposes, in part or in whole, is not
 Confirm entry with Q key JDI AG. AUDI AG does not guarantee or accept any liability with respect to the correctness of information in this document. Copyright by AUDI AG.

| -> Indic | cated o | n display | /:   |       |        |
|----------|---------|-----------|------|-------|--------|
| Final d  | control | l diagnos | sis  |       |        |
| Output   | radio   | display   | dash | panel | insert |

Dash panel insert displays the following test pattern:

| DISPLAY<br>TEST |
|-----------------|
|-----------------|

The test pattern covers the entire display.

The display changes between normal and inverse every 4 seconds.

- Press  $\Rightarrow$  key.

-> Indicated on display:

| Final | control | diagnosis |  |
|-------|---------|-----------|--|
| End   |         |           |  |

- Press ⇒key.
- Tester returns to basic function.

| -> Ind | icated | d on display: |      |
|--------|--------|---------------|------|
| Rapid  | data   | transfer      | HELP |

Select function XX
### 2.9 - Erasing fault memory

### Note:

If fault memory cannot be erased, interrogate fault memory again and eliminate fault.

### **Requirements:**

- Fault memory interrogated =>Page 27
- All faults eliminated

After fault memory interrogation:

-> Indicated on display:

| Rapid data transfer | HELP |
|---------------------|------|
| Select function XX  |      |

- Press keys 0 and 5 to select "Erase fault memory" function.

HELP

| -> Indicated on display: |                          |   |  |  |
|--------------------------|--------------------------|---|--|--|
| Rapid data<br>05 - Erase | transfer<br>fault memory | Q |  |  |

- Confirm entry with Q key.

| -> Indicated on display:                   |  |
|--------------------------------------------|--|
| Rapid data transfer<br>Fault memory erased |  |

Fault memory has now been erased.

- Press  $\Rightarrow$  key.

-> Indicated on display:

```
Rapid data transfer
Select function XX
```

Notes:

Attention: Fault memory not interrogated

-> Test sequence has not been correctly implemented if adjacent display appears.

Rapid data transfer Fault memory not interrogated

-> Test sequence has not been correctly implemented if adjacent display appears.

Keep exactly to test sequence: Interrogate fault memory first eliminate any faults and then erase fault memory.

### 2.10 - Ending output

- Press keys 0 and 6 to select "End output" function.

-> Indicated on display:

| Rapid data transfer | Q |  |
|---------------------|---|--|
| 06 - End output     |   |  |

Confirm entry with Q key.

#### -> Indicated on display:

| Rapid<br>Enter | data transfer<br>address word XX | HELP |  |
|----------------|----------------------------------|------|--|
|                |                                  |      |  |

Switch off ignition.

Unplug connectors to fault reader V.A.G 1551. \_

### 2.11 - Encoding control unit

### Notes:

- How to encode radio components is described in the section "Self-diagnosis of radio systems" under "En-٠ coding control unit" => Page 12.
- The navigation components do not have to be encoded.

### 2.12 - Reading measured value block

### Performing "Read measured value block" function

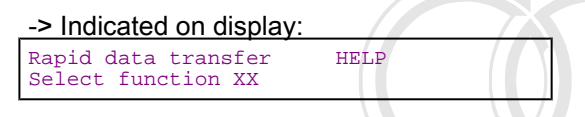

Press keys 0 and 8 to select "Read measured value block" function.

#### -> Indicated on display: Rapid data transfer 08 - Read measured value block

Confirm entry with Q key. \_

### -> Indicated on display:

ng for private or commercial purposes, in part or in whole, is not Read measured value blook mitted unless authorised b y AUDI AG. AUDI AG does not guarantee or accept any liability Enter display group numberithXXX pect to the correct ss of information in this document. Copyright by AUDI AG.

-Enter display group number (from table => Page 32) and confirm with Q key.

The measured value block selected is then displayed in standardised form.

### List of display groups:

| Display group<br>number | Indicated on display                                                                                                    |
|-------------------------|----------------------------------------------------------------------------------------------------|
| 001                     | 1 = Vehicle-speed signal (GALA<br>level)<br>2 = Voltage term. 30<br>3 = Radio illumination dimming in<br>%<br>4 = Status of S-contact |
| 002                     | 1 = Status of input/ reversing light<br>switch<br>2 = Status of input/term. 15                                                        |

| Display group<br>number | Indicated on display                                                                                                    |
|-------------------------|----------------------------------------------------------------------------------------------------|
| 003                     | 1 = GPS aerial<br>2 = Status of GPS aerial remote<br>power<br>supply                                                                       |
| 004                     | 1 = External display<br>2 = Function/communication with<br>external display                                                                |
| 005                     | 1 = Data bus<br>2 = Function/communication with<br>information data bus                                                                    |
| 006                     | 1 = Pulse generator (ABS), left<br>2 = Vehicle speed, left in km/h<br>3 = Pulse generator (ABS), right<br>4 = Vehicle speed, right in km/h |

### Measured value block 001

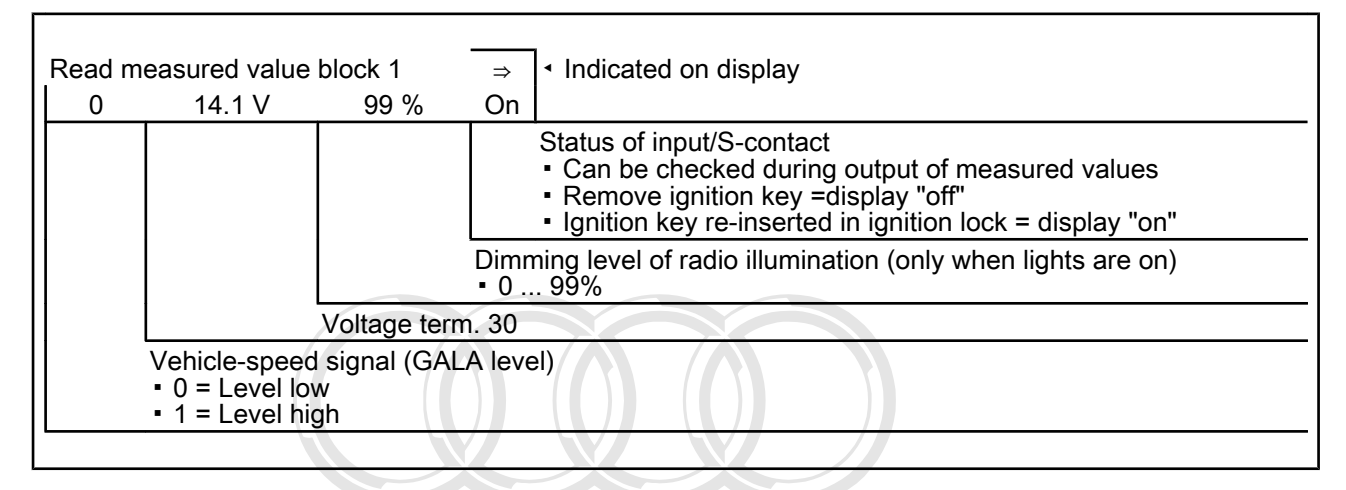

### Measured value block 002

| Read measured                                                                                                    | value block 2 → Indicated on display                                                                                                    |  |  |  |
|----------------------------------------------------------------------------------------------------|----------------------------------------------------------------------------------------------------|--|--|--|
| Reverse off                                                                                                    | Term.15 ON                                                                                                    |  |  |  |
|                                                                                                    | Protected by copyright. Copying for private or commercial purposes, in part or in whole, is not<br>permitted unless authorised by AUDI AG. AUDI AG does not guarantee or accept any flability<br>with respect to the correctness of information in this document. Copyright by AUDI AG. |  |  |  |
|                                                                                                    | Status of input/term. 15<br>Input/term. 15 active =Display "ON"<br>Input/term. 15 not active =Display "OFF"                                                                                                    |  |  |  |
| Status of input/reversing light switch <ul> <li>Input/reversing light switch active =Display "ON"</li> <li>Input/reversing light switch not active =Display "OFF"</li> </ul> |                                                                                                    |  |  |  |
|                                                                                                    | <ul> <li>Input/reversing light switch not active =Display "OFF"</li> </ul>                                                                                                    |  |  |  |

### Measured value block 003

| Read measured value | block 3 | ⇒ Indicated on display |  |
|---------------------|---------|------------------------|--|
| GPS aer.            | OK      |                        |  |

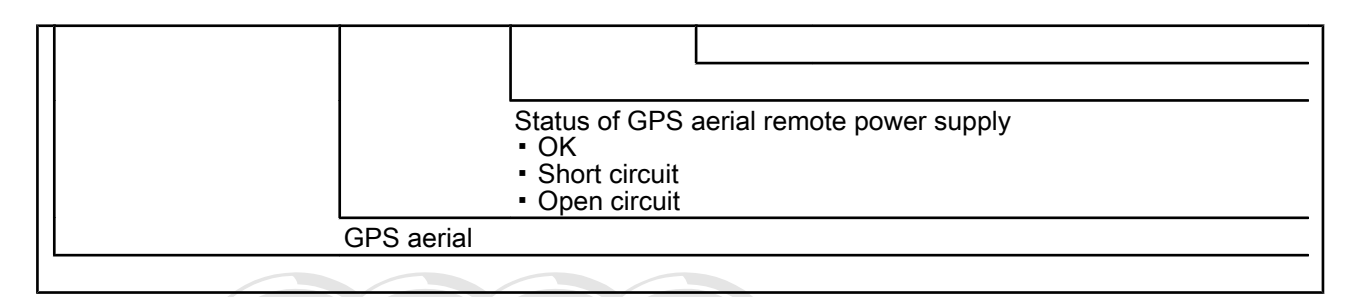

### Measured value block 004

| Read measured value block 4                                                                                                   |                                                                                  | ⇒                                                                 | <ul> <li>Indicated on display</li> </ul> |
|----------------------------------------------------------------------------------------------------|----------------------------------------------------------------------------------|-------------------------------------------------------------------|------------------------------------------|
|                                                                                                    | Function/commu<br>• OK<br>• Not OK                                               | unication w                                                       | ith external display                     |
| Protected by copyright. Copyring for prive<br>permitted unless author CATE/NAL/OIS<br>with respect to the correctness of info | te or commercial purposes,<br>splay (dash panel)<br>rmation in this document. Co | in part or in whole<br><b>INSERT</b> cept any<br>opyright by AUDI | e, is not<br>y liability<br>AG.          |

### Measured value block 005

| Read measured valu | ie block 5 |                  | ⇒             | Indicated on display |
|--------------------|------------|------------------|---------------|----------------------|
| Data bus           | OK         |                  |               |                      |
|                    |            |                  |               |                      |
|                    |            |                  |               |                      |
|                    |            | Function/commu   | nication of d | lata bus information |
|                    |            | • OK<br>• Not OK |               |                      |
|                    | Data bus   | Hoton            |               |                      |
|                    |            |                  |               |                      |

### Measured value block 006

| Read measu | red value block 6   |                | →             | Indicated on display |
|------------|---------------------|----------------|---------------|----------------------|
| Left       | 86 km/h             | Right          | 86 km/h       |                      |
|            |                     |                |               | Vehicle speed, right |
|            |                     |                | Pulse generat | or (ABS), right      |
|            |                     | Vehicle speed, | left          |                      |
|            | Pulse generator (AB | S), left       |               |                      |
|            |                     |                |               |                      |

### 2.13 - Adaption

The "Adaption" function can be used to make and store the following changes:

- Changes to tyre size
- Changes to number of pulses from ABS wheel sensors

Navigation system II uses the pulses from the ABS sensors to calculate distance.

The individual functions are called up by way of the appropriate adaption channel number (refer to adaption table => Page 35).

### Adaption table:

| Adaption channel | Adaption function                            |  |  |
|------------------|----------------------------------------------|--|--|
| 01               | Tyre circumference in mm => Page 35          |  |  |
| 02               | Number of pulses from ABS sensors => Page 36 |  |  |

### Performing function "10 - Adaption"

-> Indicated on display:

Rapid data transfer HELP Select function XX

- Press keys 1 and 0 to select "Adaption" function.

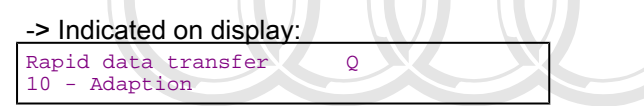

- Confirm entry with Q key.

| -> Indicated or           | n display | /: |  |  |
|---------------------------|-----------|----|--|--|
| Adaption<br>Enter channel | number    | xx |  |  |

- Protected by copyright. Copying for private or commercial purposes, in part or in whole, is not ■ Enteredesired adaption channel (adaption) table => Ragey 35 ii)
- Confirmentry with @keyinformation in this document. Copyright by AUDI AG.

### Note:

After changing adaption value/following termination of an adaption channel, function "10 - Adaption" must be performed again to select a different adaption channel.

### Adapting tyre circumference

-> Indicated on display:

| Adapti | lon     |        |    |  |
|--------|---------|--------|----|--|
| Enter  | channel | number | XX |  |

- Press keys 0 and 1 to select "Channel 1".

### Note:

• Wrong entries can be corrected by pressing C key.

### مس Audi A8 1994 ≻ مىم Radio, Telephone and Navigation System, Self-diagnosis - Edition 09.2000

- Confirm entry with Q key.

#### -> Indicated on display:

Channel 1 Adaption 2060

Top line shows selected channel and currently stored tyre circumference in mm.

- Press  $\Rightarrow$  key.

-> Indicated on display: Channel 1 Adaption 2060 Q Enter adaption value XXXXX

Protected by copyright. Copying for private or commercial purposes, in part or in whole, is not permitted unless authorised by AUDI AG. AUDI AG does not guarantee or accept any liability with respect to the correctness of information in this document. Copyright by AUDI AG.

- Enter new tyre circumference with zero before 4-digit number (e.g. 02074). Tyre table => Page 37.
- Confirm entry with Q key.

-> Indicated on display:

| Channel | 1 | Adaption | 2074 | Q |
|---------|---|----------|------|---|
|         |   |          |      |   |

- Confirm entry with Q key.

-> Indicated on display:

| Channel 1<br>Store altered | Adaption<br>value? | 2074 | Q |  |
|----------------------------|--------------------|------|---|--|
|                            |                    |      |   |  |

- Confirm entry with Q key.

### -> Indicated on display:

| Channel | 1     | Adaption | 2074 |
|---------|-------|----------|------|
| Altered | value | stored   |      |

- Press  $\Rightarrow$  key.

-> Indicated on display:

Rapid data transfer HELP Select function XX

- Press keys 0 and 6 to select "End output" function.

Press ⇒ key.

### Adapting number of pulses from ABS wheel sensors

-> Indicated on display:

Adaption Enter channel number XX

- Press keys 0 and 2 to select "Channel 2".

### Note:

- Wrong entries can be corrected by pressing C key.
- Confirm entry with Q key.

-> Indicated on display:

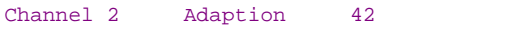

Top line shows selected channel and currently stored number of pulses from ABS wheel sensors.

- Press  $\Rightarrow$  key.

```
-> Indicated on display:
Channel 2
               Adaption
                             42
                                    0
Enter adaption value XXXXX
- Enter new number of pulses with three zeroes before the 2-digit number.
The number of pulses is always 45 for A8 with navigation system II.
```

Confirm entry with Q key.

| -> Indicated | on display: |    |   |  |
|--------------|-------------|----|---|--|
| Channel 2    | Adaption    | 45 | Q |  |

Confirm entry with Q key. Protected by copyright. Copying for private or commercial purposes, in part or in whole, is not permitted unless authorised by AUDI AG. AUDI AG does not guarantee or accept any liability -> Indicated on display: with respect to the correctness of information in this document. Copyright by AUDI AG.

|                            |                 | 111111000000000 | 0000000 |  |
|----------------------------|-----------------|-----------------|---------|--|
| Channel 2<br>Store altered | Adaption value? | 45              | Q       |  |
|                            |                 |                 |         |  |

Confirm entry with Q key.

-> Indicated on display:

| Channel<br>Altered | 2<br>value | Adaption<br>stored | 45 |  |
|--------------------|------------|--------------------|----|--|
|                    |            |                    |    |  |

Press  $\Rightarrow$  key.

| -> Indicated on display:                  |      |
|-------------------------------------------|------|
| Rapid data transfer<br>Select function XX | HELP |

- Press keys 0 and 6 to select "End output" function.
- Press  $\Rightarrow$  key.

Tyre table for Audi A8:

|              | Tyre size    | Circumference (mm) |
|--------------|--------------|--------------------|
| Summer tyres | 225/60 R16   | 2060               |
| Summer tyres | 225/55 R17   | 2074               |
| Summer tyres | 245/45 R18   | 2065               |
| Summer tyres | 245/45 ZR 18 | 2065               |
| Summer tyres | 255/35 ZR 20 | 2092               |
| Winter tyres | 225/60 R16   | 2060               |
| Winter tyres | 225/55 R17   | 2070               |
| Winter tyres | 235/45 R18   | 2040               |
| Winter tyres | 235/50 R18   | 2114               |

# 3 - Self-diagnosis of navigation system II-D (Navigation System Plus RNS 4.1) (from Wk 48/99 onwards)

## 3.1 - Self-diagnosis of navigation system II-D (Navigation System Plus RNS 4.1) (from Wk 48/99 onwards)

Navigation System Plus RNS 4.1 is an enhancement of the existing navigation system II (Navigation System Plus). Key innovations include a control unit for aerial selection, expanded self-diagnosis, an interface to the information data bus, and dynamic navigation.

### 3.2 - General

### Features:

- The features of the existing navigation system II (Navigation System Plus) have been retained
- Dynamic navigation
- Interface to telematics
- Interface to electronic logbook

### From Wk 45/01 onwards (RNS 4.2 version):

- With electronic logbook, destinations entered via chipcard
- Operator service for telematics
- Current road/street displayed in dash panel insert
- Entry of intermediate destination, and spelling assistant
- Voice control

### 3.3 - Fault messages on navigation system display

Indicated on display of navigation system II-D:

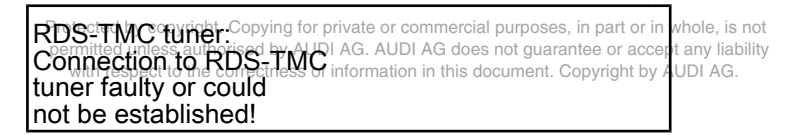

### Cause of fault:

- No or faulty CAN communication between operating electronics control unit for navigation system -J402 and navigation system interface -R94 (open circuit or wiring not connected).
- Navigation system interface -R94 is defective.

If this fault occurs, no TMC traffic information can be received via the radio and the "Settings" menu of the jam function cannot be called up.

No radio or navigation information is shown in dash panel insert display.

Indicated on display of navigation system II-D:

| Dynamic navigation:         |  |
|-----------------------------|--|
| Telephone not responding.   |  |
| Dynamic operation only      |  |
| available with ignition ON. |  |

### Cause of fault:

- No or faulty CAN communication between operating electronics control unit for navigation system -J402 and telephone/telematics control unit -J526 (open circuit or wiring not connected).
- Telephone/telematics control unit -J256 is defective.
- Terminal 15 is OFF (ignition switched off).

If this fault occurs, no TMC traffic information can be received via the telephone. Dynamic navigation is not possible.

Indicated on display of navigation system II-D:

Connection to logbook faulty. Journeys are not stored. Please log journeys manually. Please confirm with RETURN.

### Cause of fault:

- No or faulty CAN communication between operating electronics control unit for navigation system -J402 and electronic logbook.
- Electronic logbook not connected or defective.

If this fault occurs, no data can be read into the navigation system from the electronic logbook or stored on the chipcard protected by copyright. Copying for private or commercial purposes, in part or in whole, is not permitted unless authorised by AUDI AG. AUDI AG does not guarantee or accept any liability

No fault is entered in fault memory on in this document. Copyright by AUDI AG.

Indicated on display of navigation system II-D:

LOGBOOK Logbook not active. Please activate on PC. Please log journeys manually.

### This message appears:

- If, after having received his vehicle, the customer has not yet activated his chipcard for the electronic logbook on his PC.
- This message on the navigation system display does not indicate a fault.

Inform the customer.

Indicated on display of navigation system II-D:

CD is unsuitable. Please insert CD-ROM for TravelPilot DX.

### This message appears:

- If inserted navigation CD is not compatible with TravelPilot DX.
- Insert navigation CD with DX logo.

Inform the customer.

The fault messages are displayed until the respective fault is eliminated or the respective message is confirmed by pressing the RETURN button.

### 3.4 - Starting self-diagnosis of navigation system II-D

Measures for eliminating current, model-specific faults

=> Technical Service Handbook

### Additional information material required

- Binder: "Current Flow Diagrams, Electrical Fault-finding and Fitting Locations"
- Technical Service Handbook
- Parts List

### 3.5 - Safety precautions

### Pay attention to the following if testers and measuring instruments have to be used in the course of a test drive:

Attention:

- Proceed as follows during measurement and test drives so as to avoid the risk of accident:
- Exclusive use is to be made of VAS 5051 or V.A.G 1551 for reading the measured value blocks. The devices
  must be attached to the rear seat and operated from there by a second person.

### Heed the following so as to avoid possible injury and/or the destruction of electrical and electronic components:

- Switch off ignition before connecting and disconnecting measuring instruments and testers.
- Certain tests may lead to a fault being detected by the control unit and stored. The fault memory is therefore
  to be interrogated and if necessary erased on completion of all tests and repair work.
- Always switch off ignition before disconnecting and connecting battery so as not to damage control units.

### Test requirements:

- Use current flow diagram to check that fuse is OK.
- Connect up vehicle diagnostic, testing and information system VAS 5051/fault reader V.A.G 1551 => Page
   Prover by copyright. Copying for private or commercial purposes, in part or in whole, is not
- ISwitchuons gnittion by AUDI AG. AUDI AG does not guarantee or accept any liability with respect to the correctness of information in this document. Copyright by AUDI AG.

### Notes:

- If no display appears, use current flow diagram to check power supply for V.A.G 1551.
- Additional operating instructions can be called up by pressing the fault reader HELP key.
- Next step in program sequence can be selected by pressing ⇒ key.
- Incorrect entries can be aborted by pressing the C key.
- Function 00 "Automatic test sequence" can be implemented in mode 1 "Rapid data transfer". This involves
  automatic interrogation of all vehicle control units.
- Switch on ignition.
- Switch on printer by pressing PRINT key (lamp in key lights).
- Press key 1 for "Rapid data transfer" mode.

#### -> Indicated on display:

| Rapid | data transfer         | HELP |  |
|-------|-----------------------|------|--|
| Enter | address word $\tt XX$ |      |  |

### Address word for navigation system: 37

- Press keys 3 and 7.
- -> Indicated on display:

Rapid data transfer Q 37 - Navigation

- Confirm entry with Q key.

### Up to Wk 36/00:

| 4D0035192H | Navigation | BNO | 0004 |
|------------|------------|-----|------|
| Code 00000 | WSC XXXXX  |     |      |

-> Adjacent display appears after approx. 5 s:

### From Wk 37/00 onwards:

| 4D0035192K | RNS | 4.1 H05 BNO 0017 |
|------------|-----|------------------|
| Code 00000 | WSC | XXXXX            |

-> Adjacent display appears after approx. 5 s:

### All vehicles:

- 4D0035192H: Part number of operating electronics control unit for navigation system (refer also to Parts List)
- Navigation: Component designation
- RNS 4.1 H05: Component designation
- BNO: Manufacturer
- 0004: Software version of operating electronics control unit for navigation system
- Code 00000: Code not used
- WSC XXXXX: Workshop code

Indicated on display of navigation system II-D:

### DIAG

Indicated on dash panel insert display:

DIAG

```
- Press \Rightarrow key.
```

-> If one of the adjacent messages appears on the display, perform fault-finding in line with fault-finding program for diagnostic wire.

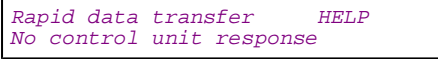

=> Current Flow Diagrams, Electrical Fault-finding and Fitting Locations binder

| Rapid data transfer<br>Fault in communication | HELP<br>link     |  |
|-----------------------------------------------|------------------|--|
|                                               |                  |  |
| Rapid data transfer<br>K-wire not switched to | HELP<br>earth    |  |
|                                               |                  |  |
| Rapid data transfer<br>K-wire not switched to | HELP<br>positive |  |
|                                               |                  |  |
| -> Indicated on display:                      |                  |  |
| Rapid data transfer<br>Select function XX     | HELP             |  |
|                                               |                  |  |

Protected by copyright. Copying for private or commercial purposes, in part or in whole, is not perm **Pressing**: **HEEP key prints**: **out (a) list of possible functions**: lity with respect to the correctness of information in this document. Copyright by AUDLAG - Press  $\Rightarrow$  key to select next step in program sequence.

#### Self-diagnosis functions

Possible functions:

- 01 Interrogate control unit version => Page 42
- 02 Interrogate fault memory => Page 43
- 03 Final control diagnosis=> Page 46
- 05 Erase fault memory => Page 47
- 06 End output => Page 48
- 08 Read measured value block => Page 48
- 10 Adaption=> Page 52

### 3.6 - Interrogating control unit version

-> Indicated on display: Rapid data transfer HELP Select function XX

- Press keys 0 and 1 to select "Interrogate control unit version" function.

-> Indicated on display: Protected by copyright. Copying for private or commercial purposes, in part or in whole, is not Rapid data transfer 01 - Interrogate control Protected by AUDI AG. AUDI AG does not guarantee or accept any liability with respect to the correctness of information in this document. Copyright by AUDI AG.

- Confirm entry with Q key.

### Up to Wk 36/00:

| 4D0035192H        | Navigation | BNO | 0004 |
|-------------------|------------|-----|------|
| $\Box$ Code 00000 | WSC XXXXX  |     |      |

-> Adjacent display appears after approx. 5 s:

### From Wk 37/00 onwards:

| 4D0035192K F | RNS 4.1  | H05 | BNO | 0017 |
|--------------|----------|-----|-----|------|
| Code 00000 W | VSC XXXX | XX  |     |      |

-> Adjacent display appears after approx. 5 s:

#### All vehicles:

- 4D0035192H: Part number of operating electronics control unit for navigation system (refer also to Parts List)
- Navigation: Component designation
- RNS 4.1 H05: Component designation
- BNO: Manufacturer
- 0004: Software version of operating electronics control unit for navigation system with CD drive
- Code 00000: Code not used
- WSC XXXXX: Workshop code

### 3.7 - Interrogating fault memory

### Note:

Fault information displayed is not updated constantly, but rather only on starting self-diagnosis/implementing function 05 "Erase fault memory".

Switch on printer by pressing PRINT key (lamp in key lights).

-> Indicated on display:

| Rapid ( | data tr | ansfer | HELP |
|---------|---------|--------|------|
| Select  | functi  | on XX  |      |

Press keys 0 and 2 to select "Interrogate fault memory" function.

-> Indicated on display:

| Rapid | d data | transf | ler   | Q      |  |
|-------|--------|--------|-------|--------|--|
| 02 -  | Interi | rogate | fault | memory |  |

Confirm entry with Q key.

-> The number of stored faults appears on the display.

```
X faults detected
```

The stored faults are consecutively displayed and printed out.

- Consult fault table with fault printed out and eliminate fault => Page 43.
- -> In the case of "No faults detected", program returns to start when

⇒ key is pressed. No faults detected

-> Indicated on display: Rapid data transfer HELP Select function XX

If any other display appears:

=> Fault reader operating instructions

- Protected by copyright. Copying for private or commercial purposes, in part or in whole, is not End output (function 06) DTAC A399AGes not guarantee or accept any liability
- Switch off ignition and unplug diagnostic connector by AUDI AG.

### 3.8 - Fault table for navigation system II-D

### Notes:

- The following table lists all the faults which can be recognised by the navigation system and printed out by the V.A.G 1551. The faults are listed in order according to their 5-figure code numbers.
- The fault code only appears on the printout.
- Before replacing components found to be defective, use current flow diagram to check wiring and connectors to these components as well as earth connections. After completing repair work and checking that system is functioning correctly, always interrogate fault
- memory again with fault reader V.A.G 1551 and erase it.
- All static and sporadic faults are stored in the fault memory: A fault is recognised as being static if it is present for at least 2 seconds. If a fault is then no longer present, it is stored as being sporadic and "/SP" appears on the right of the display. After switching on ignition, all faults present are set to sporadic and only stored as being static if they are
- still present after checking.

 Sporadic faults are erased if they do not re-occur after navigation system has been switched on/off 40 times (ignition on for at least 5 minutes, vehicle speed > 30 km/h).

| Output on printer of<br>V.A.G 1551                                                                                                    | Possible cause of trouble                                                                                                    | Fault remedy                                                                                                    |
|----------------------------------------------------------------------------------------------------|----------------------------------------------------------------------------------------------------|----------------------------------------------------------------------------------------------------|
| 00625<br>Vehicle-speed signal<br>- No signal*<br>*The GALA speed and GPS speed are continuous-<br>ly cross-checked in the navigation unit. This fault is<br>stored if the GPS signal is > 40 km/h for 100 sec.<br>but no GALA signal is present.<br>Protected by copyright. Copying for private or commercial purposes, in pa<br>permitted unless authorised by AUDI AG. AUDI AG does not guarantee of<br>with respect to the correctness of information in this document. Copyri | - Open circuit in wiring<br>- Dash panel insert defec-<br>tive<br>- Navigation system control<br>unit defective<br>rt or in whole, is not<br>or accept any liability<br>ght by AUDI AG. | - Eliminate open circuit in wir-<br>ing<br>Use current flow diagram to<br>perform fault-finding<br>=> Current Flow Diagrams,<br>Electrical Fault-finding and<br>Fitting Locations binder<br>Replace dash panel insert<br>=> Electrical System; Repair<br>Group 90; Dash panel insert;<br>Removing and installing dash<br>panel insert Navigation sys-<br>tem II (Navigation System<br>Plus); Removing and instal-<br>ling operating electronics<br>control unit for navigation<br>system -J402 |
| 00668<br>Vehicle voltage terminal 30<br>- Signal too low*<br>*This fault may also be stored if starter has been<br>operated for more than 10 seconds.                                                                                                    | <ul> <li>Battery discharged/defective</li> <li>Short circuit in vehicle electrical system</li> <li>Battery voltage lower than 9.5 V</li> <li>Alternator defective</li> </ul>            | <ul> <li>Charge/replace battery</li> <li>=&gt; Electrical system, Repair<br/>Group 27</li> <li>Repair short circuit in vehicle<br/>electrical system</li> <li>Check alternator</li> <li>=&gt; Electrical system, Repair</li> <li>Group 27</li> </ul>                                                                                                    |

| Output on printer of<br>V.A.G 1551                              | Possible cause of trouble                                                                                  | Fault remedy                                                                                                    |
|-----------------------------------------------------------------|----------------------------------------------------------------------------------------------------|----------------------------------------------------------------------------------------------------|
| 00854                                                           |                                                                                                    |                                                                                                    |
| Output radio display dash panel insert<br>- No communication 1) | - Open circuit in wiring<br>- Dash panel insert defective<br>- Navigation system control unit<br>defective | <ul> <li>Eliminate open circuit in wiring<br/>Use current flow diagram to perform<br/>fault-finding</li> <li>Current Flow Diagrams, Electri-<br/>cal Fault-finding and Fitting Loca-<br/>tions binder</li> <li>Replace dash panel insert</li> <li>Electrical System; Repair Group<br/>90; Dash panel insert; Removing<br/>and installing dash panel insert</li> <li>Navigation system II (Navigation<br/>System Plus); Removing and instal-<br/>ling operating electronics control<br/>unit for navigation system -J402</li> </ul> |

1) Whether or not any faults are still present following fault elimination is not detected during self-diagnosis.

Therefore, whenever a fault has been eliminated and the fault memory erased, it is essential to check that the secondary display is functioning correctly, and then interrogate the fault memory again.

| Output on printer of V.A.G 1551 | Possible cause of trouble | Fault remedy |
|---------------------------------|---------------------------|--------------|
| 00862                           |                           |              |

| Navigation aerial 1)<br>(GPS) - R50/R52<br>- Open circuit<br>- Short circuit | <ul> <li>Open circuit in aerial wire</li> <li>Short circuit in aerial wire</li> <li>Navigation aerial 1) (GPS) defective</li> <li>Aerial splitter -R87 1) defective</li> </ul> | <ul> <li>Use current flow diagram to perform fault-finding</li> <li>Current Flow Diagrams, Electrical Fault-finding and Fitting Locations binder</li> <li>Replace GPS aerial wire</li> <li>Replace navigation aerial (GPS)</li> <li>Radio, Telephone and Navigation System; Repair Group 91; Navigation system I (route navigation); Removing and installing navigation aerial (-R50) Telematics; Removing and installing GPS aerial splitter -R87</li> </ul> |
|------------------------------------------------------------------------------|----------------------------------------------------------------------------------------------------|----------------------------------------------------------------------------------------------------|
|------------------------------------------------------------------------------|----------------------------------------------------------------------------------------------------|----------------------------------------------------------------------------------------------------|

1) If an aerial splitter (GPS splitter) is fitted in conjunction with the telematics system, the navigation aerial remote power supply and the aerial itself are only tested up to the aerial splitter. The wiring from the aerial splitter to the GPS aerial and the aerial itself are tested by the telematics system => Self-diagnosis of telematics system, Page 119.

If fault 00862 occurs, the number of received satellites must be checked first. At least 4 satellites must be received when the vehicle is located outdoors. Call up the "Settings" menu on the navigation unit and then the "GPS Viewer" menu by pressing the MODE button.

| Output on printer of<br>V.A.G 1551                                        | Possible cause of trouble                                                                                                    | Fault remedy                                                                                                    |
|---------------------------------------------------------------------------|----------------------------------------------------------------------------------------------------|----------------------------------------------------------------------------------------------------|
| 00867                                                                     |                                                                                                    |                                                                                                    |
| Connection to ABS control unit<br>- No signal                             | <ul> <li>Wiring damage</li> <li>Open circuit in wiring</li> <li>ABS wheel sensors defective</li> <li>ABS control unit defective</li> </ul>                                                                                                    | <ul> <li>Use current flow diagram to<br/>perform fault-finding</li> <li>Current Flow Diagrams,<br/>Electrical Fault-finding and Fit-<br/>ting Locations binder</li> <li>Eliminate open circuit in wiring<br/>Perform ABS self-diagnosis</li> <li>Running gear self-diagno-<br/>sis for ABS, ESP; Repair</li> <li>Group 01</li> </ul> |
| 01300                                                                     |                                                                                                    |                                                                                                    |
| Control unit for navigation system with CD drive -<br>J401<br>- Defective | The navigation system con-<br>trol unit contains the central<br>unit and the navigation unit,<br>which are interconnected<br>via a CAN bus.<br>- Internal short circuit or<br>short to earth of a bus wire<br>between central unit and<br>navigation unit in navigation<br>system control unit. | - The navigation system con-<br>trol unit does not need to be<br>replaced if the system remains<br>operative (the control unit then<br>switches to single-wire mode)<br>The control unit must be re-<br>placed if the system is no lon-<br>ger operative                                                                             |

| Output on printer of rised by AUDI AG. AUDI AG does not guaran<br>V.A.G 1554 pect to the correctness of information in this document. C | Possible cause of trouble<br>ppyright by AUDI AG.                                                                                                    | Fault remedy                                                                                                    |
|----------------------------------------------------------------------------------------------------|----------------------------------------------------------------------------------------------------|----------------------------------------------------------------------------------------------------|
| 01311<br>Data bus information<br>- No communication                                                                                     | The navigation system con-<br>trol unit contains the central<br>unit and the navigation unit,<br>which are interconnected<br>via a CAN bus.<br>- Internal short circuit or<br>short to earth of a bus wire | - The navigation system con-<br>trol unit does not need to be<br>replaced if the system remains<br>operative (the control unit then<br>switches to single-wire mode)<br>The control unit must be re-<br>placed if the system is no lon- |
| 01317                                                                                                    | between central unit and<br>navigation unit in navigation<br>system control unit.                                                                                                    | ger operative                                                                                                    |

| Control unit with display in dash panel insert -J285<br>- No communication 1) | - CAN bus fault<br>- Open circuit in wiring<br>- Dash panel insert defec-<br>tive | <ul> <li>Use current flow diagram to<br/>perform fault-finding</li> <li>Current Flow Diagrams,<br/>Electrical Fault-finding and Fit-<br/>ting Locations binder</li> <li>Eliminate open circuit in wiring<br/>Replace dash panel insert</li> <li>Electrical System; Repair</li> <li>Group 90; Dash panel insert;<br/>Removing and installing dash<br/>panel insert Dash panel insert;</li> </ul> |
|-------------------------------------------------------------------------------|-----------------------------------------------------------------------------------|----------------------------------------------------------------------------------------------------|
|                                                                               |                                                                                   | Removing and installing dash<br>panel insert                                                                                                    |

1) Communication is tested at a vehicle speed of > 15 km/h.

| Output on printer of V.A.G 1551      | Possible cause of trouble                                                                                           | Fault remedy                                                                                                    |
|--------------------------------------|----------------------------------------------------------------------------------------------------|----------------------------------------------------------------------------------------------------|
| 65535<br>Control unit<br>- Defective | Protected by copyright. Copying fo<br>- Navigation system control unit defective<br>with respect to the correctness | private or commercial purposes, in part or in whole, is not<br>■ Replace navigation system control unit<br>=> Radio, Telephone and Navigation System;<br>Repair Group 91; Navigation system II (Navi-<br>gation System Plus); Removing and installing<br>operating electronics control unit for naviga-<br>tion system -J402 Navigation system II (Navi-<br>gation System Plus); Removing and installing<br>operating electronics control unit for naviga-<br>tion system Plus); Removing and installing<br>operating electronics control unit for naviga-<br>tion system -J402 |

### 3.9 - Final control diagnosis

### Notes:

- Final control diagnosis can only be performed with vehicle stationary and engine stopped.
- The navigation system must be switched on.
- If final control diagnosis detects a fault, locate and eliminate cause of problem if necessary.
- Final control diagnosis can only be performed once. Ignition must be switched off and on again if final control diagnosis is to be repeated.

### Performing final control diagnosis:

- Press keys 0 and 3 to select "Final control diagnosis" function.

### -> Indicated on display:

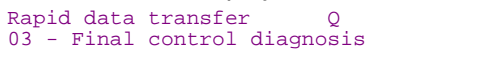

- Confirm entry with Q key.

```
-> Indicated on display:
Final control diagnosis
Telephone/navigation systems loudspeaker
-R39
```

A high-pitched tone is issued at loudspeaker output for approx. three seconds.

- Press ⇒key.
- -> Indicated on display:

Final control diagnosis Output radio display dash panel insert

Dash panel insert displays the following test pattern:

DISPLAY TEST

The test pattern covers the entire display.

The display changes between normal and inverse every 4 seconds.

- Press  $\Rightarrow$  key.

3.10 - Erasing fault memory

#### Notes:

Protected by copyright. Copying for private or commercial purposes, in part or in whole, is not

- permitted uplass authorised by AUDI AG. AUDI AG does not guarantee or accept any liability with response the tault memory is erased the trunction status register is reset at the same time.
  - If fault memory cannot be erased, interrogate fault memory again and eliminate fault.

### **Requirements:**

- Fault memory interrogated =>Page 43
- All faults eliminated

After fault memory interrogation:

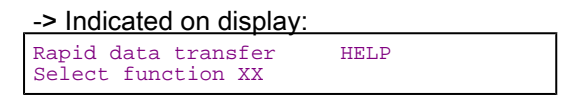

- Press keys 0 and 5 to select "Erase fault memory" function.

-> Indicated on display:

| Rapi | d dat | a trar | nsfer  | Q |  |
|------|-------|--------|--------|---|--|
| 05 E | rase  | fault  | memory |   |  |

- Confirm entry with Q key.

-> Indicated on display:

| Rapid | data transfer |
|-------|---------------|
| Fault | memory erased |

Fault memory has now been erased.

- Press ⇒ key.

| -> Indicated on display:                  |      |
|-------------------------------------------|------|
| Rapid data transfer<br>Select function XX | HELP |

Notes:

| Attent | cion:  |     |              |  |
|--------|--------|-----|--------------|--|
| Fault  | memory | not | interrogated |  |

-> Test sequence has not been correctly implemented if adjacent display appears.

| Rapid | data transfer           |
|-------|-------------------------|
| Fault | memory not interrogated |

-> Test sequence has not been correctly implemented if adjacent display appears.

Keep exactly to test sequence: Interrogate fault memory first, eliminate any faults and then erase fault memory.

### 3.11 - Ending output

- Press keys 0 and 6 to select "End output" function.

| -> Indicated on display:               |   |  |
|----------------------------------------|---|--|
| Rapid data transfer<br>06 - End output | Q |  |

- Confirm entry with Q key.

| -> Indicated on display: |               |      |  |
|--------------------------|---------------|------|--|
| Rapid                    | data transfer | HELP |  |

- Switch off ignition.
- Unplug connectors to fault reader V.A.G 1551.

### 3.12 - Reading measured value block

### Performing "Read measured value block" function

| -> | Indicated | on | display: |   |
|----|-----------|----|----------|---|
|    |           |    |          | 1 |

| Rapid data transf | er HELP |
|-------------------|---------|
| Select function X | X       |

- Press keys 0 and 8 to select "Read measured value block" function.

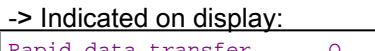

| ra | <b>DT</b> C | i ualo | Q        |       |       |  |
|----|-------------|--------|----------|-------|-------|--|
| 08 | -           | Read   | measured | value | block |  |
|    |             |        |          |       |       |  |
|    |             |        |          |       |       |  |

- Confirm entry with Q key.

-> Indicated on display:

Read measured value block Enter display group number XXX

- Protected by copyright. Copying for private or commercial purposes, in part or in whole, is not permitted unless authorised by AUDI AG. AUDI AG does not guarantee or accept any liability with respect to the correctness of information in this document. Copyright by AUDI AG.
- Enter display group number (from table => Page 49) and confirm with Q key.

The measured value block selected is then displayed in standardised form.

### List of display groups:

| Display group<br>number | Indicated on display                                                                                                    |
|-------------------------|----------------------------------------------------------------------------------------------------|
| 001                     | 1 = Vehicle-speed signal (GALA<br>level)<br>2 = Voltage term. 30<br>3 = Radio illumination dimming in<br>%<br>4 = Status of S-contact |
| 002                     | 1 = Status of input/ reversing light<br>switch<br>2 = Status of input/term. 15                                                        |
| 003                     | 1 = GPS aerial<br>2 = Status of GPS aerial remote<br>power<br>supply                                                                  |
| 004                     | 1 = External display<br>2 = Function/communication with<br>external display                                                           |
| 005                     | 1 = Data bus<br>2 = Function/communication with<br>information data bus                                                               |
| 006                     | 1 = Pulse generator (ABS), left<br>(rear Prote<br>wheel)<br>2 = Vehicle speed, left in km/h                                           |
| 007                     | 1 = Content of function status reg-                                                                                                   |

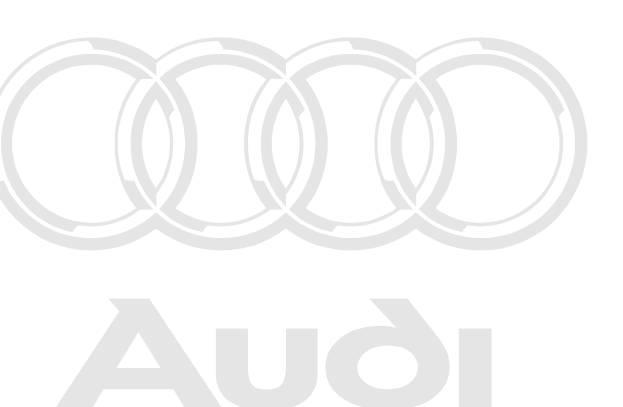

cted by copyright. Copying for private or commercial purposes, in part or in whole, is not hitted unless authorised by AUDI AG. AUDI AG does not guarantee or accept any liability th respect to the correctness of information in this document. Copyright by AUDI AG.

Measured value block 001

| Read m                                                                   | Read measured value block 1<br>0 14.1 V 99 % |  |             | <ul> <li>Indicated on display</li> </ul>                                                                                                    |
|--------------------------------------------------------------------------|----------------------------------------------|--|-------------|----------------------------------------------------------------------------------------------------|
|                                                                          |                                              |  |             | Status of input/S-contact <ul> <li>Can be checked during output of measured values</li> <li>Remove ignition key =display "off"</li> <li>Ignition key re-inserted in ignition lock = display "on"</li> </ul> |
|                                                                          |                                              |  | Dimn<br>• 0 | ning level of radio illumination (only when lights are on)<br>. 99%                                                                                                    |
| Voltage term. 30                                                         |                                              |  | n. 30       |                                                                                                    |
| Vehicle-speed signal (GALA level)<br>• 0 = Level low<br>• 1 = Level high |                                              |  |             |                                                                                                    |

### Measured value block 002

| Read measured value | block 2 | ⇒ | <ul> <li>Indicated on display</li> </ul> |
|---------------------|---------|---|------------------------------------------|
| Reverse off         |         |   |                                          |
|                     |         |   |                                          |
|                     |         |   |                                          |

### Audi A8 1994 ≻ Audi Radio, Telephone and Navigation System, Self-diagnosis - Edition 09.2000

| Status of input/term. 15<br>Input/term. 15 active =Display "ON"<br>Input/term. 15 not active =Display "OFF"                                               |
|----------------------------------------------------------------------------------------------------|
| Status of input/reversing light switch<br>• Input/reversing light switch active =Display "ON"<br>• Input/reversing light switch not active =Display "OFF" |
|                                                                                                    |
|                                                                                                    |

| Measured value block (                                                                | )03                                                                                                    |                                                                              |                                                      |                                          |
|---------------------------------------------------------------------------------------|----------------------------------------------------------------------------------------------------|------------------------------------------------------------------------------|------------------------------------------------------|------------------------------------------|
| Read measured value                                                                   | e block 3                                                                                               |                                                                              | ⇒                                                    | <ul> <li>Indicated on display</li> </ul> |
| GPS aer.                                                                              | ОК                                                                                                    |                                                                              |                                                      |                                          |
| Protected by copyright. Co<br>permitted unless authorise<br>with respect to the corre | Pring for private or commes<br>ad by AUDI AG. AUDI AG do<br>actors of information in this<br>GPS aerial | tus of GPS a<br>K<br>hort circuit <sup>ar</sup><br>pen circuit <sup>or</sup> | t or in whole, is<br>accept any lia<br>ht by AUDI AC | ote power supply 1)<br>s not<br>ubility  |

1) If an aerial splitter (GPS splitter) is fitted in conjunction with the telematics system, the navigation aerial remote power supply and the aerial itself are only tested up to the aerial splitter. The wiring from the aerial splitter to the GPS aerial and the aerial itself are tested by the telematics system => Self-diagnosis of telematics system, Page 119.

If fault 00862 occurs, the number of received satellites must be checked first. At least 4 satellites must be received when the vehicle is located outdoors. Call up the "Settings" menu on the navigation unit and then the "GPS Viewer" menu by pressing the MODE button.

### Measured value block 004

| Read measured value block 4  |    |                                    | ⇒            | Indicated on display |
|------------------------------|----|------------------------------------|--------------|----------------------|
| Ext. displ.                  | OK |                                    |              |                      |
|                              |    |                                    |              |                      |
|                              |    | Function/commu<br>• OK<br>• Not OK | unication wi | ith external display |
| External display (dash panel |    | insert)                            |              |                      |

### Measured value block 005

| Read measured va | lue block 5<br>OK |                                       | ⇒              | <ul> <li>Indicated on display</li> </ul> |
|------------------|-------------------|---------------------------------------|----------------|------------------------------------------|
|                  |                   |                                       |                |                                          |
|                  |                   | Communication, in<br>• OK<br>• Not OK | formation data | bus (internal data bus)                  |

### Data bus

### Measured value block 006

| Read measured value block 6        | ⇒                                                                      | <ul> <li>Indicated on display</li> </ul>          |
|------------------------------------|------------------------------------------------------------------------|---------------------------------------------------|
|                                    |                                                                        |                                                   |
| Vehicle speed c<br>tyre circumfere | alculated as a function of ABS sign<br>nce and number of pulses per wh | nal with allowance for programmed eel revolution. |
| Pulse generator (ABS), left        |                                                                        |                                                   |
| Measured value block 007           |                                                                        | )                                                 |
| Read measured value block 7<br>255 | ⇒ • Ir                                                                 | ndicated on display                               |
|                                    |                                                                        |                                                   |

|   | <ul> <li>Terminal 15 (ignition ON) detected = 4</li> <li>Current consumption of GPS aerial OK (10 to 30 mA) = 2</li> <li>CAN communication with navigation unit (internal) OK = 1</li> </ul>                                                                                                    |
|---|----------------------------------------------------------------------------------------------------|
|   |                                                                                                    |
| : | 1) If all eight items listed are OK, the numerical values indicated above are added together and a value of 255 appears in the function status register (measured value block 7). If, for example, ABS pulses were not detected, the value for ABS pulses (32) is subtracted from the value of 255 and the value displayed in the function status register is then 223 |

The content of the function status register =>Page 51 is composed of:1) • Wheel circumference adapted = 128

Number of pulses for ABS sensors adapted = 64

CAN communication with dash panel insert OK = 16 Signal from reversing light switch detected = 8

ABS pulses detected at least once = 32

copyright. Copying for private or commercial purposes, in part or in whole, is no

(255 - 32 = 223). If the function register shows 244, for example:

255 - 244 = 11; the 11 is composed of 8 (signal from reversing light switch not detected), 2 (current consumption of GPS aerial not OK) and 1 (CAN communication with navigation unit not OK).

### 3.13 - Function status register

### **Functional description**

Production diagnosis is a special mode for checking the wiring and correct functioning of the navigation system. An automated check of the individual fault locations is carried out and the result permanently stored in the so-called function status register (measured value block 007).

Production diagnosis can be disabled/enabled by way of the "Adaption" function (channel number 03) =>Page 55.

Production diagnosis is also disabled when a navigation CD is inserted.

The "Erase fault memory" function also resets the function status register.

### Test requirements:

- No navigation CD inserted
- Navigation system switched on
- Tyre circumference adaption performed => Page 53 ٠
- Number of pulses from ABS wheel sensors adapted => Page 54 Erase fault memory => Page 47 ٠
- ٠
- Move vehicle at min. 10 km/h
- When vehicle stops engage reverse gear for min. 2 seconds

If production diagnosis has been performed correctly (all test requirements met) and if the navigation system is in good working order, measured value block 007 (function status register) displays the value 255.

### 3.14 - Adaption

The "Adaption" function can be used to make and store the following changes: private or commercial purposes, in part or in whole, is not permitted unless authorised by AUDI AG. AUDI AG does not guarantee or accept any liability with respect to the correctness of information in this document. Copyright by AUDI AG.

Changes to tyre size

Changes to number of pulses from ABS wheel sensors ٠

- Disabling/enabling of production diagnosis ٠
- ٠ Coloured or monochrome dash panel display
- Changes to country identification
- Connection of telematics system
- Connection of electronic logbook

### From Wk 45/01 onwards (RNS 4.2 version), additional features:

- Connection of electronic logbook and monitoring of CAN bus stations (Equipment configuration list)
- Change to diagnosis of passive loudspeakers (front)

This adaption does not have to be performed. Make sure that "0" is set in Channel 9.

Deactivation and activation of transport mode

If transport mode is activated, the device switches off 10 seconds after being switched on. "TRANSPORT MODE" is shown in the display.

Transport mode may be switched on in new vehicles when they are delivered.

Navigation system II-D uses the pulses from the ABS sensors to calculate distance.

The individual functions are called up by way of the appropriate adaption channel number (refer to adaption table => Page 52).

### Adaption table:

| Adaption channel | Adaption function                                                                |  |
|------------------|----------------------------------------------------------------------------------|--|
| 01               | Tyre circumference in mm => Page 53                                              |  |
| 02               | Number of pulses from ABS sensors => Page 54                                     |  |
| 03               | Disabling/enabling of production diagnosis (function status register) => Page 55 |  |
| 04               | Dash panel display code => Page 56                                               |  |

| Adaption channel | Adaption function                         |  |
|------------------|-------------------------------------------|--|
| 05               | Country identification => Page 57         |  |
| 06               | Adaption of telematics system => Page 58  |  |
| 07               | Adaption of electronic logbook => Page 59 |  |

### From Wk 45/01 onwards (RNS 4.2 version):

| 07 | Adaption of CAN bus stations => Page 60              |
|----|------------------------------------------------------|
| 09 | Diagnosis of passive loudspeakers (front) => Page 62 |
| 99 | Activation of transport mode => Page 63              |

### Performing function "10 - Adaption"

### > Indicated on display.

| Rapid data transfer HELP<br>Select function XX      |  |
|-----------------------------------------------------|--|
| - Press keys 1 and 0 to select "Adaption" function. |  |
| -> Indicated on display:                            |  |
| Rapid data transfer Q<br>10 - Adaption              |  |
| - Confirm entry with Q key.                         |  |
| -> Indicated on display:                            |  |
| Adaption<br>Enter channel number XX                 |  |
|                                                     |  |

- Enter desired adaption channel (adaption tables are Bages 52) ercial purposes, in part or in whole, is not \_
  - Confirm entry with Q key. permitted unless authorised by AUDI AG. AUDI AG does not guarantee or accept any liability with respect to the correctness of information in this document. Copyright by AUDI AG.

### Note:

After changing adaption value/following termination of an adaption channel, function "10 - Adaption" must be performed again to select a different adaption channel.

### Adapting tyre circumference

-> Indicated on display: Adaption Enter channel number XX

Press keys 0 and 1 to select "Channel 1". -

### Note:

Wrong entries can be corrected by pressing C key.

- Confirm entry with Q key.

-> Indicated on display:

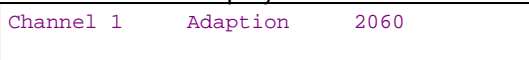

Top line shows selected channel and currently stored tyre circumference in mm.

Press  $\Rightarrow$  key.

### Audi A8 1994 ≻ Audi Radio, Telephone and Navigation System, Self-diagnosis - Edition 09.2000

| -> Indicated on displa<br>Channel 1 Adapt:                                                                                                    | ay:<br>ion | 2060<br>x |   |   |  |
|----------------------------------------------------------------------------------------------------|------------|-----------|---|---|--|
| <ul> <li>Enter adaption value XXXX</li> <li>Enter new tyre circumference with zero before 4-digit number (e.g. 2075). Tyre table =&gt; Page 37.</li> <li>Confirm entry with Q key.</li> </ul> |            |           |   |   |  |
| -> Indicated on displa                                                                                                    | ay:        |           |   |   |  |
| Channel 1 Adapt:                                                                                                    | ion        | 2075      | Q |   |  |
|                                                                                                    |            |           |   |   |  |
| - Confirm entry with                                                                                                    | n Q key    | y.        |   |   |  |
| -> Indicated on displa                                                                                                    | ay:        |           |   |   |  |
| Channel 1 Adapt:<br>Store altered value                                                                                                    | ion<br>?   | 2075      | Q |   |  |
| - Confirm entry with                                                                                                    | n Q key    | y.        |   |   |  |
| -> Indicated on displa                                                                                                    | ay:        |           |   |   |  |
| Channel 1 Adapt:<br>Altered value store                                                                                                    | ion<br>d   | 2075      |   |   |  |
| - Press ⇒ key.                                                                                                    |            |           |   |   |  |
| -> Indicated on displa                                                                                                    | av:        |           |   |   |  |
| Rapid data transfer<br>Select function XX                                                                                                    | H          | ELP       |   |   |  |
|                                                                                                    |            |           |   | I |  |

- Press keys 0 and 6 to select "End output" function.

- Press ⇒ key.

### Adapting number of pulses from ABS wheel sensors

| -> Indicated on display: |         |        |    |  |  |
|--------------------------|---------|--------|----|--|--|
| Adapt:                   | ion     |        |    |  |  |
| Enter                    | channel | number | XX |  |  |

- Press keys 0 and 2 to select "Channel 2".

### Note:

- Wrong entries can be corrected by pressing C key.
- Confirm entry with Q key.

| -> Indicated on display: |   |          |    |  |
|--------------------------|---|----------|----|--|
| Channel                  | 2 | Adaption | 42 |  |

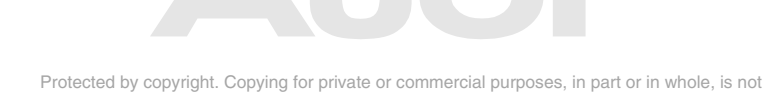

Top line shows selected channel and currently stored number of number of pulses from ABS wheel sensors opyright by AUDI AG.

- Press  $\Rightarrow$  key.

| -> Indicated on display:    |                         |    |   |  |
|-----------------------------|-------------------------|----|---|--|
| Channel 2<br>Enter adaption | Adaption<br>value XXXXX | 42 | Q |  |

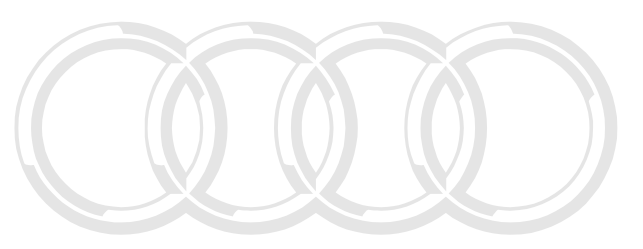

- Enter new number of pulses with three zeroes before the 2-digit number.

The number of pulses is always 45 for A8 with navigation system II-D.

- Confirm entry with Q key.

-> Indicated on display:

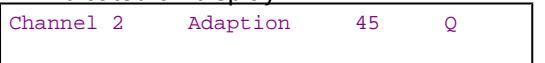

- Confirm entry with Q key.

-> Indicated on display:

| Channel 2     | Adaption | 45 | Q |  |
|---------------|----------|----|---|--|
| Store altered | value?   |    |   |  |

- Confirm entry with Q key.

-> Indicated on display:

| Channel | 2     | Adaption | 45 |  |
|---------|-------|----------|----|--|
| Altered | value | stored   |    |  |

- Press  $\Rightarrow$  key.

-> Indicated on display:

Rapid data transfer HELP Select function XX

- Press keys 0 and 6 to select "End output" function.
- Press ⇒ key.

### Adapting production diagnosis (function status register)

-> Indicated on display:

Adaption Enter channel number XX

- Press keys 0 and 3 to select "Channel 3".

Note:

Wrong entries can be corrected by pressing C key.

- Confirm entry with Q key.

-> Indicated on display:

Channel 3 Adaption 0

Top line shows selected channel and status of production diagnosis (function status register) (0 = disabled, 1 = active). Protected by copyright. Copying for private or commercial purposes, in part or in whole, is not

- Press ⇒ key.

Protected by copyright. Copying for private or commercial purposes, in part or in whole, is not permitted unless authorised by AUDI AG. AUDI AG does not guarantee or accept any liability with respect to the correctness of information in this document. Copyright by AUDI AG.

| -> Indicated on display: |                 |   |  |  |
|--------------------------|-----------------|---|--|--|
| Channel 3                | Adaption 0      | ) |  |  |
| Enter adapt              | ion value XXXXX |   |  |  |

- Enter new adaption value (e.g. 00001); 00000 = production diagnosis disabled, 00001 = production diagnosis active.

#### 💓 Audi A8 1994 ≻ Radio, Telephone and Navigation System, Self-diagnosis - Edition 09.2000 Auði

Confirm entry with Q key.

| -> Indicated on display:                       |      |
|------------------------------------------------|------|
| Channel 3 Adaption 1 Q                         |      |
|                                                |      |
| - Confirm entry with Q key.                    |      |
| -> Indicated on display:                       |      |
| Channel 3 Adaption 1 Q<br>Store altered value? |      |
| - Confirm entry with Q key.                    |      |
| -> Indicated on display:                       |      |
| Channel 3 Adaption 1<br>Altered value stored   |      |
| - Press ⇒ key.                                 |      |
| -> Indicated on display:                       |      |
| Rapid data transfer HELP<br>Select function XX | AUUI |
|                                                |      |

- Press keys 0 and 6 to select End output and a convriction of private or commercial purposes, in part or in whole, is not permitted by convriction of a conversion of a conversion of a conver

### Adapting dash panel insert display

| -> Indicated on display: |        |    |  |  |  |  |
|--------------------------|--------|----|--|--|--|--|
| Adaption                 |        |    |  |  |  |  |
| Enter channel            | number | XX |  |  |  |  |

Press keys 0 and 4 to select "Channel 4". -

### Note:

Wrong entries can be corrected by pressing C key.

Confirm entry with Q key.

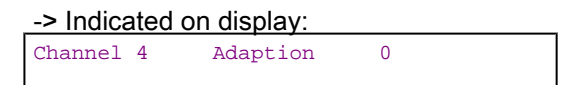

Top line shows selected channel and type of dash panel insert display (0 = monochrome display, 1 = coloured display).

Press  $\Rightarrow$  key. \_

| -> Indicated on display:   |   |  |  |  |  |  |
|----------------------------|---|--|--|--|--|--|
| Channel 4 Adaption         | 0 |  |  |  |  |  |
| Enter adaption value XXXXX |   |  |  |  |  |  |

Enter new adaption value (e.g. 00001). -

### Up to Wk 44/01:

00000 = Monochrome display

00001 = Coloured display

### From Wk 45/01 onwards (RNS 4.2 version):

00000 = Monochrome display (up to MY 01)

00001 = Monochrome display (from MY 02 onwards) No adaption with coloured display, i.e. this value is irrelevant for A8.

- Confirm entry with Q key.

| -> Indicated on display: |   |          |   |   |  |
|--------------------------|---|----------|---|---|--|
| Channel                  | 4 | Adaption | 1 | Q |  |

- Confirm entry with Q key.

-> Indicated on display: Channel 4 Adaption 1 Q Store altered value?

- Confirm entry with Q key.

| -> Indicated on display: |       |          |   |  |
|--------------------------|-------|----------|---|--|
| Channel                  | 4     | Adaption | 1 |  |
| Altered                  | value | stored   |   |  |

- Press  $\Rightarrow$  key.

-> Indicated on display:

Rapid data transfer HELP Select function XX

- Press keys 0 and 6 to select "End output" function.
- Press ⇒ key.

### Adapting country identification

| -> Indicated on display: |         |        |    |  |  |  |
|--------------------------|---------|--------|----|--|--|--|
| Adapt:                   | ion     |        |    |  |  |  |
| Enter                    | channel | number | XX |  |  |  |

- Press keys 0 and 5 to select "Channel 5".

### Note:

Wrong entries can be corrected by pressing C key.

- Confirm entry with Q key.

```
-> Indicated on display:
```

Channel 5 Adaption 0

Top line shows selected channel and country identification (0 = Europe, 1 = USA).

- Press  $\Rightarrow$  key.

-> Indicated on display:

Channel 5 Adaption 0 Enter adaption value XXXXX Protected by copyright. Copying for private or commercial purposes, in part or in whole, is not permitted unless authorised by AUDI AG. AUDI AG does not guarantee or accept any liability with respect to the correctness of information in this document. Copyright by AUDI AG.

#### 💓 Audi A8 1994 ≻ Radio, Telephone and Navigation System, Self-diagnosis - Edition 09.2000 Αυδι

- Enter new adaption value (e.g. 00001); 00000 = Europe, 00001 = USA. Confirm entry with Q key.

| - Committeenary with Q                     | KCy. |   |   |  |
|--------------------------------------------|------|---|---|--|
| -> Indicated on display:                   |      |   |   |  |
| Channel 5 Adaption                         | 1    | Q |   |  |
| - Confirm entry with Q                     | key. |   | I |  |
| -> Indicated on display:                   |      |   |   |  |
| Channel 5 Adaption<br>Store altered value? | 1    | Q |   |  |
| - Confirm entry with Q                     | key. |   |   |  |
| -> Indicated on display:                   |      |   |   |  |
| Channel 5 Adaption<br>Altered value stored | 1    |   |   |  |
| - Press ⇒ key.                             |      |   |   |  |
| -> Indicated on display:                   |      | _ |   |  |
| Rapid data transfer<br>Select function XX  | HELP |   |   |  |

- Press keys 0 and 6 to select "End output" function.
- Press  $\Rightarrow$  key.

Adapting telematics

Protected by copyright. Copying for private or commercial purposes, in part or in whole, is not permitted unless authorised by AUDI AG. AUDI AG does not guarantee or accept any liability with respect to the correctness of information in this document. Copyright by AUDI AG.

| -> Indicated on display: |         |        |    |  |  |  |  |
|--------------------------|---------|--------|----|--|--|--|--|
| Adapti                   | lon     |        |    |  |  |  |  |
| Enter                    | channel | number | XX |  |  |  |  |

Press keys 0 and 6 to select "Channel 6". \_

### Note:

Wrong entries can be corrected by pressing C key.

Confirm entry with Q key.

-> Indicated on display:

| Channel | 6 | Adaption | 1 |  |
|---------|---|----------|---|--|
|         |   |          |   |  |

Top line shows selected channel and respective system configuration (1 = without telematics, 3 = with telematics).

Press  $\Rightarrow$  key. -

-> Indicated on display: Channel 6 Adaption 1 Enter adaption value XXXXX

- Enter new adaption value (e.g. 00003); 00001 = without telematics, 00003 = with telematics.
- Confirm entry with Q key.

-> Indicated on display: Channel 6 Adaption 3 Q - Confirm entry with Q key.

-> Indicated on display:

| Channel 6     | Adaption | 3 | Q |  |
|---------------|----------|---|---|--|
| Store altered | value?   |   |   |  |

- Confirm entry with Q key.

-> Indicated on display:

| Channel | 6     | Adaption | 3 |  |
|---------|-------|----------|---|--|
| Altered | value | stored   |   |  |

- Press ⇒ key.

-> Indicated on display:

| Rapid data trans | sfer | HELP |
|------------------|------|------|
| Select function  | XX   |      |

- Press keys 0 and 6 to select "End output" function.
- Press ⇒ key.

### Adapting electronic logbook

| -> Indicated on display:                                 |  |
|----------------------------------------------------------|--|
| Adaption<br>Enter channel number XX                      |  |
| - Press keys 0 and 7 to select "Channel 7". <i>Note:</i> |  |

Wrong entries can be corrected by pressing C key.

- Confirm entry with Q key.

| -> Indicated          | on display:            |                         | _                        |
|-----------------------|------------------------|-------------------------|--------------------------|
| Channel 7             | Adaption               | 0                       |                          |
| otected by copyright. | Copying for private or | commercial purposes, in | part or in whole, is not |

permitted unless authorised by AUDI AG. AUDI AG does not guarantee or accept any liability

Topsline shows selected channel and respective system configuration (0 = without electronic logbook, 1 = with electronic logbook).

- Press  $\Rightarrow$  key.

-> Indicated on display: Channel 7 Adaption 0 Enter adaption value XXXXX

Enter new adaption value (e.g. 00001); 00001 = with electronic logbook, 00000 = without electronic logbook.
 Confirm entry with Q key.

-> Indicated on display:

| Channel | 7 | Adaption | 1 |
|---------|---|----------|---|
|         |   |          |   |

- Confirm entry with Q key.

-> Indicated on display:

| Channel 7     | Adaption | 1 | Q |
|---------------|----------|---|---|
| Store altered | value?   |   |   |

- Confirm entry with Q key.

#### -> Indicated on display:

| Channel 7 Adaption<br>Altered value stored | 1 |  |
|--------------------------------------------|---|--|
|--------------------------------------------|---|--|

- Press  $\Rightarrow$  key.

| -> Indicated on display: |      |          |      |  |
|--------------------------|------|----------|------|--|
| Rapid                    | data | transfer | HELP |  |

- Press keys 0 and 6 to select "End output" function.

Press ⇒ key.

Select function XX

### From Wk 45/01 onwards (RNS 4.2 version):

### Adaption of CAN bus stations

Which control units have been installed in the vehicle must be set in adaption channel 07. The navigation system control unit monitors the CAN bus communication status.

The CAN bus communication status can also be displayed on the navigation system display by pressing the "AS" and "V" keys simultaneously.

Indicated on display of navigation system II-D:

| FM1                         | Aerial | TP            |
|-----------------------------|--------|---------------|
| Card reader                 | :      | Not encoded   |
| TV tuner                    | :      | Ok            |
| Gateway                     | :      | No connection |
| Telematics                  | :      | Ok            |
| Multi-funct. steering wheel |        | Ok            |
| VCS                         |        | Ok            |
| Dash                        |        | Ok            |
| Communication status        | В      | ack to RETURN |
| Communication status        | :<br>B | ack to RETURN |

- Not encoded: Device not installed or device installed but not encoded
- No connection: Device encoded but not installed
- Switch on term.15: Device encoded but no signal at terminal 15

| -> | Indicated | on | display | <i>ı</i> : |
|----|-----------|----|---------|------------|
|    |           |    |         | _          |

Adaption Enter channel number XX

Protected by copyright. Copying for private or commercial purposes, in part or in whole, is not
 Press keys @andi 7ntosselectel@Channel.7(UDI AG does not guarantee or accept any liability with respect to the correctness of information in this document. Copyright by AUDI AG.

### Note:

Wrong entries can be corrected by pressing C key.

- Confirm entry with Q key.

### -> Indicated on display:

| Channel | 7 | Adaption | 6 |
|---------|---|----------|---|
|         |   |          |   |

Top line shows selected channel and respective system configuration (=> Equipment configuration list, Page 61).

| <ul> <li>Press ⇒ key.</li> </ul>                 |   |  |
|--------------------------------------------------|---|--|
| -> Indicated on display:                         |   |  |
| Channel 7 Adaption<br>Enter adaption value XXXXX | 0 |  |

- Enter new adaption value (e.g. 00015).
- Confirm entry with Q key.

|          | -> Indica      | ated or    | n display:       |                      |           | _                  |
|----------|----------------|------------|------------------|----------------------|-----------|--------------------|
|          | Channel        | 7          | Adaption         | 15                   |           |                    |
| Protecte | ed by copyrial | nt. Copvin | a for private or | commercial purposes. | in part o | r in whole, is not |

permitted unless authorised by AUDI AG. AUDI AG does not guarantee or accept any liability with resperconfirmmentry with respercentry with respercentry with respercentry with respercentry with respercentry with respercent and the second second sec

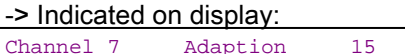

| Channel 7     | Adaption | 15 | Q |
|---------------|----------|----|---|
| Store altered | value?   |    |   |
|               |          |    |   |

- Confirm entry with Q key.

-> Indicated on display: Channel 7 Adaption 15 Altered value stored

- Press  $\Rightarrow$  key.

| -> Indicated on display:                  |      |  |  |
|-------------------------------------------|------|--|--|
| Rapid data transfer<br>Select function XX | HELP |  |  |

- Press keys 0 and 6 to select "End output" function.
- Press ⇒ key.

### Equipment configuration list

| Adaption value | Electronic logbook | Multi-function steering wheel | TV tuner | Voice control<br>system |
|----------------|--------------------|-------------------------------|----------|-------------------------|
| 0              |                    |                               |          |                         |
| 1              | х                  |                               |          |                         |
| 2              |                    | x                             |          |                         |
| 3              | Х                  | х                             |          |                         |
| 4              |                    |                               | х        |                         |
| 5              | х                  |                               | х        |                         |
| 6              |                    | x                             | х        |                         |
| 7              | х                  | x                             | х        |                         |
| 8              |                    |                               |          | х                       |
| 9              | Х                  |                               |          | х                       |
| 10             |                    | х                             |          | х                       |
| 11             | х                  | x                             |          | х                       |
| 12             |                    |                               | x        | х                       |
| 13             | X                  |                               | X        | х                       |
| 14             |                    | х                             | x        | x                       |

| Adaption value | Electronic logbook | Multi-function steering wheel | TV tuner | Voice control<br>system |
|----------------|--------------------|-------------------------------|----------|-------------------------|
| 15             | Х                  | х                             | Х        | х                       |

x = Control unit fitted

e.g.: 15 = With electronic logbook, with multi-function steering wheel, with TV tuner and with voice control system

### Diagnosis of passive loudspeakers (front)

Whether or not fault memory entries for the front passive loudspeakers are to be stored can be set using this channel.

### The value is always "0" for A8!

-> Indicated on display: Adaption Enter channel number XX

- Press keys 0 and 9 to select "Channel 9".

### Note:

| Wrong entries can  | be corrected | bv pressind | n C kev |
|--------------------|--------------|-------------|---------|
| in ong on aloo oan | 20 001100100 |             |         |

- Confirm entry with Q key.
- -> Indicated on display:

| Channel | 9 | Adaption | 1 |  |
|---------|---|----------|---|--|
|         |   |          |   |  |

Top line shows selected channel and respective system configuration (0 = with fault memory entries, 1 = without fault memory entries).

- Press  $\Rightarrow$  key.

-> Indicated on display: Protected by copyright. Copying for private or commercial purposes, in part or in whole, is not permitted unless authorised by AUDI AG. AUDI AG does not guarantee or accept any liability Channel 9 Adaption Enter adaption value XXXXX

- Enter new adaption value (e.g. 00000); 00001 = without fault memory entries, 00000 = with fault memory entries.
- Confirm entry with Q key.

### -> Indicated on display:

| Channel | 9 | Adaption | 0 |
|---------|---|----------|---|
|         |   |          |   |

- Confirm entry with Q key.
- -> Indicated on display:

| Channel 9 Adaption<br>Store altered value? | 0 | Q |
|--------------------------------------------|---|---|
|--------------------------------------------|---|---|

- Confirm entry with Q key.

-> Indicated on display:

| Channel | 9     | Adaption | 0 |  |
|---------|-------|----------|---|--|
| Altered | value | stored   |   |  |

- Press  $\Rightarrow$  key.

-> Indicated on display:

Rapid data transfer HELP Select function XX

- Press keys 0 and 6 to select "End output" function.

Press ⇒ key.

### Activating and deactivating transport mode

-> Indicated on display:

Adaption Enter channel number XX

- Press keys 9 and 9 to select "Channel 99".

### Note:

Wrong entries can be corrected by pressing C key.

0

- Confirm entry with Q key.

```
-> Indicated on display:
```

Channel 99 Adaption

Top line shows selected channel and respective system configuration (0 = transport mode deactivated, 1 = transport mode activated).

- Press  $\Rightarrow$  key.

-> Indicated on display:

Channel Protected by copying for private or commercial purposes, in part or in whole, is not permitted unless attriorised by AUDI AG. AUDI AG does not guarantee or accept any liability adaption value xxxxx with respect to the correctness of information in this document. Copyright by AUDI AG.

- Enter new adaption value (e.g. 00001); 00001 = transport mode ON, 00000 = transport mode OFF.
- Confirm entry with Q key.

-> Indicated on display:

| Channel | 99 | Adaption | 1 |
|---------|----|----------|---|
|         |    |          |   |

- Confirm entry with Q key.

-> Indicated on display:

| Channel 99    | Adaption | 1 | Q |  |
|---------------|----------|---|---|--|
| Store altered | value?   |   |   |  |

- Confirm entry with Q key.

-> Indicated on display:

```
Channel 99 Adaption 1
Altered value stored
```

- Press  $\Rightarrow$  key.

| -> | Ind | icate | ed or | n displa | ay: |  |
|----|-----|-------|-------|----------|-----|--|
| _  |     |       |       |          |     |  |

| Rapid data trans | sfer | HELP |
|------------------|------|------|
| Select function  | XX   |      |
|                  |      |      |

- Press keys 0 and 6 to select "End output" function.

Press ⇒ key.

# 4 - Self-diagnosis of navigation system III (route navigation) (from Wk 27/99 onwards)

### 4.1 - General

### Features:

- · Dead reckoning and use of satellite navigation data
- User prompting for destination input and function selection via display in dash panel insert
- Active route guidance with recommendations in the form of arrow symbols on dash panel insert display
- Voice recommendations
- Display of current road/street name
- Display of current distance from destination
- Arrival time display

### **Functional description**

The Audi navigation system III processes signals from the worldwide satellite navigation system GPS (Global Positioning System).

Following start-up, the vehicle location is established with the aid of signals from the GPS satellite navigation system.

If the vehicle is in an area (country, town or road) not covered by the navigation CD, "OFF ROAD" or "OFF MAP" appears on the display of the dash panel insert. In such cases only the direct straight line distance and the direction of the destination are indicated, as the navigation system cannot compare the GPS signals and the vehicle measured values with the information stored.

Driver instructions are not only given in voice form, but also as visual recommendations (arrows, turn-off directions) on the centre display in the dash panel insert.

The navigation system has a fault memory. Faults occurring in monitored components/wiring are stored in the fault memory together with an indication of the type of fault.

### 4.2 - Starting self-diagnosis of navigation system III

Measures for eliminating current, model-specific faults

=> Technical Service Handbook

### Additional information material required

Protected by copyright. Copying for private or commercial purposes, in part or in whole, is not

- Binder: "Current Flow Diagrams, Electrical Fault-finding and Fitting Locations"
- Technical Service Handbook
- Parts List

### 4.3 - Safety precautions

Pay attention to the following if testers and measuring instruments have to be used in the course of a test drive:

Attention:

- Proceed as follows during measurement and test drives so as to avoid the risk of accident:
- Exclusive use is to be made of VAS 5051 or V.A.G 1551 for reading the measured value blocks. The devices
  must be attached to the rear seat and operated from there by a second person.

Heed the following so as to avoid possible injury and/or the destruction of electrical and electronic components:

- Switch off ignition before connecting and disconnecting measuring instruments and testers.
  Certain tests may lead to a fault being detected by the control unit and stored. The fault memory is therefore
- to be interrogated and if necessary erased on completion of all tests and repair work.
- Always switch off ignition before disconnecting and connecting battery so as not to damage control units.

### **Test requirements:**

- Use current flow diagram to check that fuse is OK.
- Connect up vehicle diagnostic, testing and information system VAS 5051/fault reader V.A.G 1551 => Page 177.

Protected by Switch on ingnition te or commercial purposes, in part or in whole, is not permitted unless authorised by AUDI AG. AUDI AG does not guarantee or accept any liability with respect to the correctness of information in this document. Copyright by AUDI AG.

Notes:

- If no display appears, use current flow diagram to check power supply for V.A.G 1551.
- Additional operating instructions can be called up by pressing the fault reader HELP key.
- Next step in program sequence can be selected by pressing ⇒ key.
- Incorrect entries can be aborted by pressing the C key.
- Function 00 "Automatic test sequence" can be implemented in mode 1 "Rapid data transfer". This involves automatic interrogation of all vehicle control units.
- Switch on ignition.
- Switch on printer by pressing PRINT key (lamp in key lights).
- Press key 1 for "Rapid data transfer" mode.

-> Indicated on display:

Rapid data transfer HELP Enter address word XX

### Address word for navigation system: 37

- Press keys 3 and 7.

-> Indicated on display:

| Rapid data transfer<br>37 - Navigation | Q |
|----------------------------------------|---|
| -                                      |   |

Confirm entry with Q key.

| 4B0919887A<br>Code 00000 | Navigation<br>WSC XXXXX | 0001 |  |
|--------------------------|-------------------------|------|--|
|--------------------------|-------------------------|------|--|

- -> Adjacent display appears after approx. 5 s:
- 4B0919887A: Part number of navigation system control unit (refer also to Parts List)
- Navigation: Component designation
- 0001: Software version of control unit for navigation system with CD drive
- Code 00000: Code not used
- WSC XXXXX: Workshop code

Indicated on dash panel insert display:

DIAG

Press  $\Rightarrow$  key.

-> If one of the adjacent messages appears on the display, perform fault-finding in line with fault-finding program <u>for diagnostic wire.</u>

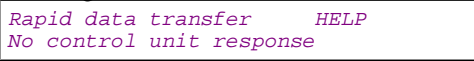

=> Current Flow Diagrams, Electrical Fault-finding and Fitting Locations binder

| Rapid<br>Fault | data<br>in co | transfer<br>mmunication | HELP<br>link |  |
|----------------|---------------|-------------------------|--------------|--|
|                |               |                         |              |  |
| Panid          | data          | transfor                | UFLD         |  |

K-wire not switched to earth

Rapid data transfer HELP K-wire not switched to positive

-> Indicated on display:

Rapid data transfer HELP Select function XX

- Pressing HELP key prints out a list of possible functions.
- Press  $\Rightarrow$  key to select next step in program sequence.

### Self-diagnosis functions

Possible functions:

Protected by copyright. Copying for private or commercial purposes, in part or in whole, is not permitted unless authorised by AUDI AG. AUDI AG does not guarantee or accept any liability 01 - Interrogate control unit version espectation of the control unit version of the control unit version of the

- 02 Interrogate fault memory => Page 67
- 03 Final control diagnosis=> Page 70
- 05 Erase fault memory => Page 71
- 06 End output => Page 72
- 08 Read measured value block => Page 72
- 10 Adaption=> Page 77

### 4.4 - Interrogating control unit version

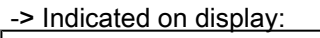

| Rapid d | lata transfe | r HELP |
|---------|--------------|--------|
| Select  | function XX  |        |

Press keys 0 and 1 to select "Interrogate control unit version" function. -

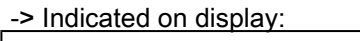

```
Rapid data transfer
  - Interrogate control unit version
01
```
- Confirm entry with Q key.

| Code 00000 WSC XXXXX | 4B0919887A<br>Code 00000 | Navigation<br>WSC XXXXX | 0001 |
|----------------------|--------------------------|-------------------------|------|
|----------------------|--------------------------|-------------------------|------|

- -> Adjacent display appears after approx. 5 s:
- 4B0919887A: Part number of navigation system control unit (refer also to Parts List)
- Navigation: Component designation
- 0001: Software version of control unit for navigation system with CD drive
- Code 00000: Code not used
- WSC XXXXX: Workshop code

# 4.5 - Interrogating fault memory

### Note:

Fault information displayed is not updated constantly, but rather only on starting self-diagnosis/implementing function 05 "Erase fault memory".

- Switch on printer by pressing PRINT key (lamp in key lights).

-> Indicated on display:

| Rapid  | data | trans | sfer | HELP |
|--------|------|-------|------|------|
| Select | func | tion  | XX   |      |

- Press keys 0 and 2 to select "Interrogate fault memory" function.

| -> Indicated on display: |        |
|--------------------------|--------|
| Rapid data transfer      | Q      |
| 02 - Interrogate fault   | memory |

- Confirm entry with Q key.

Protected by copyright. Copying for private or commercial purposes, in part or in whole, is not permitted unless authorised by AUDI AG. AUDI AG does not guarantee or accept any liability with respect to the correctness of information in this document. Copyright by AUDI AG.

-> The number of stored faults appears on the display. X faults detected

The stored faults are consecutively displayed and printed out.

- Consult fault table with fault printed out and eliminate fault => Page <u>68</u>.

-> In the case of "No faults detected", program returns to start when

⇒ key is pressed. No faults detected

-> Indicated on display: Rapid data transfer HELP Select function XX

If any other display appears:

=> Fault reader operating instructions

- End output (function 06) => Page 72.
- Switch off ignition and unplug diagnostic connector.

# 4.6 - Fault table for navigation system III

# Notes:

- The following table lists all the faults which can be recognised by the navigation system and printed out by ٠ the V.A.G 1551. The faults are listed in order according to their 5-figure code numbers.
- The fault code only appears on the printout.
- Before replacing components found to be defective, use current flow diagram to check wiring and connectors to these components as well as earth connections.
- After completing repair work and checking that system is functioning correctly, always interrogate fault memory again with fault reader V.A.G 1551 and erase it. ٠
- All static and sporadic faults are stored in the fault memory: ٠ A fault is recognised as being static if it is present for at least 2 seconds. If a fault is then no longer present, it is stored as being sporadic and "/SP" appears on the right of the display. After switching on ignition, all faults present are set to sporadic and only stored as being static if they are
- still present after checking. Sporadic faults are erased if they do not re-occur after navigation system has been switched on/off 40 times ٠ (ignition on for at least 5 minutes, vehicle speed > 30 km/h).

| Output on printer of<br>V.A.G 1551                                                                                                    | Possible cause of trouble                                                                                       | Fault remedy                                                                                                    |
|----------------------------------------------------------------------------------------------------|----------------------------------------------------------------------------------------------------|----------------------------------------------------------------------------------------------------|
| 00576<br>Terminal 15<br>- Open circuit                                                                                                    | - Open circuit in wiring                                                                                        | - Eliminate open circuit in wir-<br>ing<br>Use current flow diagram to<br>perform fault-finding<br>=> Current Flow Diagrams,<br>Electrical Fault-finding and<br>Fitting Locations binder                                                                                                    |
| 00625<br>Vehicle-speed signal<br>- No signal*<br>*The GALA speed and GPS speed are continuous-<br>ly cross-checked in the navigation unit. This fault is<br>stored if the GPS signal is > 40 km/h for 100 sec.<br>but no GALA signal is present. | - Open circuit in wiring<br>- Dash panel insert defec-<br>tive<br>- Navigation system control<br>unit defective | - Eliminate open circuit in wir-<br>ing<br>Use current flow diagram to<br>perform fault-finding<br>=> Current Flow Diagrams,<br>Electrical Fault-finding and<br>Fitting Locations binder<br>Replace dash panel insert<br>=> Electrical System; Repair<br>Group 90; Dash panel insert;<br>Removing and installing dash<br>panel insert Navigation sys-<br>tem III (route navigation)<br>(from Wk 27/99 onwards);<br>Removing and installing con-<br>trol unit for navigation system<br>with CD drive -J401 |

| Output on printer of<br>V.A.G 1551                                                                                                    | Possible cause of trouble                                                                                                    | Fault remedy                                                                                                    |
|----------------------------------------------------------------------------------------------------|----------------------------------------------------------------------------------------------------|----------------------------------------------------------------------------------------------------|
| 00668ed by copyright. Copying for private or commercial purposes, in propermitted unless authorised by AUDI AG. AUDI AG does not guaranteed vehicle voltage terminal 30 ormation in this document. Copyri - Signal too low*<br>*This fault may also be stored if starter has been operated for more than 10 seconds. | rt or in whole, is not<br>or accept any liability<br>mBattery discharged/defec-<br>tive<br>- Short circuit in vehicle elec-<br>trical system<br>- Battery voltage lower than<br>9.5 V<br>- Alternator defective | <ul> <li>Charge/replace battery</li> <li>&gt; Electrical system, Repair<br/>Group 27</li> <li>Repair short circuit in vehicle<br/>electrical system</li> <li>Check alternator</li> <li>&gt; Electrical system, Repair</li> <li>Group 27</li> </ul> |
| 00851                                                                                                    |                                                                                                    |                                                                                                    |

| Loudspeaker*<br>*This fault is stored if a fault occurs in final control<br>diagnosis (loudspeaker). | - Mutual shorting of + and -<br>wires to hands-free loud-<br>speaker | <ul> <li>Rectify mutual wire shorting<br/>Use current flow diagram to<br/>perform fault-finding</li> <li>Current Flow Diagrams,<br/>Electrical Fault-finding and<br/>Fitting Locations binder</li> </ul> |
|----------------------------------------------------------------------------------------------------|----------------------------------------------------------------------|----------------------------------------------------------------------------------------------------|
|----------------------------------------------------------------------------------------------------|----------------------------------------------------------------------|----------------------------------------------------------------------------------------------------|

| Output on printer of V.A.G 1551                    | Possible cause of trouble                                                                                                    | Fault remedy                                                                                                    |
|----------------------------------------------------|----------------------------------------------------------------------------------------------------|----------------------------------------------------------------------------------------------------|
| 00852                                              |                                                                                                    |                                                                                                    |
| Loudspeaker f<br>- Short circuit<br>- Open circuit | <ul> <li>Short to earth of a loudspeaker wire to<br/>hands-free loudspeaker</li> <li>Open circuit in a loudspeaker wire to<br/>hands-free loudspeaker</li> <li>Hands-free loudspeaker defective</li> </ul> | <ul> <li>Use current flow diagram to perform fault-finding</li> <li>Current Flow Diagrams, Electrical Fault-finding and Fitting Locations binder</li> <li>Eliminate open circuit in wiring</li> <li>Replace hands-free loudspeaker</li> <li>Radio, Telephone and Navigation System; Repair Group 91; Telephone system;</li> <li>Removing and installing hands-free loudspeaker</li> </ul> |

| Output on printer of<br>V.A.G 1551                              | Possible cause of trouble                                                                                  | Fault remedy                                                                                                    |
|-----------------------------------------------------------------|----------------------------------------------------------------------------------------------------|----------------------------------------------------------------------------------------------------|
| 00854                                                           |                                                                                                    |                                                                                                    |
| Output radio display dash panel insert<br>- No communication 1) | - Open circuit in wiring<br>- Dash panel insert defective<br>- Navigation system control unit<br>defective | <ul> <li>Eliminate open circuit in wiring<br/>Use current flow diagram to perform<br/>fault-finding</li> <li>Current Flow Diagrams, Electri-<br/>cal Fault-finding and Fitting Loca-<br/>tions binder</li> <li>Replace dash panel insert</li> <li>Electrical System; Repair Group<br/>90; Dash panel insert; Removing<br/>and installing dash panel insert</li> <li>Navigation system III (route naviga-<br/>tion) (from Wk 27/99 onwards); Re-<br/>moving and installing control unit for<br/>navigation system with CD drive -<br/>J401</li> </ul> |

1) Whether or not any faults are still present following fault elimination is not detected during self-diagnosis.

Therefore, whenever a fault has been eliminated and the fault memory erased, it is essential to check that the secondary display is functioning correctly, and then interrogate the fault memory again.

| Output on printer of V.A.G 1551 | Possible cause of trouble | Fault remedy |
|---------------------------------|---------------------------|--------------|
| 00862                           |                           |              |

Protected by copyright. Copying for private or commercial purposes, in part or in whole, is not permitted unless authorised by AUDI AG. AUDI AG does not guarantee or accept any liability with respect to the correctness of information in this document. Copyright by AUDI AG.

| Navigation aerial<br>(GPS) - R50/R52<br>- Open circuit<br>- Short circuit | <ul> <li>Open circuit in aerial wire</li> <li>Short circuit in aerial wire</li> <li>Navigation aerial</li> <li>(GPS) defective</li> </ul>                                                                                                    | <ul> <li>Use current flow diagram to perform fault-finding</li> <li>Current Flow Diagrams, Electrical Fault-finding and Fitting Locations binder</li> <li>Replace GPS aerial wire</li> <li>Replace navigation aerial (GPS)</li> <li>Radio, Telephone and Navigation System; Repair Group 91; Navigation system I (route navigation) (up to Wk 26/99); Removing and installing navigation aerial (GPS) - R50 Navigation system I (route navigation) (up to Wk 26/99); Removing and installing navigation aerial (GPS) - R50</li> </ul> |
|---------------------------------------------------------------------------|----------------------------------------------------------------------------------------------------|----------------------------------------------------------------------------------------------------|
| 01311                                                                     |                                                                                                    |                                                                                                    |
| Data bus information<br>- No communication                                | The navigation system control unit con-<br>tains the central unit and the navigation<br>unit, which are interconnected via a CAN<br>bus.<br>- Internal short circuit or short to earth of a<br>bus wire between central unit and naviga-<br>tion unit in navigation system control unit. | - The navigation system control unit does not<br>need to be replaced if the system remains<br>operative (the control unit then switches to<br>single-wire mode)<br>The control unit must be replaced if the sys-<br>tem is no longer operative                                                                                                    |

| Output on printer of V.A.G 1551 | Possible cause of troubleht. Copying for private or<br>permitted unless authorised by AUDI AG. AU<br>with respect to the correctness of informati | Fault in the second second sec |
|---------------------------------|----------------------------------------------------------------------------------------------------|----------------------------------------------------------------------------------------------------|
| 65535                           |                                                                                                    |                                                                                                    |
| Control unit<br>- Defective     | - Navigation system control unit defective                                                                                                    | <ul> <li>Replace navigation system control unit</li> <li>Radio, Telephone and Navigation System;<br/>Repair Group 91; Navigation system III (route<br/>navigation) (from Wk 27/99 onwards); Remov-<br/>ing and installing control unit for navigation<br/>system with CD drive -J401 Navigation system<br/>III (route navigation) (from Wk 27/99 onwards);<br/>Removing and installing control unit for navi-<br/>gation system with CD drive -J401</li> </ul>                                                                                                    |

# 4.7 - Final control diagnosis

# Notes:

- Final control diagnosis can only be performed with vehicle stationary and engine stopped.
- The navigation system must be switched on.
- If final control diagnosis detects a fault, locate and eliminate cause of problem if necessary.

# Performing final control diagnosis:

- Press keys 0 and 3 to select "Final control diagnosis" function.

```
-> Indicated on display:
Rapid data transfer Q
03 - Final control diagnosis
```

- Confirm entry with Q key.

```
-> Indicated on display:
Final control diagnosis
Loudspeakers
```

The loudspeaker receives a brief electrical pulse (inaudible).

### Note:

The "mutual wire shorting" fault category can only be detected for the loudspeaker by way of this final control element test. If this fault occurs, it is stored in the fault memory (00851).

- Press ⇒key.

-> Indicated on display: Final control diagnosis Loudspeaker connection

A noise is issued at loudspeaker output for approx. three seconds. The noise will be spoken phrases (if speech is loaded into the navigation system) or otherwise a crackling noise.

- Press ⇒key.

| ,<br>,                                                            |            |
|-------------------------------------------------------------------|------------|
| -> Indicated on display:                                          |            |
| Final control diagnosis<br>Output radio display dash panel insert |            |
| Dash panel insert displays the following test                     | t pattern: |

DISPLAY TEST

The test pattern covers the entire displayated by copyright. Copying for private or commercial purposes, in part or in whole, is not permitted unless authorised by AUDI AG. AUDI AG does not guarantee or accept any liability

The display changes between normal and inverse every 4 seconds. Copyright by AUDI AG.

- Press  $\Rightarrow$  key.

-> Indicated on display: Final control diagnosis End

- Press ⇒key.
- Tester returns to basic function.

-> Indicated on display:

| Rapid data transfer<br>Select function XX | HELP |  |
|-------------------------------------------|------|--|
|-------------------------------------------|------|--|

# 4.8 - Erasing fault memory

### Notes:

- When the fault memory is erased the function status register is reset at the same time.
- If fault memory cannot be erased, interrogate fault memory again and eliminate fault.

### **Requirements:**

- Fault memory interrogated =>Page 67
- All faults eliminated

After fault memory interrogation:

-> Indicated on display: Rapid data transfer HELP Select function XX - Press keys 0 and 5 to select "Erase fault memory" function.

| -> | Indicated | on | dis | plav | <b>y</b> : |
|----|-----------|----|-----|------|------------|
|    |           |    |     |      |            |

| Rapid | data  | trar | nsfer  | Q |  |
|-------|-------|------|--------|---|--|
| 05 Er | ase f | ault | memory |   |  |

- Confirm entry with Q key.

| -> Indicated on display:                   |  |  |
|--------------------------------------------|--|--|
| Rapid data transfer<br>Fault memory erased |  |  |

Fault memory has now been erased.

- Press ⇒ key.

| -> Indicated on display:                  |      |  |
|-------------------------------------------|------|--|
| Rapid data transfer<br>Select function XX | HELP |  |

Notes:

| Attent | ion:   |     |              |  |
|--------|--------|-----|--------------|--|
| Fault  | memory | not | interrogated |  |

-> Test sequence has not been correctly implemented if adjacent display appears.

| Rapid | data transfer           |  |
|-------|-------------------------|--|
| Fault | memory not interrogated |  |

-> Test sequence has not been correctly implemented if adjacent display appears.

Keep exactly to test sequence: Interrogate fault memory first, eliminate any faults and then erase fault memory.

# 4.9 - Ending output

- Press keys 0 and 6 to select "End output" function.

| -> Indicated on display:               |   |  |
|----------------------------------------|---|--|
| Rapid data transfer<br>06 - End output | Q |  |

- Confirm entry with Q key.

-> Indicated on display: Rapid data transfer HELP Enter address word XX

- Switch off ignition.
- Unplug connectors to fault reader V.A.G 1551.

# 4.10 - Reading measured value block

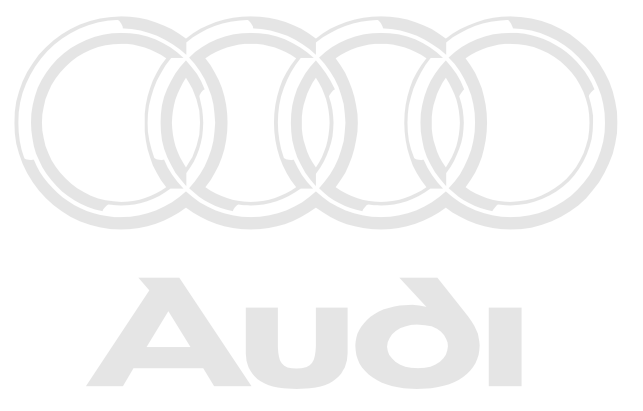

Protected by copyright. Copying for private or commercial purposes, in part or in whole, is not permitted unless authorised by AUDI AG. AUDI AG does not guarantee or accept any liability with respect to the correctness of information in this document. Copyright by AUDI AG.

Performing "Read measured value block" function with respect to the correctness of information in this document. Copyright by AUDI AG.

-> Indicated on display:

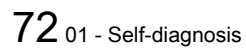

Rapid data transfer HELP Select function XX

- Press keys 0 and 8 to select "Read measured value block" function.

| -> Indicated on display:                                    |
|-------------------------------------------------------------|
| Rapid data transfer Q<br>08 - Read measured value block     |
| - Confirm entry with Q key.                                 |
| -> Indicated on display:                                    |
| Read measured value block<br>Enter display group number XXX |

- Enter display group number (from table => Page 73) and confirm with Q key.

The measured value block selected rist the prindisplaxed rin standardised if prmr in whole, is not permitted unless authorised by AUDI AG. AUDI AG does not guarantee or accept any liability with respect to the correctness of information in this document. Copyright by AUDI AG.

| Display group<br>number | Indicated on display                                                           |
|-------------------------|--------------------------------------------------------------------------------|
| 001                     | 1 = Vehicle-speed signal (GALA<br>level)<br>2 = Voltage term. 30               |
| 002                     | 1 = Status of input/ reversing light<br>switch<br>2 = Status of input/term. 15 |
| 003                     | 1 = GPS aerial<br>2 = Status of GPS aerial remote<br>power<br>supply           |
| 004                     | 1 = Status of display<br>2 = Function/communication with<br>external display   |
| 005                     | 1 = Data bus<br>2 = Status of communication, data<br>bus                       |
| 006                     | 1 = Left<br>2 = Vehicle speed in km/h                                          |
| 007                     | 1 = Content of function status reg-<br>ister                                   |

| Display group<br>number | Indicated on display                                                                                             |
|-------------------------|----------------------------------------------------------------------------------------------------|
| 008                     | 1 = Front loudspeakers<br>2 = Status of front loudspeakers                                                       |
| 010                     | 1 = Telephone<br>2 = Status of input/telephone mute<br>3 = Telephone<br>4 = Status of telephone mute out-<br>put |

| Read measured | value block 1 | $\Rightarrow$ Indicated on display |
|---------------|---------------|------------------------------------|
| 0             | 14.1 V        |                                    |

# کیک Audi A8 1994 ≻ مں∂ں Radio, Telephone and Navigation System, Self-diagnosis - Edition 09.2000

| Voltage term. 30<br>Vehicle-speed signal (GALA level)     |                  |                                                                          |
|-----------------------------------------------------------|------------------|--------------------------------------------------------------------------|
| Vehicle-speed signal (GALA level)                         | Voltage term. 30 | Voltage term                                                             |
| <ul> <li>0 = Level low</li> <li>1 = Level high</li> </ul> | GALA level)      | Vehicle-speed signal (GALA level)<br>• 0 = Level low<br>• 1 = Level high |

# Measured value block 002

| Reverse off     Term.15 ON       Status of input/term. 15       Status of input/term. 15                                                                                     | Read measured va | alue block 2                       |                                          | ⇒                                               | Indicated on display |
|----------------------------------------------------------------------------------------------------|------------------|------------------------------------|------------------------------------------|-------------------------------------------------|----------------------|
| Status of input/term. 15                                                                                                    | Reverse off      | Term.15 ON                         |                                          |                                                 |                      |
| Status of input/term. 15                                                                                                    |                  |                                    |                                          |                                                 |                      |
| Input/term. 15 active =Display "OFF"     Input/term. 15 not active =Display "OFF"                                                                                            |                  | Status of i<br>Input/ter Input/ter | nput/term.<br>m. 15 activ<br>m. 15 not a | 15<br>/e =Display "ON"<br>active =Display "OFF" |                      |
| Status of input/reversing light switch <ul> <li>Input/reversing light switch active =Display "ON"</li> <li>Input/reversing light switch not active =Display "OFF"</li> </ul> |                  |                                    |                                          |                                                 |                      |

# Measured value block 003

| Read measured value I<br>GPS aer. | block 3<br>OK | → Indicated on display<br>Protected by copyright. Copying for private or commercial purposes, in part or in whole, is n<br>permitted unless authorised by AUDI AG. AUDI AG does not guarantee or accept any liabi |
|-----------------------------------|---------------|----------------------------------------------------------------------------------------------------|
|                                   | CPS aprial    | with respect to the correctness of information in this document. Copyright by AUDI AG. Status of GPS aerial remote power supply OK Short circuit Open circuit                                                     |
|                                   | GPS aeriai    |                                                                                                    |

| Read measured value                  | e block 4 | → Indicated on display                                                               |  |
|--------------------------------------|-----------|--------------------------------------------------------------------------------------|--|
| Ext. displ.                          | OK        |                                                                                      |  |
|                                      |           |                                                                                      |  |
|                                      |           |                                                                                      |  |
|                                      |           | Status of communication with external display <ul> <li>OK</li> <li>Not OK</li> </ul> |  |
| External display (dash panel insert) |           |                                                                                      |  |
|                                      |           |                                                                                      |  |

# Measured value block 005

| Read measured val | lue block 5 |                            | ⇒               | <ul> <li>Indicated on display</li> </ul> |
|-------------------|-------------|----------------------------|-----------------|------------------------------------------|
| Data bus          | OK          |                            |                 |                                          |
|                   |             |                            |                 |                                          |
|                   |             |                            |                 |                                          |
|                   |             | Status of commun           | ication, data b | ous (internal data bus)                  |
|                   |             | <ul> <li>Not OK</li> </ul> |                 |                                          |
|                   | Data bus    |                            |                 |                                          |
|                   |             |                            |                 |                                          |

# Measured value block 006

| Read mea | sured value b | block 6                                           | ⇒                                                     | <ul> <li>Indicated on display</li> </ul>          |
|----------|---------------|---------------------------------------------------|-------------------------------------------------------|---------------------------------------------------|
| Left     | 86 km/h       |                                                   |                                                       |                                                   |
|          |               |                                                   |                                                       |                                                   |
|          |               |                                                   |                                                       |                                                   |
|          |               | Vehicle speed calculated med tyre circumference a | as a function of GALA signand number of pulses per wh | al with allowance for program-<br>neel revolution |
|          | Left          |                                                   |                                                       |                                                   |
|          |               |                                                   |                                                       |                                                   |

# Measured value block 007

| Read measure | ed value block.7                                                                                                    |
|--------------|----------------------------------------------------------------------------------------------------|
| 255          | Protected by copyright. Copying for private or commercial purposes, in part of in whole, is Not -<br>permitted unless authorised by AUDLAG, AUDLAG does not quarantee or accept any liability                                                                     |
| 255          | with respect to the correctines of information in this document. Copyright Add.                                                                                                    |
|              |                                                                                                    |
|              |                                                                                                    |
|              |                                                                                                    |
|              |                                                                                                    |
|              | The content of the function status register =>Page 76 is composed of:1)  • Wheel circumference adapted = 128  • Number of pulses per wheel revolution adapted = 64  • GALA pulses detected at least once = 32  • CAN communication with dash panel insert OK = 16 |
|              | <ul> <li>Signal from reversing light switch detected = 8</li> <li>Terminal 15 (ignition ON) detected = 4</li> </ul>                                                                                                    |
|              | <ul> <li>Current consumption of GPS aerial OK (10 to 30 mA) = 2</li> <li>CAN communication with navigation unit OK = 1</li> </ul>                                                                                                    |
|              |                                                                                                    |

1) If all eight items listed are OK, the numerical values indicated above are added together and a value of 255 appears in the function status register (measured value block 7). If, for example, GALA pulses were not detected, the value for GALA pulses (32) is subtracted from the value of 255 and the value displayed in the function status register is then 223 (255 - 32 = 223). If the function register shows 244, for example:

255 - 244 = 11; the 11 is composed of 8 (signal from reversing light switch not detected), 2 (current consumption of GPS aerial not OK) and 1 (CAN communication with navigation unit not OK).

# Audi A8 1994 ≻ Audi Radio, Telephone and Navigation System, Self-diagnosis - Edition 09.2000

### Measured value block 008

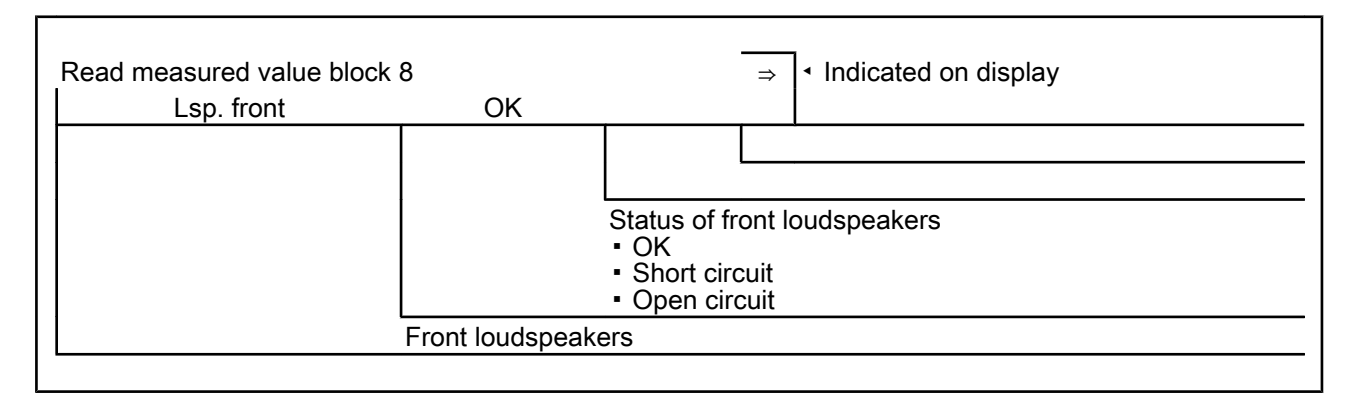

### Measured value block 010

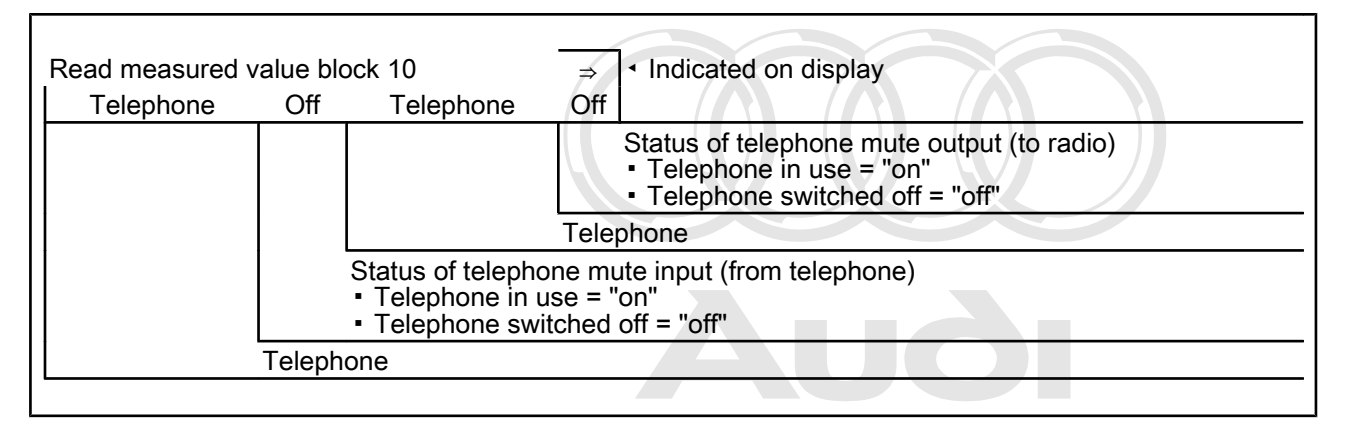

Protected by copyright. Copying for private or commercial purposes, in part or in whole, is not permitted unless authorised by AUDI AG. AUDI AG does not guarantee or accept any liability with respect to the correctness of information in this document. Copyright by AUDI AG.

# 4.11 - Function status register

### **Functional description**

Production diagnosis is a special mode for checking the wiring and correct functioning of the navigation system. An automated check of the individual fault locations is carried out and the result permanently stored in the so-called function status register (measured value block 007).

Production diagnosis can be disabled/enabled by way of the "Adaption" function (channel number 03) =>Page 79.

Production diagnosis is also disabled when a navigation CD is inserted.

The "Erase fault memory" function also resets the function status register.

### Test requirements:

- No navigation CD inserted
- Navigation system switched on
- Tyre circumference adaption performed => Page 77
- Adaption of number of pulses per wheel revolution (GALA) performed => Page 78
- Erase fault memory => Page 71
- Move vehicle at min. 10 km/h
- When vehicle stops engage reverse gear for min. 2 seconds

If production diagnosis has been performed correctly (all test requirements met) and if the navigation system is in good working order, measured value block 007 (function status register) displays the value 255.

# 4.12 - Adaption

The "Adaption" function can be used to make and store the following changes:

- Changes to tyre size
- Changes to number of pulses per wheel revolution (GALA)
- Disabling/enabling of production diagnosis
- Connection of separate or external loudspeakers
- Changes to country identification

The navigation system uses the vehicle-speed signal from speedometer (GALA) to calculate distance.

The individual functions are called up by way of the appropriate adaption channel number (refer to adaption table => Page  $\frac{77}{10}$ ).

### Adaption table:

| Adaption channel | Adaption function                                                                |
|------------------|----------------------------------------------------------------------------------|
| 01               | Tyre circumference in mm => Page 77                                              |
| 02               | Number of pulses per wheel revolution (GALA) => Page 78                          |
| 03               | Disabling/enabling of production diagnosis (function status register) => Page 79 |
| 04               | Connection of separate/external speakers => Page 80                              |
| 05               | Country identification => Page 81                                                |

# Performing function "10 - Adaption"

| -> Indicated on display:                  |      |
|-------------------------------------------|------|
| Rapid data transfer<br>Select function XX | HELP |

- Press keys 1 and 0 to select "Adaption" function.

#### -> Indicated on display:

Rapid data transfer Q 10 - Adaption Protected by copyright. Copying for private or commercial purposes, in part or in whole, is not

permitted unless authorised by AUDI AG. AUDI AG does not guarantee or accept any liability
 Contingentry: With Gokey: information in this document. Copyright by AUDI AG.

-> Indicated on display:

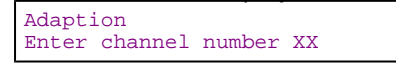

- Enter desired adaption channel (adaption table => Page 77).
- Confirm entry with Q key.

### Note:

After changing adaption value/following termination of an adaption channel, function "10 - Adaption" must be performed again to select a different adaption channel.

### Adapting tyre circumference

-> Indicated on display:

Adaption Enter channel number XX

Press keys 0 and 1 to select "Channel 1".

Note:

Wrong entries can be corrected by pressing C key.

Confirm entry with Q key. \_

| -> Indica | ated | on display: |      |  |
|-----------|------|-------------|------|--|
| Channel   | 1    | Adaption    | 2060 |  |

Top line shows selected channel and currently stored tyre circumference in mm.

Press  $\Rightarrow$  key.

| -> Indicated on             | display:                |      |
|-----------------------------|-------------------------|------|
| Channel 1<br>Enter adaption | Adaption<br>value XXXXX | 2060 |

- Enter new tyre circumference with zero before 4-digit number (e.g. 2075). Tyre table => Page 37 . Confirm entry with Q key.

-> Indicated on display:

| Channel | 1 | Adaption | 2075 | Q |
|---------|---|----------|------|---|
|         |   |          |      |   |

Confirm entry with Q key.

-> Indicated on display:

| Channel 1     | Adaption | 2075 | Q |  |
|---------------|----------|------|---|--|
| Store altered | value?   |      |   |  |

Confirm entry with Q key. -

| -> Indicat             | ted or     | display:           |      |  |
|------------------------|------------|--------------------|------|--|
| Channel 1<br>Altered v | l<br>value | Adaption<br>stored | 2075 |  |
|                        |            |                    |      |  |

Press  $\Rightarrow$  key.

-> Indicated on display: Rapid data transfer Select function XX HELP

Press keys 0 and 6 to select "End output" function.

Press  $\Rightarrow$  key.

Protected by copyright. Copying for private or commercial purposes, in part or in whole, is not Adapting\_number\_sof pulses per wheel revolution (GALA) ny liability with respect to the correctness of information in this document. Copyright by AUDI AG.

-> Indicated on display:

| Adapti | lon     |        |    |
|--------|---------|--------|----|
| Enter  | channel | number | XX |

Press keys 0 and 2 to select "Channel 2".

# Note:

Wrong entries can be corrected by pressing C key.

- Confirm entry with Q key.

-> Indicated on display:

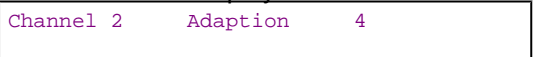

Top line shows selected channel and currently stored number of pulses.

- Press  $\Rightarrow$  key.

-> Indicated on display:

| Channe | el 2 /   | Adaptio | on    | 4 |
|--------|----------|---------|-------|---|
| Enter  | adaption | value   | XXXXX |   |

- Enter new number of pulses with four zeroes before the number.

# The number of pulses is always 8 for A8 with navigation system III.

- Confirm entry with Q key.

| -> Indica | ated | on display: |   |   |
|-----------|------|-------------|---|---|
| Channel   | 2    | Adaption    | 8 | 0 |

- Confirm entry with Q key.

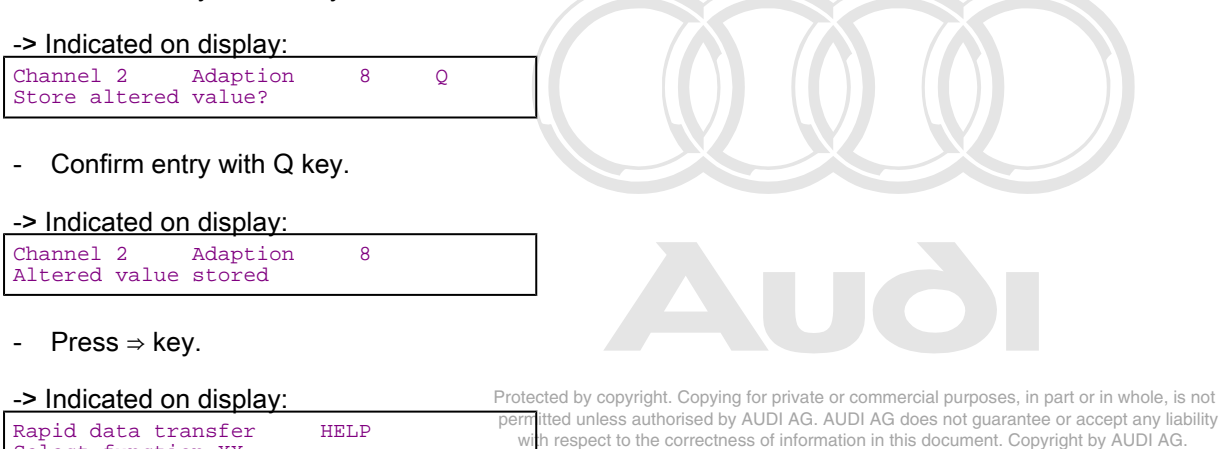

- Press keys 0 and 6 to select "End output" function.
- Press ⇒ key.

Select function XX

# Adapting production diagnosis (function status register)

-> Indicated on display:

Adaption Enter channel number XX

- Press keys 0 and 3 to select "Channel 3".

# Note:

Wrong entries can be corrected by pressing C key.

- Confirm entry with Q key.

-> Indicated on display:

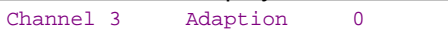

Top line shows selected channel and status of production diagnosis (function status register) (0 = disabled, 1 = active).

- Press ⇒ key.

-> Indicated on display: Channel 3 Adaption 0 Enter adaption value XXXXX

- Enter new adaption value (e.g. 00001); 00000 = production diagnosis disabled, 00001 = production diagnosis active.
- Confirm entry with Q key.

-> Indicated on display:

| Channel | 3 | Anteched by copyright. Copyright of private of commercial purposes, in part or in whole, is not<br>Anteced anteciantes authorized by AUDI AG. AUDI AG does not guarantee or accept any liability |
|---------|---|----------------------------------------------------------------------------------------------------|
|         |   | with respect to the correctness of information in this document. Copyright by AUDI AG.                                                                                                    |

- Confirm entry with Q key.

### -> Indicated on display:

| Channel 3<br>Store altered | Adaption value? | 1 | Q |  |
|----------------------------|-----------------|---|---|--|
|                            |                 |   |   |  |

- Confirm entry with Q key.
- -> Indicated on display:

| Allereu value storeu | Channel<br>Altered | 3<br>value | Adaption<br>stored | 1 |  |  |
|----------------------|--------------------|------------|--------------------|---|--|--|
|----------------------|--------------------|------------|--------------------|---|--|--|

- Press ⇒ key.

-> Indicated on display: Rapid data transfer HELP Select function XX

- Press keys 0 and 6 to select "End output" function.

- Press ⇒ key.

# Adapting loudspeaker connection

-> Indicated on display:

Adaption Enter channel number XX

- Press keys 0 and 4 to select "Channel 4".

# Note:

Wrong entries can be corrected by pressing C key.

- Confirm entry with Q key.

| -> Indica | ated | d on display: |   |  |
|-----------|------|---------------|---|--|
| Channel   | 4    | Adaption      | 0 |  |

Top line shows selected channel and type of loudspeaker connection (0 = external radio, 1 = separate loudspeaker). If a radio system is fitted the front left loudspeakers are used. Otherwise a separate loudspeaker (hands-free loudspeaker) is fitted.

- Press  $\Rightarrow$  key.

| -> Indicated on display:   |   |
|----------------------------|---|
| Channel 4 Adaption         | 0 |
| Enter adaption value XXXXX |   |

- Enter new adaption value (e.g. 00001); 00000 = external radio, 00001 = separate loudspeaker.
- Confirm entry with Q key.

| -> Indicated | on display: |   |   |               |
|--------------|-------------|---|---|---------------|
| Channel 4    | Adaption    | 1 | Q | $\mathcal{T}$ |
|              |             |   |   |               |

- Confirm entry with Q key.

| -> Indicated or            | n display:      |   |   |  |
|----------------------------|-----------------|---|---|--|
| Channel 4<br>Store altered | Adaption value? | 1 | Q |  |
|                            |                 |   |   |  |

- Confirm entry with Q key.

Protected by copyright. Copying for private or commercial purposes, in part or in whole, is not

| mulcaleu ul         | USPLAY. of information in this desumant     | Convright by ALIDLAG |
|---------------------|---------------------------------------------|----------------------|
| with respect to the | concerness of information in this document. | Copyright by AODI AC |
| Channel 4           | Adaption 1                                  |                      |
| Altered value       | stored                                      |                      |

- Press ⇒ key.

| -> Indicated on display: |      |  |  |
|--------------------------|------|--|--|
| Rapid data transfer      | HELP |  |  |
| Select function XX       |      |  |  |

- Press keys 0 and 6 to select "End output" function.
- Press ⇒ key.

Adapting country identification

-> Indicated on display: Adaption Enter channel number XX

- Press keys 0 and 5 to select "Channel 5".

# Note:

Wrong entries can be corrected by pressing C key.

- Confirm entry with Q key.
- -> Indicated on display:

| Channel | 5 | Adaption | 0 |
|---------|---|----------|---|
|         |   |          |   |

Top line shows selected channel and country identification (0 = Europe, 1 = USA).

- Press  $\Rightarrow$  key.

| -> Indicated on | display:    |   |
|-----------------|-------------|---|
| Channel 5       | Adaption    | 0 |
| Enter adaption  | value XXXXX |   |

- Enter new adaption value (e.g. 00001); 00000 = Europe, 00001 = USA.
- Confirm entry with Q key.

| -> Indicated on display: |   |          |   |   |  |
|--------------------------|---|----------|---|---|--|
| Channel                  | 5 | Adaption | 1 | Q |  |

- Confirm entry with Q key.

| -> Indicated on display: |          |   |   |  |
|--------------------------|----------|---|---|--|
| Channel 5                | Adaption | 1 | Q |  |
| Store altered            | value?   |   |   |  |

- Confirm entry with Q key.

| -> Indica          | ated or    | n display:         |   |  |
|--------------------|------------|--------------------|---|--|
| Channel<br>Altered | 5<br>value | Adaption<br>stored | 1 |  |

- Press ⇒ key.

-> Indicated on display: Rapid data transfer HELP Select function XX

- Press keys 0 and 6 to select "End output" function.
- Press ⇒ key.

# 5 - Self-diagnosis of navigation system Nav IV (BNS 4.0) (from Wk 04/01 onwards)

5. pr-mite the formation in this document. Copyright by AUDI AG.

# 5.2 - General

# Features:

- The features of the existing navigation system III (route navigation) have been retained
- Dynamic navigation
- Provision for interface to telematics

# **Functional description**

Navigation system BNS 4.0 (Nav IV) is an enhancement of the existing navigation system III (route navigation).

Key innovations include an interface to the information data bus and dynamic navigation.

The navigation system receives information for dynamic navigation from the TMC function of the radio or via the telephone.

# 5.3 - Starting self-diagnosis of navigation system BNS 4.0 (Nav IV)

Measures for eliminating current, model-specific faults

=> Technical Service Handbook

### Additional information material required

- Binder: "Current Flow Diagrams, Electrical Fault-finding and Fitting Socations" whole, is not
- Technical Service Handbook nitted unless authorised by AUDI AG. AUDI AG does not guarantee or accept any liability with respect to the correctness of information in this document. Copyright by AUDI AG.
- Parts List

# 5.4 - Safety precautions

Pay attention to the following if testers and measuring instruments have to be used in the course of a test drive:

#### Attention:

- Proceed as follows during measurement and test drives so as to avoid the risk of accident:
- Exclusive use is to be made of VAS 5051 or V.A.G 1551 for reading the measured value blocks. The devices
  must be attached to the rear seat and operated from there by a second person.

### Heed the following so as to avoid possible injury and/or the destruction of electrical and electronic components:

- Switch off ignition before connecting and disconnecting measuring instruments and testers.
- Certain tests may lead to a fault being detected by the control unit and stored. The fault memory is therefore
  to be interrogated and if necessary erased on completion of all tests and repair work.
- Always switch off ignition before disconnecting and connecting battery so as not to damage control units.

### Test requirements:

- Use current flow diagram to check that fuse is OK.
- Connect up vehicle diagnostic, testing and information system VAS 5051/fault reader V.A.G 1551 => Page 177.
- Switch on ignition.

### Notes:

- If no display appears, use current flow diagram to check power supply for V.A.G 1551.
- Additional operating instructions can be called up by pressing the fault reader HELP key.
- Next step in program sequence can be selected by pressing ⇒ key.
- Incorrect entries can be aborted by pressing the C key.
- Function 00 "Automatic test sequence" can be implemented in mode 1 "Rapid data transfer". This involves automatic interrogation of all vehicle control units.
- Switch on ignition.
- Switch on printer by pressing PRINT key (lamp in key lights).
- Press key 1 for "Rapid data transfer" mode.

-> Indicated on display:

| Rapid | data transfer   | HELP |
|-------|-----------------|------|
| Enter | address word XX |      |

Address word for navigation system: 37

Press keys 3 and 7.

| -> Indicated on display:               |   |  |
|----------------------------------------|---|--|
| Rapid data transfer<br>37 - Navigation | Q |  |

Confirm entry with Q key.

| 4B0919887A | BNS | 4.0   | 0001 |
|------------|-----|-------|------|
| Code 00000 | WSC | XXXXX |      |

-> Adjacent display appears after approx. 5 s:

- 4B0919887A: Part number of navigation system control unit (refer also to Parts List)
- BNS 4.0: Component designation
- 0001: Software version of control unit for navigation system with CD drive
- Code 00000: Code not used
- WSC XXXXX: Workshop code

Indicated on dash panel insert display:

| DIAG |  |  |
|------|--|--|
|      |  |  |

Press  $\Rightarrow$  key.

-> If one of the adjacent messages appears on the display, perform fault-finding in line with fault-finding program for diagnostic wire.

| Rapid data | transfer     | HELP |
|------------|--------------|------|
| No control | unit respons | e    |

# => Current Flow Diagrams, Electrical Fault-finding and Fitting Locations binder

| Rapid data transfer<br>Fault in communication | HELP<br>link     |   | - |  |
|-----------------------------------------------|------------------|---|---|--|
| Rapid data transfer<br>K-wire not switched to | HELP<br>earth    |   |   |  |
| Rapid data transfer<br>K-wire not switched to | HELP<br>positive | A |   |  |
| -> Indicated on display:                      |                  |   |   |  |
| Rapid data transfer<br>Select function XX     | HELP             |   |   |  |

Pressing HELP key prints out a list of possible functions.

Press  $\Rightarrow$  key to select next step in program sequence.

### Self-diagnosis functions

Possible functions:

Protected by copyright. Copying for private or commercial purposes, in part or in whole, is not permitted unless authorised by AUDI AG. AUDI AG does not guarantee or accept any liability 01 - Interrogate control unit version the second and the second and the second an

- 02 Interrogate fault memory => Page 85
- 03 Final control diagnosis=> Page 89
- 05 Erase fault memory => Page 90

- 06 End output => Page 91
- 08 Read measured value block => Page 91
- 10 Adaption=> Page 95

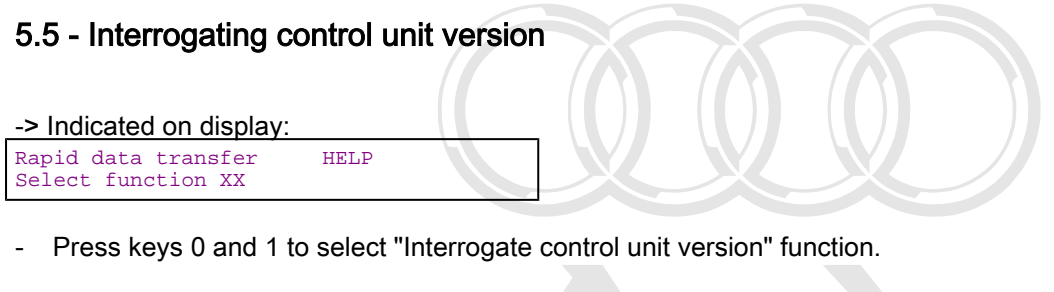

| Rapid data transfer Q<br>01 - Interrogate control unit version |  |
|----------------------------------------------------------------|--|

- Confirm entry with Q key. Protected by copyright. Copying for private or commercial purposes, in part or in whole, is not permitted unless authorised by AUDI AG. AUDI AG does not guarantee or accept any liability with respect to the correctness of information in this document. Copyright by AUDI AG.

- -> Adjacent display appears after approx. 5 s:
- 4B0919887A: Part number of navigation system control unit (refer also to Parts List)
- BNS 4.0: Component designation
- 0001: Software version of control unit for navigation system with CD drive
- Code 00000: Code not used
- WSC XXXXX: Workshop code

# 5.6 - Interrogating fault memory

### Note:

Fault information displayed is not updated constantly, but rather only on starting self-diagnosis/implementing function 05 "Erase fault memory".

- Switch on printer by pressing PRINT key (lamp in key lights).

-> Indicated on display:

| Rapid data trans<br>Select function | sfer<br>XX | HELP |
|-------------------------------------|------------|------|
|                                     |            |      |

- Press keys 0 and 2 to select "Interrogate fault memory" function.

| -> Indicated on display: |        |
|--------------------------|--------|
| Rapid data transfer      | Q      |
| 02 - Interrogate fault   | memory |

- Confirm entry with Q key.

-> The number of stored faults appears on the display.

X faults detected

The stored faults are consecutively displayed and printed out.

- Consult fault table with fault printed out and eliminate fault

### => Page 86.

-> In the case of "No faults detected", program returns to start when

⇒ key is pressed.

| NO IAULTS detected                        |               |                    |  |
|-------------------------------------------|---------------|--------------------|--|
| -> Indicated on display:                  |               |                    |  |
| Rapid data transfer<br>Select function XX | HELP          |                    |  |
| If any other display app                  | ears:         |                    |  |
| => Fault reader operation                 | ng instructio | ons                |  |
| - End output (function                    | 06) => Pa     | ne <mark>91</mark> |  |

Switch off ignition and unplug diagnostic connector.

# 5.7 - Fault table for navigation system

Protected by copyright. Copying for private or commercial purposes, in part or in whole, is not permitted unless authorised by AUDI AG. AUDI AG does not guarantee or accept any liability with respect to the correctness of information in this document. Copyright by AUDI AG.

Notes:

- The following table lists all the faults which can be recognised by the navigation system and printed out by ٠ the V.A.G 1551. The faults are listed in order according to their 5-figure code numbers.
- The fault code only appears on the printout.
- Before replacing components found to be defective, use current flow diagram to check wiring and connectors to these components as well as earth connections.
- After completing repair work and checking that system is functioning correctly, always interrogate fault memory again with fault reader V.A.G 1551 and erase it.
- All static and sporadic faults are stored in the fault memory: A fault is recognised as being static if it is present for at least 2 seconds. If a fault is then no longer present, it is stored as being sporadic and "/SP" appears on the right of the display. After switching on ignition, all faults present are set to sporadic and only stored as being static if they are
- still present after checking. Sporadic faults are erased if they do not re-occur after navigation system has been switched on/off 40 times ٠ (ignition on for at least 5 minutes, vehicle speed > 30 km/h).

| Output on printer of<br>V.A.G 1551     | Possible cause of trouble | Fault remedy                                                                                                    |
|----------------------------------------|---------------------------|----------------------------------------------------------------------------------------------------|
| 00576<br>Terminal 15<br>- Open circuit | - Open circuit in wiring  | - Eliminate open circuit in wir-<br>ing<br>Use current flow diagram to<br>perform fault-finding<br>=> Current Flow Diagrams,<br>Electrical Fault-finding and<br>Fitting Locations binder |
| 00625                                  |                           |                                                                                                    |

| Vehicle-speed signal<br>- No signal*<br>*The GALA speed and GPS speed are continuous-<br>ly cross-checked in the navigation unit. This fault is<br>stored if the GPS signal is > 40 km/h for 100 sec.<br>but no GALA signal is present. | - Open circuit in wiring<br>- Dash panel insert defec-<br>tive<br>- Navigation system control<br>unit defective | <ul> <li>Eliminate open circuit in wiring</li> <li>Use current flow diagram to perform fault-finding</li> <li>Current Flow Diagrams, Electrical Fault-finding and Fitting Locations binder</li> <li>Replace dash panel insert</li> <li>Electrical System; Repair Group 90; Dash panel insert; Removing and installing dash panel insert Navigation system III (route navigation)</li> <li>(from Wk 27/99 onwards); Removing and installing control unit for navigation system with CD drive -J401</li> </ul> |
|----------------------------------------------------------------------------------------------------|----------------------------------------------------------------------------------------------------|----------------------------------------------------------------------------------------------------|

| Output on printer of<br>V.A.G 1551                                                                                                    | Possible cause of trouble                                                                                                    | Fault remedy                                                                                                    |
|----------------------------------------------------------------------------------------------------|----------------------------------------------------------------------------------------------------|----------------------------------------------------------------------------------------------------|
| 00668<br>Vehicle voltage terminal 30<br>- Signal too low*<br>*This fault may also be stored if starter has been<br>operated for more than 10 seconds. | <ul> <li>Battery discharged/defective</li> <li>Short circuit in vehicle electrical system</li> <li>Battery voltage lower than 9.5 V</li> <li>Alternator defective</li> </ul> | <ul> <li>Charge/replace battery</li> <li>=&gt; Electrical system, Repair<br/>Group 27</li> <li>Repair short circuit in vehicle<br/>electrical system</li> <li>Check alternator</li> <li>=&gt; Electrical system, Repair</li> <li>Group 27</li> </ul> |
| 00851<br>Loudspeaker*<br>*This fault is stored if a fault occurs in final control<br>diagnosis (loudspeaker).                                         | - Mutual shorting of + and -<br>wires to hands-free loud-<br>speaker                                                                                                    | <ul> <li>Rectify mutual wire shorting<br/>Use current flow diagram to<br/>perform fault-finding</li> <li>Current Flow Diagrams,<br/>Electrical Fault-finding and<br/>Fitting Locations binder</li> </ul>                                             |

| Output on printer of V.A.G 1551                    | Possible cause of trouble                                                                                                    | Fault remedy                                                                                                    |
|----------------------------------------------------|----------------------------------------------------------------------------------------------------|----------------------------------------------------------------------------------------------------|
| 00852                                              |                                                                                                    |                                                                                                    |
| Loudspeaker f<br>- Short circuit<br>- Open circuit | <ul> <li>Short to earth of a loudspeaker wire to hands-free loudspeaker</li> <li>Open circuit in a loudspeaker wire to hands-free loudspeaker</li> <li>Hands-free loudspeaker defective</li> </ul> | <ul> <li>Use current flow diagram to perform fault-<br/>finding</li> <li>Current Flow Diagrams, Electrical Fault-<br/>finding and Fitting Locations binder</li> <li>Eliminate open circuit in wiring</li> <li>Replace hands-free loudspeaker</li> <li>Radio, Telephone and Navigation Sys-<br/>tem; Repair Group 91; Telephone system;</li> <li>Removing and installing hands-free loud-<br/>speaker Telephone system; Removing and<br/>installing hands-free loudspeaker</li> </ul> |

with respect to the correctness of information in this document. Copyright by AUDI AG.

| Output on printer of<br>V.A.G 1551 | Possible cause of trouble | Fault remedy |
|------------------------------------|---------------------------|--------------|
| 00862                              |                           |              |

| Navigation aerial 1)<br>(GPS) - R50/R52<br>- Open circuit<br>- Short circuit<br>- Short circuit<br>- Short circuit<br>- Short circuit<br>- Aerial splitter -R87 | <ul> <li>al wire</li> <li>- Use current flow diagram to perform fault-finding</li> <li>- S Current Flow Diagrams, Electrical Fault-finding</li> <li>and Fitting Locations binder</li> <li>Replace GPS aerial wire</li> <li>Replace navigation aerial (GPS)</li> <li>=&gt; Radio, Telephone and Navigation System; Re</li> <li>pair Group 91; Navigation system I (route navigation); Removing and installing navigation aerial (-<br/>R50) Telematics; Removing and installing GPS</li> <li>aerial splitter -R87</li> </ul> |
|----------------------------------------------------------------------------------------------------|----------------------------------------------------------------------------------------------------|
|----------------------------------------------------------------------------------------------------|----------------------------------------------------------------------------------------------------|

1) If an aerial splitter (GPS splitter) is fitted in conjunction with the telematics system, the navigation aerial remote power supply and the aerial itself are only tested up to the aerial splitter. The wiring from the aerial splitter to the GPS aerial and the aerial itself are tested by the telematics system => Self-diagnosis of telematics system, Page 119.

If fault 00862 occurs, the number of received satellites must be checked first. At least 4 satellites must be received when the vehicle is located outdoors. Call up the "Settings" menu on the navigation unit and then the "GPS Viewer" menu by pressing the MODE button.

| Output on printer of<br>V.A.G 1551                                            | Possible cause of trouble                                                                                            | Fault remedy                                                                                                    |                                        |
|-------------------------------------------------------------------------------|----------------------------------------------------------------------------------------------------|----------------------------------------------------------------------------------------------------|----------------------------------------|
| 01300<br>Control unit for navigation system with CD drive -                   | - Control unit for navigation                                                                                        | - Use current flow diagram to                                                                                                    |                                        |
| - Defective                                                                   | defective                                                                                                    | <ul> <li>&gt; Current Flow Diagrams,<br/>Electrical Fault-finding and<br/>Fitting Locations binder<br/>Replace navigation system<br/>control unit</li> <li>&gt; Radio, Telephone and<br/>Navigation System; Repair<br/>Group 91; Navigation system<br/>III; Removing and installing<br/>control unit for navigation sys-<br/>tem with CD drive -J401 Nav-<br/>igation system III; Removing<br/>and installing control unit for<br/>navigation system with CD<br/>drive -J401</li> </ul> |                                        |
| 01317                                                                         |                                                                                                    |                                                                                                    |                                        |
| Control unit with display in dash panel insert -J285<br>- No communication 1) | - CAN bus fault<br>- Open circuit in wiring<br>- Dash panel insert defec, at<br>tive with respect to the correctness | - Use current flow diagram to<br>perform fault-finding<br>- Current Flow Diagrams.cop<br>Electrical Fault-finding and by A<br>Fitting Locations binder<br>Eliminate open circuit in wiring<br>Replace dash panel insert<br>=> Electrical System; Repair<br>Group 90; Dash panel insert;<br>Removing and installing dash<br>panel insert Dash panel in-<br>sert; Removing and installing<br>dash panel insert                                                                            | /hole, is n<br>; any liabil<br>JDI AG. |

# 1) Communication is tested at a vehicle speed of > 15 km/h.

| Output on printer of Possible cause of trouble<br>V.A.G 1551 |  | Fault remedy |  |
|--------------------------------------------------------------|--|--------------|--|
| 65535                                                        |  |              |  |

| Control unit<br>- Defective | - Navigation system control unit defective | - Replace navigation system control unit<br>=> Radio, Telephone and Navigation System;<br>Repair Group 91; Navigation system III (route<br>navigation) (from Wk 27/99 onwards); Remov-<br>ing and installing control unit for navigation<br>system with CD drive -J401 Navigation system<br>III (route navigation) (from Wk 27/99 onwards);<br>Removing and installing control unit for navi- |
|-----------------------------|--------------------------------------------|----------------------------------------------------------------------------------------------------|
|                             |                                            | gation system with CD drive -J401                                                                                                    |

# 5.8 - Final control diagnosis

### Notes:

- Final control diagnosis can only be performed with vehicle stationary and engine stopped.
- The navigation system must be switched on.
- If final control diagnosis detects a fault, locate and eliminate cause of problem if necessary.

### The "Final control diagnosis" function tests the loudspeakers and the secondary display in the dash panel insert.

### Performing final control diagnosis:

- Press keys 0 and 3 to select "Final control diagnosis" function.

| -> Indicated on display:                              |  |
|-------------------------------------------------------|--|
| Rapid data transfer Q<br>03 - Final control diagnosis |  |
| - Confirm entry with Q key.                           |  |
| -> Indicated on display:                              |  |
| Final control diagnosis<br>Loudspeakers               |  |
|                                                       |  |

The loudspeaker receives a brief electrical pulse (inaudible).

### Note:

The "mutual wire shorting" fault category can only be detected for the hands-free loudspeaker by way of this final control element test. If this fault occurs, it is stored in the fault memory (00851).

- Press ⇒key.

Protected by copyright. Copying for private or commercial purposes, in part or in whole, is not permixed ndicated ron display. AUDI AG does not guarantee or accept any liability

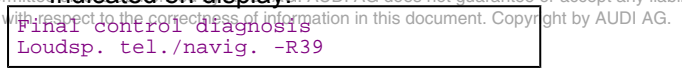

A noise is issued at loudspeaker output for approx. three seconds. The noise will be spoken phrases (if speech is loaded into the navigation system) or otherwise a crackling noise.

- Press ⇒key.

-> Indicated on display:

Final control diagnosis Output radio display/dash panel insert

Dash panel insert displays the following test pattern:

# ()) Audi A8 1994 ≻ Audi Radio, Telephone and Navigation System, Self-diagnosis - Edition 09.2000

| DISPLAY<br>TEST |  |
|-----------------|--|
|                 |  |

The test pattern covers the entire display.

The display changes between normal and inverse every 4 seconds.

- Press  $\Rightarrow$  key.

### -> Indicated on display:

Final control diagnosis End Protected by copyrig

Protected by copyright. Copying for private or commercial purposes, in part or in whole, is not permitted unless authorised by AUDI AG. AUDI AG does not guarantee or accept any liability with respect to the correctness of information in this document. Copyright by AUDI AG.

- Press ⇒key.
- Tester returns to basic function.

#### -> Indicated on display:

| Rapid data transfer | HELP |  |
|---------------------|------|--|
| Select function XX  |      |  |

# 5.9 - Erasing fault memory

### Notes:

- When the fault memory is erased the function status register is reset at the same time.
- If fault memory cannot be erased, interrogate fault memory again and eliminate fault.

### **Requirements:**

- Fault memory interrogated =>Page 85
- All faults eliminated

After fault memory interrogation:

| -> Indicated on display:                  |      |
|-------------------------------------------|------|
| Rapid data transfer<br>Select function XX | HELP |

- Press keys 0 and 5 to select "Erase fault memory" function.

#### -> Indicated on display:

| Rapid data transfer   | Q |  |
|-----------------------|---|--|
| 05 Erase fault memory |   |  |

- Confirm entry with Q key.

-> Indicated on display:

| Rapid | data transfer |  |
|-------|---------------|--|
| ault  | memory erased |  |

Fault memory has now been erased.

- Press  $\Rightarrow$  key.

-> Indicated on display:

| Rapid data trans | sfer | HELP |
|------------------|------|------|
| Select function  | XX   |      |

Notes:

| Attent | cion:  |     |              |  |
|--------|--------|-----|--------------|--|
| Fault  | memory | not | interrogated |  |

-> Test sequence has not been correctly implemented if adjacent display appears.

| Rapid | data 1 | transi | fer          |
|-------|--------|--------|--------------|
| Fault | memory | y not  | interrogated |

-> Test sequence has not been correctly implemented if adjacent display appears.

Keep exactly to test sequence: Interrogate fault memory first, eliminate any faults and then erase fault memory.

# 5.10 - Ending output

- Press keys 0 and 6 to select "End output" function.

| -> Indicated on display:                                                                                                    |
|----------------------------------------------------------------------------------------------------|
| Rapid data transfer Q<br>06 - End output                                                                                                    |
| - Confirm entry with Q key.                                                                                                    |
| -> Indicated on display:                                                                                                    |
| Rapid data transfer HELP<br>Enter address word XX                                                                                                    |
| <ul> <li>Switch off ignition.</li> <li>Unplug connectors to fault reader V.A.G 1551.</li> <li>Protected by copyright. Copying for private or commercial purposes, in part or in whole, is not permitted unless authorised by AUDI AG. AUDI AG does not guarantee or accept any liability with respect to the correctness of information in this document. Copyright by AUDI AG.</li> </ul> |

5.11 - Reading measured value block

### Performing "Read measured value block" function

```
-> Indicated on display:
Rapid data transfer
                          HELP
Select function XX
```

Press keys 0 and 8 to select "Read measured value block" function.

-> Indicated on display:

```
Rapid data transfer
08 - Read measured value block
```

Confirm entry with Q key.

-> Indicated on display:

```
Read measured value block
Enter display group number XXX
```

Enter display group number (from table => Page 92) and confirm with Q key.

The measured value block selected is then displayed in standardised form.

List of display groups:

| Display group<br>number | Indicated on display                                                           |
|-------------------------|--------------------------------------------------------------------------------|
| 001                     | 1 = Vehicle-speed signal (GALA<br>level)<br>2 = Voltage term. 30               |
| 002                     | 1 = Status of input/ reversing light<br>switch<br>2 = Status of input/term. 15 |
| 003                     | 1 = GPS aerial<br>2 = Status of GPS aerial remote<br>power<br>supply           |
| 004                     | 1 = External display<br>2 = Status of communication with<br>external display   |
| 005                     | 1 = Data bus<br>2 = Status of communication,<br>information data bus           |
| 006                     | 1 = Left<br>2 = Vehicle speed in km/h                                          |
| 007                     | 1 = Content of function status reg-<br>ister                                   |
| 008                     | 1 = Front loudspeakers<br>2 = Status of front loudspeakers                     |
| 010                     | 1 = Telephone<br>2 = Status of telephone mute input                            |

# Measured value block 001

Protected by copyright. Copying for private or commercial purposes, in part or in whole, is not permitted unless authorised by AUDI AG. AUDI AG does not guarantee or accept any liability with respect to the correctness of information in this document. Copyright by AUDI AG.

٦

| Read measured | d value block 1                                                  |               | ⇒ Indicated on display |
|---------------|------------------------------------------------------------------|---------------|------------------------|
|               | 14.1 V                                                           | r             |                        |
|               |                                                                  |               |                        |
|               |                                                                  |               |                        |
|               |                                                                  | Voltage term. | . 30                   |
|               | Vehicle-speed signal (GAI<br>• 0 = Level low<br>• 1 = Level high | LA level)     |                        |
|               |                                                                  |               |                        |

| Read measured va                                                                                                    | lue block 2<br>Term.15 ON |  | ⇒                                        | <ul> <li>Indicated on display</li> </ul>        |
|----------------------------------------------------------------------------------------------------|---------------------------|--|------------------------------------------|-------------------------------------------------|
|                                                                                                    |                           |  |                                          |                                                 |
| Sta<br>•  <br>•                                                                                                    |                           |  | nput/term.<br>m. 15 activ<br>m. 15 not a | 15<br>ve =Display "ON"<br>active =Display "OFF" |
| Status of input/reversing light switch<br>Input/reversing light switch active =Display "ON"<br>Input/reversing light switch not active =Display "OFF" |                           |  |                                          |                                                 |

### Measured value block 003

| Read measured value | block 3    |                                                              | ⇒          | Indicated on display |
|---------------------|------------|--------------------------------------------------------------|------------|----------------------|
| GPS aer.            | OK         |                                                              |            |                      |
|                     |            |                                                              |            | •                    |
|                     |            |                                                              |            |                      |
|                     |            | Status of GPS a<br>• OK<br>• Short circuit<br>• Open circuit | erial remo | te power supply 1)   |
|                     | GPS aerial |                                                              |            |                      |
|                     |            |                                                              |            |                      |

1) If an aerial splitter (GPS splitter) is fitted in conjunction with the telematics system, the navigation aerial remote power supply and the aerial itself are only tested up to the aerial splitter. The wiring from the aerial splitter to the GPS aerial and the aerial itself are tested by the telematics system => Self-diagnosis of telematics system, Page 119.

If fault 00862 occurs, the number of received satellites must be checked first. At least 4 satellites must be received when the vehicle is located outdoors. Call up the "Settings" menu on the navigation unit and then the "GPS Viewer" menu by pressing the MODE button.

### Measured value block 004

| Read measured value block 4                                | ⇒ Indicated on display                |
|------------------------------------------------------------|---------------------------------------|
| Extedispl.copyright. Copyin OK private or commercial p     | purposes, in part or in whole, is not |
| with respect to the correctness of information in this doc | ument. Copyright by AUDI AG.          |
|                                                            |                                       |
| Status of<br>• OK<br>• Not OK                              | communication with external display   |
| External display (dash                                     | panel insert)                         |
|                                                            |                                       |

| Read measured va | lue block 5 | ⇒ Indicated on display                                                    |
|------------------|-------------|---------------------------------------------------------------------------|
| Data bus         | OK          |                                                                           |
|                  |             |                                                                           |
|                  |             |                                                                           |
|                  |             | Status of communication, data bus (internal data bus)<br>• OK<br>• Not OK |
|                  |             |                                                                           |
|                  | Data bus    |                                                                           |

# Audi A8 1994 ≻ Audi Radio, Telephone and Navigation System, Self-diagnosis - Edition 09.2000

### Measured value block 006

| Read mea | asured value b<br>86 km/h | olock 6                                           | ⇒                                                     | <ul> <li>Indicated on display</li> </ul>          |
|----------|---------------------------|---------------------------------------------------|-------------------------------------------------------|---------------------------------------------------|
|          |                           |                                                   |                                                       |                                                   |
|          |                           | Vehicle speed calculated med tyre circumference a | as a function of GALA signand number of pulses per wh | al with allowance for program-<br>neel revolution |
|          | Left                      |                                                   |                                                       |                                                   |

### Measured value block 007

| Read measure<br>255                                                                                                    | d value block 7 |  | ⇒ | <ul> <li>Indicated on display</li> </ul> |
|----------------------------------------------------------------------------------------------------|-----------------|--|---|------------------------------------------|
|                                                                                                    |                 |  |   |                                          |
| The content of the function status register =>Page 95 is composed of:1)<br>• Wheel circumference adapted = 128<br>• Number of pulses per wheel revolution adapted = 64<br>• GALA pulses detected at least once = 32<br>• CAN communication with dash panel insert OK = 16<br>• Signal from reversing light switch detected = 8<br>• Terminal 15 (ignition ON) detected = 4<br>• Current consumption of GPS aerial OK (10 to 30 mA) = 2<br>• CAN communication with navigation unit OK = 1 |                 |  |   |                                          |

1) If all eight items listed are OK, the numerical values indicated above are added together and a value of 255 appears in the function status register (measured value block 7). If, for example, GALA pulses were not detected, the value for GALA pulses (32) is subtracted from the value of 255 and the value displayed in the function status register is then 223 (255 - 32 = 223). If the function register shows 244, for example:

255 - 244 = 11; the 11 is composed of 8 (signal from reversing light switch not detected), 2 (current consumption of GPS aerial not OK) and 1 (CAN communication with navigation unit not OK).

| Read measured value block 8<br>Lsp. front | 3<br>OK       | Protected by copyright. Copyring for private or commercial purposes, in part or in whole, is no permitted unless authorised by AUDI AG. AUDI AG does not guarantee or accept any liability |
|-------------------------------------------|---------------|----------------------------------------------------------------------------------------------------|
|                                           |               | Status of front loudspeakers<br>• OK<br>• Short circuit<br>• Open circuit                                                                                                    |
|                                           | Front loudspe | akers                                                                                                    |

Measured value block 010

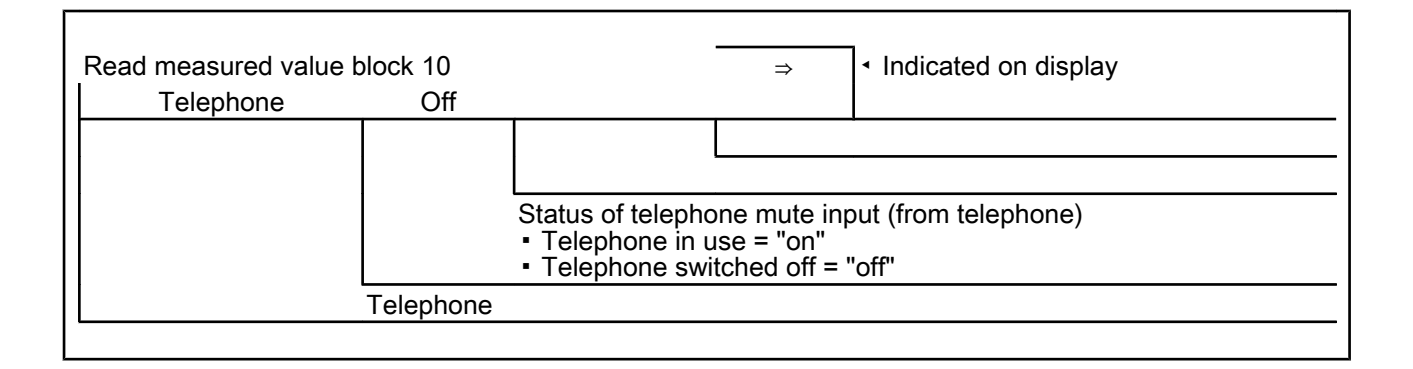

# 5.12 - Function status register

### **Functional description**

Production diagnosis is a special mode for checking the wiring and correct functioning of the navigation system. An automated check of the individual fault locations is carried out and the result permanently stored in the socalled function status register (measured value block 007).

Production diagnosis can be disabled/enabled by way of the "Adaption" function (channel number 03) =>Page 98.

Production diagnosis is also disabled when a navigation CD is inserted.

The "Erase fault memory" function also resets the function status register.

### Test requirements:

- No navigation CD inserted
- Navigation system switched on
- Tyre circumference adaption performed => Page 96
- Adaption of number of pulses per wheel revolution (GALA) performed => Page 97 Erase fault memory in a grad provide the provided of the provided of the provide
- ٠
- ٠
- When vehicle stops engage reverse gear for min. 2 seconds

If production diagnosis has been performed correctly (all test requirements met) and if the navigation system is in good working order, measured value block 007 (function status register) displays the value 255.

# 5.13 - Adaption

The "Adaption" function can be used to make and store the following changes:

- Changes to tyre size
- Changes to number of pulses per wheel revolution (GALA)
- Disabling/enabling of production diagnosis
- Connection of separate or external loudspeakers
- Changes to country identification
- Adaption of dynamic navigation

The navigation system control unit must be adapted with regard to whether or not dynamic navigation is to be set and, if so, via which device the associated information is to be delivered: Symphony II and/or Telematik П.

# Connection of electronic logbook

The navigation system uses the vehicle-speed signal from speedometer (GALA) to calculate distance.

The individual functions are called up by way of the appropriate adaption channel number (refer to adaption table => Page 96).

### Adaption table:

| Adaption channel | Adaption function                                                                |  |  |
|------------------|----------------------------------------------------------------------------------|--|--|
| 01               | Tyre circumference in mm => Page 96                                              |  |  |
| 02               | Number of pulses per wheel revolution (GALA) => Page 97                          |  |  |
| 03               | Disabling/enabling of production diagnosis (function status register) => Page 98 |  |  |
| 04               | Connection of separate/external loudspeakers => Page 99                          |  |  |
| 05               | Country identification => Page 100                                               |  |  |
| 06               | Adaption of dynamic navigation => Page 101                                       |  |  |
| 07               | Adaption of electronic logbook => Page 102                                       |  |  |

# Performing function "10 - Adaption"

| -> Indicated on display:                  |      |  |  |  |
|-------------------------------------------|------|--|--|--|
| Rapid data transfer<br>Select function XX | HELP |  |  |  |

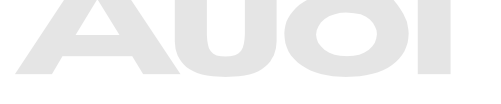

Protected by copyright. Copying for private or commercial purposes, in part or in whole, is not

permitted unless authorised by AUDI AG. AUDI AG does not guarantee or accept any liability Press keys 1 and 0 to select "Adaption" function with respect to the correctness of information in this document. Copyright by AUDI AG.

#### -> Indicated on display: Rapid data transfer Q - Adaption 10

Confirm entry with Q key.

-> Indicated on display:

Adaption Enter channel number XX

- Enter desired adaption channel (adaption table => Page 96).
- Confirm entry with Q key.

# Note:

After changing adaption value/following termination of an adaption channel, function "10 - Adaption" must be performed again to select a different adaption channel.

# Adapting tyre circumference

# -> Indicated on display:

| Adaption |         |        |    |  |  |
|----------|---------|--------|----|--|--|
| Enter    | channel | number | XX |  |  |

Press keys 0 and 1 to select "Channel 1".

# Note:

Wrong entries can be corrected by pressing C key.

- Confirm entry with Q key.

| Channel 1       Adaption       2060         Top line shows selected channel and currently stored tyre circumference in mm.         - Press ⇒ key.         -> Indicated on display:         (Channel 1       Adaption       2060         Enter adaption value XXXX       2060         -       Enter new tyre circumference with<br>zero before 4-digit number (e.g. 2075) cying for private or commercial purposes, in part or in whole, is not<br>Tyre table ⇒ Page 37 milled unless automated by AUDI AG. AUDI AG does not guarantee or accept any liability         -       Confirm entry with Q key.         -> Indicated on display:         (channel 1       Adaption         -> Indicated on display:         (channel 1       Adaption         -> Indicated on display:         (channel 1       Adaption         2075       Q         -> Indicated on display:         (channel 1       Adaption         2075       Q         -> Indicated on display:         (channel 1       Adaption         2075       Q         -> Indicated on display:         (channel 1       Adaption         2075       Q         -> Indicated on display:         -> Press > key.         -> Indicated on display:         <                                                                             | -> Indicated on display:                                                                                                    |                                                                                                    |
|----------------------------------------------------------------------------------------------------|----------------------------------------------------------------------------------------------------|----------------------------------------------------------------------------------------------------|
| Top line shows selected channel and currently stored tyre circumference in mm.         - Press ⇒ key.         -> Indicated on display:         (channel 1 Adaption 2000         - Enter new tyre circumference with zero before 4-digit number (e.g. 2075) (ving for private or commercial purposes, in part or in whole, is not Tyre table => Page 37 mitted unless authorated by AUDI AG. AUDI AG does not guarantee or accept any liability         - Confirm entry with Q key.         -> Indicated on display:         Channel 1 Adaption 2075 Q         - Confirm entry with Q key.         -> Indicated on display:         Channel 1 Adaption 2075 Q         - Confirm entry with Q key.         -> Indicated on display:         Channel 1 Adaption 2075 Q         - Confirm entry with Q key.         -> Indicated on display:         Channel 1 Adaption 2075 Q         - Confirm entry with Q key.         -> Indicated on display:         Channel 1 Adaption 2075 Altered value stored         -> Press ⇒ key.         -> Indicated on display:         Rapid data transfer HELP         Select function XX         -> Press keys 0 and 6 to select "End output" function.         - Press = key.         Adapting number of pulses per wheel revolution (GALA)                 | Channel 1 Adaption 2060                                                                                                    |                                                                                                    |
| Top line shows selected channel and currently stored tyre circumference in mm.         - Press ⇒ key.         -> Indicated on display:         Channel 1 Adaption 2060         Enter adaption value XXXXX         - Enter new tyre circumference with zero before 4-digit number (e.g.: 2075) oving for private or commercial purposes, in part or in whole, is no Tyre table => Page 37 milled unless a uniformation to this document. Copyright by AUDI AG.         - Confirm entry with Q key.         -> Indicated on display:         Channel 1 Adaption 2075 Q         - Confirm entry with Q key.         -> Indicated on display:         Channel 1 Adaption 2075 Q         - Confirm entry with Q key.         -> Indicated on display:         Channel 1 Adaption 2075 Q         - Confirm entry with Q key.         -> Indicated on display:         Channel 1 Adaption 2075 Q         - Confirm entry with Q key.         -> Indicated on display:         Channel 1 Adaption 2075 Altered value?         - Press > key.         -> Indicated on display:         Channel 1 Adaption 2075 Altered value stored         -> Press > key.         -> Indicated on display:         Rapid data transfer HELP         Select function XX         - Press > key.         - Press > key. |                                                                                                    |                                                                                                    |
| <ul> <li>Press ⇒ key.</li> <li>&gt; Indicated on display: Channel 1 Adaption 2060 Enter adaption value XXXXX Enter adaption value XXXXX Enter new tyre circumference with zero before 4-digit number (e.g., 2075) cying for private or commercial purposes, in part or in whole, is no Tyre table =&gt; Page 37 milled unless subinorsed by AUDI AG. AUDI AG does not guarantee or accept any liabilit. Confirm entry with Q key. &gt; Indicated on display: Channel 1 Adaption 2075 Q Confirm entry with Q key. &gt; Indicated on display: Channel 1 Adaption 2075 Q Store altered value? Confirm entry with Q key. &gt; Indicated on display: Channel 1 Adaption 2075 Q Store altered value? - Confirm entry with Q key. &gt; Indicated on display: Channel 1 Adaption 2075 Q Store altered value? - Press ⇒ key. &gt; Indicated on display: Channel 1 Adaption 2075 Altered value stored Press ⇒ key. &gt; Indicated on display: Channel 1 Adaption 2075 Altered value stored Press ⇒ key</li></ul>                                                                                                    | I op line shows selected channel and cu                                                                                                    | irrently stored tyre circumference in mm.                                                                                                    |
| <ul> <li>-&gt; Indicated on display:</li> <li>Channel 1 Adaption 2060<br/>Enter adaption value XXXXX</li> <li>- Enter new tyre circumference with zero before 4-digit number (e.gv/2075) going for private or commercial purposes, in part or in whole, is no Tyre table =&gt; Page 37 miled unless authorsed by AUDI AG. AUDI Addes not guarantee or accept any liability.</li> <li>- Indicated on display:</li> <li>- Indicated on display:</li> <li>- Confirm entry with Q key.</li> <li>- Indicated on display:</li> <li>Channel 1 Adaption 2075 Q</li> <li>Store altered value?</li> <li>- Confirm entry with Q key.</li> <li>- Indicated on display:</li> <li>Channel 1 Adaption 2075 Q</li> <li>Store altered value?</li> <li>- Confirm entry with Q key.</li> <li>- Indicated on display:</li> <li>Channel 1 Adaption 2075 Q</li> <li>Store altered value?</li> <li>- Press &gt; key.</li> <li>- Indicated on display:</li> <li>- Press keys 0 and 6 to select "End output" function.</li> <li>- Press &gt; key.</li> <li>- Press keys 0 and 6 to select "End output" function.</li> <li>- Press &gt; key.</li> </ul>                                                                                                    | - Press ⇒ key.                                                                                                    |                                                                                                    |
| Channel 1 Adaption 2060<br>Enter adaption value XXXXX  - Enter new tyre circumference with<br>zero before 4-digit number (e.g.v.2075) uving for private or commercial purposes, in part or in whole, is no<br>Tyre table => Page 37milled unless authorised by AUDI AG. AUDI AG does not guarantee or accept any liabilit<br>- Confirm entry with Q key> Indicated on display:<br>Channel 1 Adaption 2075 Q<br>- Confirm entry with Q key.<br>-> Indicated on display:<br>Channel 1 Adaption 2075 Q<br>- Confirm entry with Q key.<br>-> Indicated on display:<br>Channel 1 Adaption 2075 Q<br>- Confirm entry with Q key.<br>-> Indicated on display:<br>Channel 1 Adaption 2075<br>Altered value stored<br>- Press > key.<br>-> Indicated on display:<br>Channel 1 Adaption 2075<br>Altered value stored<br>- Press keys 0 and 6 to select "End output" function.<br>- Press > key.<br>- Press keys 0 and 6 to select "End output" function.                                                                                                    | -> Indicated on display:                                                                                                    |                                                                                                    |
| <ul> <li>Enter new tyre circumference with zero before 4-digit number! (e.g., 20075) print or private or commercial purposes, in part or in whole, is no Tyre table ⇒ Page 37 milliod unless authonsed by AUDI AG. AUDI AG does not guarantee or accept any liabilit.</li> <li>Confirm entry with Q kells.</li> <li>Indicated on display:</li> <li>Channel 1 Adaption 2075 Q</li> <li>Confirm entry with Q key.</li> <li>Indicated on display:</li> <li>Channel 1 Adaption 2075 Q</li> <li>Store altered value?</li> <li>Confirm entry with Q key.</li> <li>Indicated on display:</li> <li>Channel 1 Adaption 2075 Q</li> <li>Store altered value?</li> <li>Press ⇒ key.</li> <li>Indicated on display:</li> <li>Press ⇒ key.</li> <li>Indicated on display:</li> <li>Press keys 0 and 6 to select "End output" function.</li> <li>Press ⇒ key.</li> <li>Adapting number of pulses per wheel revolution (GALA)</li> </ul>                                                                                                    | Channel 1 Adaption 2060<br>Enter adaption value XXXXX                                                                                                    |                                                                                                    |
| -> Indicated on display:<br>Channel 1 Adaption 2075 Q<br>- Confirm entry with Q key.<br>-> Indicated on display:<br>Channel 1 Adaption 2075 Q<br>Store altered value?<br>- Confirm entry with Q key.<br>-> Indicated on display:<br>Channel 1 Adaption 2075<br>Altered value stored<br>- Press ⇒ key.<br>-> Indicated on display:<br>Rapid data transfer HELP<br>Select function XX<br>- Press keys 0 and 6 to select "End output" function.<br>- Press ⇒ key.<br>- Press ⇒ key.<br>Adapting number of pulses per wheel revolution (GALA)                                                                                                    | <ul> <li>Enter new tyre circumference with zero before 4-digit number (e.go/2079)<br/>Tyre table =&gt; Page 37<sup>mitted unless author</sup></li> <li>Confirm entry with Q key.</li> </ul> | bypying for private or commercial purposes, in part or in whole, is not sed by AUDI AG. AUDI AG does not guarantee or accept any liability rrectness of information in this document. Copyright by AUDI AG. |
| Channel 1       Adaption       2075       Q         -       Confirm entry with Q key.         -> Indicated on display:         Channel 1       Adaption       2075       Q         store altered value?       2075       Q         -       Confirm entry with Q key.         -> Indicated on display:         Channel 1       Adaption       2075         Altered value stored       2075         -       Press ⇒ key.         -> Indicated on display:         Rapid data transfer       HELP         Select function XX         -       Press keys 0 and 6 to select "End output" function.         -       Press ⇒ key.         -       Press p key.                                                                                                    | -> Indicated on display:                                                                                                    |                                                                                                    |
| <ul> <li>Confirm entry with Q key.</li> <li>-&gt; Indicated on display:<br/>Channel 1 Adaption 2075 Q<br/>Store altered value?</li> <li>Confirm entry with Q key.</li> <li>-&gt; Indicated on display:<br/>Channel 1 Adaption 2075<br/>Altered value stored</li> <li>Press ⇒ key.</li> <li>-&gt; Indicated on display:<br/>Rapid data transfer HELP<br/>Select function XX</li> <li>Press keys 0 and 6 to select "End output" function.</li> <li>Press ⇒ key.</li> <li>Adapting number of pulses per wheel revolution (GALA)</li> </ul>                                                                                                    | Channel 1 Adaption 2075 Q                                                                                                    | 2                                                                                                    |
| <ul> <li>Channel 1 Adaption 2075 Q<br/>Store altered value?</li> <li>Confirm entry with Q key.</li> <li>-&gt; Indicated on display:<br/>Channel 1 Adaption 2075<br/>Altered value stored</li> <li>Press ⇒ key.</li> <li>-&gt; Indicated on display:<br/>Rapid data transfer HELP<br/>Select function XX</li> <li>Press keys 0 and 6 to select "End output" function.</li> <li>Press ⇒ key.</li> <li>Adapting number of pulses per wheel revolution (GALA)</li> </ul>                                                                                                    | - Confirm entry with Q key.                                                                                                    |                                                                                                    |
| <ul> <li>Confirm entry with Q key.</li> <li>Indicated on display: Channel 1 Adaption 2075 Altered value stored </li> <li>Press ⇒ key. Indicated on display: Rapid data transfer HELP Select function XX </li> <li>Press keys 0 and 6 to select "End output" function. Press ⇒ key. </li> </ul>                                                                                                    | Channel 1 Adaption 2075 (<br>Store altered value?                                                                                                    | 2                                                                                                    |
| <ul> <li>-&gt; Indicated on display:<br/>Channel 1 Adaption 2075<br/>Altered value stored         <ul> <li>Press ⇒ key.</li> <li>-&gt; Indicated on display:<br/>Rapid data transfer HELP<br/>Select function XX         </li> <li>Press keys 0 and 6 to select "End output" function.</li> <li>Press ⇒ key.</li> </ul> </li> <li>Adapting number of pulses per wheel revolution (GALA)</li> </ul>                                                                                                    | - Confirm entry with Q key.                                                                                                    |                                                                                                    |
| Channel 1 Adaption 2075<br>Altered value stored - Press ⇒ key> Indicated on display: Rapid data transfer HELP Select function XX - Press keys 0 and 6 to select "End output" function Press ⇒ key. Adapting number of pulses per wheel revolution (GALA)                                                                                                    | -> Indicated on display:                                                                                                    |                                                                                                    |
| <ul> <li>Press ⇒ key.</li> <li>Indicated on display:         <ul> <li>Rapid data transfer HELP</li> <li>Select function XX</li> </ul> </li> <li>Press keys 0 and 6 to select "End output" function.</li> <li>Press ⇒ key.</li> <li>Adapting number of pulses per wheel revolution (GALA)</li> </ul>                                                                                                    | Channel 1 Adaption 2075<br>Altered value stored                                                                                                    |                                                                                                    |
| -> Indicated on display:<br>Rapid data transfer HELP<br>Select function XX<br>- Press keys 0 and 6 to select "End output" function.<br>- Press ⇒ key.<br>Adapting number of pulses per wheel revolution (GALA)                                                                                                    | - Press ⇒ key.                                                                                                    |                                                                                                    |
| <ul> <li>Rapid data transfer HELP</li> <li>Press keys 0 and 6 to select "End output" function.</li> <li>Press ⇒ key.</li> <li>Adapting number of pulses per wheel revolution (GALA)</li> </ul>                                                                                                    | -> Indicated on display:                                                                                                    |                                                                                                    |
| <ul> <li>Press keys 0 and 6 to select "End output" function.</li> <li>Press ⇒ key.</li> <li>Adapting number of pulses per wheel revolution (GALA)</li> </ul>                                                                                                    | Rapid data transfer HELP<br>Select function XX                                                                                                    |                                                                                                    |
| Adapting number of pulses per wheel revolution (GALA)                                                                                                    | <ul> <li>Press keys 0 and 6 to select "End ou</li> <li>Press ⇒ key.</li> </ul>                                                                                                    | tput" function.                                                                                                    |
|                                                                                                    | Adapting number of pulses per wheel re                                                                                                    | volution (GALA)                                                                                                    |
|                                                                                                    | · - · ·                                                                                                    |                                                                                                    |

-> Indicated on display: Adaption Enter channel number XX

- Press keys 0 and 2 to select "Channel 2".

# Note:

Wrong entries can be corrected by pressing C key.

- Confirm entry with Q key.

| -> Indica | ate | d on display: |   |  |
|-----------|-----|---------------|---|--|
| Channel   | 2   | Adaption      | 4 |  |

Top line shows selected channel and currently stored number of pulses.

- Press  $\Rightarrow$  key.

| -> Indicated on display:                         |   |
|--------------------------------------------------|---|
| Channel 2 Adaption<br>Enter adaption value XXXXX | 4 |

- Enter new number of pulses with four zeroes before the number.

### The number of pulses is always 8 for A8 with navigation system IV.

- Confirm entry with Q key.

| -> Indica | atec | l on display: |   |   |  |
|-----------|------|---------------|---|---|--|
| Channel   | 2    | Adaption      | 8 | Q |  |

- Confirm entry with Q key.

| -> Indicated on display:   |                 |   |   |  |
|----------------------------|-----------------|---|---|--|
| Channel 2<br>Store altered | Adaption value? | 8 | Q |  |

- Confirm entry with Q key.

| -> Indicated on display:                   |      |   |  |
|--------------------------------------------|------|---|--|
| Channel 2 Adaption<br>Altered value stored | 8    |   |  |
| - Press $\Rightarrow$ key.                 |      |   |  |
| -> Indicated on display:                   |      |   |  |
| Rapid data transfer<br>Select function XX  | HELP |   |  |
|                                            |      | - |  |

- Press keys 0 and 6 to select "End output" function.
- Press ⇒ key.

Adapting production diagnosis (function status register)

Protected by copyright. Copying for private or commercial purposes, in part or in whole, is not permitted unless authorised by AUDI AG. AUDI AG does not guarantee or accept any liability with respect to the correctness of information in this document. Copyright by AUDI AG.
 Adaption
 Enter channel number XX

- Press keys 0 and 3 to select "Channel 3".

# Note:

Wrong entries can be corrected by pressing C key.

- Confirm entry with Q key.

# -> Indicated on display:

| Channel | 3 | Adaption | 0 |
|---------|---|----------|---|
|         |   |          |   |

Top line shows selected channel and status of production diagnosis (function status register) (0 = disabled, 1 = active).

- Press  $\Rightarrow$  key.

-> Indicated on display:

Channel 3 Adaption 0 Enter adaption value XXXXX

- Enter new adaption value (e.g. 00001); 00000 = production diagnosis disabled, 00001 = production diagnosis active.
- Confirm entry with Q key.

-> Indicated on display:

| Channel | 3 | Adaption | 1 | Q |
|---------|---|----------|---|---|
|         |   |          |   |   |

Confirm entry with Q key.

-> Indicated on display:

| Channel 3     | Adaption | 1 | Q |
|---------------|----------|---|---|
| Store altered | value?   |   |   |

Confirm entry with Q key. \_

-> Indicated on display:

| Channel | 3     | Adaption | 1 |  |
|---------|-------|----------|---|--|
| Altered | value | stored   |   |  |

Press  $\Rightarrow$  key. -

-> Indicated on display:

Rapid data transfer HELP Select function XX

- Press keys 0 and 6 to select "End output" function.
- Press  $\Rightarrow$  key.

| Adapting loudspeaker connection                                                                                                    |
|----------------------------------------------------------------------------------------------------|
| -> Indicated on display:<br>Adaption<br>Enter channel number XX                                                                                                    |
| - Press keys 0 and 4 to select "Channel 4".                                                                                                    |
| Note:                                                                                                    |
| Wrong entries can be corrected by pressing C key.                                                                                                    |
| - Confirm entry with Q Revoced by copyright. Copying for private or commercial purposes, in part or in whole, is not permitted unless authorised by AUDI AG. AUDI AG does not guarantee or accept any liability with respect to the correctness of information in this document. Copyright by AUDI AG. |

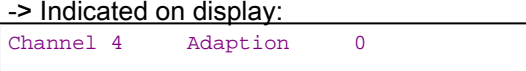

Top line shows selected channel and type of loudspeaker connection (0 = external radio, 1 = separate loudspeaker). If a radio system is fitted the front left loudspeakers are used. Otherwise a separate loudspeaker (hands-free loudspeaker) is fitted.

- Press  $\Rightarrow$  key.

-> Indicated on display:

# () Audi A8 1994 ≻ \_Au∂i Radio, Telephone and Navigation System, Self-diagnosis - Edition 09.2000

Channel 4 Adaption 0 Enter adaption value XXXXX

- Enter new adaption value (e.g. 00001); 00000 = external radio, 00001 = separate loudspeaker.
- Confirm entry with Q key.

| -> | Indicated | on | display: |   |
|----|-----------|----|----------|---|
|    |           |    |          | - |

| Channel | 4 | Adaption | 1 | Q |
|---------|---|----------|---|---|
|         |   |          |   |   |

- Confirm entry with Q key.

| -> Indicated or            |                 |   |   |  |
|----------------------------|-----------------|---|---|--|
| Channel 4<br>Store altered | Adaption value? | 1 | Q |  |

- Confirm entry with Q key.

-> Indicated on display:

| Channel | 4     | Adaption | 1 |  |
|---------|-------|----------|---|--|
| Altered | value | stored   |   |  |

- Press  $\Rightarrow$  key.

-> Indicated on display:

Rapid data transfer Select function XX

- Press keys 0 and 6 to select "End output" function.

HELP

Press ⇒ key.

### Adapting country identification

-> Indicated on display:

Adaption

Enter channel number XX Protected by copyright. Copying for private or commercial purposes, in part or in whole, is not permitted unless authorised by AUDI AG. AUDI AG does not guarantee or accept any liability with ensemble authorised by AUDI AG. AUDI AG does not guarantee or accept any liability

- Press keys 0 and "5"to select "Channel 5" formation in this document. Copyright by AUDI AG.

Note:

Wrong entries can be corrected by pressing C key.

- Confirm entry with Q key.

| -> Indica | ate | d on display: |   |  |
|-----------|-----|---------------|---|--|
| Channel   | 5   | Adaption      | 0 |  |

Top line shows selected channel and country identification (0 = Europe, 1 = USA).

- Press ⇒ key.

-> Indicated on display: Channel 5 Adaption 0 Enter adaption value XXXXX

- Enter new adaption value (e.g. 00001); 00000 = Europe, 00001 = USA.
- Confirm entry with Q key.

-> Indicated on display:

Channel 5 Adaption 1 Q

- Confirm entry with Q key.

-> Indicated on display: Channel 5 Adaption 1 Q Store altered value?

- Confirm entry with Q key.

| -> Indica          | ated or    | n display:         |   |  |
|--------------------|------------|--------------------|---|--|
| Channel<br>Altered | 5<br>value | Adaption<br>stored | 1 |  |

- Press  $\Rightarrow$  key.

| -> Indicated on display:                  |      |
|-------------------------------------------|------|
| Rapid data transfer<br>Select function XX | HELP |

- Press keys 0 and 6 to select "End output" function.
- Press ⇒ key.

### Adapting dynamic navigation

The control unit is informed whether or not dynamic navigation is to be set and, if so, via which channels the associated information is to be supplied.

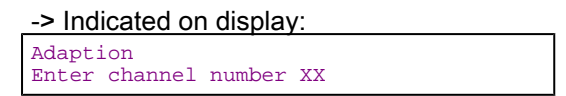

- Press keys 0 and 6 to select "Channel 6".

### Note:

Wrong entries can be corrected by pressing C key.

- Confirm entry with Q key.

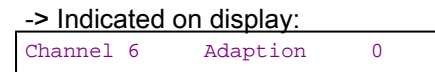

Top line shows selected channel and respective system configuration.

- 0 = Without dynamic operation
- 1 = Dynamic operation via Symphony II radio
- 2 = Dynamic operation via Telematik II
- 3 = Dynamic operation via Symphony II radio and Telematik II
- Press  $\Rightarrow$  key.

| -> | Ind | icat | ted | on | dis | play | <b>y</b> : |   |
|----|-----|------|-----|----|-----|------|------------|---|
|    |     |      |     |    |     |      |            | Î |

Channel 6 Adaption 0 Enter adaption value XXXXX Protected by copyright. Copying for private or commercial purposes, in part or in whole, is not permitted unless authorised by AUDI AG. AUDI AG does not guarantee or accept any liability with respect to the correctness of information in this document. Copyright by AUDI AG.

- Enter new adaption value (e.g. 00001); 00001 = Dynamic operation via Symphony II radio.
- Confirm entry with Q key.

-> Indicated on display:

|  | Channel | б | Adaption | 1 | Q |
|--|---------|---|----------|---|---|
|--|---------|---|----------|---|---|

Confirm entry with Q key.

| -> Indicated on display:   |                 |   |   |  |
|----------------------------|-----------------|---|---|--|
| Channel 6<br>Store altered | Adaption value? | 1 | Q |  |

Confirm entry with Q key.

-> Indicated on display:

| Channel | 6     | Adaption | 1 |
|---------|-------|----------|---|
| Altered | value | stored   |   |
|         |       |          |   |

Press  $\Rightarrow$  key.

-> Indicated on display:

| Rapid  | data | trans | fer | HE | LΡ |
|--------|------|-------|-----|----|----|
| Select | func | tion  | XX  |    |    |

Press keys 0 and 6 to select "End output" function.

Press  $\Rightarrow$  key.

# Adapting electronic logbook

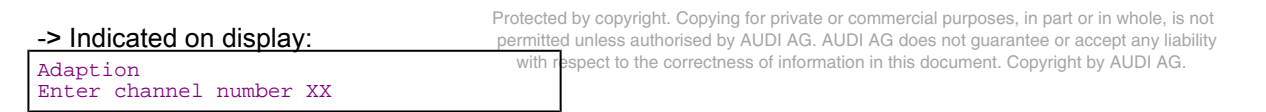

Press keys 0 and 7 to select "Channel 7". -

### Note:

Wrong entries can be corrected by pressing C key.

Confirm entry with Q key.

-> Indicated on display:

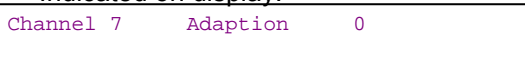

Top line shows selected channel and respective system configuration (0 = without electronic logbook, 1 = with electronic logbook).

Press  $\Rightarrow$  key. -

-> Indicated on display: Channel 7 Adaption 0 Enter adaption value XXXXX

- Enter new adaption value (e.g. 00001); 00001 = with electronic logbook, 00000 = without electronic logbook.
- Confirm entry with Q key.

```
-> Indicated on display:
Channel 7
                              1
               Adaption
```
- Confirm entry with Q key.

-> Indicated on display:

| Channel 7 Adaption<br>Store altered value? | 1 | Q |  |
|--------------------------------------------|---|---|--|
|--------------------------------------------|---|---|--|

- Confirm entry with Q key.

| -> Indicated on display: |            |                    |   |  |
|--------------------------|------------|--------------------|---|--|
| Channel<br>Altered       | 7<br>value | Adaption<br>stored | 1 |  |

- Press  $\Rightarrow$  key.

| -> Indicated on display:                  |      |
|-------------------------------------------|------|
| Rapid data transfer<br>Select function XX | HELP |

- Press keys 0 and 6 to select "End output" function.

- Press ⇒ key.

# 6 - Self-diagnosis of multi-function steering wheel

## 6.1 - Self-diagnosis of multi-function steering wheel

## 6.2 - General

## Technical features of multi-function steering wheel

The multi-function steering wheel permits the key functions of the radio system or radio/telephone/telematics unit and the Tiptronic function to be operated from the steering wheel, and has extensive self-diagnosis capability.

The control unit of the multi-function steering wheel has a fault memory. Faults occurring in monitored components/wiring are stored in the fault memory together with an indication of the type of fault.

## 6.3 - Starting self-diagnosis of multi-function steering wheel

Measures for eliminating current, model-specific faults

Protected by copyright. Copying for private or commercial purposes, in part or in whole, is not
 => Technical Service Handbook AG. AUDI AG does not guarantee or accept any liability with respect to the correctness of information in this document. Copyright by AUDI AG.

## Additional information material required

- Binder: "Current Flow Diagrams, Electrical Fault-finding and Fitting Locations"
- Technical Service Handbook
- Parts List

## 6.4 - Safety precautions

Pay attention to the following if testers and measuring instruments have to be used in the course of a test drive:

Attention:

- Proceed as follows during measurement and test drives so as to avoid the risk of accident:
- Exclusive use is to be made of VAS 5051 or V.A.G 1551 for reading the measured value blocks. The devices
  must be attached to the rear seat and operated from there by a second person.

#### Heed the following so as to avoid possible injury and/or the destruction of electrical and electronic components:

- Switch off ignition before disconnecting and connecting measuring instruments and testers.
- Certain tests may lead to a fault being detected by the control unit and stored. The fault memory is therefore
  to be interrogated and if necessary erased on completion of all tests and repair work.
- Always switch off ignition before disconnecting and connecting battery so as not to damage control units.

#### **Test requirements:**

- Use current flow diagram to check that fuse is OK.
- Connect up vehicle diagnostic, testing and information system VAS 5051/fault reader V.A.G 1551 => Page
- Switch on ignition.

#### Notes:

- If no display appears, use current flow diagram to check power supply for V.A.G 1551.
- Additional operating instructions can be called up by pressing the fault reader HELP key.
- Next step in program sequence can be selected by pressing ⇒ key.
- Incorrect entries can be aborted by pressing the C key.
- Function 00 "Automatic test sequence" can be implemented in mode 1 "Rapid data transfer". This involves
  automatic interrogation of all vehicle control units.
- Switch on ignition.
- Switch on printer by pressing PRINT key (lamp in key lights).
- Press key 1 for "Rapid data transfer" mode.

-> Indicated on display:

| Rapid | data transfer   | HELP |
|-------|-----------------|------|
| Enter | address word XX |      |

#### Address word for steering wheel electronics: 16

- Press keys 1 and 6.

-> Indicated on display:

Rapid data transfer Q 16 - Steering wheel electronics

- Confirm entry with Q key.

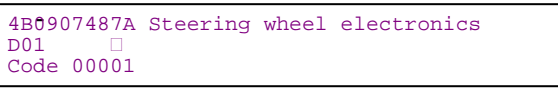

- -> Adjacent display appears after approx. 5 s:
- 4B0907487 A, C or J: Part number of control unit for steering wheel electronics (refer also to Parts List)
- Steering wheel electronics: Component designation
- D01: Software version of control unit
- Code 00001: Control unit code

Protected by copyright. Copying for private or commercial purposes, in part or in whole, is not permitted unless authorised by AUDI AG. AUDI AG does not guarantee or accept any liability with respect to the correctness of information in this document. Copyright by AUDI AG.

## Note:

Check code against encoding tables => from Page 112 onwards.

- Press  $\Rightarrow$  key.

-> If one of the adjacent messages appears on the display, perform fault-finding in line with fault-finding program for diagnostic wire.

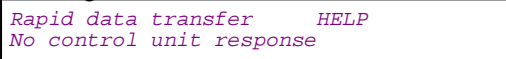

=> Current Flow Diagrams, Electrical Fault-finding and Fitting Locations binder

| Rapid data transfer    | HELP  |
|------------------------|-------|
| Fault in communication | link  |
|                        |       |
| Rapid data transfer    | HELP  |
| K-wire not switched to | earth |
|                        |       |

Rapid data transfer HELP K-wire not switched to positive

-> Indicated on display:

| Rapid data trans | fer | HELP |
|------------------|-----|------|
| Select function  | XX  |      |

- Pressing HELP key prints out a list of possible functions.
- Press ⇒ key to select next step in program sequence.

## Self-diagnosis functions

Possible functions:

- 01 Interrogate control unit version => Page 105
- 02 Interrogate fault memory => Page 106
- 03 Final control diagnosis=> Page 108
- 05 Erase fault memory => Page 110
- 06 End output => Page 110
- 07 Encode control unit=> Page 111
- 08 Read measured value block => Page 113

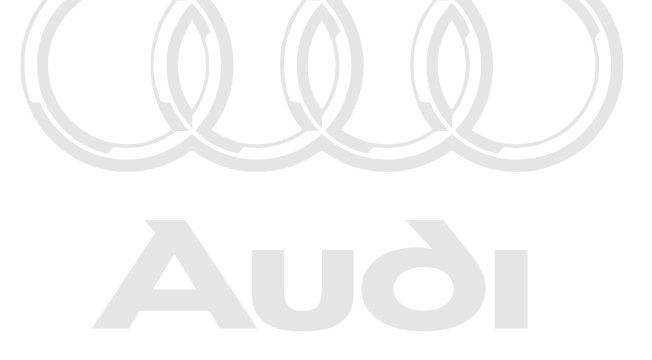

Protected by copyright. Copying for private or commercial purposes, in part or in whole, is not permitted unless authorised by AUDI AG. AUDI AG does not guarantee or accept any liability with respect to the correctness of information in this document. Copyright by AUDI AG.

## 6.5 - Interrogating control unit version

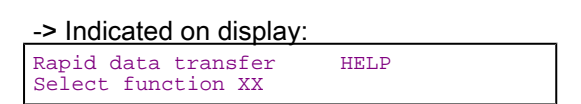

- Press keys 0 and 1 to select "Interrogate control unit version" function.

-> Indicated on display:

Rapid data transfer Q 01 - Interrogate control unit version

- Confirm entry with Q key.

| 4B0907487A<br>D01<br>Code 00001     | Steering wheel electronics                                                                                                    |                                                |                  |                    |                     |
|-------------------------------------|----------------------------------------------------------------------------------------------------|------------------------------------------------|------------------|--------------------|---------------------|
| -> Adja<br>- 4B0<br>- Stee<br>- D01 | cent display appears after approx<br>907487 A, C or J: Part number of<br>ering wheel electronics: Compone<br>: Software version of control unit | 5 s:<br>control unit for ste<br>nt designation | eering wheel ele | ectronics (refer a | also to Parts List) |

- Code 00001: Control unit code
- Press ⇒ key.

## 6.6 - Interrogating fault memory

Protected by copyright. Copying for private or commercial purposes, in part or in whole, is not permitted unless authorised by AUDI AG. AUDI AG does not guarantee or accept any liability with respect to the correctness of information in this document. Copyright by AUDI AG.

#### Note:

Fault information displayed is not updated constantly, but rather only on starting self-diagnosis/implementing function 05 "Erase fault memory".

- Switch on printer by pressing PRINT key (lamp in key lights).

#### -> Indicated on display:

| Rapid data transfer | HELP |
|---------------------|------|
| Select function XX  |      |

- Press keys 0 and 2 to select "Interrogate fault memory" function.

| -> Indicated on display: |        |
|--------------------------|--------|
| Rapid data transfer      | Q      |
| 02 - Interrogate fault   | memory |

- Confirm entry with Q key.
- -> The number of stored faults appears on the display.

```
X faults detected
```

The stored faults are consecutively displayed and printed out.

- Consult fault table with fault printed out and eliminate fault => Page 107.
- -> In the case of "No faults detected", program returns to start when

⇒ key is pressed.

No faults detected

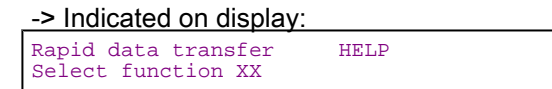

If any other display appears:

- => Fault reader operating instructions
- End output (function 06) => Page 110.
- Switch off ignition and unplug diagnostic connector.

## 6.7 - Fault table for multi-function steering wheel

### Notes:

- The following table lists all the faults which can be recognised by the control unit of the multi-function steering wheel and printed out by the V.A.G 1551. The faults are listed in order according to their 5-figure code numbers.
- The fault code only appears on the printout.
- Before replacing components found to be defective, use current flow diagram to check wiring and connectors to these components as well as earth connections.
- After completing repair work and checking that system is functioning correctly, always interrogate fault memory again with fault reader V.A.G 1551 and erase it.
- All static and sporadic faults are stored in the fault memory: A fault is recognised as being static if it is present for at least 2 seconds. If a fault is then no longer present, it is stored as being sporadic and "/SP" appears on the right of the display.
- it is stored as being sporadic and "/SP" appears on the right of the display.
  After switching on ignition, all faults present are set to sporadic and only stored as being static if they are still present after checking.
- Sporadic faults are erased if they do not re-occur after multi-function steering wheel has been switched on/ off 40 times (ignition on for at least 5 minutes, vehicle speed > 30 km/h).
- The three-digit fault type code next to the fault code is a data code which can be ignored.

| Output on printer of<br>V.A.G 1551                                                                    | Possible cause of trouble                                                                                                    | Fault remedy                                                                                                    |
|----------------------------------------------------------------------------------------------------|----------------------------------------------------------------------------------------------------|----------------------------------------------------------------------------------------------------|
| 01426                                                                                                 |                                                                                                    |                                                                                                    |
| Operating unit in steering wheel -E221<br>- No communication<br>- Implausible signal                  | <ul> <li>Open circuit - connection<br/>broken between interface<br/>and steering wheel</li> <li>Incomprehensible mes-<br/>sages on CAN bus (interface<br/>and buttons on steering<br/>wheel are linked via CAN<br/>bus)</li> </ul> | <ul> <li>Use current flow diagram to<br/>perform fault-finding</li> <li>Current Flow Diagrams,<br/>Electrical Fault-finding and Fit-<br/>ting Locations binder</li> <li>Eliminate open circuit in wiring<br/>Check wiring between inter-<br/>face and steering wheel</li> </ul>                                                                                                    |
| 01748                                                                                                 |                                                                                                    |                                                                                                    |
| Switch for Tiptronic on steering wheel, upshift 1)<br>- Open circuit/short to positive<br>- Defective | <ul> <li>Open circuit in wiring</li> <li>Sticking switch</li> <li>Switch defective</li> </ul>                                                                                                    | <ul> <li>Use current flow diagram to<br/>perform fault-finding</li> <li>Current Flow Diagrams,<br/>Electrical Fault-finding and Fit-<br/>ting Locations binder</li> <li>Eliminate open circuit in wiring<br/>Replace switch</li> <li>Radio, Telephone and Nav-<br/>igation System; Repair Group</li> <li>91; Multi-function steering</li> <li>wheel; Removing and instal-<br/>ling control switches on multi-<br/>function steering wheel</li> </ul> |

1) A Tiptronic switch for upshifting and downshifting is fitted on both the left and right-hand side of the steering wheel. If this fault is detected, there is a fault at one of the two switches.

| Output on printer of<br>V.A.G 1551 | Possible cause of trouble Fault remedy |
|------------------------------------|----------------------------------------|
| 01749                              |                                        |
|                                    |                                        |

Protected by copyright. Copying for private or commercial purposes, in part or in whole, is not permitted unless authorised by AUDI AG. AUDI AG does not guarantee or accept any liability with respect to the correctness of information in this document. Copyright by AUDI AG.

| Switch for Tiptronic on steering wheel, downshift 1)<br>- Open circuit/short to positive<br>- Defective | - Open circuit in wiring<br>- Sticking switch<br>- Switch defective | <ul> <li>Use current flow diagram to<br/>perform fault-finding</li> <li>Current Flow Diagrams,<br/>Electrical Fault-finding and Fit-<br/>ting Locations binder</li> <li>Eliminate open circuit in wiring<br/>Replace switch</li> <li>Radio, Telephone and Nav-<br/>igation System; Repair Group</li> <li>91; Multi-function steering</li> <li>wheel; Removing and installing<br/>control switches on multi-func-<br/>tion steering wheel</li> </ul> |
|----------------------------------------------------------------------------------------------------|---------------------------------------------------------------------|----------------------------------------------------------------------------------------------------|
| 65535<br>Control unit<br>- Defective                                                                    | - Control unit defective                                            | - Replace control unit<br>=> Radio, Telephone and Nav-<br>igation System; Repair Group<br>91; Multi-function steering<br>wheel; Removing and installing<br>multi-function steering wheel<br>control unit -J453 Multi-func-<br>tion steering wheel; Removing<br>and installing multi-function<br>steering wheel control unit -<br>J453                                                                                                    |

1) A Tiptronic switch for upshifting and downshifting is fitted on both the left and right-hand side of the steering wheel. If this fault is detected, there is a fault at one of the two switches.

## 6.8 - Final control diagnosis

## Notes:

- Final control diagnosis can only be performed with vehicle stationary and engine stopped.
- If final control diagnosis detects a fault, locate and eliminate cause of problem if necessary in whole, is not permitted unseed by AUDI AG. AUDI AG does not guarantie or accept any liability with respect to the correctness of information in this document. Copyright by AUDI AG.

The "Final control diagnosis" function checks all system functions.

#### Performing final control diagnosis:

- Switch on ignition
- Switch off radio, switch off navigation system; telephone not used
- Press keys 0 and 3 to select "Final control diagnosis" function.

#### -> Indicated on display:

| Rapid data | transfer Q        |  |
|------------|-------------------|--|
| 03 - Final | control diagnosis |  |

- Confirm entry with Q key.

```
-> Indicated on display:
```

| Segment test |
|--------------|
|--------------|

The text "AAAABBBBCCCCDDDD" is shown on the central display in the dash panel insert.

- Switch on radio.
- Press ⇒key.

-> Indicated on display:

| Final | control | diagnosis |
|-------|---------|-----------|
| Radio | louder  |           |

The radio volume is increased.

- Press ⇒key.

-> Indicated on display: Final control diagnosis Radio quieter

The radio volume is reduced.

- Press ⇒key.

| -> Indie       | cated or           | <u>ı display:</u>      |        |  |  |
|----------------|--------------------|------------------------|--------|--|--|
| Final<br>Radio | control<br>station | diagnosis<br>search up | 3<br>0 |  |  |

The next station is located and displayed on the central display in the dash panel insert.

- Press ⇒key.

| -> Indicated on display:  |  |
|---------------------------|--|
| Final control diagnosis   |  |
| Radio Station Search down |  |

The previous station is reset and displayed on the central display in the dash panel insert.

- Switch off radio and prosent workshop telephone card. Switch off radio and then enter PIN.
- Press ⇒key.

-> Indicated on display:

| Final co | ntrol   | diagnosis |
|----------|---------|-----------|
| Telephor | le memo | pry       |

The first name stored in the telephone memory is displayed on the central display in the dash panel insert.

- Press ⇒key.

-> Indicated on display:

| Final control diagno | sis |
|----------------------|-----|
| Next telephone memor | У   |

The second entry in the telephone memory is displayed on the central display in the dash panel insert.

- Press ⇒key.

```
-> Indicated on display:
Final control diagnosis
End
```

- Press ⇒key.

Tester returns to basic function.

| -> Indicated on display:                  |      |
|-------------------------------------------|------|
| Rapid data transfer<br>Select function XX | HELP |

## 6.9 - Erasing fault memory

## Note:

If fault memory cannot be erased, interrogate fault memory again and eliminate fault.

### **Requirements:**

- Fault memory interrogated =>Page 106
- All faults eliminated

After fault memory interrogation:

-> Indicated on display:

| Rapid  | data | trans | sfer | HELP |
|--------|------|-------|------|------|
| Select | func | tion  | XX   |      |

- Press keys 0 and 5 to select "Erase fault memory" function.

| -> Indicated on display:                     |   |  |
|----------------------------------------------|---|--|
| Rapid data transfer<br>05 Erase fault memory | Q |  |
|                                              |   |  |

- Confirm entry with Q key.

| -> Indicated on display: |               |  |
|--------------------------|---------------|--|
| Rapid                    | data transfer |  |
| Fault                    | memory erased |  |

Fault memory has now been erased.

- Press  $\Rightarrow$  key.

-> Indicated on display:

| Select function XX | Rapid data transfer<br>Select function XX | HELP |
|--------------------|-------------------------------------------|------|
|--------------------|-------------------------------------------|------|

Protected by copyright. Copying for private or commercial purposes, in part or in whole, is not permitted unless authorised by AUDI AG. AUDI AG does not guarantee or accept any liability with respect to the correctness of information in this document. Copyright by AUDI AG.

## Notes:

| Atten | cion:  |     |              |  |
|-------|--------|-----|--------------|--|
| Fault | memory | not | interrogated |  |

-> Test sequence has not been correctly implemented if adjacent display appears.

| Rapid | data ti | ransf | fer          |
|-------|---------|-------|--------------|
| Fault | memory  | not   | interrogated |

-> Test sequence has not been correctly implemented if adjacent display appears.

Keep exactly to test sequence: Interrogate fault memory first, eliminate any faults and then erase fault memory.

## 6.10 - Ending output

- Press keys 0 and 6 to select "End output" function.

## -> Indicated on display:

| Rapid data transfer | Q |  |
|---------------------|---|--|
| 06 - End output     |   |  |

Confirm entry with Q key.

-> Indicated on display:

| Rapid | data transfer   | HELP |
|-------|-----------------|------|
| Enter | address word XX |      |

Switch off ignition.

Unplug connectors to fault reader V.A.G 1551.

## 6.11 - Encoding control unit

This function is used to encode multi-function steering wheel control unit as follows:

- Steering wheel variant
- Language variant

### Notes:

- The encoding procedure is used to set the various configuration options for the multi-function steering wheel.
- The encoding table only lists the possible combinations applying to the Audi A8.
- The code must always correspond to the equipment fitted in the vehicle.

#### **Encoding procedure**

-> Indicated on display:

| Rapid d | lata | trans | fer | HELP |
|---------|------|-------|-----|------|
| Select  | func | tion  | XX  |      |

Press keys 0 and 7 to select "Encode control unit" function.

#### -> Indicated on display:

| Rapid  | data   | transfer | Q    |
|--------|--------|----------|------|
| 07 – 1 | Encode | control  | unit |

Confirm entry with Q key.

-> Indicated on display: Encode control unit Enter code number XXXXX (0 - 32000)

Enter code number as per encoding tables => from Page 112 onwards.

#### Code: e.g. 00001

- First digit: 0 = Standard
- Second and third digits; language variant rotected by copyright. Copying for private or commercial purposes, in part or in whole, is not 00 = German permitted unless authorised by AUDI AG. AUDI AG does not guarantee or accept any liability Fourth digit; Tiptronic: 0 = Without Tiptronic<sup>i</sup><sup>th</sup> respect to the correctness of information in this document. Copyright by AUDI AG.
- Fifth digit; steering wheel variant: 1 = Steering wheel for radio/telephone operation ٠
- Confirm entry with Q key.

4B0907487A Steering wheel electronics D01 Code 00001

-> The display will show the control unit identification and the coding that was entered (00001).

Press  $\Rightarrow$  key to terminate encoding procedure.

Indicated on display:

## Audi A8 1994 ≻ Auði Radio, Telephone and Navigation System, Self-diagnosis - Edition 09.2000

Rapid data transfer HELP Select function XX

- Press keys 0 and 6.

Indicated on display:

| Rapid data transfer | Q |
|---------------------|---|
| 06 - End output     |   |

- Confirm entry with Q key.

## Encoding table for control unit index "A":

| 0 Always zero                    |  |
|----------------------------------|--|
| XX Language variant              |  |
| 00 German                        |  |
| 01 English                       |  |
| 02 French                        |  |
| 03 Italian                       |  |
| 04 Dutch                         |  |
| 05 Spanish                       |  |
| 06 Portuguese                    |  |
| 07 Danish                        |  |
| 08 Swedish                       |  |
| XX Steering wheel variant        |  |
| 01 Radio and telephone operation |  |
| 02 Radio operation               |  |

Encoding table for control unit index "Inited unless authorised by AUDI AG. AUDI AG does not guarantee or accept any liability with respect to the correctness of information in this document. Copyright by AUDI AG.

| ХХХХХ       | Code                                                                                                    |
|-------------|----------------------------------------------------------------------------------------------------|
| Х           | Standard                                                                                                    |
| 0           | Always zero                                                                                                    |
| Х           | Radio remote control                                                                                                  |
| 0           | 0 Switched on (standard)<br>1 Switched off                                                                            |
| Х           | Language variant                                                                                                    |
| 0           | Always zero                                                                                                    |
| Х           | Tiptronic                                                                                                    |
| 0           | Always zero                                                                                                    |
| X           | Steering wheel variant                                                                                                |
| 1<br>2<br>5 | Radio and telephone operation<br>Radio operation (6-button radio)<br>Radio/telephone operation and voice con-<br>trol |

## Encoding table for control unit index "J":

| XXXX | <pre>X Code</pre>                          |
|------|--------------------------------------------|
| Х    | Standard                                   |
| 0    | Always zero                                |
| X    | Radio remote control                       |
| 0    | 0 Switched on (standard)<br>1 Switched off |
| X    | Language variant                           |
| 0    | Always zero                                |

| Х      | Tiptronic                                                         |
|--------|-------------------------------------------------------------------|
| 0<br>1 | 0 Without Tiptronic<br>1 With Tiptronic                           |
| X      | Steering wheel variant                                            |
| 1<br>2 | Radio and telephone operation<br>Radio operation (6-button radio) |
| 5      | Radio/telephone operation and voice con-<br>trol                  |

6.12 - Reading measured value block

Performing "Read measured value block" function

#### -> Indicated on display: Rapid data transfer HELP Select function XX

- Press keys 0 and 8 to select "Read measured value block" function.

| -> Indicated on display:                        | Prof         | tected by copyrigh  | t. Copying for private or commercial purposes, in part or in whole, is not |
|-------------------------------------------------|--------------|---------------------|----------------------------------------------------------------------------|
| Rapid data transfer<br>08 - Read measured value | Q v<br>block | with respect to the | correctness of information in this document. Copyright by AUDI AG.         |

- Confirm entry with Q key.

-> Indicated on display:

Read measured value block Enter display group number XXX

- Enter display group number (from table => Page 113) and confirm with Q key.

The measured value block selected is then displayed in standardised form.

#### List of display groups:

| Display group num-<br>ber | Indicated on display                                                                                                    |
|---------------------------|----------------------------------------------------------------------------------------------------|
| 001                       | <ol> <li>1 = Volume Lower button</li> <li>2 = Volume Higher button</li> <li>3 = Station Memory Down button</li> <li>4 = Station Memory Up button</li> </ol> |
| 002                       | 1 = Radio/telephone switchover<br>2 = Telephone Send                                                                                                    |
| 003                       | 1 = Tiptronic Upshift button<br>2 = Tiptronic Downshift button                                                                                              |

## Measured value block 001

| Read measured value block 1 |        |          | 1           | →         | <ul> <li>Indicated on display</li> </ul>                                       |
|-----------------------------|--------|----------|-------------|-----------|--------------------------------------------------------------------------------|
| Qui                         | eter > | Louder > | Mem. Down > | Mem. Up > |                                                                                |
|                             |        |          |             |           | Station Memory Up button <ul> <li>Not pressed</li> <li>Mem. Up &gt;</li> </ul> |

|                                                       | Station Memory Down button <ul> <li>Not pressed</li> <li>Mem. Down &gt;</li> </ul> |  |
|-------------------------------------------------------|------------------------------------------------------------------------------------|--|
|                                                       | Louder button (increase volume)<br>• Not pressed<br>• Louder >                     |  |
| Quieter button (reduce volume)  Not pressed Quieter > |                                                                                    |  |

## Measured value block 002

| Read measured value bl | ock 2                                             | -                                           | ⇒ Indicated on display |
|------------------------|---------------------------------------------------|---------------------------------------------|------------------------|
| Pressed                | Send                                              |                                             |                        |
|                        |                                                   |                                             |                        |
|                        |                                                   |                                             |                        |
|                        |                                                   | Telephone :                                 | Send                   |
|                        |                                                   | <ul> <li>Not press</li> <li>Send</li> </ul> | sed                    |
|                        | Radio/telephone swi<br>• Not pressed<br>• Pressed | itchover                                    |                        |
|                        |                                                   |                                             |                        |

### Measured value block 003

| Read measure | d value block 3                                   | ⇒ Indicated on display                                                                |
|--------------|---------------------------------------------------|---------------------------------------------------------------------------------------|
| Pressed      | Pressed                                           |                                                                                       |
|              |                                                   | Tiptronic "downshift" switch on steering wheel; left or right 2)  Not pressed Pressed |
|              | Tiptronic "upshift"<br>• Not pressed<br>• Pressed | switch on steering wheel; left or right 1)                                            |

1) There is a button (rocker switch) on the left and right-hand side of the steering wheel for shifting up and down. "Pressed" appears at the first position in measured value block 003 if one of the two buttons is pressed up (upshift).

2) There is a button (rocker switch) on the left and right-hand side of the steering wheel for shifting up and pt iability down. "Pressed" appears at the second position in measured value block 003 if one of the two buttons is pressed UDI AG. down (downshift).

# 7 - Self-diagnosis of telematics system

## 7.1 - Self-diagnosis of telematics system

## 7.2 - General

The telematics system provides a connection between the navigation system and the mobile telephone.

Protected by copyright. Copying for private or commercial purposes, in part or in whole, is not By pressing antemergency call button, and/or when the airbag is ignited, the telematics system transmits an emergency call which is forwarded by the network provider to the emergency services. The navigation system identifies the precise location of the vehicle.

Pressing a breakdown help button in the event of a breakdown enables assistance to be called quickly without the driver having to take any other action. A range of other services, such as up-to-the-minute traffic reports, can also be accessed.

The new telematics system has extensive self-diagnosis capability.

The telematics system has a fault memory. Faults occurring in monitored components/wiring are stored in the fault memory together with an indication of the type of fault.

## 7.3 - Notes on enabling system

If the telematics system SIM card is defective, a new one must be requested by fax.

=> Radio, Telephone and Navigation System; Repair Group 91; Telematics Telematics

Hotline number: 0800/2 83 47 27

Fax number: 0800/963 963 9

## 7.4 - Starting self-diagnosis of telematics system

Measures for eliminating current, model-specific faults

=> Technical Service Handbook

## Additional information material required

- Binder: "Current Flow Diagrams, Electrical Fault-finding and Fitting Locations"
- Technical Service Handbook
- Parts List
- SSP 236 Audi telematics +

## 7.5 - Safety precautions

Pay attention to the following if testers and measuring instruments have to be used in the course of a test drive:

Attention:

- Proceed as follows during measurement and test drives so as to avoid the risk of accident: ٠
- Exclusive use is to be made of VAS 5051 or V.A.G 1551 for reading the measured value blocks. The devices must be attached to the rear seat and operated from there by a second person.

Heed the following so as to avoid possible injury and/or the destruction of electrical and electronic components:

- Switch off ignition before disconnecting and connecting measuring instruments and testers.
- Certain tests may lead to a fault being detected by the control unit and stored. The fault memory is therefore to be interrogated and if necessary erased on completion of all tests and repair work.
- Always switch off ignition before disconnecting and connecting battery so as not to damage control units.

#### **Test requirements:**

- Use current flow diagram to check that fuse is OK.
- Connect up vehicle diagnostic, testing and information system VAS 5051/fault reader V.A.G 1551 => Page
- Switch on ignition.

### Notes:

- If no display appears, use current flow diagram to check power supply for V.A.G 1551. ٠
- Additional operating instructions can be called up by pressing the fault reader HELP key.
- ٠ Next step in program sequence can be selected by pressing  $\Rightarrow$  key.
- Incorrect entries can be aborted by pressing the C key.
- ٠ Function 00 "Automatic test sequence" can be implemented in mode 1 "Rapid data transfer". This involves automatic interrogation of all vehicle control units.
- Switch on ignition.
- Switch on printer by pressing PRINT key (lamp in key lights).
- Press key 1 for "Rapid data transfer" mode.

#### -> Indicated on display:

| Rapid | data transfer   | HELP |  |
|-------|-----------------|------|--|
| Enter | address word XX |      |  |

#### Address word for telematics: 75

Press keys 7 and 5.

-> Indicated on display:

| Rapid data transfer | Q |
|---------------------|---|
| 75 - Telematics     |   |

Confirm entry with Q key.

## Notes:

- During self-diagnosis the emergency call function is deactivated.
- During self-diagnosis the central display on the dash panel noticates d Diagnosis Activated of guarantee or accept any liability with respect to the correctness of information in this document. Copyright by AUDI AG.

| 4B0035617        | Telematics Nokia | 1 | 0001 |
|------------------|------------------|---|------|
| <br>Code 0003324 | WSC XXXXX        |   |      |

-> Adjacent display appears after approx. 5 s:

- 4B0035617: Part number of telematics system
- Telematics Nokia 1: Component designation

- 0001: Software version of telematics system
- Code 0003324: Code for telematics system
- WSC XXXXX: Workshop code

#### Note:

Check code against encoding table => Page 127.

- Press  $\Rightarrow$  key.

-> If one of the adjacent messages appears on the display, perform fault-finding in line with fault-finding program for diagnostic wire.

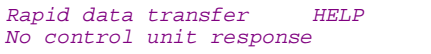

#### => Current Flow Diagrams, Electrical Fault-finding and Fitting Locations binder

Rapid data transfer HELP Fault in communication link

Rapid data transfer HELP K-wire not switched to earth

```
Rapid data transfer HELP
K-wire not switched to positive
```

-> Indicated on display:

Rapid data transfer HELP Select function XX

- Pressing HELP key prints out a list of possible functions.
- Press ⇒ key to select next step in program sequence.

#### Self-diagnosis functions

Possible functions:

- 01 Interrogate control unit version => Pagermind unless authorised by AUDI AG. AUDI AG does not guarantee or accept any liability with respect to the correctness of information in this document. Copyright by AUDI AG.
- 02 Interrogate fault memory => Page 118
- 03 Final control diagnosis=> Page 124
- 05 Erase fault memory => Page 125
- 06 End output => Page 126
- 07 Encode control unit=> Page 126
- 08 Read measured value block => Page 128
- 10 Adaption=> Page 132

## 7.6 - Interrogating control unit version

| -> Indicated on display:                  |      |
|-------------------------------------------|------|
| Rapid data transfer<br>Select function XX | HELP |

- Press keys 0 and 1 to select "Interrogate control unit version" function.

| -> Indicated              | on display:                                                    |                          |
|---------------------------|----------------------------------------------------------------|--------------------------|
| Rapid data<br>01 - Interr | transfer Q<br>ogate control unit version                       |                          |
| - Confirm                 | entry with Q key.                                              |                          |
| 4B0035617                 | Telematics Nokia 1 0003                                        | 1                        |
| Code 0003324              | WSC XXXXX                                                      |                          |
| -> Adjac<br>- 4B00        | ent display appears after appr<br>35617: Part number of telema | ox. 5 s:<br>itics system |

- Telematics Nokia 1: Component designation
- 0001: Software version of telematics system
- Code 0003324: Code for telematics system
- WSC XXXXX: Workshop code
- Press ⇒ key.

## 7.7 - Interrogating fault memory

#### Note:

Fault information displayed is not updated constantly, but rather only on starting self-diagnosis/implementing function 05 "Erase fault memory".

- Switch on printer by pressing PRINT key (lamp in key lights).

| -> Indicated o                 | n display:       |      |
|--------------------------------|------------------|------|
| Rapid data tr<br>Select functi | ansfer<br>Ion XX | HELP |

- Press keys 0 and 2 to select "Interrogate fault memory" function.

#### -> Indicated on display:

Rapid data transfer Q 02 - Interrogateyrfaultspyngnopyvate or commercial purposes, in part or in whole, is not

- permitted unless authorised by AUDI AG. AUDI AG does not guarantee or accept any liability with respect to the correctness of information in this document. Copyright by AUDI AG.
- Confirm entry with Q key.

-> The number of stored faults appears on the display.

X faults detected

The stored faults are consecutively displayed and printed out.

- Consult fault table with fault printed out and eliminate fault => Page 119.

-> In the case of "No faults detected", program returns to start when

```
⇒ key is pressed.
No faults detected
```

-> Indicated on display: Rapid data transfer HELP Select function XX

If any other display appears:

- => Fault reader operating instructions
- End output (function 06) => Page 126.

- Switch off ignition and unplug diagnostic connector.

## 7.8 - Fault table for telematics system

## Notes:

- The following table lists all the faults which can be recognised by the telematics system and printed out by the V.A.G 1551. The faults are listed in order according to their 5-figure code numbers.
- The fault code only appears on the printout.
- Before replacing components found to be defective, use current flow diagram to check wiring and connectors to these components as well as earth connections.
- After completing repair work and checking that system is functioning correctly, always interrogate fault memory again with fault reader V.A.G 1551 and erase it.
- All static and sporadic faults are stored in the fault memory: A fault is recognised as being static if it is present for at least 2 seconds. If a fault is then no longer present, it is stored as being sporadic and "/SP" appears on the right of the display.
- After switching on ignition, all faults present are set to sporadic and only stored as being static if they are still present after checking.
- Sporadic faults which do not re-occur after telematics system has been switched on/off 40 times are erased.

| Output on printer of<br>V.A.G 1551                                                                            | Possible cause of trouble                                            | Fault remedy                                                                                                    |
|----------------------------------------------------------------------------------------------------|----------------------------------------------------------------------|----------------------------------------------------------------------------------------------------|
| 00003<br>Control unit<br>- Defective                                                                          | - Telematics control unit de-<br>fective                             | <ul> <li>Replace telematics control<br/>unit</li> <li>Radio, Telephone and<br/>Navigation System; Repair<br/>Group 91; Telematics; Re-<br/>moving and installing tele-<br/>phone/telematics control unit</li> <li>J526 Telematics; Removing<br/>and installing telephone/tele-<br/>matics control unit -J526</li> </ul>                                                                                                    |
| 00469<br>Data bus display in single-wire mode<br>- Fault in electrical circuit                                | - CAN bus fault<br>- Open circuit in wiring<br>- Wiring damage       | <ul> <li>Use current flow diagram to<br/>perform fault-finding</li> <li>Current Flow Diagrams,<br/>Electrical Fault-finding and<br/>Fitting Locations binder</li> </ul>                                                                                                    |
| 00851<br>Loudspeaker*<br>*This fault is stored if a fault occurs in final control<br>diagnosis (loudspeaker). | - Mutual shorting of + and -<br>wires to hands-free loud-<br>speaker | <ul> <li>Use current flow diagram to<br/>perform fault-finding</li> <li>Current Flow Diagrams,<br/>Electrical Fault-finding and<br/>Fitting Locations binder</li> <li>Eliminate open circuit in wir-<br/>ing</li> <li>Replace hands-free loud-<br/>speaker</li> <li>Radio, Telephone and<br/>Navigation System; Repair</li> <li>Group 91; Telephone system;<br/>Removing and installing<br/>hands-free loudspeaker Tele-<br/>phone system; Removing and<br/>installing hands-free loud-<br/>speaker</li> </ul> |

| Output on printer of<br>V.A.G 1551                                               | Possible cause of trouble                                                                                                    | Fault remedy                                                                                                    |
|----------------------------------------------------------------------------------|----------------------------------------------------------------------------------------------------|----------------------------------------------------------------------------------------------------|
| 00862                                                                            |                                                                                                    |                                                                                                    |
| Navigation aerial<br>(GPS) - R50/R52<br>- Open circuit<br>- Short circuit        | - Open circuit in aerial wire<br>- Short circuit in aerial wire<br>- Navigation aerial (GPS)<br>defective                                                                  | <ul> <li>Use current flow diagram to<br/>perform fault-finding</li> <li>Current Flow Diagrams,<br/>Electrical Fault-finding and<br/>Fitting Locations binder<br/>Replace GPS aerial wire<br/>Replace navigation aerial<br/>(GPS)</li> <li>Radio, Telephone and<br/>Navigation System; Repair<br/>Group 91; Navigation system<br/>I (route navigation); Remov-<br/>ing and installing navigation<br/>aerial (-R50) Navigation; Re-<br/>moving and installing naviga-<br/>tion aerial (-R50)</li> </ul>                                                                                       |
| 01300                                                                            |                                                                                                    |                                                                                                    |
| Control unit for navigation system with CD drive -<br>J401<br>- No communication | <ul> <li>CAN bus fault</li> <li>Open circuit in wiring</li> <li>Wiring damage</li> <li>Control unit for navigation<br/>system with CD drive -J401<br/>defective</li> </ul> | <ul> <li>Use current flow diagram to<br/>perform fault-finding</li> <li>Current Flow Diagrams,<br/>Electrical Fault-finding and<br/>Fitting Locations binder</li> <li>Eliminate open circuit in wiring<br/>Replace navigation system<br/>control unit</li> <li>Radio, Telephone and<br/>Navigation System; Repair</li> <li>Group 91; Navigation system<br/>III; Removing and installing<br/>control unit for navigation sys-<br/>tem with CD drive -J401 Nav-<br/>igation system III; Removing<br/>and installing control unit for<br/>navigation system with CD<br/>drive -J401</li> </ul> |

| Output on printer of<br>V.A.G 1551                    | Possible cause of trouble                                                                                                    | Fault remedy                                                                                                    |
|-------------------------------------------------------|----------------------------------------------------------------------------------------------------|----------------------------------------------------------------------------------------------------|
| 01301                                                 |                                                                                                    |                                                                                                    |
| Speech input control unit -J507<br>- No communication | CAN bus fault     Open circuit in wiring     Voltage supply to speech input control unit interrupted     Speech input control unit defective     Jugatuation of the second second s | <ul> <li>Use current flow diagram to perform<br/>fault-finding</li> <li>Current Flow Diagrams, Electrical<br/>Fault-finding and Fitting Locations<br/>binder</li> <li>Eliminate open circuit in wiring</li> <li>Check voltage supply to speech input<br/>control unit according to current flow<br/>diagram</li> <li>Replace speech input control unit</li> <li>Radio, Telephone and Navigation</li> <li>System; Repair Group 91; Voice con-<br/>trol system; Removing and installing</li> <li>speech input control unit -J507 Voice</li> <li>control system; Removing and instal-<br/>ling speech input control unit -J507</li> </ul> |

| Output on printer of V.A.G 1551 | Possible cause of trouble                                                                                 | Fault remedy                                                                                                    |
|---------------------------------|----------------------------------------------------------------------------------------------------|----------------------------------------------------------------------------------------------------|
| 01304                           |                                                                                                    |                                                                                                    |
| Radio<br>- No communication     | - CAN bus fault<br>- Open circuit in wiring<br>- Voltage supply to radio interrupted<br>- Radio defective | <ul> <li>Use current flow diagram to perform fault-finding</li> <li>Current Flow Diagrams, Electrical Fault-finding and Fitting Locations binder</li> <li>Eliminate open circuit in wiring</li> <li>Check voltage supply to radio using current flow diagram</li> <li>Replace radio</li> <li>Radio, Telephone and Navigation System; Repair Group 91; Radio systems; Removing and installing radio</li> </ul> |
| 01305                           |                                                                                                    |                                                                                                    |
| Data bus display<br>- Defective | - CAN bus fault<br>- Open circuit in wiring                                                               | <ul> <li>Use current flow diagram to perform fault-finding</li> <li>Current Flow Diagrams, Electrical Fault-finding<br/>and Fitting Locations binder</li> <li>Eliminate open circuit in wiring</li> </ul>                                                                                                    |

| Output on printer of<br>V.A.G 1551                                                                                                    | Possible cause of trouble                                                                                | Fault remedy                                                                                                    |
|----------------------------------------------------------------------------------------------------|----------------------------------------------------------------------------------------------------|----------------------------------------------------------------------------------------------------|
| 01317<br>Control unit with display in dash panel insert -J285<br>- No communication                                                                                                    | - CAN bus fault<br>- Open circuit in wiring<br>- Dash panel insert defec-<br>tive                        | <ul> <li>Use current flow diagram to<br/>perform fault-finding</li> <li>Current Flow Diagrams,<br/>Electrical Fault-finding and<br/>Fitting Locations binder</li> <li>Eliminate open circuit in wiring<br/>Replace dash panel insert</li> <li>Electrical System; Repair</li> <li>Group 90; Dash panel insert;<br/>Removing and installing dash<br/>panel insert Dash panel in-<br/>sert; Removing and installing</li> </ul>                                                                                                    |
| 01220                                                                                                    |                                                                                                    | dash panel insert                                                                                                    |
| 01326         Multi-function steering wheel control unit -J453         - No communication         Protected by copyright. Copying for private or commercial purposes, in part permitted unless authorised by AUDI AG. AUDI AG does not guarantee o with respect to the correctness of information in this document. Copyrig | - CAN bus fault<br>- Open circuit in wiring<br>- Multi-function steering<br>wheel control unit defective | <ul> <li>Use current flow diagram to<br/>perform fault-finding</li> <li>Current Flow Diagrams,<br/>Electrical Fault-finding and<br/>Fitting Locations binder</li> <li>Eliminate open circuit in wiring<br/>Replace multi-function steer-<br/>ing wheel control unit</li> <li>Radio, Telephone and<br/>Navigation System; Repair<br/>Group 91; Multi-function<br/>steering wheel; Removing<br/>and installing multi-function<br/>steering wheel control unit -<br/>J453 Multi-function steering<br/>wheel; Removing and instal-<br/>ling multi-function steering<br/>wheel control unit -J453</li> </ul> |

| Output on printer of<br>V.A.G 1551 | Possible cause of trouble | Fault remedy |
|------------------------------------|---------------------------|--------------|
| 01522                              |                           |              |

| Telephone handset -R37<br>- No signal                                             | - Open circuit in wiring<br>- Telephone handset defective                                                                                                    | <ul> <li>Use current flow diagram to perform fault-finding</li> <li>&gt; Current Flow Diagrams, Electrical</li> <li>Fault-finding and Fitting Locations binder</li> <li>Eliminate open circuit in wiring</li> <li>Replace telephone handset</li> <li>&gt; Radio, Telephone and Navigation System; Repair Group 91; Telephone system</li> </ul>                                                                                                  |
|-----------------------------------------------------------------------------------|----------------------------------------------------------------------------------------------------|----------------------------------------------------------------------------------------------------|
| 01523                                                                             |                                                                                                    |                                                                                                    |
| Telephone microphone -R38<br>- Open circuit/short to positive<br>- Short to earth | <ul> <li>Open circuit in wiring</li> <li>Short in wiring</li> <li>Telephone microphone defective</li> <li>Telephone microphone defective</li> <li>ected by copyright. Copying for private or commercial mitted unless authorised by AUDI AG. AUDI AG does with respect to the correctness of information in this does</li> </ul> | <ul> <li>Use current flow diagram to perform fault-finding</li> <li>Current Flow Diagrams, Electrical<br/>Fault-finding and Fitting Locations binder<br/>Eliminate open circuit in wiring<br/>Replace telephone microphone</li> <li>Radio, Telephone and Navigation Sys-<br/>tem; Repair Group 91; Telematics; Remov-<br/>ing and installing hands-free microphone<br/>Telematics; Removing and installing<br/>hands-free microphone</li> </ul> |

| Output on printer of V.A.G 1551                                                     | Possible cause of trouble                                                                                                 | Fault remedy                                                                                                    |
|-------------------------------------------------------------------------------------|----------------------------------------------------------------------------------------------------|----------------------------------------------------------------------------------------------------|
| 01524                                                                               |                                                                                                    |                                                                                                    |
| Telephone aerial<br>- No signal                                                     | <ul> <li>Open circuit in aerial wire</li> <li>Short circuit in aerial wire</li> <li>Telephone aerial defective</li> </ul> | <ul> <li>Use current flow diagram to perform fault-finding</li> <li>Current Flow Diagrams, Electrical Fault-finding and Fitting Locations binder<br/>Replace telephone aerial wire<br/>Replace telephone aerial</li> <li>Radio, Telephone and Navigation System; Repair Group 91; Telephone system;<br/>Removing and installing aerial Telephone<br/>system; Removing and installing aerial</li> </ul>                                                                                                    |
| 01526                                                                               |                                                                                                    |                                                                                                    |
| Emergency call button -E276<br>- Open circuit/short to positive<br>- Short to earth | <ul> <li>Open circuit in wiring</li> <li>Short in wiring</li> <li>Emergency call button defective</li> </ul>              | <ul> <li>Use current flow diagram to perform fault-finding</li> <li>Current Flow Diagrams, Electrical Fault-finding and Fitting Locations binder</li> <li>Rectify open circuit/short</li> <li>Replace emergency call button</li> <li>Radio, Telephone and Navigation System; Repair Group 91; Telematics; Removing and installing emergency call button - E276 and breakdown help button -E275</li> <li>Telematics; Removing and installing emergency call button -E275</li> <li>Telematics; Removing and installing emergency call button -E275</li> </ul> |

| Output on printer of<br>V.A.G 1551 | Possible cause of trouble | Fault remedy |
|------------------------------------|---------------------------|--------------|
| 01527                              |                           |              |

| Breakdown help button -E275<br>- Open circuit/short to positive<br>- Short to earth | <ul> <li>Open circuit in wiring</li> <li>Short in wiring</li> <li>Emergency call button defective</li> </ul>                                                     | <ul> <li>Use current flow diagram to perform fault-finding</li> <li>Current Flow Diagrams, Electrical Fault-finding and Fitting Locations binder</li> <li>Rectify open circuit/short</li> <li>Replace breakdown help button</li> <li>Radio, Telephone and Navigation</li> <li>System; Repair Group 91; Telematics; Removing and installing emergency call button -E276 and breakdown help button -E276 and breakdown</li> <li>button -E276 and breakdown</li> <li>button -E275</li> </ul> |
|-------------------------------------------------------------------------------------|----------------------------------------------------------------------------------------------------|----------------------------------------------------------------------------------------------------|
| 01528                                                                               |                                                                                                    |                                                                                                    |
| Additional aerial for telematics -R90<br>- No signal                                | <ul> <li>Open circuit in aerial wire</li> <li>Short circuit in aerial wire</li> <li>Additional aerial for telematics<br/>(emergency aerial) defective</li> </ul> | <ul> <li>Use current flow diagram to perform fault-finding</li> <li>Current Flow Diagrams, Electrical Fault-finding and Fitting Locations binder</li> <li>Replace wire of additional aerial for telematics</li> <li>Replace additional aerial for telematics</li> <li>Radio, Telephone and Navigation</li> <li>System; Repair Group 91; Telematics; Removing and installing additional aerial for telematics, Removing and installing additional aerial for telematics</li> </ul>         |

| Output on printer of<br>V.A.G 1551                                                                          | Possible cause of trouble                                                                           | Fault remedy                                                                                                    |
|----------------------------------------------------------------------------------------------------|----------------------------------------------------------------------------------------------------|----------------------------------------------------------------------------------------------------|
| 01529<br>Additional loudspeaker for telematics -R91<br>- Open circuit/short to positive<br>- Short to earth | Open circuit in wiring     Short in wiring     Additional loudspeaker for tel-<br>ematics defective | - Use current flow diagram to per-<br>form fault-finding<br>=> Current Flow Diagrams, Elec-<br>trical Fault-finding and Fitting Lo-<br>cations binder<br>Rectify open circuit/short<br>Replace additional loudspeaker<br>⇒> Radio, Telephone and Navi-<br>gation System; Repair Group 91;<br>Telematics; Removing and in-<br>stalling additional loudspeaker<br>for telematics -R91 (emergency<br>loudspeaker) Telematics; Re-<br>moving and installing additional<br>loudspeaker for telematics -R91<br>(emergency loudspeaker) |
| 01531                                                                                                    |                                                                                                    |                                                                                                    |

## مس Audi A8 1994 ≻ مس Radio, Telephone and Navigation System, Self-diagnosis - Edition 09.2000

| Emergency battery<br>- No signal | - Open circuit in wiring<br>- Short in wiring<br>- Emergency battery defective/<br>discharged | <ul> <li>Use current flow diagram to perform fault-finding</li> <li>Current Flow Diagrams, Electrical Fault-finding and Fitting Locations binder</li> <li>Rectify open circuit/short</li> <li>Replace emergency battery</li> <li>Radio, Telephone and Navigation System; Repair Group 91; Telematics; Removing and installing emergency battery for telematics Telematics; Removing and installing emergency battery for telematics</li> </ul> |
|----------------------------------|-----------------------------------------------------------------------------------------------|----------------------------------------------------------------------------------------------------|
|----------------------------------|-----------------------------------------------------------------------------------------------|----------------------------------------------------------------------------------------------------|

| Output on printer of V.A.G 1551    | Possible cause of trouble                                                                                  | Fault remedy                                                                                                    |
|------------------------------------|----------------------------------------------------------------------------------------------------|----------------------------------------------------------------------------------------------------|
| 01656                              |                                                                                                    |                                                                                                    |
| Crash signal<br>- No signal        | <ul> <li>Open circuit in wiring</li> <li>Short in wiring</li> <li>Airbag control unit defective</li> </ul> | <ul> <li>Use current flow diagram to perform fault-finding</li> <li>Current Flow Diagrams, Electrical Fault-finding and<br/>Fitting Locations binder</li> <li>Rectify open circuit/short</li> <li>Check airbag control unit</li> <li>Body Self-Diagnosis; Repair Group 01</li> </ul>                                                                                                    |
| 01796                              |                                                                                                    |                                                                                                    |
| Telematics SIM card<br>- No signal | - Open circuit in wiring<br>- Short in wiring<br>- Telematics SIM card defective                           | <ul> <li>Use current flow diagram to perform fault-finding</li> <li>Current Flow Diagrams, Electrical Fault-finding and<br/>Fitting Locations binder</li> <li>Rectify open circuit/short</li> <li>Replace telematics SIM card</li> <li>Radio, Telephone and Navigation System; Repair</li> <li>Group 91; Telematics; Replacing telematics SIM card</li> <li>Telematics; Replacing telematics SIM card</li> </ul> |

Protected by copyright. Copying for private or commercial purposes, in part or in whole, is not

permitted unless authorised by AUDI AG. AUDI AG does not guarantee or accept any liability

7.9 - Final control diagnosis spect to the correctness of information in this document. Copyright by AUDI AG.

## Notes:

- Final control diagnosis can only be performed with vehicle stationary and engine stopped.
- If final control diagnosis detects a fault, locate and eliminate cause of problem if necessary.

#### The "Final control diagnosis" function tests the loudspeaker wiring and buttons -E275 and-E276.

#### Performing final control diagnosis:

- Press keys 0 and 3 to select "Final control diagnosis" function.

| -> Indicated             | l on display:                   |  |
|--------------------------|---------------------------------|--|
| Rapid data<br>03 - Final | transfer Q<br>control diagnosis |  |

- Confirm entry with Q key.

#### -> Indicated on display:

Final control diagnosis Loudspeakers

A test tone is audible through the hands-free loudspeaker.

with respect to the correctness of information in this document. Copyright by AUDI AG.

## Note:

Any faults (e.g. short circuits) that occur will be recorded in the fault memory.

- Press ⇒key.

```
-> Indicated on display:
Final control diagnosis
Additional loudspeaker for telematics
R91
```

A test tone is audible through the emergency iloudspeaker by AUDI AG. AUDI AG does not guarantee or accept any liability

- Press ⇒key.

-> Indicated on display: Final control diagnosis Emergency call button E276

The emergency call button begins to flash.

- Press ⇒key.

-> Indicated on display: Final control diagnosis Breakdown help button E275

The breakdown help button begins to flash.

- Press ⇒key.

```
-> Indicated on display:
Final control diagnosis
End
```

- Press ⇒key.
- Tester returns to basic function.

-> Indicated on display:

Rapid data transfer HELP Select function XX

## 7.10 - Erasing fault memory

Note:

If fault memory cannot be erased, interrogate fault memory again and eliminate fault.

## **Requirements:**

- Fault memory interrogated =>Page 118
- All faults eliminated

After fault memory interrogation:

```
-> Indicated on display:
Rapid data transfer HELP
Select function XX
```

- Press keys 0 and 5 to select "Erase fault memory" function.

| -> | Indicated | on | disp | lay | /: |
|----|-----------|----|------|-----|----|
|    |           |    |      | _   |    |

| Rapid data | transfer     | Q |
|------------|--------------|---|
| 05 - Erase | fault memory |   |

- Confirm entry with Q key.

| -> | Indicated | on dis  | plav: |
|----|-----------|---------|-------|
|    | maioatoa  | 011 010 |       |

| Rapid | data transfe |
|-------|--------------|
| Fault | memory erase |

Fault memory has now been erased.

- Press ⇒ key.

| -> Indicated on display:                  |      |  |  |
|-------------------------------------------|------|--|--|
| Rapid data transfer<br>Select function XX | HELP |  |  |

Notes:

| Attent | cion:  |     |              |  |
|--------|--------|-----|--------------|--|
| Fault  | memory | not | interrogated |  |

-> Test sequence has not been correctly implemented if adjacent display appears.

| Rapid | data transfer           |
|-------|-------------------------|
| Fault | memory not interrogated |

-> Test sequence has not been correctly implemented if adjacent display appears.

Keep exactly to test sequence: Interrogate fault memory first, eliminate any faults and then erase fault memory.

## 7.11 - Ending output

- Press keys 0 and 6 to select "End output" function.

-> Indicated on display:

| Rapid data transfer | Q |  |
|---------------------|---|--|
| 06 - End output     |   |  |

- Confirm entry with Q key.

#### -> Indicated on display:

Rapid data transfer HELP Enter address word XX

- Switch off ignition.
- Unplug connectors to fault reader V.A.G 1551.

# 7.12 - Encoding control unit

This function is used to encode the telematics system as follows:

- Vehicle model
- Voice recognition/multi-function steering wheel
- Navigation system

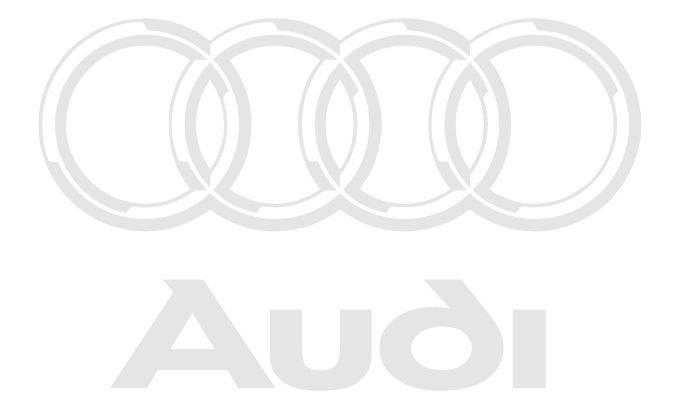

Protected by copyright. Copying for private or commercial purposes, in part or in whole, is not permitted unless authorised by AUDI AG. AUDI AG does not guarantee or accept any liability with respect to the correctness of information in this document. Copyright by AUDI AG. Radio configuration

### Notes:

- The encoding procedure is used to set the various configuration options.
- The encoding table only lists the possible combinations applying to the Audi A8.
- In contrast to the codes of other control units, the code of the telematics control unit has 7 digits.

### Encoding procedure

| ->       | ndicated on display:                                         |
|----------|--------------------------------------------------------------|
| Ra<br>Se | id data transfer HELP<br>ect function XX                     |
| -        | Press keys 0 and 7 to select "Encode control unit" function. |

-> Indicated on display:

Rapid data transfer Q 07 - Encode control unit

- Confirm entry with Q key.

-> Indicated on display:

Encode control unit Entercedecaympecoxxxxxx private (AcoAxQQA) purposes, in part or in whole, is not permitted unless authorised by AUDI AG. AUDI AG does not guarantee or accept any liability

with respect to the correctness of information in this document. Copyright by AUDLAG
 Enter code number as per encoding table => Page 127

## Code: 03324

- 0 = Not used, always 0
- Vehicle model: 3 = A8
- Voice recognition/multi-function steering wheel: 3 = with voice recognition and multi-function steering wheel
- Navigation system: 2 = Nav II-D
- Radio system: 4 = Radio system without CAN bus or Nav II-D

| 4B0035617        | Telematics Nokia 1 | 0001 |
|------------------|--------------------|------|
| <br>Code 0003324 | WSC XXXXX          |      |

-> Control unit identification appears on display together with code entered (0003324).

- Press ⇒ key to terminate encoding procedure.

Indicated on display:

| Rapid data transfer<br>Select function XX | HELP |
|-------------------------------------------|------|
|-------------------------------------------|------|

- Press keys 0 and 6.

Indicated on display:

| Rapid data transfer | Q |  |
|---------------------|---|--|
| 06 - End output     |   |  |

- Confirm entry with Q key.

Encoding table:

| 5 - 7     4     3     2     1     ← Decimal places of byte coding on tester display |
|-------------------------------------------------------------------------------------|
|-------------------------------------------------------------------------------------|

|   |                      |                                       |                                                             |                                                                                                    | Radio:<br>1: Without radio<br>2: With radio (with CAN) (S<br>rus II, Concert II)<br>3: With radio (with CAN) (S<br>rus II, Concert II) with Bose<br>4: With radio (without CAN<br>or Nav II-D<br>5: With radio (without CAN<br>or Nav II-D with Bose | Symphony I CAN, Symphony II, Cho-<br>Symphony I CAN, Symphony II, Cho-<br>e<br>I) (Chorus I, Concert I, Symphony I)<br>I) (Chorus I, Concert I, Symphony I) |
|---|----------------------|---------------------------------------|-------------------------------------------------------------|----------------------------------------------------------------------------------------------------|----------------------------------------------------------------------------------------------------|----------------------------------------------------------------------------------------------------|
|   |                      |                                       |                                                             | Navigation:<br>0: Without n<br>1: With Nav<br>2: With Nav<br>3: With Nav<br>4: With Nav<br>5: With Nav | nav<br>III<br>II-D<br>IV<br>II-D (from Wk 45/01 onwards<br>IV (from Wk 45/01 onwards                                                                                                    | ds)<br>s)                                                                                                    |
|   | Protected            | by copyrig                            | Voice contro<br>0: Without \<br>1: Without \<br>3::With VCS | ol/multi-funct<br>/CS, without<br>/CS, with MS<br>anwith MSW                                           | ion steering wheel (VCS/MS<br>MSW<br>SW<br>purposes, in part or in whole, is not                                                                                                    | SW):                                                                                                    |
|   | permitted<br>with re | Vehicle<br>0: A3<br>1: A4 (E<br>2: A6 | thorised by AUDI A<br>model<br>coneciness of inf<br>35)     | AG. AUDI AG does<br>formation in this doo                                                              | not guarantee or accept any liability<br>cument. Copyright by AUDI AG.                                                                                                    | 3: A8<br>4: A2<br>5: A4 (B6)                                                                                                    |
| • | 000: Co              | lumns r                               | eserved for                                                 | subsequent                                                                                             | encoding = 0                                                                                                    |                                                                                                    |

## 7.13 - Reading measured value block

## Performing "Read measured value block" function

-> Indicated on display:

| Rapid data transfer | HELP |
|---------------------|------|
| Select function XX  |      |

- Press keys 0 and 8 to select "Read measured value block" function.

#### -> Indicated on display:

| Rapid data | a transfer |       | Q     |  |
|------------|------------|-------|-------|--|
| 08 - Read  | measured v | value | block |  |

- Confirm entry with Q key.

```
-> Indicated on display:
Read measured value block
Enter display group number XXX
```

- Enter display group number (from table => Page 128 ) and confirm with Q key.

The measured value block selected is then displayed in standardised form.

## List of display groups:

| Display group num-<br>ber | Indicated on display                                                             |
|---------------------------|----------------------------------------------------------------------------------|
| 001                       | 1 = Telephone<br>2 = Subscribed/not subscribed<br>3 = Field strength<br>4 = 0010 |

| Display group nu<br>ber                | m-Indicated on display                                                                                       |
|----------------------------------------|----------------------------------------------------------------------------------------------------|
| 002                                    | 1 = Emergency battery<br>2 = Fully charged/low/discharged<br>3 = Dimming<br>4 = 0100%                        |
| 003                                    | 1 = Speed signal<br>2 = xxx km/h<br>3 = Forward/reverse                                                      |
| 004                                    | 1 = Emergency call button<br>2 = Pressed/not pressed<br>3 = Breakdown help button<br>4 = Pressed/not pressed |
| Protocod by conviright Conving (       | 1 = Device number                                                                                            |
| permitted unless a 006 sed by A        | UDI <b>A</b> G <b>⇒\SIM©card number</b> e or accept any liapili                                              |
| with respect to the correctness<br>080 | 1 = Key ID                                                                                                   |
| 081                                    | 1 = Chassis number                                                                                           |

| Display group number | Indicated on display                                                                                    |
|----------------------|----------------------------------------------------------------------------------------------------|
| 125                  | 1 = Dash panel data bus<br>2 = Steering wheel data bus<br>3 = Radio data bus<br>4 = Navigation data bus |
| 126                  | 1 = Voice recognition data bus                                                                          |

## Measured value block 001

| Read measured                | value block 1 |                                                                        | ⇒          | Indicated on display      |
|------------------------------|---------------|------------------------------------------------------------------------|------------|---------------------------|
| Telephone                    | Subscribed    | Field strength                                                         | 5          |                           |
|                              |               |                                                                        |            | Field strength<br>• 010   |
|                              |               |                                                                        | Field stre | ngth of telephone network |
|                              |               | Telephone subscrip <ul> <li>Subscribed</li> <li>Not subscr.</li> </ul> | otion      |                           |
| Permanently fitted telephone |               |                                                                        |            |                           |

## Measured value block 002

| Read measured value b                                          | lock 2 |         | ⇒                                     | <ul> <li>Indicated on display</li> </ul> |  |
|----------------------------------------------------------------|--------|---------|---------------------------------------|------------------------------------------|--|
| Emergency battery                                              | Full   | Dimming | 0%                                    |                                          |  |
|                                                                |        |         |                                       | Dimming factor<br>• 0100%                |  |
|                                                                |        |         | Dimming level (only with lights "ON") |                                          |  |
| Status of emergency battery<br>• Full<br>• Low<br>• Discharged |        |         |                                       | ery                                      |  |
| Telematics emergency battery                                   |        |         |                                       |                                          |  |

## Audi A8 1994 ≻ Auði Radio, Telephone and Navigation System, Self-diagnosis - Edition 09.2000

### Measured value block 003

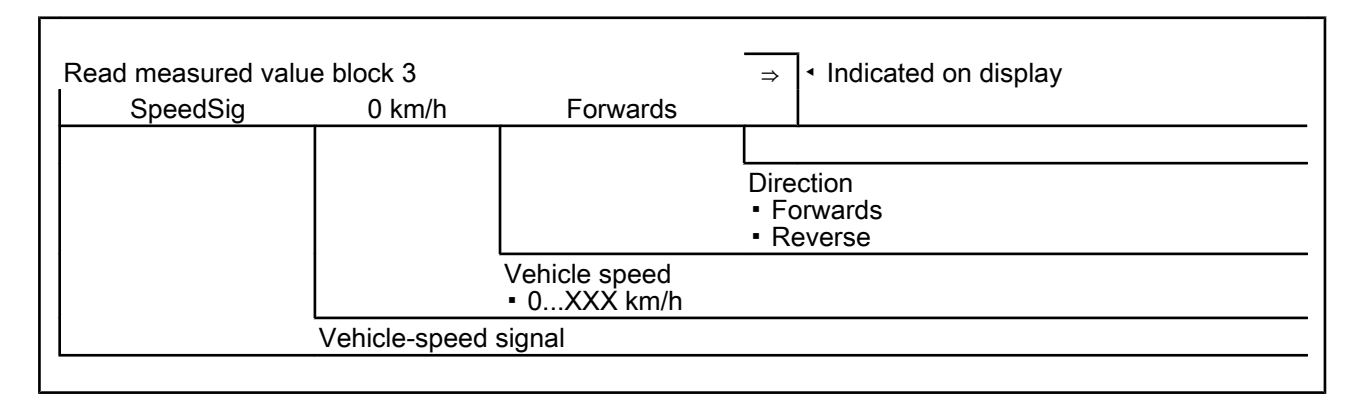

### Measured value block 004

| Read measured value blo<br>Emergency call button                                                                                                    | ock 4<br>Not pressed | Breakdown help button                                                  | ⇒<br>Not pressed | <ul> <li>Indicated on display</li> </ul>            |  |
|----------------------------------------------------------------------------------------------------|----------------------|------------------------------------------------------------------------|------------------|-----------------------------------------------------|--|
|                                                                                                    |                      |                                                                        |                  | Breakdown help button<br>• Pressed<br>• Not pressed |  |
|                                                                                                    |                      |                                                                        | Breakdown he     | elp button                                          |  |
|                                                                                                    |                      | Emergency call button <ul> <li>Pressed</li> <li>Not pressed</li> </ul> |                  |                                                     |  |
| Emergency/call/button/ing for private or commercial purposes, in part or in whole, is not<br>permitted unless authorised by AUDI AG. AUDI AG does not guarantee or accept any liability<br>with respect to the correctness of information in this document. Convident by AUDI AG |                      |                                                                        |                  |                                                     |  |

## Measured value block 005

| Read measured va | llue block 5<br>54423 | ⇒ | <ul> <li>Indicated on display</li> </ul> |
|------------------|-----------------------|---|------------------------------------------|
|                  |                       |   |                                          |
|                  | Device number         |   |                                          |

## Measured value block 006

| Read measure<br>ICC ID: 894920 | d value block 6<br>84298279009023 | ⇒ | <ul> <li>Indicated on display</li> </ul> |
|--------------------------------|-----------------------------------|---|------------------------------------------|
|                                |                                   |   |                                          |

|   | SIM card number <ul> <li>Display of number with telematics SIM card inserted</li> <li>"n.fitted" = Telematics SIM card not inserted</li> <li>"n.active" = There is another SIM card in the telephone handset</li> </ul> |
|---|----------------------------------------------------------------------------------------------------|
| l |                                                                                                    |

### Measured value block 080

| Read measured value block 80<br>KEY ID: 3762H CP3.07 12/99 | → Indicated on display   |
|------------------------------------------------------------|--------------------------|
|                                                            |                          |
| Display of key ID with hardware vers                       | sion and production date |

### Measured value block 081

| Read measured value | block 81<br>3456 6.510 26-05-00 221 | ⇒                      |  |
|---------------------|-------------------------------------|------------------------|--|
|                     |                                     |                        |  |
| Di                  | splay of chassis number with sof    | tware version and date |  |

## Measured value block 125

| Read mea | asured value block 1<br>Steering wheel 1                                                   | 25<br>Radio 1                                       | ⇒<br>Navigat 1                                                 | <ul> <li>Indicated on display</li> </ul>                                                                                                    |
|----------|--------------------------------------------------------------------------------------------|-----------------------------------------------------|----------------------------------------------------------------|----------------------------------------------------------------------------------------------------|
|          |                                                                                            | Protected by cc<br>permitted unles<br>with respect  | oyright. Copying for<br>authorised by AU<br>to the correctness | Navigation unit<br>■ "1" = on data buses, in part or in whole, is not<br>private of one data buse(transmission)fault)<br>of non-maineticonnected to data busAG. |
|          |                                                                                            |                                                     | Radio<br>• "1" = on d<br>• "0" = not c                         | ata bus<br>on data bus (transmission fault)<br>onnected to data bus                                                                                             |
|          |                                                                                            | Multi-func<br>• "1" = on<br>• "0" = nc<br>• "" = no | tion steering<br>data bus<br>of on data bus<br>connected t     | wheel control unit<br>s (transmission fault)<br>to data bus                                                                                                    |
|          | Dash panel insert<br>• "1" = on data bus<br>• "0" = not on data b<br>• " " = not connected | ous (transm<br>d to data bi                         | nission fault)<br>Js                                           |                                                                                                    |

٦

## مس Audi A8 1994 ≻ مس Radio, Telephone and Navigation System, Self-diagnosis - Edition 09.2000

### Measured value block 126

| Read measured value bloc<br>Voice rec 1 | k 126                                                                      | -                                                    | ⇒    | <ul> <li>Indicated on display</li> </ul> |
|-----------------------------------------|----------------------------------------------------------------------------|------------------------------------------------------|------|------------------------------------------|
|                                         | Voice recogniti<br>• "1" = on data<br>• "0" = not on c<br>• " " = not conr | on system<br>bus<br>data bus (tran<br>nected to data | smis | sion fault)                              |

## 7.14 - Adaption

A number of functions can be adapted via the channels:

- Changes to tyre size
- Changes to number of pulses per wheel revolution (GALA)
- Activating/deactivating Service mode

The Service mode must be activated before the vehicle battery is disconnected and deactivated after the battery has been reconnected.

If the Service mode is active, the control unit does not switch over to emergency battery operation. No load is placed on the emergency battery in the control unit.

GSM aerial test selection

It is possible to determine which GSM aerial is to be monitored by the control unit. At present only the emergency aerial can be tested.

GSM aerial selection

For test purposes, it is possible to switch over to the main aerial or emergency aerial and to use a telephone connection to check that the aerials are functioning correctly. Under normal operating conditions, selection must be performed automatically.

System selection

This channel is used to prevent system fault messages from appearing in the dash panel display and telephone handset. This is necessary if the telematics control unit is to be operated as a permanently fitted telephone after the telematics service contract has expired. Does, in part or in whole, is not permitted unless authorised by AUDI AG does not guarantee or accept any liability.

The telematics system uses the vehicle-speed signal from speedometer (GALA) to calculate distance.

The individual functions are called up by way of the appropriate adaption channel number (refer to adaption table => Page 132).

#### Adaption table:

| Adaption channel | Adaption function                                        |
|------------------|----------------------------------------------------------|
| 01               | Tyre circumference in mm => Page 133                     |
| 02               | Number of pulses per wheel revolution (GALA) => Page 134 |

| Adaption channel | Adaption function                            |
|------------------|----------------------------------------------|
| 03               | Activate/deactivate Service mode => Page 135 |
| 05               | Aerial test selection => Page 136            |
| 06               | Aerial selection => Page 137                 |
| 07               | System selection => Page 138                 |

## Performing function "10 - Adaption"

## -> Indicated on display: Rapid data transfer HELP Select function XX Press keys 1 and 0 to select "Adaption" function. -> Indicated on display: Rapid data transfer 0 10 - Adaption Confirm entry with Q key. -> Indicated on display: Adaption Enter channel number XX

- Enter desired adaption channel Protected by convright. Copying for private in commercial purposes, in part or in whole, is not commercial purposes, in part or in whole, is not commercial purposes and the second second s
  - Confirm entry with Q key. with respect to the correctness of information in this document. Copyright by AUDI AG.

### Note:

After changing adaption value/following termination of an adaption channel, function "10 - Adaption" must be performed again to select a different adaption channel.

#### Adapting tyre circumference

-> Indicated on display: Adaption Enter channel number XX

- Press keys 0 and 1 to select "Channel 1".

#### Note:

- Wrong entries can be corrected by pressing C key.
- Confirm entry with Q key.

| -> Indicated on display: |          |      |  |  |
|--------------------------|----------|------|--|--|
| Channel 1                | Adaption | 2060 |  |  |
| Tyre circumfe            | rence    |      |  |  |

Top line shows selected channel and currently stored tyre circumference in mm.

- Press  $\Rightarrow$  key.

-> Indicated on display: Channel 1 Adaption 2060 Q Enter adaption value XXXXX

Enter new tyre circumference with zero before 4-digit number (e.g. 02074). Tyre table => 37.

- Confirm entry with Q key.

| -> Indicated on display: |          |      |   |  |
|--------------------------|----------|------|---|--|
| Channel 1                | Adaption | 2074 | Q |  |
| Tyre circumf             | erence   |      |   |  |

- Confirm entry with Q key.

| -> Indicated on display:   |                 |      |   |  |  |
|----------------------------|-----------------|------|---|--|--|
| Channel 1<br>Store altered | Adaption value? | 2074 | Q |  |  |

- Confirm entry with Q key.

| -> | Indicated | on display | y: |
|----|-----------|------------|----|
|    |           |            |    |

| Channel<br>Altered | 1<br>value | Adaption<br>stored | 2074 |  |
|--------------------|------------|--------------------|------|--|
|                    |            |                    |      |  |

- Press  $\Rightarrow$  key.

-> Indicated on display:

| Rapid d | ata  | trans | fer | HELP |  |
|---------|------|-------|-----|------|--|
| Select  | func | tion  | XX  |      |  |

- Press keys 0 and 6 to select "End output" function.

Press ⇒ key.

Adapting number of pulses per wheel revolution (GALA)

-> Indicated on display:

Adaption Enter channel number XX

- Press keys 0 and 2 to select "Channel 2".

Note:

Protected by copyright. Copying for private or commercial purposes, in part or in whole, is not permitted unless authorised by AUDI AG. AUDI AG does not guarantee or accept any liability

Wrong entries can be corrected by pressing C key.

- Confirm entry with Q key.

| -> Indicated on display: |                    |   |  |  |
|--------------------------|--------------------|---|--|--|
| Channel 2<br>Revolution  | Adaption<br>pulses | 4 |  |  |

Top line shows selected channel and currently stored number of pulses.

- Press ⇒ key.

-> Indicated on display:

| Channe | el 2 /   | Adaptio | on    | 4 |  |
|--------|----------|---------|-------|---|--|
| Enter  | adaption | value   | XXXXX |   |  |
|        |          |         |       |   |  |

- Enter new number of pulses with four zeroes before the number.

The number of pulses is always 8 for A8 with telematics system.

- Confirm entry with Q key.
- -> Indicated on display:

| Channel 2  | Adaption | 8 | Q |  |
|------------|----------|---|---|--|
| Revolution | pulses   |   |   |  |

- Confirm entry with Q key.

-> Indicated on display:

| Channel 2     | Adaption | 8 | Q |
|---------------|----------|---|---|
| Store altered | value?   |   |   |

- Confirm entry with Q key.

| -> Indicated on display: |            |                    |   |  |
|--------------------------|------------|--------------------|---|--|
| Channel<br>Altered       | 2<br>value | Adaption<br>stored | 8 |  |

- Press ⇒ key.

| -> Indicated on display:                  |      |  |  |
|-------------------------------------------|------|--|--|
| Rapid data transfer<br>Select function XX | HELP |  |  |

- Press keys 0 and 6 to select "End output" function.
- Press ⇒ key.

#### Activating/deactivating Service mode

The control unit switches over to emergency battery operation immediately when the vehicle battery is disconnected. If emergency battery operation remains active over a long period, the emergency battery will discharge and must then be replaced (fault code: 01531).

If the Service mode is active, the control unit does not switch over to emergency battery operation. The Service mode must be deactivated when service work has been completed.

Service mode can also be activated and deactivated by entering \*#4610# on the handset.

-> Indicated on display: Adaption Enter channel number XX

- Press keys 0 and 3 to select "Channel 3".

#### Note:

Wrong entries can be corrected by pressing C key.

- Confirm entry with Q key.

-> Indicated on display:

| Channel | 3    | Adaption | 0 |  |
|---------|------|----------|---|--|
| Service | mode | off      |   |  |

Protected by copyright. Copying for private or commercial purposes, in part or in whole, is not permitted unless authorised by AUDI AG. AUDI AG does not guarantee or accept any liability with respect to the correctness of information in this document. Copyright by AUDI AG.

Top line shows selected channel and currently stored Service mode status.

- 0 = Service mode deactivated
- 1 = Service mode activated
- Press ⇒ key.
- -> Indicated on display:

## مس Audi A8 1994 ≻ مں Radio, Telephone and Navigation System, Self-diagnosis - Edition 09.2000

Channel 3 Adaption 0 Enter adaption value XXXXX

- Enter 1 to activate Service mode.
- Confirm entry with Q key.

-> Indicated on display:

| Channel | 3    | Adaption | 1 |  |
|---------|------|----------|---|--|
| Service | mode | on       |   |  |

- Confirm entry with Q key.

| -> Indicated on display:   |                 |   |   |  |  |
|----------------------------|-----------------|---|---|--|--|
| Channel 3<br>Store altered | Adaption value? | 1 | Q |  |  |

- Confirm entry with Q key.

-> Indicated on display:

| Channel | 3     | Adaption | 1 |
|---------|-------|----------|---|
| Altered | value | stored   |   |

- Press  $\Rightarrow$  key.

-> Indicated on display: Rapid data transfer HELP Select function XX

- Press keys 0 and 6 to select "End output" function.
- Press ⇒ key.

## Aerial test selection

It is possible to determine which GSM aerial is to be monitored by the control unit. A fault is entered if this function is not possible.

At present only the emergency aerial can be tested. "2 = GSM emergency aerial is tested" must therefore be set.

| -> Indicated on display:            |  |
|-------------------------------------|--|
| Adaption<br>Enter channel number XX |  |
|                                     |  |

- Press keys 0 and 5 to select "Channel 5".

Note:

Wrong entries can be corrected by pressing C key.

- Confirm entry with Q key.

#### -> Indicated on display:

| Channel 5<br>Test OFF | Adaption | <sup>0</sup> Protected by copyright. Copying for private or commercial purposes, in part or in whole, is not |
|-----------------------|----------|----------------------------------------------------------------------------------------------------|
| TEBE OIT              |          | permitted unless authorised by AUDI AG. AUDI AG does not guarantee or accept any liability                   |
|                       |          | with respect to the correctness of information in this document. Copyright by AUDI AG.                       |

Top line shows selected channel and currently stored aerial test.

0 = No test

1 = GSM main aerial is tested

- 2 = GSM emergency aerial is tested
- 3 = Both GSM aerials are tested
- Press  $\Rightarrow$  key.

| -> Indicated on display:<br>Channel 5 Adaption 0<br>Enter adaption value XXXXX                   |
|--------------------------------------------------------------------------------------------------|
| <ul> <li>Enter 2 to test the GSM emergency aerial.</li> <li>Confirm entry with Q key.</li> </ul> |
| -> Indicated on display:                                                                         |
| Channel 5 Adaption 2<br>Emergency aerial test ON                                                 |
| - Confirm entry with Q key.                                                                      |
| -> Indicated on display:                                                                         |
| Channel 5 Adaption 2 Q<br>Store altered value?                                                   |

- Confirm entry with Q key Protected by copyright. Copying for private or commercial purposes, in part or in whole, is not permitted unless authorised by AUDI AG. AUDI AG does not guarantee or accept any liability with respect to the correctness of information in this document. Copyright by AUDI AG.

## -> Indicated on display:

| Channel | 5     | Adaption | 2 |
|---------|-------|----------|---|
| Altered | value | stored   |   |

- Press  $\Rightarrow$  key.

-> Indicated on display:

| Rapid data transf | er HELP |
|-------------------|---------|
| Select function X | X       |

- Press keys 0 and 6 to select "End output" function.

- Press ⇒ key.

## Aerial selection

It is possible to determine which GSM aerial is to be used to establish the telephone connection.

Under normal operating conditions: "0 = automatic selection"

For test purposes, it is possible to switch over to the emergency aerial or main aerial and to use a telephone connection to check that the aerials are functioning correctly.

-> Indicated on display:

- Press keys 0 and 6 to select "Channel 6".

## Note:

Wrong entries can be corrected by pressing C key.

- Confirm entry with Q key.
- -> Indicated on display:

## Audi A8 1994 ≻ Auði Radio, Telephone and Navigation System, Self-diagnosis - Edition 09.2000

| Cha<br>aut       | annel<br>com.             | 6                | Adaptic          | n            | 0                           |                                                                |
|------------------|---------------------------|------------------|------------------|--------------|-----------------------------|----------------------------------------------------------------|
| То               | p line                    | shov             | vs selecte       | ed ch        | annel                       | and curren                                                     |
| 0 =              | = Auto                    | matio            | c selectio       | n            |                             |                                                                |
| 1 =              | = GSN                     | 1 mai            | n aerial s       | elect        | ed                          |                                                                |
| 2 =              | = GSN                     | 1 eme            | ergency a        | erial        | selec                       | ted                                                            |
| -                | Pres                      | s ⇒ k            | ey.              |              |                             |                                                                |
| -><br>Cha<br>Ent | Indica<br>annel<br>ter ad | 6<br>Baptio      | Adaptic<br>Nalue | n<br>xxxx    | 0                           |                                                                |
| -                | Enter<br>Confi            | r 1 to<br>irm ei | select the       | e GS<br>Q ke | Mema<br>yrmitted<br>with re | in <b>aerial.</b> Co<br>unless authorise<br>spect to the corre |
| >                | Indica                    | ated c           | on display       | :            |                             |                                                                |
| Cha<br>Mai       | annel<br>in aer           | 6<br>cial        | Adaptic          | n            | 1                           |                                                                |

- Confirm entry with Q key.

#### -> Indicated on display:

| Channel 6     | Adaption | 1 | Q |  |
|---------------|----------|---|---|--|
| Store altered | value?   |   |   |  |

- Confirm entry with Q key.

| -> Indicated on display: |            |                    |   |  |
|--------------------------|------------|--------------------|---|--|
| Channel<br>Altered       | 6<br>value | Adaption<br>stored | 1 |  |

- Press  $\Rightarrow$  key.

| -> Indicated on display: |      |  |  |  |
|--------------------------|------|--|--|--|
| Rapid data transfer      | HELP |  |  |  |
| Select function XX       |      |  |  |  |

- Press keys 0 and 6 to select "End output" function.

- Press ⇒ key.

#### System selection

When the telematics service contract has expired, it is possible to continue to use the telematics control unit as a permanently fitted telephone (with new SIM card). Channel 7 is used to prevent the telematics fault messages from being displayed.

#### -> Indicated on display:

| Adaption   |            |    |
|------------|------------|----|
| Enter char | nel number | XX |

- Press keys 0 and 7 to select "Channel 7".

#### Note:

```
Wrong entries can be corrected by pressing C key.
```
- Confirm entry with Q key.

-> Indicated on display: Channel 7 Adaption 0

Top line shows selected channel and currently stored status.

- 0 = Standard mode
- 1 = Fault messages not displayed
- Press  $\Rightarrow$  key.

#### -> Indicated on display:

Channel 7 Adaption 0 Enter adaption value XXXXX

- Enter 1 to prevent the telematics fault messages from being displayed.
- Confirm entry with Q key.

| -> Indicated on display:<br>Channel 7 Adaption 1<br>Telephone only, no telematics f | aults                                                                                                    |
|-------------------------------------------------------------------------------------|----------------------------------------------------------------------------------------------------|
| - Confirm entry with Q key.                                                         |                                                                                                    |
| -> Indicated on display:                                                            |                                                                                                    |
| Channel 7 Adaption 1<br>Store altered value?                                        | Q                                                                                                    |
| - Confirm entry with Q key.                                                         |                                                                                                    |
| -> Indicated on display:                                                            |                                                                                                    |
| Channel 7 Adaption 1<br>Altered value stored                                        | Protected by copyright. Copying for private or commercial purposes, in part or in whole, is not<br>permitted unless authorised by AUDI AG. AUDI AG does not guarantee or accept any liability<br>with respect to the correctness of information in this document. Copyright by AUDI AG. |
| - Press ⇒ kev.                                                                      | mar respect to and confectances of micrimation in this document. Opyright by AOD AC.                                                                                                    |

-> Indicated on display:

| Rapid data transfer HELP<br>Select function XX |  |
|------------------------------------------------|--|
|------------------------------------------------|--|

- Press keys 0 and 6 to select "End output" function.

- Press ⇒ key.

# 8 - Self-diagnosis of voice control system

## 8.1 - Self-diagnosis of voice control system

## 8.2 - General

It is possible to operate telephone, telematics and (from MY 02 onwards) radio/navigation functions conveniently by means of spoken commands.

The new voice control system has extensive self-diagnosis capability.

The speech input control unit -J507 has a fault memory. Faults occurring in monitored components/wiring are stored in the fault memory together with an indication of the type of fault.

# 8.3 - Starting self-diagnosis of voice control system

Measures for eliminating current, model-specific faults

=> Technical Service Handbook

### Additional information material required

- Binder: "Current Flow Diagrams, Electrical Fault-finding and Fitting Locations"
- Technical Service Handbook
- Parts List
- SSP 236 Audi telematics +

## 8.4 - Safety precautions

### Pay attention to the following if testers and measuring instruments have to be used in the course of a test drive:

#### Attention:

- Proceed as follows during measurement and test drives so as to avoid the risk of accident:
- Exclusive use is to be made of VAS 5051 or V.A.G 1551 for reading the measured value blocks. The devices
  must be attached to the rear seat and operated from there by a second person.

## Heed the following so as to avoid possible injury and/or the destruction of electrical and electronic components: is not

Switch off ignition before disconnecting and connecting metasturing instruments and testers.

- Certain tests may lead to a fault being detected by the control unit and stored. The fault memory is therefore to be interrogated and if necessary erased on completion of all tests and repair work.
- Always switch off ignition before disconnecting and connecting battery so as not to damage control units.

#### Test requirements:

- Use current flow diagram to check that fuse is OK.
- Connect up vehicle diagnostic, testing and information system VAS 5051/fault reader V.A.G 1551 => Page 177.
- Switch on ignition.

#### Notes:

- If no display appears, use current flow diagram to check power supply for V.A.G 1551.
- Additional operating instructions can be called up by pressing the fault reader HELP key.
- Next step in program sequence can be selected by pressing ⇒ key.
- Incorrect entries can be aborted by pressing the C key.
- Function 00 "Automatic test sequence" can be implemented in mode 1 "Rapid data transfer". This involves automatic interrogation of all vehicle control units.
- Switch on ignition.
- Switch on printer by pressing PRINT key (lamp in key lights).
- Press key 1 for "Rapid data transfer" mode.

```
Rapid data transfer
                         HELP
Enter address word XX
```

#### Address word for voice control system: 67

Press keys 6 and 7.

-> Indicated on display:

| Rapid data | transfer | Q |  |
|------------|----------|---|--|
| 67 - Voice | control  |   |  |

Confirm entry with Q key. -

#### Up to MY 01:

4B0035753 Voice control system Code 0000001 WSC XXXXX 0001

-> Adjacent display appears after approx. 5 s:

#### From MY 02 onwards:

```
4B0035753A Voice control system 0100
Code 0018017 WSC XXXXX
Code 0018017
```

-> Adjacent display appears after approx. 5 s:

#### All vehicles:

- 4B0035753: Part number of voice control system
- 4B0035753A: Part number of voice control system \_
- Voice control system: Component designation
- 0001: Software version of voice control system
- 0100: Software version of voice control system
- Code 0000001: Code for voice control system Code 0018017: Code for voice control system
- \_
- WSC XXXXX: Workshop code
- Press  $\Rightarrow$  key.

-> If one of the adjacent messages appears on the display, perform fault-finding in line with fault-finding program for diagnostic wire.

| Rapid data transfer HELP<br>No control unit response                                                |                                                                                                    |
|----------------------------------------------------------------------------------------------------|----------------------------------------------------------------------------------------------------|
| => Current Flow Diagrams, Electrical Fau<br>Rapid data transfer HELP<br>Fault in communication link | <u>Ilt-fi</u> nding and Fitting Locations binder                                                                                                    |
| Rapid data transfer HELP<br>K-wire not switched to earth                                            |                                                                                                    |
| Rapid data transfer HELP<br>K-wire not switched to positive                                         |                                                                                                    |
| -> Indicated on display:<br>Rapid data transfer HELP<br>Select function XX                          | Protected by copyright. Copying for private or commercial purposes, in part or in whole, is not<br>permitted unless authorised by AUDI AG. AUDI AG does not guarantee or accept any liability<br>with respect to the correctness of information in this document. Copyright by AUDI AG. |
|                                                                                                    | —                                                                                                    |

- Pressing HELP key prints out a list of possible functions.
- Press  $\Rightarrow$  key to select next step in program sequence.

#### Self-diagnosis functions

Possible functions:

- 01 Interrogate control unit version => Page 142
- 02 Interrogate fault memory => Page 143
- 03 Final control diagnosis=> Page 145
- 05 Erase fault memory => Page 147
- 06 End output => Page 147
- 07 Encode control unit=> Page 148
- 08 Read measured value block => Page 149

## 8.5 - Interrogating control unit version

| -> Indicated on display:                  |      |
|-------------------------------------------|------|
| Rapid data transfer<br>Select function XX | HELP |

Press keys 0 and 1 to select "Interrogate control unit version" function.

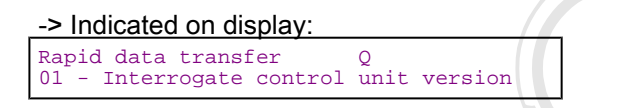

Confirm entry with Q key. -

#### Up to MY 01:

| 4B0035753 Voice | control system | 0001 |
|-----------------|----------------|------|
| Code 0000001    | WSC XXXXX      |      |

-> Adjacent display appears after approx. 5 s:

#### From MY 02 onwards:

Protected by copyright. Copying for private or commercial purposes, in part or in whole, is not permitted unless authorised by AUDI AG. AUDI AG does not guarantee or accept any liability with respect to the correctness of information in this document. Copyright by AUDI AG.

| 4B0035753A Voice | control system 0100 |  |
|------------------|---------------------|--|
| Code 0018017     | WSC XXXXX           |  |

-> Adjacent display appears after approx. 5 s:

#### All vehicles:

- 4B0035753: Part number of voice control system
- 4B0035753A: Part number of voice control system
- Voice control system: Component designation \_
- 0001: Software version of voice control system
- 0100: Software version of voice control system \_
- Code 0000001: Code for voice control system Code 0018017: Code for voice control system
- \_ WSC XXXXX: Workshop code

Press  $\Rightarrow$  key.

## 8.6 - Interrogating fault memory

- Switch on printer by pressing PRINT key (lamp in key lights).

-> Indicated on display:

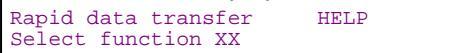

- Press keys 0 and 2 to select "Interrogate fault memory" function.

-> Indicated on display: Rapid data transfer Q 02 - Interrogate fault memory

- Confirm entry with Q key.

-> The number of stored faults appears on the display. X faults detected

The stored faults are consecutively displayed and printed out.

- Consult fault table with fault printed out and eliminate fault
   Protected 12 Suppright. Copying for private or commercial purposes, in part or in whole, is not performed unless authorised by AUDI AG. AUDI AG does not guarantee or accept any liability.
- with respect to the correctness of information in this document. Copyright by AUDI AG. -> In the case of "No faults detected", program returns to start when  $\Rightarrow$  key is pressed.

No faults detected

-> Indicated on display:

Rapid data transfer HELP Select function XX

If any other display appears:

=> Fault reader operating instructions

- End output (function 06) => Page 147.
- Switch off ignition and unplug diagnostic connector.

## 8.7 - Fault table for voice control system

#### Notes:

- The following table lists all the faults which can be recognised by the voice control system and printed out by the V.A.G 1551. The faults are listed in order according to their 5-figure code numbers.
- The fault code only appears on the printout.
- Before replacing components found to be defective, use current flow diagram to check wiring and connectors to these components as well as earth connections.
- After completing repair work and checking that system is functioning correctly, always interrogate fault memory again with fault reader V.A.G 1551 and erase it.
- All static and sporadic faults are stored in the fault memory: A fault is recognised as being static if it is present for a certain period of time. If a fault is then no longer present, it is stored as being sporadic and "/SP" appears on the right of the display.
- After switching on ignition, all faults present are set to sporadic and only stored as being static if they are still present after checking.
- Sporadic faults which do not re-occur after voice control system has been switched on/off 40 times (terminal 15) are erased.

| Output on printer of V.A.G 1551    | Possible cause of trouble                                                                                                    | Fault remedy                                                                                                    |
|------------------------------------|----------------------------------------------------------------------------------------------------|----------------------------------------------------------------------------------------------------|
| 00003                              |                                                                                                    |                                                                                                    |
| Control unit<br>- Defective        | - Speech input control unit defective                                                                                                    | <ul> <li>Replace control unit</li> <li>Radio, Telephone and Navigation System;<br/>Repair Group 91; Telematics; Removing and<br/>installing speech input control unit -J507 Tele-<br/>matics; Removing and installing speech input<br/>control unit -J507</li> </ul>                                                                                          |
| 00532                              |                                                                                                    |                                                                                                    |
| Supply voltage<br>- Signal too low | <ul> <li>Battery discharged/defective</li> <li>Short circuit in vehicle electrical system</li> <li>Battery voltage lower than 9 V</li> <li>Alternator defective</li> </ul> | <ul> <li>Charge/replace battery</li> <li>&gt; Electrical System; Repair Group 27; Battery; Charging battery Battery; Charging battery</li> <li>Check alternator</li> <li>&gt; Electrical System; Repair Group 27; Removing and installing alternator Removing and installing alternator</li> <li>Repair short circuit in vehicle electrical system</li> </ul> |

| Output on printer of<br>V.A.G 1551                        | Possible cause of trouble                                                                                                    | Fault remedy                                                                                                    |
|-----------------------------------------------------------|----------------------------------------------------------------------------------------------------|----------------------------------------------------------------------------------------------------|
| 01303                                                     |                                                                                                    |                                                                                                    |
| Telephone transmitter/receiver unit<br>- No communication | <ul> <li>CAN bus fault</li> <li>Open circuit in wiring</li> <li>Voltage supply to telephone transmitter/receiver unit interrupted</li> <li>Telephone transmitter/receiver unit defective</li> </ul> | <ul> <li>Use current flow diagram to perform fault-finding</li> <li>&gt; Current Flow Diagrams, Electrical Fault-finding and Fitting Locations binder</li> <li>Eliminate open circuit in wiring</li> <li>Replace telephone transmitter/receiver unit</li> <li>&gt; Radio, Telephone and Navigation</li> <li>System; Repair Group 91; Telematics; Removing and installing telephone/telematics control unit -J526</li> <li>Telematics; Control unit -J526</li> </ul>                                                  |
| 01304<br>Radio<br>- No communication                      | - CAN bus fault<br>- Open circuit in wiring<br>- Voltage supply to radio interrupted<br>- Radio defective                                                                                           | <ul> <li>Use current flow diagram to per-<br/>form fault-finding</li> <li>&gt; Current Flow Diagrams, Electri-<br/>cal Fault-finding and Fitting Loca-<br/>tions binder</li> <li>Eliminate open circuit in wiring</li> <li>Check voltage supply to radio using<br/>current flow diagram</li> <li>Replace radio</li> <li>&gt; Radio, Telephone and Navigation</li> <li>System; Repair Group 91; Radio</li> <li>systems; Removing and installing<br/>radio Radio systems; Removing and<br/>installing radio</li> </ul> |

| Output on printer of y copyright. Copying for private or commercial V A G 1551 permitted unless authorised by AUDI AG. AUDI AG does | Possible cause of trouble     | Fault remedy |
|----------------------------------------------------------------------------------------------------|-------------------------------|--------------|
| 01305 with respect to the correctness of information in this de                                                                     | cument. Copyright by AUDI AG. |              |

| Data bus display<br>- Defective                                            | - CAN bus fault<br>- Open circuit in wiring                                       | <ul> <li>Use current flow diagram to<br/>perform fault-finding</li> <li>Current Flow Diagrams,<br/>Electrical Fault-finding and<br/>Fitting Locations binder<br/>Eliminate open circuit in wiring</li> </ul>                                                                                                    |
|----------------------------------------------------------------------------|-----------------------------------------------------------------------------------|----------------------------------------------------------------------------------------------------|
| 01317                                                                      |                                                                                   |                                                                                                    |
| Control unit with display in dash panel insert -J285<br>- No communication | - CAN bus fault<br>- Open circuit in wiring<br>- Dash panel insert defec-<br>tive | <ul> <li>Use current flow diagram to<br/>perform fault-finding</li> <li>Current Flow Diagrams,<br/>Electrical Fault-finding and<br/>Fitting Locations binder</li> <li>Eliminate open circuit in wiring<br/>Replace dash panel insert</li> <li>Electrical System; Repair</li> <li>Group 90; Dash panel insert;<br/>Removing and installing dash<br/>panel insert Dash panel in-<br/>sert; Removing and installing<br/>dash panel insert</li> </ul> |

| Output on printer of<br>V.A.G 1551                                     | Possible cause of trouble                                                                                                    | Fault remedy                                                                                                    |
|------------------------------------------------------------------------|----------------------------------------------------------------------------------------------------|----------------------------------------------------------------------------------------------------|
| 01326                                                                  |                                                                                                    |                                                                                                    |
| Multi-function steering wheel control unit -J453<br>- No communication | - CAN bus fault - Open circuit in wiring - Multi-function steering wheel control unit defective for private or commercial purposes, in part of AUDI AG. AUDI AG does not guarantee or as of information in this document. Copyright | - Use current flow diagram to<br>perform fault-finding<br>=> Current Flow Diagrams,<br>Electrical Fault-finding and Fit-<br>ting Locations binder<br>Eliminate open circuit in wiring<br>Replace multi-function steering<br>wheel control unit<br>=> Radio, Telephone and Nav-<br>igation System; Repair Group<br>94; Multi-function steering<br>wheel; Removing and installing<br>multi-function steering wheel<br>control unit -J453 Multi-function<br>steering wheel; Removing and<br>installing multi-function steer-<br>ing wheel control unit -J453 |

# 8.8 - Final control diagnosis

## Notes:

- ٠
- Final control diagnosis can only be performed with vehicle stationary and engine stopped. If final control diagnosis detects a fault, locate and eliminate cause of problem if necessary. If final control diagnosis is to be repeated, ignition must be switched off and then on again. ٠
- ٠

## Performing final control diagnosis:

- Press keys 0 and 3 to select "Final control diagnosis" function.
- Switch on radio. \_

```
Rapid data transfer Q
03 - Final control diagnosis
```

- Confirm entry with Q key.

#### -> Indicated on display:

| Final control<br>Radio muting | diagnosis |
|-------------------------------|-----------|
|-------------------------------|-----------|

- Press ⇒key.

| -> Indicated on display: |       |        |  |
|--------------------------|-------|--------|--|
| Control element          | being | tested |  |
| Radio muting             |       |        |  |

No sound is audible through the loudspeakers.

- Press ⇒key.

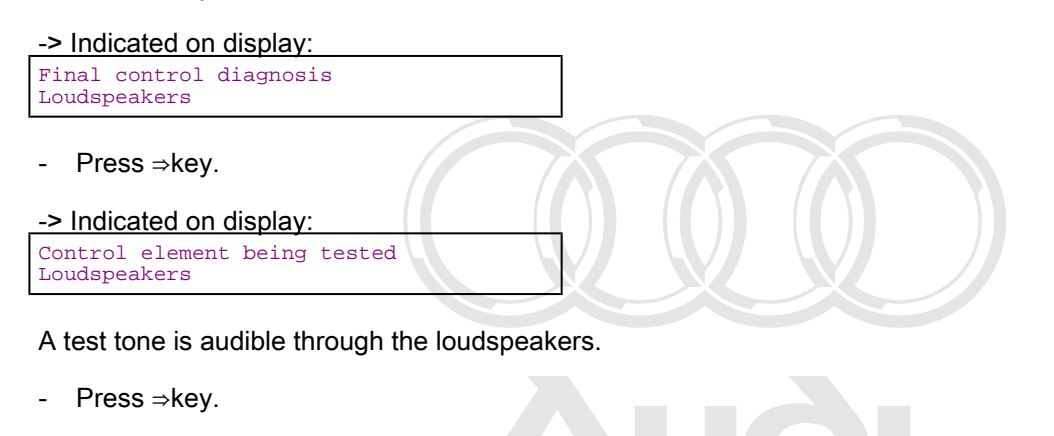

-> Indicated on display:

Final control diagnosis Telephone microphone R38

Protected by copyright. Copying for private or commercial purposes, in part or in whole, is not permitted unless authorised by AUDI AG. AUDI AG does not guarantee or accept any liability with respect to the correctness of information in this document. Copyright by AUDI AG.

-> Indicated on display:

Press ⇒key.

\_

| Control  | element   | being   | tested |
|----------|-----------|---------|--------|
| Telephor | ne microp | phone F | २३८    |

Loudspeakers are muted.

- Press ⇒key.

-> Indicated on display:

| Final control<br>End | diagnosis |
|----------------------|-----------|
|----------------------|-----------|

- Press ⇒key.

- Tester returns to basic function.

| Rapid data transfer | HELP |
|---------------------|------|
| Select function XX  |      |

## 8.9 - Erasing fault memory

## Note:

If fault memory cannot be erased, interrogate fault memory again and eliminate fault.

#### Requirements:

- Fault memory interrogated =>Page 143
- All faults eliminated

After fault memory interrogation:

-> Indicated on display:

| Rapid data transfer<br>Select function XX | HELP | Protected by copyright. Copying for private or commercial purposes, in part or in whole, is not<br>permitted unless authorised by AUDI AG. AUDI AG does not guarantee or accept any liability |
|-------------------------------------------|------|----------------------------------------------------------------------------------------------------|
|                                           |      | with respect to the correctness of information in this document. Copyright by AUDLAG                                                                                                    |

- Press keys 0 and 5 to select "Erase fault memory" function.

| -> Indicated on display: |                          |   |  |
|--------------------------|--------------------------|---|--|
| Rapid data<br>05 - Erase | transfer<br>fault memory | Q |  |

- Confirm entry with Q key.

| -> Indicated on display: |               |  |
|--------------------------|---------------|--|
| Rapid                    | data transfer |  |
| Fault                    | memory erased |  |

Fault memory has now been erased.

- Press  $\Rightarrow$  key.

-> Indicated on display:

Notes:

Attention: Fault memory not interrogated

-> Test sequence has not been correctly implemented if adjacent display appears.

| Rapid | data ti | ranst | fer          |
|-------|---------|-------|--------------|
| Fault | memory  | not   | interrogated |

-> Test sequence has not been correctly implemented if adjacent display appears.

Keep exactly to test sequence: Interrogate fault memory first, eliminate any faults and then erase fault memory.

## 8.10 - Ending output

- Press keys 0 and 6 to select "End output" function.

|                 | la data transier | Q |  |
|-----------------|------------------|---|--|
| 06 - End output | - End output     |   |  |

- Confirm entry with Q key.

| -> Indicated on display:                                                 |                      |
|--------------------------------------------------------------------------|----------------------|
| Rapid data transfer HEI<br>Enter address word XX                         | ιÞ                   |
| <ul><li>Switch off ignition.</li><li>Unplug connectors to faul</li></ul> | t reader V.A.G 1551. |

## 8.11 - Encoding control unit

This function can be used to encode voice control system (from control unit number 4B0 035 735A onwards) to match vehicle equipment configuration.

Protected by copyright. Copying for private or commercial purposes, in part or in whole, is not permitted unless authorised by AUDI AG. AUDI AG does not guarantee or accept any liability Control units with number 480 to 35 rr 53 sonly chave on the source of the source of the source

If control units with number 4B0 035 753 are replaced by control units with number 4B0 035 753A, the latter must be encoded as per No. 4B0 035 753.

### **Encoding procedure**

| -> Indicated on display:                  |      |
|-------------------------------------------|------|
| Rapid data transfer<br>Select function XX | HELP |

- Press keys 0 and 7 to select "Encode control unit" function.

#### -> Indicated on display:

| - |                     |      |
|---|---------------------|------|
| ſ | Rapid data transfer | Q    |
| L | 07 - Encode control | unic |

- Confirm entry with Q key.

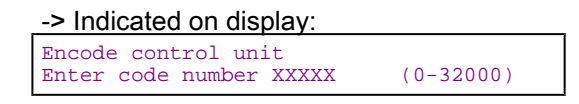

- Enter code number as per encoding table for control unit number 4B0 035 753 => Page 149.

4B0035753 Voice control system 0001 Code 0000001 WSC XXXXX

- -> The display will show the control unit identification and the code that was entered (0000001).
- Press  $\Rightarrow$  key to terminate encoding procedure.

Indicated on display:

| Rapid data transfer | HELP |
|---------------------|------|
| Select function XX  |      |

- Press keys 0 and 6.

| Indicated on display:                  |   |  |
|----------------------------------------|---|--|
| Rapid data transfer<br>06 - End output | Q |  |

- Confirm entry with Q key.

Encoding table for control unit number 4B0 035 753:

Code: 0000001

Encoding table for control unit number: 4B0 035 753A:

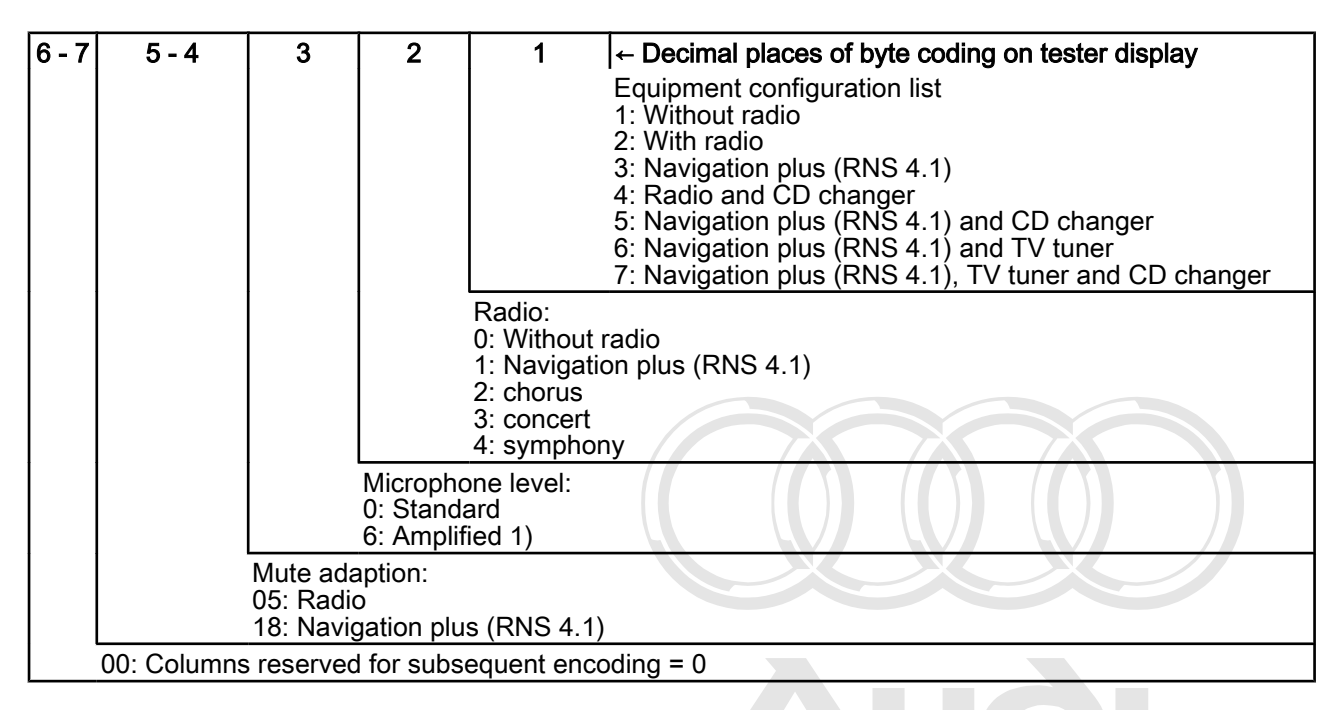

1) If the user speaks very quietly (which may cause problems with regard to the recognition of spoken commands), "6" can be used to activate a microphone amplifier.

# 8.12 - Reading measured value block

Protected by copyright. Copying for private or commercial purposes, in part or in whole, is not permitted unless authorised by AUDI AG. AUDI AG does not guarantee or accept any liability with respect to the correctness of information in this document. Copyright by AUDI AG.

## Performing "Read measured value block" function

-> Indicated on display: Rapid data transfer HELP Select function XX

- Press keys 0 and 8 to select "Read measured value block" function.

-> Indicated on display:

| Rapid data | a transfer |       | Q     |  |
|------------|------------|-------|-------|--|
| 08 - Read  | measured   | value | block |  |

- Confirm entry with Q key.

-> Indicated on display:

Read measured value block Enter display group number XXX

- Enter display group number (from table => Page 150) and confirm with Q key.

The measured value block selected is then displayed in standardised form.

List of display groups:

| Display group number | Indicated on display                                                                                   |
|----------------------|----------------------------------------------------------------------------------------------------|
| 001                  | 1 = PTT key<br>2 = Volume<br>3 = 06                                                                    |
| 125                  | 1 = Dash panel data bus<br>2 = Steering wheel data bus<br>3 = Telephone data bus<br>4 = Radio data bus |
| 126                  | 1 = Monitoring data bus                                                                                |

## Measured value block 001

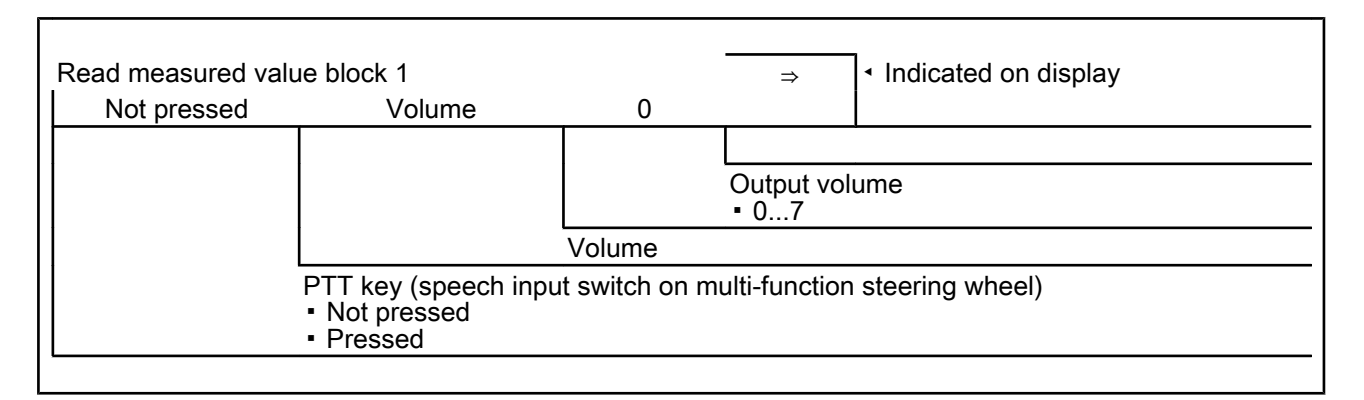

### Measured value block 125

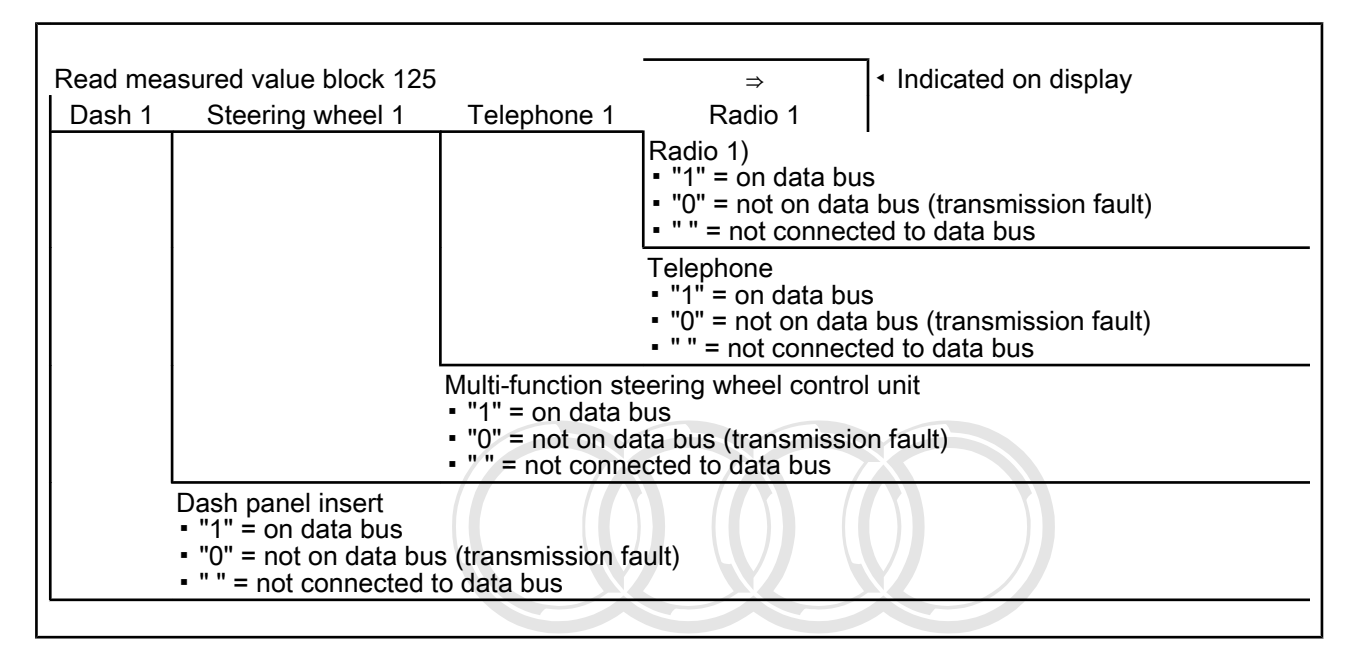

### 1) Not for code 0000001

## Measured value block 126

Protected by copyright. Copying for private or commercial purposes, in part or in whole, is not Read measured value block 126 rmitted unless authorised by AUDI AG. AUDI AG and Indicated on display ty

| Two-wire |                                                                                                    |
|----------|----------------------------------------------------------------------------------------------------|
|          |                                                                                                    |
|          |                                                                                                    |
|          | •                                                                                                    |
|          | Monitoring data bus <ul> <li>"Single-wire" = data bus only in single-wire mode (faulty)</li> <li>"Two-wire" = data bus OK</li> </ul> |

# 9 - Self-diagnosis of telephone

## 9.1 - Self-diagnosis of telephone

## 9.2 - General

## Technical features of permanently fitted telephone

The new permanently fitted telephone has extensive self-diagnosis capability.

The permanently fitted telephone has a fault memory. Faults occurring in monitored components/wiring are stored in the fault memory together with an indication of the type of fault.

## 9.3 - Starting self-diagnosis of telephone

Measures for eliminating current, model-specific faults

=> Technical Service Handbook

## Additional information material required

- Binder: "Current Flow Diagrams, Electrical Fault-finding and Fitting Locations"
- Technical Service Handbook
- Parts List
- SSP 236 Audi telematics +

## 9.4 - Safety precautions

Pay attention to the following if testers and measuring instruments have to be used in the course of a test drive:

Attention:

- Proceed as follows during measurement and test drives so as to avoid the risk of accident:
- Exclusive use is to be made of VAS 5051 or V.A.G 1551 for reading the measured value blocks. The devices
  must be attached to the rear seat and operated from there by a second person, whole, is not

permitted unless authorised by AUDI AG. AUDI AG does not guarantee or accept any liability with respect to the correctness of information in this document. Copyright by AUDI AG.

### Heed the following so as to avoid possible injury and/or the destruction of electrical and electronic components:

- Switch off ignition before disconnecting and connecting measuring instruments and testers.
- Certain tests may lead to a fault being detected by the control unit and stored. The fault memory is therefore
  to be interrogated and if necessary erased on completion of all tests and repair work.

Always switch off ignition before disconnecting and connecting battery so as not to damage control units.

#### Test requirements:

- Use current flow diagram to check that fuse is OK.
- Connect up vehicle diagnostic, testing and information system VAS 5051/fault reader V.A.G 1551 => Page 177
- Switch on ignition.

#### Notes:

- If no display appears, use current flow diagram to check power supply for V.A.G 1551. ٠
- Additional operating instructions can be called up by pressing the fault reader HELP key.
- Next step in program sequence can be selected by pressing  $\Rightarrow$  key. ٠
- Incorrect entries can be aborted by pressing the C key. ٠
- Function 00 "Automatic test sequence" can be implemented in mode 1 "Rapid data transfer". This involves automatic interrogation of all vehicle control units.
- Switch on ignition. \_
- Switch on printer by pressing PRINT key (lamp in key lights). Press key 1 for "Rapid data transfer" mode.

#### -> Indicated on display: Rapid data transfer Enter address word XX HELP

Address word for telephone in 77 private or commercial purposes, in part or in whole, is not

- permitted unless authorised by AUDI AG. AUDI AG does not guarantee or accept any liability
- Press keys 7 and 7. \_

### -> Indicated on display:

| Rapid data transfer | Q |  |
|---------------------|---|--|
| 77 - Telephone      |   |  |

Confirm entry with Q key.

| 4D0035192E   | Telephone Nokia 3 | 0001 |
|--------------|-------------------|------|
| Code 0013324 | WSC XXXXX         |      |

-> Adjacent display appears after approx. 5 s:

- 4D0035192E: Part number of telephone
- Telephone Nokia 3: Component designation
- 0001: Software version of telephone
- Code 0013324: Code for telephone
- WSC XXXXX: Workshop code

#### Note:

Check code against encoding table => Page 161.

Press  $\Rightarrow$  key.

-> If one of the adjacent messages appears on the display, perform fault-finding in line with fault-finding program for diagnostic wire.

Rapid data transfer HELP No control unit response

=> Current Flow Diagrams, Electrical Fault-finding and Fitting Locations binder

Rapid data transfer HELP Fault in communication link

| Rapid data | transfer |    | HELP  |
|------------|----------|----|-------|
| K-wire not | switched | to | earth |

Rapid data transfer HELP K-wire not switched to positive

-> Indicated on display:

| Rapid data transfer<br>Select function XX | HELP |
|-------------------------------------------|------|
|-------------------------------------------|------|

- Pressing HELP key prints out a list of possible functions.
- Press  $\Rightarrow$  key to select next step in program sequence.

### Self-diagnosis functions

Possible functions:

- 01 Interrogate control unit version => Page 153
- 02 Interrogate fault memory => Page 154
- 03 Final control diagnosis=> Page 158
- 05 Erase fault memory => Page 158
- 06 End output => Page 159
- 07 Encode control unit=> Page 159
- 08 Read measured value block => Page 161
- 10 Adaption=> Page 164

Protected by copyright. Copying for private or commercial purposes, in part or in whole, is not permitted unless authorised by AUDI AG. AUDI AG does not guarantee or accept any liability with respect to the correctness of information in this document. Copyright by AUDI AG.

# 9.5 - Interrogating control unit version

-> Indicated on display: Rapid data transfer HELP Select function XX

- Press keys 0 and 1 to select "Interrogate control unit version" function.

-> Indicated on display: Rapid data transfer Q 01 - Interrogate control unit version

- Confirm entry with Q key.

| 4D0035192E   | Telephone Nokia 3 | 0001 |
|--------------|-------------------|------|
| Code 0013324 | WSC XXXXX         |      |

- -> Adjacent display appears after approx. 5 s:
- 4D0035192E: Part number of telephone
- Telephone Nokia 3: Component designation
- 0001: Software version of telephone
- Code 0013324: Code for telephone
- WSC XXXXX: Workshop code
- Press ⇒ key.

## 9.6 - Interrogating fault memory

## Note:

Fault information displayed is not updated constantly, but rather only on starting self-diagnosis/implementing function 05 "Erase fault memory".

- Switch on printer by pressing PRINT key (lamp in key lights).

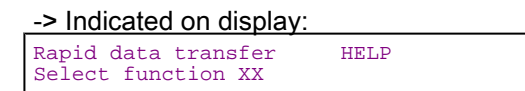

- Press keys 0 and 2 to select "Interrogate fault memory" function.

| -> Indicated on display:<br>Rapid data transfer Q<br>02 - Interrogate fault memory                                                           |
|----------------------------------------------------------------------------------------------------|
| - Confirm entry with Q key.                                                                                                    |
| -> The number of stored faults appears on the display.                                                                                       |
| The stored faults are consecutively displayed and printed out.                                                                               |
| <ul> <li>Consult fault table with fault printed out and eliminate fault</li> <li>Page 154.</li> </ul>                                        |
| -> In the case of "No faults detected", program returns so start wheDDI AG. AUDI AG does not guarantee or accept any li<br>→ key is pressed. |
| No faults detected                                                                                                    |

> Indicated on display:

| -> mulcaleu on uisplay.                   |      |
|-------------------------------------------|------|
| Rapid data transfer<br>Select function XX | HELP |

If any other display appears:

=> Fault reader operating instructions

- End output (function 06) => Page 159.
- Switch off ignition and unplug diagnostic connector.

# 9.7 - Fault table for telephone

## Notes:

- The following table lists all the faults which can be recognised by the telephone and printed out by the V.A.G 1551. The faults are listed in order according to their 5-figure code numbers.
- The fault code only appears on the printout.
- Before replacing components found to be defective, use current flow diagram to check wiring and connectors to these components as well as earth connections.
- After completing repair work and checking that system is functioning correctly, always interrogate fault memory again with fault reader V.A.G 1551 and erase it.
- All static and sporadic faults are stored in the fault memory: A fault is recognised as being static if it is present for at least 2 seconds. If a fault is then no longer present, it is stored as being sporadic and "/SP" appears on the right of the display.
- After switching on ignition, all faults present are set to sporadic and only stored as being static if they are still present after checking.

• Sporadic faults which do not re-occur after telephone has been switched on/off 40 times are erased.

| Output on printer of<br>V.A.G 1551                                                                   | Possible cause of trouble                                            | Fault remedy                                                                                                    |
|----------------------------------------------------------------------------------------------------|----------------------------------------------------------------------|----------------------------------------------------------------------------------------------------|
| 00003                                                                                                |                                                                      |                                                                                                    |
| Control unit<br>- Defective                                                                          | - Transmitter/receiver unit<br>defective                             | <ul> <li>Replace transmitter/receiver<br/>unit</li> <li>Radio, Telephone and<br/>Navigation System; Repair<br/>Group 91; Telephone system<br/>Telephone system</li> </ul>                                                                                                    |
| 00469                                                                                                |                                                                      |                                                                                                    |
| Data bus display in single-wire mode<br>- Fault in electrical circuit                                | - CAN bus fault<br>- Open circuit in wiring<br>- Wiring damage       | <ul> <li>Use current flow diagram to<br/>perform fault-finding</li> <li>Current Flow Diagrams,<br/>Electrical Fault-finding and<br/>Fitting Locations binder</li> </ul>                                                                                                    |
| 00851                                                                                                |                                                                      |                                                                                                    |
| Loudspeaker*<br>*This fault is stored if a fault occurs in final control<br>diagnosis (loudspeaker). | - Mutual shorting of + and -<br>wires to hands-free loud-<br>speaker | <ul> <li>Use current flow diagram to<br/>perform fault-finding</li> <li>Current Flow Diagrams,<br/>Electrical Fault-finding and<br/>Fitting Locations binder</li> <li>Eliminate open circuit in wir-<br/>ing</li> <li>Replace hands-free loud-<br/>speaker</li> <li>Radio, Telephone and</li> <li>Navigation System; Repair</li> <li>Group 91; Telephone system;</li> <li>Removing and installing tele-<br/>phone/navigation systems<br/>loudspeaker -R39 Telephone<br/>system; Removing and instal-<br/>ling telephone/navigation<br/>systems loudspeaker -R39</li> </ul> |

| Output on printer of<br>V.A.G 1551                                                                                                    | Possible cause of trouble                                                                                         | Fault remedy                                                                                                    |
|----------------------------------------------------------------------------------------------------|----------------------------------------------------------------------------------------------------|----------------------------------------------------------------------------------------------------|
| 01300                                                                                                    |                                                                                                    |                                                                                                    |
| Control unit for navigation system with CD drive -<br>J401<br>- No communication<br>Protected by copyrigi<br>permitted unless aut<br>with respect to the | CAN bus fault     Open circuit in wiring     Wiring damage     Navigation system control     unit -J401 defective | <ul> <li>Use current flow diagram to<br/>perform fault-finding</li> <li>Current Flow Diagrams,<br/>Electrical Fault-finding and<br/>Fitting Locations binder</li> <li>Eliminate open circuit in wir-<br/>ing</li> <li>Replace navigation system<br/>control unit</li> <li>Radio, Telephone and</li> <li>Navigation System; Repair</li> <li>Group 91, Navigation system</li> <li>III; Removing and installing<br/>control unit for navigation<br/>system with CD drive -J401</li> <li>Navigation system III; Re-<br/>moving and installing control<br/>unit for navigation system</li> </ul> |
| 01301                                                                                                    |                                                                                                    |                                                                                                    |

| Speech input control unit -J507<br>- No communication | <ul> <li>CAN bus fault</li> <li>Open circuit in wiring</li> <li>Voltage supply to speech<br/>input control unit interrupted</li> <li>Speech input control unit<br/>defective</li> </ul> | <ul> <li>Use current flow diagram to<br/>perform fault-finding</li> <li>Current Flow Diagrams,<br/>Electrical Fault-finding and<br/>Fitting Locations binder</li> <li>Eliminate open circuit in wir-<br/>ing</li> <li>Check voltage supply to<br/>speech input control unit ac-<br/>cording to current flow dia-<br/>gram</li> <li>Replace speech input control<br/>unit</li> <li>Radio, Telephone and<br/>Navigation System; Repair</li> <li>Group 91; Voice control sys-<br/>tem; Removing and installing<br/>speech input control unit -<br/>J507 Voice control system;</li> <li>Removing and installing<br/>speech input control unit -<br/>J507</li> </ul> |
|-------------------------------------------------------|----------------------------------------------------------------------------------------------------|----------------------------------------------------------------------------------------------------|
|-------------------------------------------------------|----------------------------------------------------------------------------------------------------|----------------------------------------------------------------------------------------------------|

| Output on printer of V.A.G 1551 | Possible cause of trouble                                                                                                    | Fault remedy                                                                                                    |
|---------------------------------|----------------------------------------------------------------------------------------------------|----------------------------------------------------------------------------------------------------|
| 01304                           |                                                                                                    |                                                                                                    |
| Radio<br>- No communication     | CAN bus fault     Open circuit in wiring     Voltage supply to radio interrupted     Radio defective      t. Copying for private or commercial purposes, in part o     porised by AUDI AG. AUDI AG does not guarantee or a     correctness of information in this document. Copyright | <ul> <li>Use current flow diagram to perform fault-finding</li> <li>Current Flow Diagrams, Electrical Fault-finding and Fitting Locations binder</li> <li>Eliminate open circuit in wiring</li> <li>Check voltage supply to radio using current flow diagram</li> <li>Replace radio</li> <li>Radio, Telephone and Navigation System; Repair Group 91; Radio systems; Removing and installing radio</li> </ul> |
| 01305                           |                                                                                                    |                                                                                                    |
| Data bus display<br>- Defective | - CAN bus fault<br>- Open circuit in wiring                                                                                                    | <ul> <li>Use current flow diagram to perform fault-finding</li> <li>Current Flow Diagrams, Electrical Fault-finding<br/>and Fitting Locations binder</li> <li>Eliminate open circuit in wiring</li> </ul>                                                                                                    |

| Output on printer of<br>V.A.G 1551                                         | Possible cause of trouble                                                         | Fault remedy                                                                                                    |
|----------------------------------------------------------------------------|-----------------------------------------------------------------------------------|----------------------------------------------------------------------------------------------------|
| 01317                                                                      |                                                                                   |                                                                                                    |
| Control unit with display in dash panel insert -J285<br>- No communication | - CAN bus fault<br>- Open circuit in wiring<br>- Dash panel insert defec-<br>tive | <ul> <li>Use current flow diagram to<br/>perform fault-finding</li> <li>Current Flow Diagrams,<br/>Electrical Fault-finding and<br/>Fitting Locations binder</li> <li>Eliminate open circuit in wiring<br/>Replace dash panel insert</li> <li>Electrical System; Repair</li> <li>Group 90; Dash panel insert;<br/>Removing and installing dash<br/>panel insert Dash panel in-<br/>sert; Removing and installing<br/>dash panel insert</li> </ul> |
| 01326                                                                      |                                                                                   |                                                                                                    |

| Eliminate open circuit in<br>Replace multi-function<br>ing wheel control unit<br>=> Radio, Telephone a<br>Navigation System; Re<br>Group 91; Multi-function<br>steering wheel; Removi<br>and installing multi-function<br>steering wheel control<br>J453 Multi-function stee<br>wheel; Removing and<br>ling multi-function stee | Multi-function steering wheel control unit -J453<br>- No communication | - CAN bus fault<br>- Open circuit in wiring<br>- Multi-function steering<br>wheel control unit defective | <ul> <li>Use current flow diagram to<br/>perform fault-finding</li> <li>Current Flow Diagrams,<br/>Electrical Fault-finding and<br/>Fitting Locations binder</li> <li>Eliminate open circuit in wiring<br/>Replace multi-function steer-<br/>ing wheel control unit</li> <li>Radio, Telephone and<br/>Navigation System; Repair</li> <li>Group 91; Multi-function<br/>steering wheel; Removing<br/>and installing multi-function<br/>steering wheel control unit -<br/>J453 Multi-function steering<br/>wheel; Removing and instal-<br/>ling multi-function steering</li> </ul> |
|----------------------------------------------------------------------------------------------------|------------------------------------------------------------------------|----------------------------------------------------------------------------------------------------|----------------------------------------------------------------------------------------------------|
|----------------------------------------------------------------------------------------------------|------------------------------------------------------------------------|----------------------------------------------------------------------------------------------------|----------------------------------------------------------------------------------------------------|

| Output on printer of<br>V.A.G 1551                                                | Possible cause of trouble                                                                                   | Fault remedy                                                                                                    |
|-----------------------------------------------------------------------------------|----------------------------------------------------------------------------------------------------|----------------------------------------------------------------------------------------------------|
| 01522                                                                             |                                                                                                    |                                                                                                    |
| Telephone handset -R37<br>- No communication                                      | - Open circuit in wiring<br>- Telephone handset defective                                                   | <ul> <li>Use current flow diagram to perform fault-finding</li> <li>Current Flow Diagrams, Electrical</li> <li>Fault-finding and Fitting Locations binder</li> <li>Eliminate open circuit in wiring</li> <li>Replace telephone handset</li> <li>Radio, Telephone and Navigation System; Repair Group 91; Telephone system</li> </ul>                                                                                                    |
| 01523                                                                             |                                                                                                    |                                                                                                    |
| Telephone microphone -R38<br>- Open circuit/short to positive<br>- Short to earth | <ul> <li>Open circuit in wiring</li> <li>Short in wiring</li> <li>Telephone microphone defective</li> </ul> | <ul> <li>Use current flow diagram to perform fault-finding</li> <li>Current Flow Diagrams, Electrical<br/>Fault-finding and Fitting Locations binder<br/>Eliminate open circuit in wiring<br/>Replace telephone microphone</li> <li>Radio, Telephone and Navigation Sys-<br/>tem; Repair Group 91; Telematics; Remov-<br/>ing and installing hands-free microphone<br/>Telematics; Removing and installing<br/>hands-free microphone</li> </ul> |

| Output on printer of V.A.G 1551 | Possible cause of trouble                                                                       | Fault remedy                                                                                                    |
|---------------------------------|-------------------------------------------------------------------------------------------------|----------------------------------------------------------------------------------------------------|
| 01524                           | permitted unl                                                                                   | ess authorised by AUDI AG. AUDI AG does not guarantee or accept any liability                                                                                                    |
| Telephone aerial<br>- No signal | - Open circuit in aerial Wife<br>- Short circuit in aerial wire<br>- Telephone aerial defective | <ul> <li>Use current flow diagram to perform fault-finding</li> <li>&gt; Current Flow Diagrams, Electrical Fault-finding and Fitting Locations binder</li> <li>Replace telephone aerial wire</li> <li>Replace telephone aerial</li> <li>&gt; Radio, Telephone and Navigation System; Repair Group</li> <li>91; Telephone system; Removing and installing aerial Telephone system; Removing and installing aerial</li> </ul> |

## 9.8 - Final control diagnosis

#### Notes:

- Final control diagnosis can only be performed with vehicle stationary and engine stopped.
- If final control diagnosis detects a fault, locate and eliminate cause of problem if necessary.

#### The "Final control diagnosis" function tests the loudspeaker wiring.

#### Performing final control diagnosis:

- Protected by copyright. Copying lof private or commercial purposes, in part or in whole, is not permitted unless authorised by AUDI AG. AUDI AG does not guarantee or accept any liability
- Press keys 0 and 3 to select "Final control diagnosis" function.

-> Indicated on display:

| Rapid data | transfer      | Q     |
|------------|---------------|-------|
| 03 - Final | control diagr | nosis |

- Confirm entry with Q key.

-> Indicated on display: Final control diagnosis Loudspeakers

A test tone is audible through the loudspeaker.

Note:

Any faults (e.g. short circuits) that occur will be recorded in the fault memory.

- Press ⇒key.

-> Indicated on display:

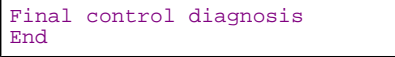

- Press ⇒key.

- Tester returns to basic function.

-> Indicated on display:

| Rapid data transfer<br>Select function XX | HELP |  |
|-------------------------------------------|------|--|
|-------------------------------------------|------|--|

# 9.9 - Erasing fault memory

## Note:

If fault memory cannot be erased, interrogate fault memory again and eliminate fault.

#### **Requirements:**

- Fault memory interrogated =>Page 154
- All faults eliminated

After fault memory interrogation:

| Rapid data transfer | HELP |  |
|---------------------|------|--|
| Select function XX  |      |  |

Press keys 0 and 5 to select "Erase fault memory" function.

-> Indicated on display:

| Rapid data transfer<br>05 - Erase fault memory | Q |
|------------------------------------------------|---|
|------------------------------------------------|---|

Confirm entry with Q key.

-> Indicated on display:

| Rapid | id data transfer |
|-------|------------------|
| Fault | lt memory erased |

Fault memory has now been erased.

Press  $\Rightarrow$  key.

-> Indicated on display:

Rapid data transfer HELP Select function XX

Notes:

| Attention:   |     |              |  |
|--------------|-----|--------------|--|
| Fault memory | not | interrogated |  |

-> Test sequence has not been correctly implemented if adjacent display appears.

| Rapid | data transfer           |  |
|-------|-------------------------|--|
| Fault | memory not interrogated |  |

-> Test sequence has not been correctly implemented if adjacent display appears.

Keep exactly to test sequence: Interrogate fault memory first, eliminate any faults and then erase fault memory.

## 9.10 - Ending output

Press keys 0 and 6 to select "End output" function.

-> Indicated on display:

| Rapid data transfer | Q |  |
|---------------------|---|--|
| 06 - End output     |   |  |

Confirm entry with Q key.

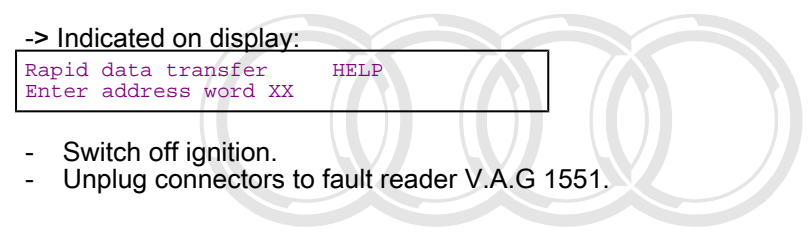

## 9.11 - Encoding control unit

This function is used to encode the telephone as follows.

- Data busprotected by copyright. Copying for private or commercial purposes, in part or in whole, is not Vehicle model unless authorised by AUDI AG. AUDI AG does not guarantee or accept any liability
- Voice recognition/multi-function/steering wheelcument. Copyright by AUDI AG.

- Navigation system
- Radio configuration

### Notes:

- The encoding procedure is used to set the various configuration options.
- The encoding table only lists the possible combinations applying to the Audi A8.
- In contrast to the codes of other control units, the code of the telematics control unit has 7 digits.

## Encoding procedure

| -> Indicated on display: |      |
|--------------------------|------|
| Rapid data transfer      | HELP |
| Select function XX       |      |

- Press keys 0 and 7 to select "Encode control unit" function.

#### -> Indicated on display:

| apid data transfer | Q    |
|--------------------|------|
| / - Encode control | unit |

- Confirm entry with Q key.

| -> Indicated on display:                       |           |
|------------------------------------------------|-----------|
| Encode control unit<br>Enter code number XXXXX | (0-32000) |

- Enter code number as per encoding table => Page 161.

## Code: 13324

- Data bus 1 = Without CAN
- Vehicle model: 3 = A8
- Voice recognition/multi-function steering wheel: 3 = With voice recognition and multi-function steering wheel
- Navigation system: 2 = Nav II-D
   Radio system: 4 = Radio system without CAN bus or Nav II-D

| 4D0035192E        | Telephone Nokia | 3 | 0001 |
|-------------------|-----------------|---|------|
| □<br>Code 0013324 | WSC XXXXX       |   |      |

-> Control unit identification appears on display together with code entered (0013324).

Press ⇒ key to terminate encoding procedure.

#### Indicated on display:

| Select function XX | ιΡ |
|--------------------|----|
|--------------------|----|

Protected by copyright. Copying for private or commercial purposes, in part or in whole, is not permitted unless authorised by AUDI AG. AUDI AG does not guarantee or accept any liability with respect to the correctness of information in this document. Copyright by AUDI AG.

- Press keys 0 and 6.

| Indicated on display:                  |   |  |
|----------------------------------------|---|--|
| Rapid data transfer<br>06 - End output | Q |  |

- Confirm entry with Q key.

Encoding table:

| 6 - 7                                                                                                    | 5                                                                                      | 4                | 3                  | 2                 | 1                                                                                                    | ← Decimal places of byte coding on tester display |  |  |  |  |  |
|----------------------------------------------------------------------------------------------------|----------------------------------------------------------------------------------------|------------------|--------------------|-------------------|----------------------------------------------------------------------------------------------------|---------------------------------------------------|--|--|--|--|--|
|                                                                                                    |                                                                                        |                  |                    |                   | Radio 1):<br>1: Without radio<br>2: With radio (with CAN) (Symphony I CAN, Symphony II,<br>Chorus II, Concert II)<br>3: With radio (with CAN) (Symphony I CAN, Symphony II,<br>Chorus II, Concert II) with Bose<br>4: With radio (without CAN) (Chorus I, Concert I, Symphony<br>I) or Nav II-D<br>5: With radio (without CAN) (Chorus I, Concert I, Symphony<br>I) or Nav II-D<br>5: With radio (without CAN) (Chorus I, Concert I, Symphony<br>I) or Nav II-D with Bose |                                                   |  |  |  |  |  |
|                                                                                                    | Navigation:<br>0: Without nav<br>1: With Nav III<br>2: With Nav II-D<br>3: With Nav IV |                  |                    |                   |                                                                                                    |                                                   |  |  |  |  |  |
| Voice control/multi-function steering wheel (VCS/MSW):<br>0: Without VCS, without MSW<br>1: Without VCS, with MSW<br>2: Not used<br>3: With VCS, with MSW |                                                                                        |                  |                    |                   |                                                                                                    |                                                   |  |  |  |  |  |
|                                                                                                    | 3: A8<br>4: A2<br>5: A4 (B6)                                                           |                  |                    |                   |                                                                                                    |                                                   |  |  |  |  |  |
|                                                                                                    |                                                                                        | 0: Wit<br>1: Wit | th data<br>thout o | a bus<br>data bus |                                                                                                    |                                                   |  |  |  |  |  |
|                                                                                                    | 00: C                                                                                  | olumn            | s rese             | erved for sub     | sequent enco                                                                                                    | oding                                             |  |  |  |  |  |

1) A distinction is made between the various radio types since it is also possible to fit a radio without CAN functionality.

9.12 - Reading measured value block right. Copying for private or commercial purposes, in part or in whole, is not permitted unless authorised by AUDI AG. AUDI AG does not guarantee or accept any liability with respect to the correctness of information in this document. Copyright by AUDI AG.

## Performing "Read measured value block" function

-> Indicated on display: Rapid data transfer HELP Select function XX

- Press keys 0 and 8 to select "Read measured value block" function.

-> Indicated on display:

| Rapid data | a transfer | 2     | Q     |  |
|------------|------------|-------|-------|--|
| 08 - Read  | measured   | value | block |  |

- Confirm entry with Q key.

-> Indicated on display: Read measured value block Enter display group number XXX

- Enter display group number (from table => Page 162) and confirm with Q key.

The measured value block selected is then displayed in standardised form.

List of display groups:

| Display group num-<br>ber | Indicated on display                                                                                    |
|---------------------------|----------------------------------------------------------------------------------------------------|
| 001                       | 1 = Telephone<br>2 = Subscribed/not subscribed<br>3 = Field strength<br>4 = 0010                        |
| 002                       | 3 = Dimming<br>4 = 0100%                                                                                |
| 005                       | 1 = Device number                                                                                       |
| 080                       | 1 = Hardware version, prod. date                                                                        |
| 081                       | 1 = Software version                                                                                    |
| 125                       | 1 = Dash panel data bus<br>2 = Steering wheel data bus<br>3 = Radio data bus<br>4 = Navigation data bus |
| 126                       | 1 = Voice recognition data bus                                                                          |

## Measured value block 001

| Read measured                      | l value block 1                                                                                                    |                                                                         | ⇒                                         | <ul> <li>Indicated on display</li> </ul> |  |  |  |  |  |
|------------------------------------|----------------------------------------------------------------------------------------------------|-------------------------------------------------------------------------|-------------------------------------------|------------------------------------------|--|--|--|--|--|
| Telephone                          | Subscribed                                                                                                    | Field strength                                                          | 5                                         |                                          |  |  |  |  |  |
| Protected by copy permitted unless | ight. Copying for private or<br>authorised by AUDI AG. AL                                                                     | commercial purposes, in part o<br>IDI AG does not guarantee or a        | r in whole, is not<br>ccept any liability | Field strength<br>• 010                  |  |  |  |  |  |
| with respect to                    | with respect to the correctness of information in this document. Copyright by AUDI AG.<br>Field strength of telephone network |                                                                         |                                           |                                          |  |  |  |  |  |
|                                    |                                                                                                    | Telephone subscript <ul> <li>Subscribed</li> <li>Not subscr.</li> </ul> | tion                                      |                                          |  |  |  |  |  |
|                                    | Permanently fitte                                                                                                    | d telephone                                                             |                                           |                                          |  |  |  |  |  |
|                                    | -                                                                                                    |                                                                         |                                           |                                          |  |  |  |  |  |

Measured value block 002

| Read measured value | e block 2 | ⇒                                     | Indicated on display      |  |
|---------------------|-----------|---------------------------------------|---------------------------|--|
|                     | Dimming   | 0%                                    |                           |  |
|                     |           |                                       | Dimming factor<br>▪ 0100% |  |
|                     |           | Dimming level (only with lights "ON") |                           |  |
|                     |           |                                       |                           |  |
|                     |           |                                       |                           |  |
|                     |           |                                       |                           |  |

## Measured value block 005

| Read measured value bloc<br>IMEI: 493005100454423 | :k 5 | ⇒ Indicated on display |  |
|---------------------------------------------------|------|------------------------|--|
|                                                   |      |                        |  |

| Padio 1                                        | Audi A8 1994 > 000                                                                                                    |
|------------------------------------------------|----------------------------------------------------------------------------------------------------|
|                                                | relephone and Navigation System, Sen-diagnosis - Edition 09.2000 Addi                                                                                                    |
|                                                |                                                                                                    |
|                                                | Device number                                                                                                    |
|                                                |                                                                                                    |
| Measured value bloc                            | × 080                                                                                                    |
| Protected by<br>Read measured va<br>with respe | copyright. Copying for private or commercial purposes, in part or <u>in whole, is</u> not<br><b>Real block 80</b> AUDI AG. AUDI AG does not guarantee or accept any liab <sup>uity</sup><br>of to the correctness of information in this document. Copyright by AUDI AG<br><b>00 CP3.07 12/99</b> |
|                                                |                                                                                                    |
| _                                              |                                                                                                    |

## Measured value block 081

| Read measured<br>4BYN009461 6.5 | value block 81<br>510 26-05-00 AC84 |                       | ⇒        | <ul> <li>Indicated on display</li> </ul> |
|---------------------------------|-------------------------------------|-----------------------|----------|------------------------------------------|
|                                 |                                     |                       |          |                                          |
|                                 | Display of chassis nu               | umber with software v | ersion a | nd date                                  |

## Measured value block 125

| Read me                                                                                                    | asured value block 1                                                                                                    | 25                | ⇒                                                                                                    | <ul> <li>Indicated on display</li> </ul>                                                                                   |  |  |  |
|----------------------------------------------------------------------------------------------------|----------------------------------------------------------------------------------------------------|-------------------|----------------------------------------------------------------------------------------------------|----------------------------------------------------------------------------------------------------|--|--|--|
| Dash 1                                                                                                    | Steering wheel 1                                                                                                    | Radio 1 Navigat 1 |                                                                                                    |                                                                                                    |  |  |  |
|                                                                                                    |                                                                                                    |                   |                                                                                                    | Navigation unit<br>• "1" = on data bus<br>• "0" = not on data bus (transmission fault)<br>• "" = not connected to data bus |  |  |  |
|                                                                                                    |                                                                                                    |                   | Radio<br>• "1" = on data bus<br>• "0" = not on data bus (transmission fault)<br>• " " = not connected to data bus |                                                                                                    |  |  |  |
| Multi-function steering wheel control unit <ul> <li>"1" = on data bus</li> <li>"0" = not on data bus (transmission fault)</li> <li>" " = not connected to data bus</li> </ul> |                                                                                                    |                   |                                                                                                    |                                                                                                    |  |  |  |
|                                                                                                    | Dash panel insert<br>• "1" = on data bus<br>• "0" = not on data bus (transmission fault)<br>• "" = not connected to data bus |                   |                                                                                                    |                                                                                                    |  |  |  |
|                                                                                                    |                                                                                                    |                   |                                                                                                    |                                                                                                    |  |  |  |

## Audi A8 1994 ≻ Audi Radio, Telephone and Navigation System, Self-diagnosis - Edition 09.2000

## Measured value block 126

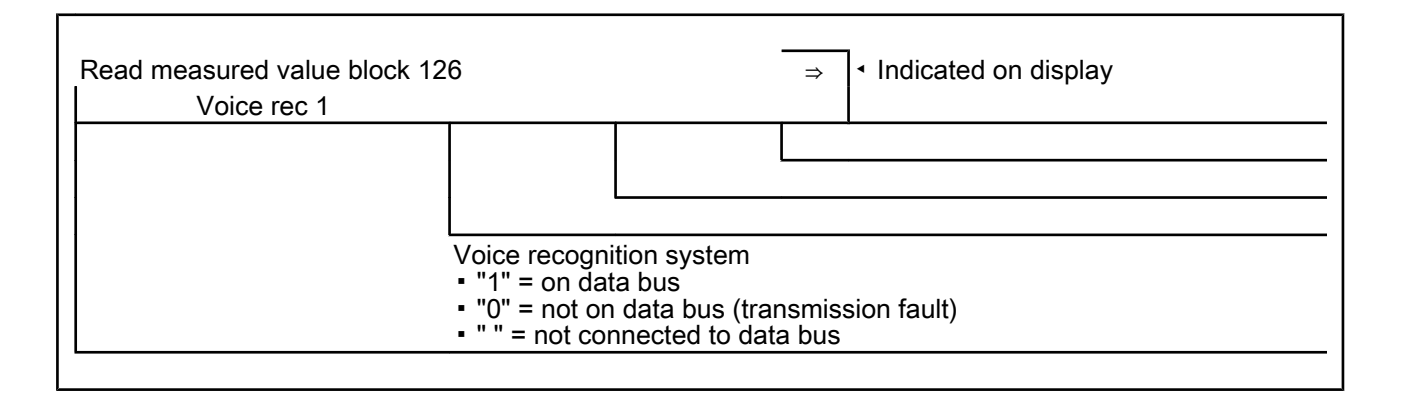

## 9.13 - Adaption

The "Adaption" function can be used to select the GSM aerial test.

At present the GSM aerial test cannot be activated.

## Adaption table:

| Adaption channel | Adaption function                 |
|------------------|-----------------------------------|
| 05               | Aerial test selection => Page 165 |

## Performing function "10 - Adaption"

| -> Indicated on display:                                                                                                 |
|----------------------------------------------------------------------------------------------------|
| Rapid data transfer HELP<br>Select function XX                                                                           |
| - Press keys 1 and 0 to select "Adaption" function.                                                                      |
| -> Indicated on display:                                                                                                 |
| Rapid data transfer Q<br>10 - Adaption                                                                                   |
| - Confirm entry with Q key.                                                                                              |
| -> Indicated on display:                                                                                                 |
| Adaption<br>Enter channel Protected by copyright. Copying for private o commercial purposes, in part or in whole, is not |
| with respect to the correctness of information in this document. Copyright by AUDI AG.                                   |
| <ul> <li>Enter desired adaption channel (adaption table =&gt; Page 164).</li> <li>Confirm entry with Q key.</li> </ul>   |

#### Note:

After changing adaption value/following termination of an adaption channel, function "10 - Adaption" must be performed again to select a different adaption channel.

## Aerial test selection

It is possible to determine whether the GSM aerial is to be monitored by the control unit. A fault is entered if this function is not possible.

At present the GSM aerial cannot be tested. "0 = No test" must therefore be set.

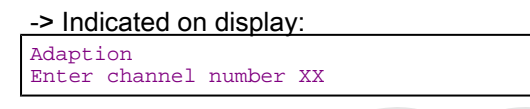

Press keys 0 and 5 to select "Channel 5". -

Note:

Wrong entries can be corrected by pressing C key.

Confirm entry with Q key.

-> Indicated on display:

| Channel 5<br>Test OFF | Adaption | 0 |  |  |  |
|-----------------------|----------|---|--|--|--|
|                       |          |   |  |  |  |

Top line shows selected channel and currently stored aerial test.

0 = No test

Protected by copyright. Copying for private or commercial purposes, in part or in whole, is not

permitted unless authorised by AUDI AG. AUDI AG does not guarantee or accept any liability

- with respect to the correctness of information in this document. Copyright by AUDI AG.
- 1 = GSM aerial is tested
- Press  $\Rightarrow$  key.

-> Indicated on display:

Channel 5 Adaption 0 Enter adaption value XXXXX

- Enter 1 to test the GSM aerial.
- \_ Confirm entry with Q key.

#### -> Indicated on display:

Channel 5 Adaption 1 Q Test ON

Confirm entry with Q key. -

-> Indicated on display:

| Channel 5<br>Store altered | Adaption<br>value? | 1 | Q |
|----------------------------|--------------------|---|---|
|                            |                    |   |   |

- Confirm entry with Q key.
- -> Indicated on display:

Channel 5 Adaption 1 Altered value stored

Press  $\Rightarrow$  key.

| Rapid data trans | sfer | HELP |
|------------------|------|------|
| Select function  | XX   |      |

- Press keys 0 and 6 to select "End output" function.
- Press ⇒ key.

# 10 - Self-diagnosis of TV tuner

10.1 - Self-diagnosis of TV tuner

## 10.2 - General

## Technical features of TV tuner

The new TV tuner has extensive self-diagnosis capability.

The TV tuner has a fault memory. Faults occurring in monitored components/wiring are stored in the fault memory together with an indication of the type of fault.

## 10.3 - Starting self-diagnosis of TV tuner

Measures for eliminating current, model-specific faults

=> Technical Service Handbook

### Additional information material required

- Binder: "Current Flow Diagrams, Electrical Fault-finding and Fitting Locations"
- Technical Service Handbook
- Parts List

10.4 - Safety precautions

Pay attention to the following if testers and measuring instruments have to be used in the course of a test drive:

#### Attention:

- Proceed as follows during measurement and test drives so as to avoid the risk of accident:
- Exclusive use is to be made of VAS 5051 or V.A.G 1551 for reading the measured value blocks. The devices
  must be attached to the rear seat and operated from there by a second person.

Heed the following so as to avoid possible injury and/or the destruction of electrical and electronic components:

- Switch off ignition before disconnecting and connecting measuring instruments and testers.
- Certain tests may lead to a fault being detected by the control unit and stored. The fault memory is therefore to be interrogated and if necessary erased on completion of all tests and repair work.
- Always switch off ignition before disconnecting and connecting battery so as not to damage control units.

## Test requirements:

- Use current flow diagram to check that fuse is OK.
- Connect up vehicle diagnostic, testing and information system VAS 5051/fault reader V.A.G 1551 => Page 177.

Switch on ignition.

#### Notes:

- If no display appears, use current flow diagram to check power supply for V.A.G 1551.
- Additional operating instructions can be called up by pressing the fault reader HELP key.
- Next step in program sequence can be selected by pressing  $\Rightarrow$  key.
- Incorrect entries can be aborted by pressing the C key. Function 00 "Automatic test sequence" can be implemented in mode 1 "Rapid data transfer". This involves ٠ automatic interrogation of all vehicle control units.
- Switch on ignition.
- Switch on screen navigation.
- Switch on printer by pressing PRINT key (lamp in key lights). Press key 1 for "Rapid data transfer" mode.

-> Indicated on display:

| Rapid | data transfer   | HELP |
|-------|-----------------|------|
| Enter | address word XX |      |

### Address word for TV tuner: 57

Press keys 5 and 7.

-> Indicated on display:

Rapid data transfer 0 75 - TV tuner

Confirm entry with Q key.

3B0919142 TV Tuner 17001 0001 Code 00010 WSC XXXXX

-> Adjacent display appears after approx. 5 s:

- 3B0919142: Part number of TV tuner
- TV Tuner 17001: Component designation
- 0001: Software version of TV tuner
- Code 00010: Code for TV tuner WSC XXXXX: Workshop code

## Note:

Check code against encoding table => Page 174.

Press  $\Rightarrow$  key.

-> If one of the adjacent messages appears on the display, perform fault-finding in line with fault-finding program for diagnostic wire.

Rapid data transfer HELP No control unit response

=> Current Flow Diagrams, Electrical Fault-finding and Fitting Locations binder

Rapid data transferin respect the correctness of infor Fault in communication link nation in this document. Copyright by AUDI AG.

Rapid data transfer HELP K-wire not switched to earth

| Rapid data | transfer | HELP        |
|------------|----------|-------------|
| K-wire not | switched | to positive |

Rapid data transfer HELP Select function XX

- Pressing HELP key prints out a list of possible functions.
- Press  $\Rightarrow$  key to select next step in program sequence.

### Self-diagnosis functions

Possible functions:

- 01 Interrogate control unit version => Page 168
- 02 Interrogate fault memory => Page 168
- 03 Final control diagnosis=> Page 171
- 05 Erase fault memory => Page 172
- 06 End output => Page 173
- 07 Encode control unit=> Page 173
- 08 Read measured value block => Page 175

## 10.5 - Interrogating control unit version

#### -> Indicated on display:

Rapid data transfer Select function XX HELP

Press keys 0 and 1 to select "Interrogate control unit version" function.

#### -> Indicated on display:

| Rapid  | data   | transf | ler     | Q    |         |
|--------|--------|--------|---------|------|---------|
| 01 - 1 | Interi | rogate | control | unit | version |

Confirm entry with Q key.

| 3B0919142  | TV Tuner 17001 | 0001 |
|------------|----------------|------|
| Code 00010 | WSC XXXXX      |      |

- 3B0919142: Part number of TV tuner
- TV Tuner 17001: Component designation
- 0001: Software version of TV tuner
- Code 00010: Code for TV tuner
- WSC XXXXX: Workshop code
- Press  $\Rightarrow$  key.

# 10.6 - Interrogating fault memory

## Note:

Fault information displayed is not updated constantly, but rather only on starting self-diagnosis/implementing function 05 "Erase fault memory".

- Switch on printer by pressing PRINT key (lamp in key lights).
- -> Indicated on display:

-> Adjacent display appears after approx. 5 s: Protected by copyright. Copying for private or commercial purposes, in part or in whole, is not permitted unless authorised by AUDI AG. AUDI AG does not guarantee or accept any liability with respect to the correctness of information in this document. Copyright by AUDI AG.

Rapid data transfer HELP Select function XX

- Press keys 0 and 2 to select "Interrogate fault memory" function.

| -> | Indicated | on | dis | play | <b>y</b> : |
|----|-----------|----|-----|------|------------|
|    |           |    |     |      | _          |

Rapid data transfer Q 02 - Interrogate fault memory

- Confirm entry with Q key.
- -> The number of stored faults appears on the display.

X faults detected

The stored faults are consecutively displayed and printed out.

 Consult fault table with fault printed out and eliminate fault => Page 169.

-> In the case of "No faults detected", program returns to start when ⇒ key is pressed.

with respect to the correctness of information in this document. Copyright by AUDI AG. -> Indicated on display:

Rapid data transfer HELP Select function XX

If any other display appears:

=> Fault reader operating instructions

- End output (function 06) => Page 173
- Switch off ignition and unplug diagnostic connector.

# 10.7 - Fault table for TV tuner

#### Notes:

- The following table lists all the faults which can be recognised by the TV tuner and printed out by the V.A.G 1551. The faults are listed in order according to their 5-figure code numbers.
- The fault code only appears on the printout.
- Before replacing components found to be defective, use current flow diagram to check wiring and connectors to these components as well as earth connections.
- After completing repair work and checking that system is functioning correctly, always interrogate fault memory again with fault reader V.A.G 1551 and erase it.
- All static and sporadic faults are stored in the fault memory: A fault is recognised as being static if it is present for at least 2 seconds. If a fault is then no longer present, it is stored as being sporadic and "/SP" appears on the right of the display.
- After switching on ignition, all faults present are set to sporadic and only stored as being static if they are still present after checking.
- Sporadic faults which do not re-occur after TV tuner has been switched on/off 40 times are erased.

| Output on printer of<br>V.A.G 1551                   | Possible cause of trouble | Fault remedy            |
|------------------------------------------------------|---------------------------|-------------------------|
| 00482<br>Roar display unit                           | Poor monitor defective    | Poplace rear monitor 1) |
| - Open circuit/short to positive<br>- Short to earth |                           |                         |

| 00861                                                                                                    |                                                                                                    |                                                                                                    |
|----------------------------------------------------------------------------------------------------|----------------------------------------------------------------------------------------------------|----------------------------------------------------------------------------------------------------|
| Connection to navigation system computer<br>- No communication<br>- Open circuit/short to positive<br>- Short to earth | - Wiring damage<br>- Open circuit in wiring<br>- Navigation system control unit<br>-J402 defective | <ul> <li>Use current flow diagram to perform fault-finding</li> <li>Current Flow Diagrams, Electrical Fault-finding and Fitting Locations binder</li> <li>Eliminate open circuit in wiring Replace navigation system control unit</li> <li>Radio, Telephone and Navigation System; Repair Group 91; Navigation system II (Navigation System Plus); Removing and installing operating electronics control unit for navigation system II (Navigation System Plus); Removing and installing operating electronics control unit for navigation system II (Navigation System Plus); Removing and installing operating electronics control unit for navigation system II (Navigation System Plus); Removing and installing operating electronics control unit for navigation system -J402 Navigation system II (Navigation System Plus); Removing and installing operating electronics control unit for navigation system -J402</li> </ul> |

1) No rear compartment monitor is currently fitted.

| Output on printer of<br>V.A.G 1551                                                        | Possible cause of trouble                                                                                                    | Fault remedy                                                                                                    |
|-------------------------------------------------------------------------------------------|----------------------------------------------------------------------------------------------------|----------------------------------------------------------------------------------------------------|
| 00863                                                                                     |                                                                                                    |                                                                                                    |
| Aerial 1 for TV -R55<br>- Open circuit/short to positive<br>- Short to earth              | <ul> <li>Open circuit in aerial wire</li> <li>Short circuit in aerial wire</li> <li>Amplifier for TV aerial 1 defective</li> </ul>                                                                                                 | <ul> <li>Replace aerial wire</li> <li>Use current flow diagram to perform fault-finding</li> <li>&gt; Current Flow Diagrams, Electrical</li> <li>Fault-finding and Fitting Locations binder</li> <li>Replace TV aerial amplifier</li> <li>&gt; Radio, Telephone and Navigation System; Repair Group 91; Navigation system</li> <li>II-D (Navigation System Plus) (from Wk 48/99 onwards); Removing and installing aerial amplifier in rear window Navigation system II-D (Navigation System Plus)</li> <li>(from Wk 48/99 onwards); Removing and installing aerial amplifier in rear window</li> </ul> |
| 00864                                                                                     |                                                                                                    |                                                                                                    |
| Aerial 2 for TV -R55<br>- Open circuit/short circuit<br>- to positive<br>- Short to earth | <ul> <li>Open circuit in aerial wire</li> <li>Short circuit in aerial wire</li> <li>Amplifier for TV aerial 2 defective</li> </ul> Protected by copyright. Copyling permitted unless authorised by with respect to the correctrice | <ul> <li>Replace aerial wire</li> <li>Use current flow diagram to perform fault-finding</li> <li>Current Flow Diagrams, Electrical</li> <li>Fault-finding and Fitting Locations binder</li> <li>Replace TV aerial amplifier</li> <li>Radio, Telephone and Navigation System; Repair Group 91; Navigation system</li> <li>II-D (Navigation System Plus) (from Wk 48/99 onwards); Removing and installing aerial amplifier in rear window Navigation system</li> <li>(from Wk 48/99 onwards); Removing and installing aerial amplifier in rear window</li> </ul>                                         |

| Output on printer of<br>V.A.G 1551 | Possible cause of trouble | Fault remedy |
|------------------------------------|---------------------------|--------------|
| 00865                              |                           |              |

| Aerial 3 for TV -R55<br>- Open circuit/short circuit<br>- to positive<br>- Short to earth                                                | <ul> <li>Open circuit in aerial wire</li> <li>Short circuit in aerial wire</li> <li>Amplifier for TV aerial 3 defective</li> </ul> | <ul> <li>Replace aerial wire</li> <li>Use current flow diagram to perform fault-finding</li> <li>Current Flow Diagrams, Electrical Fault-finding and Fitting Locations binder</li> <li>Replace TV aerial amplifier</li> <li>Radio, Telephone and Navigation System;</li> <li>Repair Group 91; Navigation system II-D (Navigation System Plus) (from Wk 48/99 onwards);</li> <li>Removing and installing aerial amplifier in rear window Navigation system II-D (Navigation System Plus) (from Wk 48/99 onwards);</li> </ul>                                                                                                    |
|----------------------------------------------------------------------------------------------------|----------------------------------------------------------------------------------------------------|----------------------------------------------------------------------------------------------------|
| 00866<br>Aerial 4 for TV -R55<br>- Open circuit/short circuit<br>- to positive permitted unless<br>with respect to t<br>- Short to earth | - Open circuit in aerial wire<br>Short circuit in aerial wire<br>Amplifier for TV aerial 4 defective                               | <ul> <li>Replace aerial wire</li> <li>Use current flow diagram to perform fault-find-<br/>ling, ADD AG.</li> <li>Current Flow Diagrams, Electrical Fault-<br/>finding and Fitting Locations binder</li> <li>Replace TV aerial amplifier</li> <li>Radio, Telephone and Navigation System;</li> <li>Repair Group 91; Navigation system II-D (Nav-<br/>igation System Plus) (from Wk 48/99 onwards);</li> <li>Removing and installing aerial amplifier in rear<br/>window Navigation system II-D (Navigation<br/>System Plus) (from Wk 48/99 onwards);</li> <li>Removing and installing aerial amplifier in rear<br/>window Navigation system II-D (Navigation<br/>System Plus) (from Wk 48/99 onwards);</li> </ul> |

## 10.8 - Final control diagnosis

## Notes:

- Final control diagnosis can only be performed with vehicle stationary and engine stopped.
- If final control diagnosis detects a fault, locate and eliminate cause of problem if necessary.

## The "Final control diagnosis" function tests the TV aerials -R55, -R56, -R57 and -R58.

### Performing final control diagnosis:

- Switch the radio/navigation unit to TV reception.
- Press keys 0 and 3 to select "Final control diagnosis" function.

### -> Indicated on display:

| Rapid data t<br>03 - Final d |
|------------------------------|
|------------------------------|

- Confirm entry with Q key.

-> Indicated on display:

| Final control diagnosis<br>Aerial 1 |
|-------------------------------------|
|-------------------------------------|

Check reception via aerial 1.

## Note:

Any faults (e.g. short circuits) that occur will be recorded in the fault memory.

- Press ⇒key.

## Audi A8 1994 ≻ Auði Radio, Telephone and Navigation System, Self-diagnosis - Edition 09.2000

| -> Indicated on display:                                                                                                    |
|----------------------------------------------------------------------------------------------------|
| Final control diagnosis<br>Aerial 2                                                                                                    |
| Check reception via aerial 2.                                                                                                    |
| - Press ⇒key.                                                                                                    |
| -> Indicated on display:                                                                                                    |
| Final control diagnosis<br>Aerial 3                                                                                                    |
| Check reception via aerial 3.                                                                                                    |
| - Press ⇒key.                                                                                                    |
| > Indicated on display:                                                                                                    |
| Final control diagnosis<br>Aerial 4                                                                                                    |
| Check reception via aerial 4                                                                                                    |
|                                                                                                    |
| - Press ⇒key.                                                                                                    |
| -> Indicated on display:                                                                                                    |
| Final control diagnosis<br>End                                                                                                    |
| - Press ⇒key.                                                                                                    |
| - Tester returns to basic function.                                                                                                    |
| -> Indicated on display:                                                                                                    |
| Rapid data transfer HELP<br>Select function XX<br>Protected by copyright Copying for private or commercial purposes, in part or in whole, is not                                  |
| permitted unless authorised by AUDI AG. AUDI AG does not guarantee or accept any liability with respect to the correctness of information in this document. Copyright by AUDI AG. |
| 10.9 - Erasing fault memory                                                                                                    |

## Note:

If fault memory cannot be erased, interrogate fault memory again and eliminate fault.

## **Requirements:**

- Fault memory interrogated =>Page 168
- All faults eliminated

After fault memory interrogation:

## -> Indicated on display:

| Rapid data transfer<br>Select function XX | HELP |  |
|-------------------------------------------|------|--|
|                                           |      |  |

- Press keys 0 and 5 to select "Erase fault memory" function.

### -> Indicated on display:

| Rapid data | transfer     | Q |
|------------|--------------|---|
| 05 - Erase | fault memory |   |

- Confirm entry with Q key.

| -> Indicated of              | on display:                                                                                                    |
|------------------------------|----------------------------------------------------------------------------------------------------|
| Rapid data t<br>Fault memory | ransfer<br>• erased                                                                                                    |
| Fault memory                 | y has now been erased.                                                                                                    |
| - Press $\Rightarrow$ k      | ey.                                                                                                    |
| -> Indicated (               | on display                                                                                                    |
| Rapid data t<br>Select funct | ransfer HELP                                                                                                    |
| Notes:                       | Protected by copyright. Copying for private or commercial purposes, in part or in whole, is not<br>permitted unless authorised by AUDI AG. AUDI AG does not guarantee or accept any liability<br>with respect to the correctness of information in this document. Copyright by AUDI AG. |
| Attention:<br>Fault memory n | ot interrogated                                                                                                    |
| -> Test se                   | equence has not been correctly implemented if adjacent display appears.                                                                                                    |

| Rapid | data transfer           |
|-------|-------------------------|
| Fault | memory not interrogated |

-> Test sequence has not been correctly implemented if adjacent display appears.

Keep exactly to test sequence: Interrogate fault memory first, eliminate any faults and then erase fault memory.

## 10.10 - Ending output

- Press keys 0 and 6 to select "End output" function.

-> Indicated on display:

| Rapid data transfer | Q |  |
|---------------------|---|--|
| 06 - End output     |   |  |

- Confirm entry with Q key.

-> Indicated on display:

Rapid data transfer HELP Enter address word XX

- Switch off ignition.

- Unplug connectors to fault reader V.A.G 1551.

# 10.11 - Encoding control unit

This function is used to encode the TV tuner as follows:

- Diagnosis start-up
- Country code
- Tuner configuration

#### Notes:

- The encoding procedure is used to set the various configuration options.
- The encoding table only lists the possible combinations applying to the Audi A8.

## Audi A8 1994 ≻ Audi Radio, Telephone and Navigation System, Self-diagnosis - Edition 09.2000

| Encoding procedure                                                                                                    |
|----------------------------------------------------------------------------------------------------|
| -> Indicated on display:<br>Rapid data transfer HELP<br>Select function XX                                                                                                    |
| - Press keys 0 and 7 to select "Encode control unit" function.                                                                                                    |
| -> Indicated on display:                                                                                                    |
| Rapid data transfer Q<br>07 - Encode control unit                                                                                                    |
| <ul> <li>Protected by copyright. Copying for private or commercial purposes, in part or in whole, is not</li> <li>Confirm entry with Q key permitted unless authorised by AUDI AG. AUDI AG does not guarantee or accept any liability with respect to the correctness of information in this document. Copyright by AUDI AG.</li> </ul> |
| -> Indicated on display:                                                                                                    |
| Encode control unit<br>Enter code number XXXXX (0-32000)                                                                                                    |
| - Enter code number as per encoding table => Page 174.                                                                                                    |

.

# Code: 00010

- 0 = Not used
- 0 = Not used
- Country code: 01 = PAL B/G Central Europe
- Tuner configuration: 0 = Without secondary display

Code 00010 is standard for Germany.

| 3B0919142<br>Code 00010 | TV Tuner 17001<br>WSC XXXXX | 0001 |  |
|-------------------------|-----------------------------|------|--|

- -> The display will show the control unit identification and the code that was entered (00010).
- Press  $\Rightarrow$  key to terminate encoding procedure.

Indicated on display:

| Rapid data transfer | HELP |  |
|---------------------|------|--|
| Select function XX  |      |  |

- Press keys 0 and 6.

Indicated on display:

| Rapid data transfer | Q |  |
|---------------------|---|--|
| 06 - End output     |   |  |

- Confirm entry with Q key.

Encoding table:

| 5 | 4 | 3 | 2 | 1 ← Decimal places of byte coding on tester display                    |                         |  |
|---|---|---|---|------------------------------------------------------------------------|-------------------------|--|
|   |   |   |   | Tuner configuration, secondary display:<br>0 - 3: Component not fitted | 4 - 7: Component fitted |  |
| 5 | 4 | 3 2 1 ← Decimal places of byte coding on t                                                                                                    | ester display                                                                                                    |
|---|---|----------------------------------------------------------------------------------------------------|----------------------------------------------------------------------------------------------------|
|   |   | 0 0 Country code/video standard<br>0 1 Not used<br>0 2 PAL B/G<br>0 3 PAL B/G<br>0 4 PAL I<br>0 5 SECAM D/K<br>0 6 SECAM L<br>0 7 NTSC M<br>1 0 PAL B/H<br>1 1 PAL M<br>1 2 PAL N<br>1 3 PAL B<br>1 4 PAL D/K<br>1 5 PAL I<br>1 6 SECAM D/K<br>1 7 SECAM K1<br>NTSC M | CENTRAL EUROPE<br>ITALY<br>UK, IRELAND<br>EAST EUROPE<br>FRANCE<br>NORTH AMER.<br>AUSTRALIA<br>BRAZIL<br>ARGENTINA<br>NEW ZEALAND<br>CHINA<br>AFRICA<br>GREECE, EGYPT<br>AFRICA<br>JAPAN |
|   |   | Diagnosis start-up<br>0: Not used<br>1: Prompting only possible via CAN                                                                                                    | 2: Prompting only possible via K wire<br>3: Prompting possible via CAN and K wire                                                                                                    |
|   | Ν | ot used = 0                                                                                                    |                                                                                                    |

# 10.12 - Reading measured value block

### Performing "Read measured value block" function

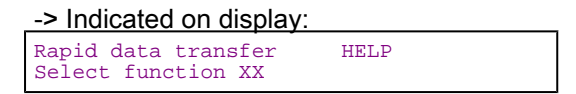

- Press keys 0 and 8 to select "Read measured value block" function.

| -> Indicated on display: |       |
|--------------------------|-------|
| Rapid data transfer      | Q     |
| 08 - Read measured value | block |

- Confirm entry with Q key.

-> Indicated on display:

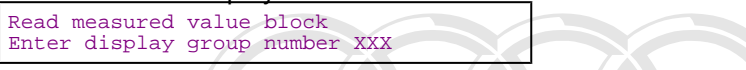

- Enter display group number (from table => Page 175) and confirm with Q key.

The measured value block selected is then displayed in standardised form.

List of display groups:

| Display group num-<br>ber                      | Indicated on display                                                                                                    |                                                                                                   |
|------------------------------------------------|----------------------------------------------------------------------------------------------------|---------------------------------------------------------------------------------------------------|
| 001                                            | 1 = Rear monitor connection<br>2 = On/off                                                                                             |                                                                                                   |
| 002<br>Protected b<br>permitted u<br>with resp | 1 = TV aerial 1<br>2 = Status of U aerial I G does not g<br>3 = the aerial 2 finformation in this docume<br>4 = Status of TV aerial 2 | ses, in part or in whole, is not<br>larantee or accept any liability<br>ht. Copyright by AUDI AG. |

| Display group num-<br>ber | Indicated on display                                                                            |
|---------------------------|-------------------------------------------------------------------------------------------------|
| 003                       | 1 = TV aerial 3<br>2 = Status of TV aerial 3<br>3 = TV aerial 4<br>4 = Status of TV aerial 4    |
| 004                       | <ul><li>1/2 = Connections to navigation</li><li>unit</li><li>3 = Status of connection</li></ul> |
| 005                       | 1 = External input AV1<br>2 = External input AV2                                                |

## Measured value block 001

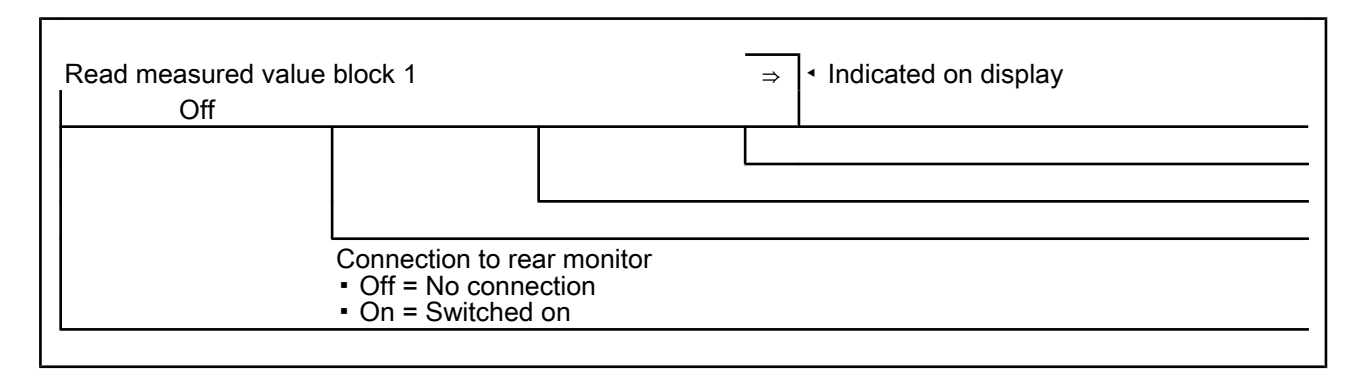

## Measured value block 002

| Read measured value | e block 2   |                                                            | ⇒      | <ul> <li>Indicated on display</li> </ul>                   |
|---------------------|-------------|------------------------------------------------------------|--------|------------------------------------------------------------|
| TV aer. 1           | OK          | TV aer. 2                                                  | OK     |                                                            |
|                     |             |                                                            |        | Status of TV aerial 2<br>• OK<br>• Short<br>• Open circuit |
|                     |             |                                                            | TV aer | ial 2                                                      |
|                     |             | Status of TV aerial 1<br>• OK<br>• Short<br>• Open circuit |        |                                                            |
|                     | TV aerial 1 |                                                            |        |                                                            |
|                     | TV aerial 1 |                                                            |        |                                                            |

### Measured value block 003

| Read measured value | block 3 | Protected by copyright. Copying for private or commercial purposes, in part or in whole, is n permitted unless authorised by DOLCAUS ON AUSDIAY guarantee or accept any liabil |
|---------------------|---------|----------------------------------------------------------------------------------------------------|
| TV aer. 3           | OK      | TV aer. 4th respect to tok rectness of information in this document. Copyright by AUDI AG.                                                                                     |
|                     |         | Status of TV aerial 4<br>• OK<br>• Short<br>• Open circuit<br>TV aerial 4                                                                                                    |

| Status of TV aerial 3<br>• OK<br>• Short<br>• Open circuit |
|------------------------------------------------------------|
| TV aerial 3                                                |

#### Measured value block 004

| Read measured valu | e block 4             |          | ⇒                          | <ul> <li>Indicated on display</li> </ul>     |
|--------------------|-----------------------|----------|----------------------------|----------------------------------------------|
| Navigat.           | Connect.              | OK       |                            |                                              |
|                    | Connection to navigat | ion unit | Stat<br>• O<br>• SI<br>• O | us of connection<br>K<br>hort<br>pen circuit |

### Measured value block 005

| Read measured value blo                                                                                                | ck 5                                                                                                    | $\Rightarrow$ Indicated on display                                                             |
|----------------------------------------------------------------------------------------------------|----------------------------------------------------------------------------------------------------|------------------------------------------------------------------------------------------------|
| AV1 open                                                                                                    | AV2 open                                                                                                    |                                                                                                |
|                                                                                                    |                                                                                                    |                                                                                                |
| Protected by copyright. Copying for pr<br>permitted unless authorised by AUDI<br>with respect to the correctness of it | ivate or commercial purposes, in part<br>AG. AUDI AG does not guarantee or a<br>iformation in this document. Copyrigh | L<br>•External input AV2<br>acceppen <sup>iability</sup><br>t <sup>hy</sup> ûsêd <sup>G.</sup> |
|                                                                                                    | External input AV1                                                                                                    |                                                                                                |
|                                                                                                    | • used                                                                                                    |                                                                                                |
|                                                                                                    |                                                                                                    |                                                                                                |

11 - Connecting vehicle diagnostic, testing and information system VAS 5051 or fault reader V.A.G 1551, and selecting functions

11.1 - Connecting vehicle diagnostic, testing and information system VAS 5051 or fault reader V.A.G 1551, and selecting functions

### **Test requirements**

- Battery voltage at least 11 V
- Fuse ÓK

=> Current Flow Diagrams, Electrical Fault-finding and Fitting Locations binder

• Earth connections and earth points OK

- => Current Flow Diagrams, Electrical Fault-finding and Fitting Locations binder
- Check battery earthing strap.
- Switch off ignition.

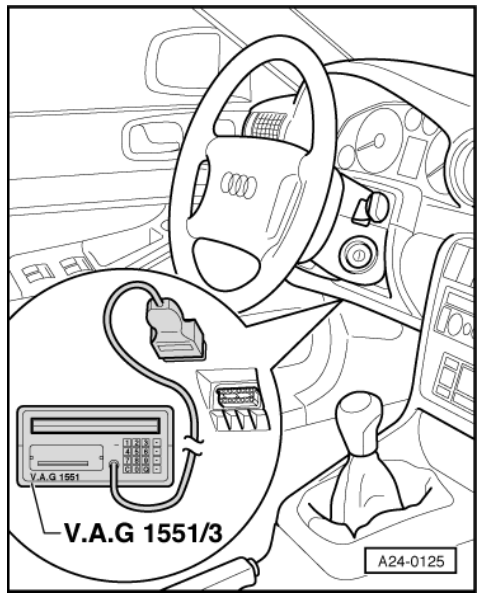

- -> Connect vehicle diagnostic, testing and information system VAS 5051 with diagnostic lead VAS 5051/1. Alternatively, connect fault reader V.A.G 1551 with diagnostic lead VAG 1551/3.

#### Attention:

- On test drives the vehicle diagnostic, testing and information system VAS 5051 or the fault reader V.A.G 1551 must only be secured on the rear seat and operated from there.
- Observe the safety precautions => Page 1

| V.A.G SELF-DIAGNOSIS HELP<br>1 - Rapid data transfer 1)<br>2 - Flash code output1) | -> Indicated on display:                                                           |  |
|------------------------------------------------------------------------------------|------------------------------------------------------------------------------------|--|
|                                                                                    | V.A.G SELF-DIAGNOSIS HELP<br>1 - Rapid data transfer 1)<br>2 - Flash code outputl) |  |

1) Displayed alternately ht. Copying for private or commercial purposes, in part or in whole, is not permitted unless authorised by AUDI AG. AUDI AG does not guarantee or accept any liability with respect to the correctness of information in this document. Copyright by AUDI AG.

#### If display remains blank:

- => Fault reader operating instructions
- Switch on ignition.
- Press Print key to switch on printer (lamp in key lights).
- Press key 1 for "Rapid data transfer".

#### -> Indicated on display:

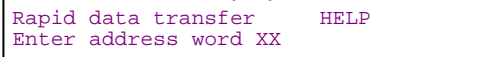

#### Note:

Address word 00 starts the automatic test sequence, i.e. the fault memories of all vehicle systems with selfdiagnosis capability are interrogated by way of rapid data transfer.

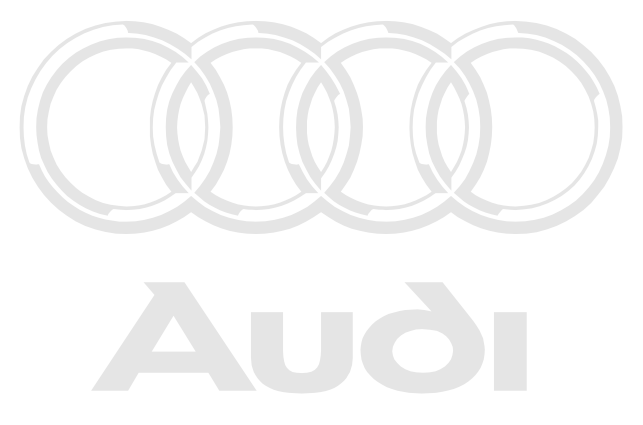

Protected by copyright. Copying for private or commercial purposes, in part or in whole, is not permitted unless authorised by AUDI AG. AUDI AG does not guarantee or accept any liability with respect to the correctness of information in this document. Copyright by AUDI AG.